Pokyny k obsluze **Liquiline System CA80FE** 

Kolorimetrický analyzátor obsahu železa

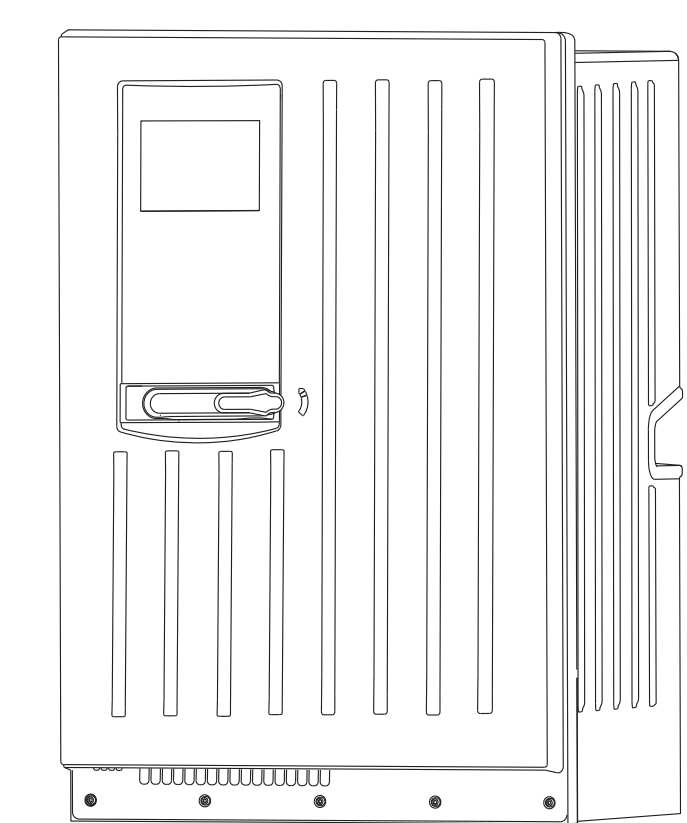

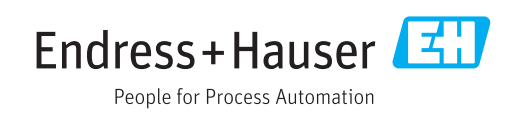

01.06.04

# Obsah

| 1                                      | Informace k dokumentu                                                                                                    | . 5                              |
|----------------------------------------|----------------------------------------------------------------------------------------------------|----------------------------------|
| 1.1<br>1.2<br>1.3<br>1.4               | Výstrahy                                                                                                    | 5<br>5<br>5<br>6                 |
| 2                                      | Základní bezpečnostní pokyny                                                                                                    | . 7                              |
| 2.1<br>2.2<br>2.3<br>2.4<br>2.5        | Požadavky na personál Určený způsob použití                                                                                                    | .7<br>7.7<br>.7                  |
| 3                                      | Popis přístroje                                                                                                    | 10                               |
| 3.1<br>3.2<br>3.3                      | Konstrukce přístroje                                                                                                    | 10<br>10<br>14                   |
| 4                                      | Vstupní přejímka a identifikace                                                                                                    |                                  |
|                                        | výrobku                                                                                                    | 16                               |
| 4.1<br>4.2<br>4.3<br>4.4               | Vstupní přejímka                                                                                                    | 16<br>16<br>17<br>17             |
| 5                                      | Instalace                                                                                                    | 18                               |
| 5.1<br>5.2<br>5.3<br>5.4               | Instalační podmínky                                                                                                    | 18<br>20<br>21<br>22             |
| 6                                      | Elektrické připojení                                                                                                    | 23                               |
| 6.1<br>6.2<br>6.3<br>6.4<br>6.5<br>6.6 | Připojení analyzátoru<br>Připojení systému úpravy vzorků<br>Připojení senzorů a přídavných modulů<br>Nastavení hardwaru<br>Zajištění stupně ochrany<br>Kontrola po připojení | 23<br>25<br>28<br>36<br>37<br>37 |
| 7                                      | Systémová integrace                                                                                                    | 38                               |
| 7.1<br>7.2<br>7.3                      | Webový server                                                                                                    | 38<br>39<br>40                   |
| 8                                      | Možnosti obsluhy                                                                                                    | 41                               |
| 8.1<br>8.2<br>8.3                      | Přehled                                                                                                    | 41<br>42<br>43                   |

| 9            | Uvedení do provozu                              | 46  |
|--------------|-------------------------------------------------|-----|
| 9.1          | Přípravné kroky                                 | 46  |
| 9.2          | Kontrola funkcí                                 | 48  |
| 9.3          | Zapnutí měřicího přístroje                      | 49  |
| 9.4          | Nastavení jazyka ovládání                       | 49  |
| 9.5          | Nastavení měřicího přístroje                    | 49  |
| 10           | Provoz                                          | 50  |
| 10.1         | Všeobecná nastavení                             | 50  |
| 10.2         | Analyzátor                                      | 62  |
| 10.3         | Úprava vzorků                                   | 67  |
| 10.4         | Proudové vstupy                                 | 70  |
| 10.5         | Binární vstupy a výstupy                        | 71  |
| 10.6         | Signálové výstupy                               | 80  |
| 10.7         | Doplňkové funkce                                | 88  |
| 11           | Diagnostika, vyhledávání                        |     |
|              | a odstraňování závad                            | 111 |
| 11.1         | Všeobecné závady                                | 111 |
| 11.2         | Diagnostické informace na lokálním displeji.    | 112 |
| 11.3         | Diagnostické informace přes webový<br>problížeč | 112 |
| 114          | Diagnostické informace přes fieldbus            | 112 |
| 11.1         | Přiznůsobení diagnostických informací           | 113 |
| 11.5         | Přehled diagnostických informací                | 114 |
| 11.7         | Diagnostické zprávy ve frontě                   | 121 |
| 11.8         | Seznam diagnostiky                              | 122 |
| 11.9         | Záznamníky                                      | 122 |
| 11.10        | Systémové informace                             | 127 |
| 11.11        | Informace o senzoru                             | 129 |
| 11.12        | Simulace                                        | 129 |
| 11.13        | Zkouška zařízení                                | 130 |
| 11.14        | Resetování                                      | 132 |
| 11.15        | Informace o provozní době                       | 132 |
| 11.16        | Historie firmwaru                               | 133 |
| 12           | Údržba                                          | 134 |
| 171          | Harmonogram údržhy                              | 134 |
| 12.1         | Čištění                                         | 135 |
| 12.2         | Výměna činidel                                  | 137 |
| 12.5<br>17 Д | Proveďte kalibraci nulového hodu                | 137 |
| 12.5         | Výměna hadic                                    | 138 |
| 12.5         | Vyměňte filtrační polštářky                     | 139 |
| 12.7         | Výměna dávkovače/ů                              | 139 |
| 12.8         | Vyměňte správu kapalin                          | 140 |
| 12.9         | Vyřazení z provozu                              | 141 |
|              |                                                 |     |

| 13   | Opravy          | 142 |
|------|-----------------|-----|
| 13.1 | Náhradní díly   | 142 |
| 13.2 | Zpětné odeslání | 145 |
| 13.3 | Likvidace       | 145 |
|      |                 |     |

| 14                                                                                         | Příslušenství                                                                                                    | 146                                                                       |
|--------------------------------------------------------------------------------------------|----------------------------------------------------------------------------------------------------|---------------------------------------------------------------------------|
| 14.1                                                                                       | Úprava vzorků                                                                                                    | 146                                                                       |
| 14.2                                                                                       | Spotřební materiál pro CA80FE                                                                                                    | 146                                                                       |
| 14.3                                                                                       | Souprava pro údržbu CAV800                                                                                                    | 146                                                                       |
| 14.4                                                                                       | Čisticí přípravek CY820 (pro hadice systému                                                                                                    |                                                                           |
|                                                                                            | přípravy vzorků a nádoby na sběr vzorků)                                                                                                    | 147                                                                       |
| 14.5                                                                                       | Aktualizační sady CAZ800                                                                                                    | 147                                                                       |
| 14.6                                                                                       | Senzory                                                                                                    | 147                                                                       |
| 14.7                                                                                       | Doplňující funkce                                                                                                    | 150                                                                       |
| 14.8                                                                                       | Měřicí kabel                                                                                                    | 151                                                                       |
| 14.9                                                                                       | Software                                                                                                    | 152                                                                       |
| 14.10                                                                                      | Další příslušenství                                                                                                    | 152                                                                       |
|                                                                                            |                                                                                                    |                                                                           |
|                                                                                            |                                                                                                    |                                                                           |
| 15                                                                                         | Technické údaje                                                                                                    | 153                                                                       |
| <b>15</b><br>15.1                                                                          | <b>Technické údaje</b>                                                                                                    | <b>153</b><br>153                                                         |
| <b>15</b><br>15.1<br>15.2                                                                  | <b>Technické údaje</b><br>Vstup<br>Výstup                                                                                                    | <b>153</b><br>153<br>154                                                  |
| <b>15</b><br>15.1<br>15.2<br>15.3                                                          | Technické údaje<br>Vstup<br>Výstup<br>Proudové výstupy, aktivní                                                                                                    | <b>153</b><br>153<br>154<br>155                                           |
| <b>15</b><br>15.1<br>15.2<br>15.3<br>15.4                                                  | Technické údaje<br>Vstup<br>Výstup<br>Proudové výstupy, aktivní<br>Reléové výstupy                                                                                                    | <b>153</b><br>153<br>154<br>155<br>155                                    |
| <b>15</b><br>15.1<br>15.2<br>15.3<br>15.4<br>15.5                                          | Technické údaje<br>Vstup<br>Výstup<br>Proudové výstupy, aktivní<br>Reléové výstupy<br>Údaje specifické pro daný protokol                                                                                            | <b>153</b><br>154<br>155<br>155<br>155                                    |
| <b>15</b><br>15.1<br>15.2<br>15.3<br>15.4<br>15.5<br>15.6                                  | Technické údajeVstupVýstupProudové výstupy, aktivníReléové výstupyÚdaje specifické pro daný protokolNapájení                                                                                                    | <b>153</b><br>154<br>155<br>155<br>156<br>158                             |
| <b>15</b><br>15.1<br>15.2<br>15.3<br>15.4<br>15.5<br>15.6<br>15.7                          | Technické údaje<br>Vstup<br>Výstup<br>Proudové výstupy, aktivní<br>Reléové výstupy<br>Údaje specifické pro daný protokol<br>Napájení<br>Výkonnostní charakteristiky                                                 | <b>153</b><br>154<br>155<br>155<br>156<br>158<br>158                      |
| <b>15</b><br>15.1<br>15.2<br>15.3<br>15.4<br>15.5<br>15.6<br>15.7<br>15.8                  | Technické údajeVstupVýstupProudové výstupy, aktivníReléové výstupyÚdaje specifické pro daný protokolNapájeníVýkonnostní charakteristikyProstředí                                                                    | 153<br>154<br>155<br>155<br>156<br>158<br>162<br>163                      |
| <b>15</b><br>15.1<br>15.2<br>15.3<br>15.4<br>15.5<br>15.6<br>15.7<br>15.8<br>15.9          | Technické údajeVstupVýstupProudové výstupy, aktivníReléové výstupyÚdaje specifické pro daný protokolNapájeníVýkonnostní charakteristikyProstředíProces                                                              | 153<br>154<br>155<br>155<br>156<br>158<br>162<br>163<br>163               |
| <b>15</b><br>15.1<br>15.2<br>15.3<br>15.4<br>15.5<br>15.6<br>15.7<br>15.8<br>15.9<br>15.10 | Technické údajeVstupVýstupProudové výstupy, aktivníReléové výstupyÚdaje specifické pro daný protokolNapájeníVýkonnostní charakteristikyProstředíProcesMechanická konstrukce                                         | 153<br>154<br>155<br>155<br>156<br>158<br>162<br>163<br>163<br>163        |
| <b>15</b><br>15.1<br>15.2<br>15.3<br>15.4<br>15.5<br>15.6<br>15.7<br>15.8<br>15.9<br>15.10 | Technické údaje<br>Vstup<br>Výstup<br>Proudové výstupy, aktivní<br>Reléové výstupy<br>Údaje specifické pro daný protokol<br>Napájení<br>Výkonnostní charakteristiky<br>Prostředí<br>Proces<br>Mechanická konstrukce | <b>153</b><br>154<br>155<br>155<br>156<br>158<br>162<br>163<br>163<br>163 |

# 1 Informace k dokumentu

# 1.1 Výstrahy

| Struktura bezpečnostního<br>symbolu                                                            | Význam                                                                                                    |  |
|------------------------------------------------------------------------------------------------|----------------------------------------------------------------------------------------------------|--|
| ▲ NEBEZPEČÍ<br>Příčina (/následky)<br>Příp. následky nerespektování<br>▶ Preventivní opatření  | Tento pokyn upozorňuje na nebezpečnou situaci.<br>Pokud se vystavíte nebezpečné situaci, <b>dojde</b> k těžkým zraněním nebo ke<br>smrti.     |  |
| ▲ VAROVÁNÍ<br>Příčina (/následky)<br>Příp. následky nerespektování<br>▶ Preventivní opatření   | Tento pokyn upozorňuje na nebezpečnou situaci.<br>Pokud se vystavíte nebezpečné situaci, <b>může dojít</b> k těžkým zraněním nebo<br>k smrti. |  |
| ▲ UPOZORNĚNÍ<br>Příčina (/následky)<br>Příp. následky nerespektování<br>▶ Preventivní opatření | Tento pokyn upozorňuje na nebezpečnou situaci.<br>Pokud se vystavíte této situaci, může dojít k lehkým nebo středně těžkým<br>zraněním.       |  |
| OZNÁMENÍ<br>Příčina/situace<br>Příp. následky nerespektování<br>► Opatření/pokyn               | Tento symbol upozorňuje na situace, které mohou vést k věcným škodám.                                                                         |  |

# 1.2 Použité symboly

| Symbol       | Význam                           |  |  |  |
|--------------|----------------------------------|--|--|--|
| 1            | Dodatečné informace, tipy        |  |  |  |
|              | Povoleno nebo doporučeno         |  |  |  |
| $\mathbf{X}$ | Zakázáno či nedoporučeno         |  |  |  |
|              | Odkaz na dokumentaci k přístroji |  |  |  |
|              | Odkaz na stránku                 |  |  |  |
|              | Odkaz na obrázek                 |  |  |  |
| L <b>ə</b>   | Výsledek kroku                   |  |  |  |

# 1.3 Symboly na zařízení

| Symbol | Význam                                                |
|--------|-------------------------------------------------------|
|        | Odkaz na dokumentaci k zařízení                       |
| 4      | Varování: nebezpečné napětí                           |
|        | Výstraha: nebezpečí zranění rotujícími ozubenými koly |

# 1.4 Dokumentace

Následující návod je doplňkem tohoto návodu k obsluze a je k dispozici na stránkách produktů na internetu:

- Stručný návod k obsluze pro Liquiline System CA80FE, KA01237C
- Návod k obsluze pro Memosens, BA01245C
  - Popis softwaru pro vstupy Memosens
  - Kalibrace senzorů Memosens
  - Diagnostika, vyhledávání a odstraňování závad podle druhu senzoru
- Předpisy pro komunikaci přes sběrnici a webový server
  - PROFIBUS, SD01188C
  - Modbus, SD01189C
  - Webový server, SD01190C
  - EtherNet/IP, SD01293C
- Dokumentace o dalších zařízeních v platformě Liquiline:
  - Liquiline CM44xR (DIN lištové zařízení)
  - Liquiline System CAT8x0 (úprava vzorků)
  - Liquistation CSFxx (odběr vzorků)
  - Liquiport CSP44 (odběr vzorků)

2

# Základní bezpečnostní pokyny

## 2.1 Požadavky na personál

- Montáž, uvedení do provozu, obsluhu a údržbu měřicího systému smí provádět pouze kvalifikovaný odborný personál.
- Odborný personál musí mít pro uvedené činnosti oprávnění od vlastníka/provozovatele závodu.
- Elektrické připojení smí být prováděno pouze pracovníkem s elektrotechnickou kvalifikací.
- Odborný personál si musí přečíst a pochopit tento návod k obsluze a dodržovat pokyny v něm uvedené.
- Poruchy měřicího systému smí odstraňovat pouze oprávněný a náležitě kvalifikovaný personál.

Opravy, které nejsou popsané v přiloženém návodu k obsluze, smí provádět pouze výrobce nebo servisní organizace.

# 2.2 Určený způsob použití

Liquiline System CA80FE je fotometrický diskontinuální analyzátor koncentrace železa ve vodném médiu.

Analyzátor je určen pro použití v následujících aplikacích:

- Sledování koncentrace zbytkového železa po procesech srážení, vločkování a filtrace
- Sledování procesní vody s vysokým obsahem železa
- Sledování kvality surové vody pro potravinářský průmysl

Používání zařízení pro jiné účely než je uvedeno, představuje nebezpečí pro osoby i pro celý měřicí systém, a proto takové používání není dovoleno. Výrobce není zodpovědný za škody způsobené nesprávným nebo nepovoleným používáním.

# 2.3 Bezpečnost práce

Jako uživatel jste odpovědný za dodržování následujících bezpečnostních předpisů:

- instalačních předpisů
- místních norem a předpisů
- pravidel ochrany proti výbuchu

#### pravidel pro elektromagnetickou kompatibilita

- Tento produkt byl zkoušen z hlediska elektromagnetické kompatibility v souladu s relevantními evropskými normami pro průmyslové aplikace.
- Uvedená elektromagnetická kompatibilita se vztahuje pouze na takové produkty, které byly zapojeny v souladu s pokyny v tomto návodu k obsluze.

# 2.4 Bezpečnost provozu

- 1. Před uvedením celého měřicího systému do provozu zkontrolujte správnost veškerých připojení. Přesvědčte se, zda elektrické kabely a hadicové spojky nejsou poškozené.
- 2. Nepoužívejte poškozené produkty a zajistěte ochranu proti jejich neúmyslnému uvedení do provozu. Poškozený díl označte jako vadný.

#### 3. Pokud poruchy nelze odstranit, produkty musí být vyřazeny z provozu a musí se zajistit ochrana proti jejich neúmyslnému uvedení do provozu.

4. Pokud neprovádíte servisní nebo údržbářské práce, tyto dveře musí být zavřené.

### **A** UPOZORNĚNÍ

#### Analyzátor v provozu a během provádění údržby

Nebezpečí zranění a infekce z média

- Před povolením hadic se přesvědčte, že aktuálně neprobíhá žádná akce a ani v nejbližší době nebude zahájena, např. čerpání vzorku.
- Používejte ochranné oblečení, brýle a rukavice nebo proveď te vhodná opatření pro vlastní ochranu.
- Otřete případné úniky činidla jednorázovou utěrkou a omyjte místa čistou vodou. Následně vyčištěné plochy osušte hadříkem.

### **A** UPOZORNĚNÍ

#### Nebezpečí zranění blokovacím mechanismem dveří

Dveře vždy úplně otevřete, aby bylo blokování dveří řádně zajištěno.

# 2.5 Bezpečnost výrobku

### 2.5.1 Nejmodernější technologie

Výrobek byl zkonstruován a ověřen podle nejnovějších bezpečnostních pravidel a byl expedován z výrobního závadu ve stavu bezpečném pro jeho provozování. Přitom byly zohledňovány příslušné vyhlášky a evropské normy.

Zařízení připojené ke analyzátoru musí splňovat příslušné bezpečnostní normy.

## 2.5.2 Bezpečnost IT

Poskytujeme záruku pouze tehdy, když je přístroj instalován a používán tak, jak je popsáno v návodu k obsluze. Přístroj je vybaven zabezpečovacími mechanismy na ochranu před neúmyslnými změnami jeho nastavení.

Bezpečnost opatření IT podle norem bezpečnosti obsluhy, které zaručují dodatečnou ochranu pro zařízení a přenos dat, musí provést obsluha osobně.

# 3 Popis přístroje

# 3.1 Konstrukce přístroje

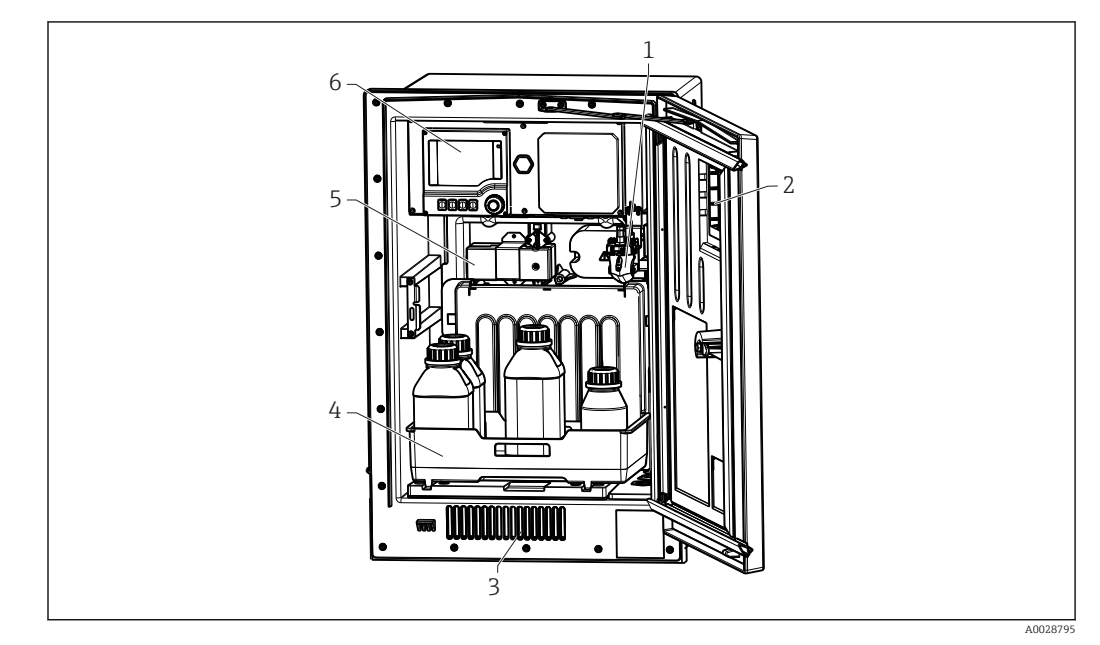

🖻 1 🛛 Příklad Liquiline System CA80

- 1 Sběrná nádoba vzorků (volitelná)
- 2 Okno
- 3 Ventilace pro chlazení
- 4 Zásobník na láhve s činidly a standardem
- 5 Fotometrický článek
- 6 Řídicí jednotka

# 3.2 Systém měření

Kompletní měřicí systém obsahuje následující prvky:

- Liquiline System CA80FE analyzátor v definované konfiguraci
- Činidla a standardní roztoky (objednávají se zvlášť)
- Liquiline System CAT8x0 úprava vzorků (volitelné)

Mikrofiltrace (Liquiline System CAT810)

- Funkce: odběr vzorků z tlakového potrubí + filtrace
- Sítkový filtr, 50 µm
- Řízení pomocí CA80 Volitelně: časování pomocí integrovaného časovače
- Vyplachování pomocí stlačeného vzduchu či vody
- Panelová verze nebo integrace do stojanu analyzátoru
- Použití: pitná voda, průmyslová odpadní voda

Membránová filtrace (Liquiline System CAT820), verze s keramickým filtrem

- Funkce: odběr vzorků + filtrace
- Kazeta s keramickou filtrační membránou; velikost póru 0,1 μm
- Komunikace pomocí protokolu Memosens přes CA80
- Čištění stlačeným vzduchem (verze s technologií Memosens)
- Snadná instalace díky Flexdip CYH112 (TI00430C)
- Použití: aktivace kalu, pitná voda, průmyslová odpadní voda, povrchová voda

Membránová filtrace (Liquiline System CAT860)

- Funkce: odběr vzorků + filtrace
- Kazeta s keramickou filtrační membránou; velikost póru 0,1 µm
- Komunikace pomocí protokolu Memosens přes CA80
- Funkce automatického proplachu pomocí čisticího roztoku a stlačeného vzduchu
- Snadná instalace díky FlexdipCYH112 (TI00430C)
- Použití: vstup do čistírny odpadních vod

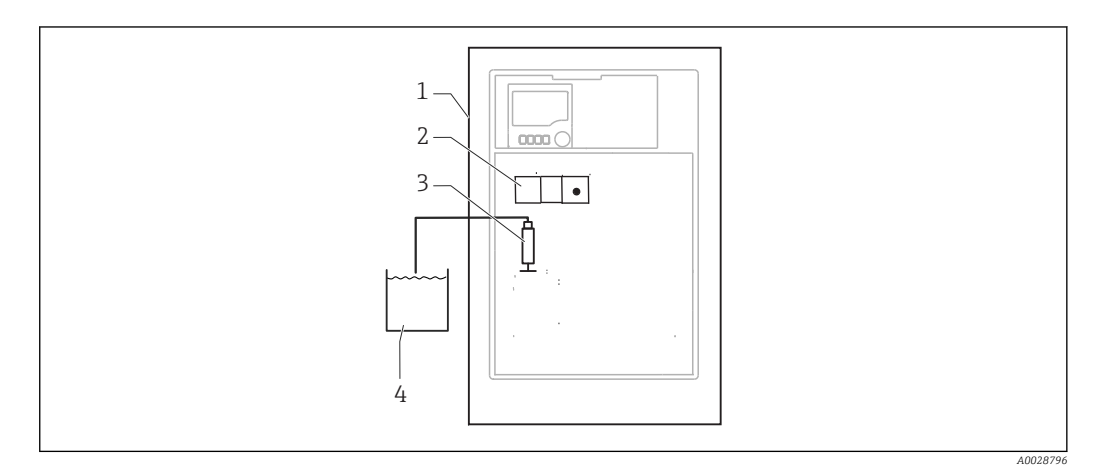

- ₽ 2 Měřicí systém Liquiline System, samozaplavovací
- 1 Liquiline System CA80FE
- 2 Fotometrický článek
- 3 Dávkovač
- 4 Vzorek bez částic

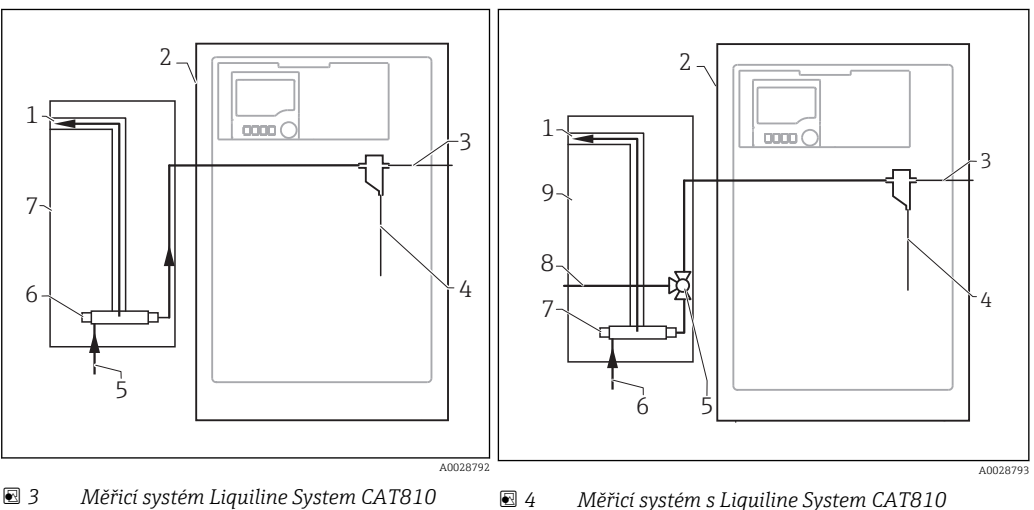

- 🛃 3 Měřicí systém Liquiline System CAT810
- 1 Přetečení
- 2 Liquiline System CA80
- 3 Přetečení sběrné nádoby vzorků
- 4 Vzorek
- 5 Tlakový vzorek
- Filtrační jednotka 6
- Liquiline System CAT810 7

- a čisticím ventilem 1
  - Přetečení
- Liquiline System CA80 2
- 3 Přetečení sběrné nádoby vzorků
- Vzorek 4
- Čisticí ventil 5
- 6 Tlakový vzorek
- 7 Filtrační jednotka
- Čisticí přípojka (stlačený vzduch či voda) 8
- Liquiline System CAT810 9

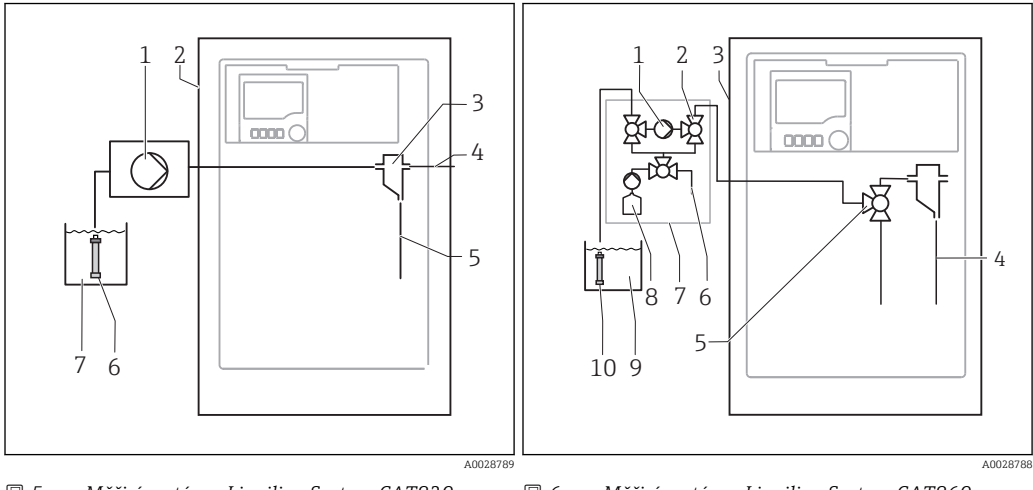

🖻 5 Měřicí systém s Liquiline System CAT820

- 1 Čerpadlo
- Liquiline System CA80 2
- 3 Sběrná nádoba vzorků
- 4 Přetečení sběrné nádoby vzorků
- 5 Vzorek
- Filtr (keramický)
- 6 7 Médium

- 🖻 6 Měřicí systém s Liquiline System CAT860
- 1 Čerpadlo
- 2 Ventil
- 3 Liquiline System CA80
- 4 Vzorek
- 5 Ventil
- 6
- Stlačený vzduch Liquiline System CAT860 7
- 8 Čisticí roztok
- 9 Médium
- 10 Filtr (keramický)

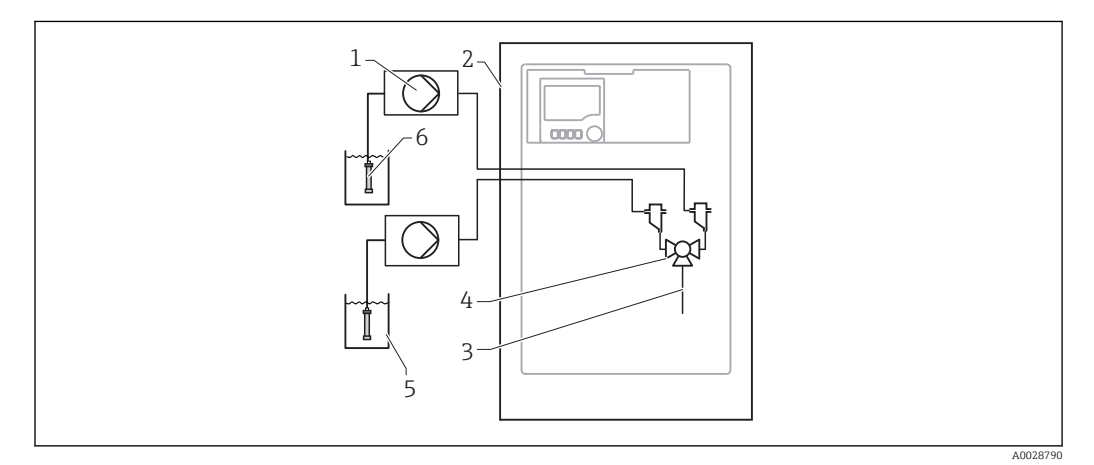

- ₽ 7 Měřicí systém se dvěma Liquiline System CAT820
- 1 Čerpadlo
- Liquiline System CA80 2
- 3 Vzorek
- 4 Ventil
- 5 Médium
- 6 Filtr (keramický)

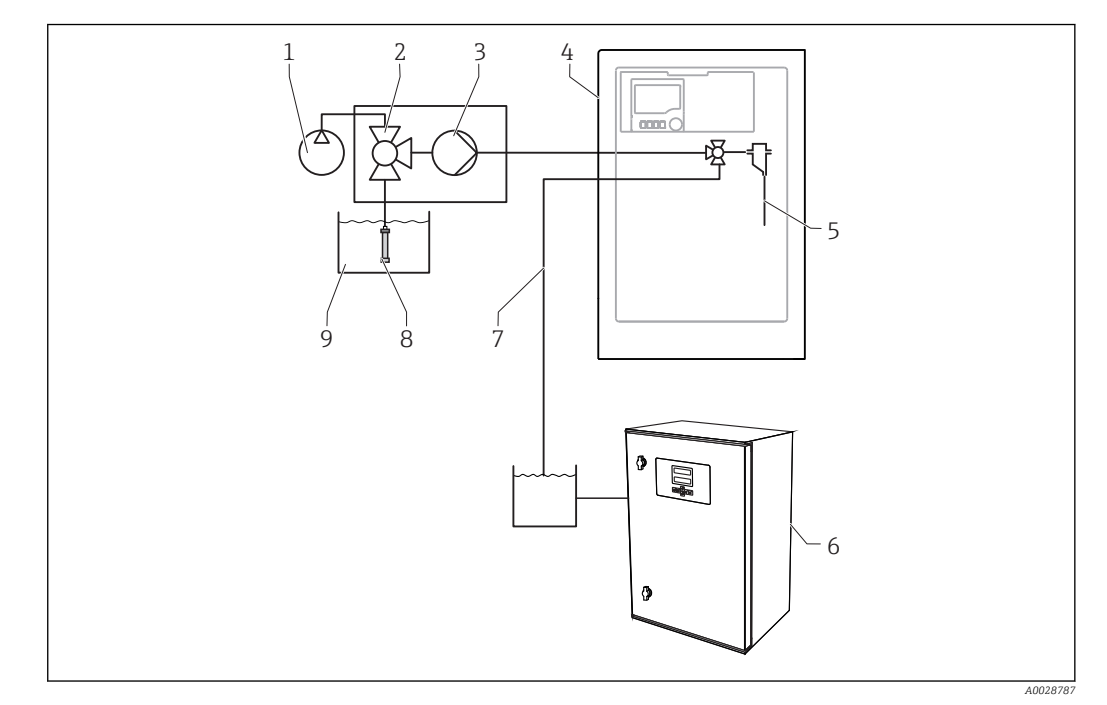

- 🖻 8 🛛 Měřicí systém s Liquiline System CA80, Liquiline System CAT820 a druhým analyzátorem
- 1 Vyplachování pomocí stlačeného vzduchu či vody (volitelné)
- 2 Ventil (volitelný)
- 3 Čerpadlo
- 4 Liquiline System CA80
- 5 Vzorek

- 6 Druhý analyzátor
  - 7 Vzorek pro druhý analyzátor
- 8 Filtr (keramický)
- 9 Médium

## 3.3 Architektura vybavení

### 3.3.1 Přiřazení slotů a portů

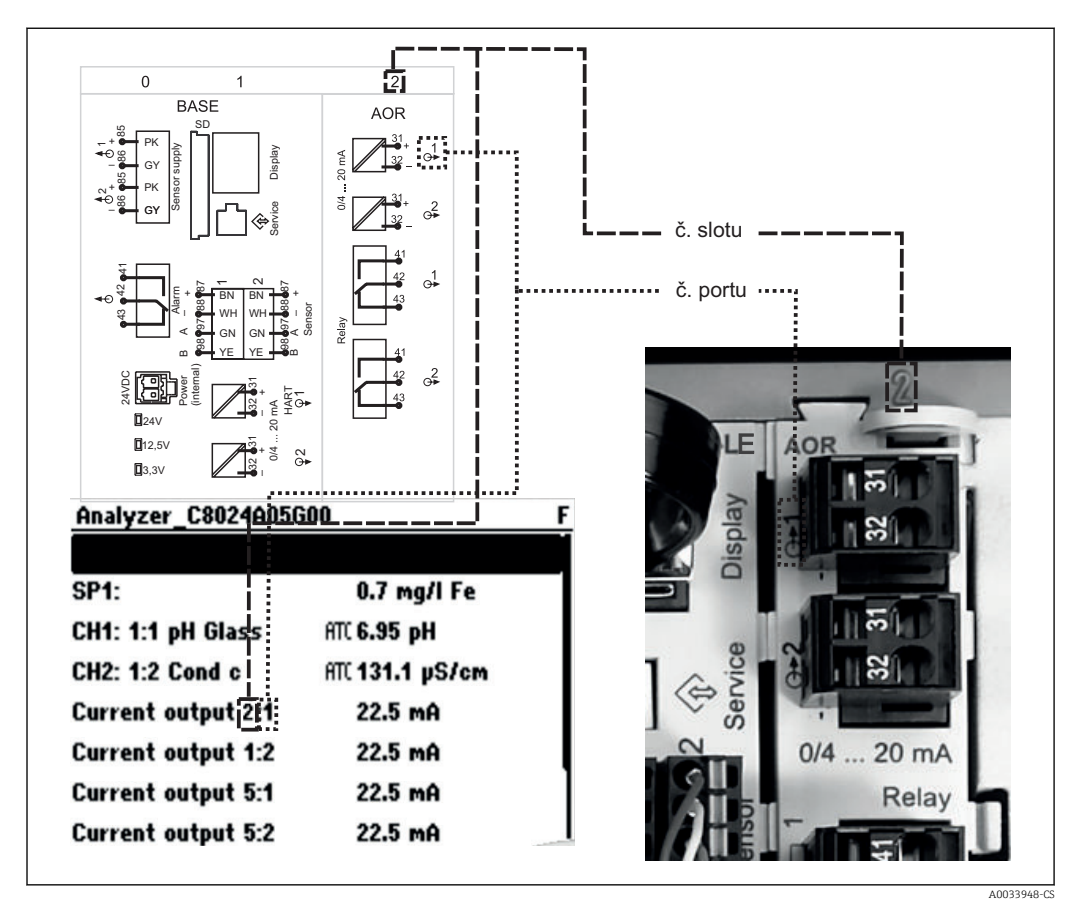

#### Elektronická konfigurace je modulární:

- Přístroj je vybaven několika přípojkami pro elektronické moduly. Říká se jim "sloty".
- Sloty jsou číslovány vzestupnou řadou. Sloty 0 a 1 jsou vždy vyhrazeny pro základní modul.
- Každý elektronický modul je vybaven jedním či více vstupy, výstupy či relé. Společně se označují jako "porty".
- Porty jsou v každém elektronickém modulu číslovány vzestupně a software je rozeznává automaticky.
- Výstupy a relé jsou pojmenovány podle svých funkcí, např. "proudový výstup", a jsou zobrazovány ve vzestupném pořadí společně s čísly slotů a portů. Příklad:

Je-li na displeji zobrazeno označení "Proudový výstup 2:1", znamená to: slot 2 (např. AOR modul) : port 1 (proudový výstup 1 modulu AOR)

- Vstupy se přiřazují měřicím kanálům ve vzestupném pořadí: "číslo slotu : číslo portu" Příklad:
  - "SP1: Železo zobrazí-li se toto na displeji, znamená to: Vzorkovací bod SP1 je přiřazen měřicímu kanálu 1 analyzátoru.
  - Zobrazí-li se na displeji: "CH1: 1:1 pH glass", znamená to: Kanál 1 (CH1) ve slotu 1 (základní modul) : port 1 (vstup 1) + je připojený skleněný pH senzor.

### 3.3.2 Schéma terminálu

**1** Jedinečné označení terminálu je odvozeno z:

č. slotu. : č. portu. : terminálu

#### Příklad , NO kontakt relé

Zařízení se 4 vstupy pro digitální senzory, 4 proudovými výstupy a 4 relé

- Základní modul BASE-E (obsahuje 2 vstupy pro senzory, 2 proudové výstupy)
- Modul 2DS (2 vstupy pro senzory)
- Modul 2AO (2 proudové výstupy)
- Modul 4R (4 relé)

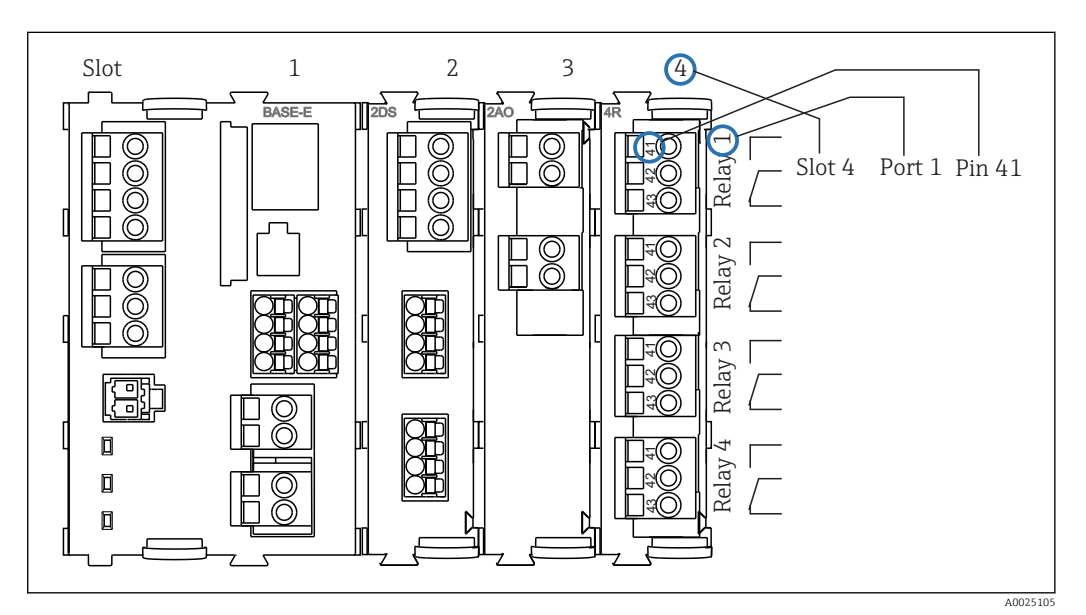

🖻 9 Vytvoření schématu terminálu pomocí příkladu NO kontaktu (terminál 41) relé

# 4 Vstupní přejímka a identifikace výrobku

# 4.1 Vstupní přejímka

1. Zkontrolujte, zda není poškozený obal.

- O jakémkoli případném poškození obalu informujte svého dodavatele.
   Uschovejte prosím poškozený obal, dokud nebude tato záležitost dořešena.
- 2. Ověřte, zda není poškozený obsah balení.
  - O jakémkoliv případném poškození obsahu informujte svého dodavatele.
     Uschovejte prosím poškozené zboží, dokud nebude tato záležitost dořešena.
- 3. Zkontrolujte, zda je obsah dodávky kompletní a zda nic nechybí.
  - Porovnejte rozsah dodávky s dodacími dokumenty a vaší objednávkou.
- 4. Pro uskladnění a přepravu výrobek zabalte takovým způsobem, aby byl spolehlivě chráněn před nárazy a vlhkostí.
  - Optimální ochranu zajišťují materiály původního balení.
     Je nutno dodržovat pravidla podmínek okolního prostředí (viz "Technické údaje").

Pokud máte jakékoliv dotazy, kontaktujte prosím svého dodavatele nebo nejbližší obchodní středisko.

### OZNÁMENÍ

#### Nesprávná přeprava může poškodit analyzátor

Pro přepravu analyzátoru vždy používejte zvedací nebo vysokozdvižný vozík.

## 4.2 Identifikace výrobku

### 4.2.1 Typový štítek

Typové štítky se nacházejí:

- Na vnitřní straně dveří dole vpravo nebo na přední straně v pravém dolním rohu
- Na obalu (samolepicí štítek, formát na výšku)

Na typovém štítku jsou uvedeny následující informace o vašem přístroji:

- Identifikace výrobce
- Objednací kód
- Rozšířený objednací kód
- Výrobní číslo
- Verze firmwaru
- Podmínky okolí a podmínky procesu
- Parametry vstupu a výstupu
- Rozsah měření
- Aktivační kódy
- Bezpečnostní a výstražné pokyny
- Informace o certifikaci
- Schválení pro objednanou verzi
- Porovnejte údaje na typovém štítku s vaší objednávkou.

### 4.2.2 Adresa výrobce

Endress+Hauser Conducta GmbH+Co. KG Dieselstraße 24 D-70839 Gerlingen

# 4.3 Rozsah dodávky

Součástí dodávky je následující:

- 1 analyzátor v objednané verzi s volitelným hardwarem
- 1 tištěná verze stručného návodu k obsluze v objednaném jazyce
- 1 návod k údržbě
- volitelné příslušenství

S dotazy se prosím obraťte na svého dodavatele nebo na místní obchodní zastoupení.

# 4.4 Certifikáty a schválení

### 4.4.1 Značka C€

Výrobek splňuje požadavky harmonizovaných evropských norem. Jako takový vyhovuje zákonným specifikacím směrnic EU. Výrobce potvrzuje úspěšné testování produktu jeho označením značkou **C**.

### 4.4.2 EAC

Produkt získal osvědčení v souladu se směrnicemi TP TC 004/2011 a TP TC 020/2011, které platí v Evropském hospodářském prostoru (EHP). K produktu je připojena značka shody EAC.

### 4.4.3 cCSAus

Produkt vyhovuje požadavkům "CLASS 2252 06 – Process Control Equipment" a "CLASS 2252 86 – Process Control Equipment". Prošlo zkouškami podle norem platných v USA a Kanadě: CAN/CSA-C22.2 No. 61010-1-12 UL Std. No. 61010-1 (3<sup>rd</sup> Edition).

# 5 Instalace

### **A** UPOZORNĚNÍ

#### Nesprávná přeprava nebo instalace mohou způsobit zranění a poškození zařízení

- Pro přepravu analyzátoru vždy používejte zvedací nebo vysokozdvižný vozík. Instalaci musí provádět dvě osoby.
- Zvedněte zařízení za zapuštěné rukojeti.
- ► V případě verze se stativem analyzátoru se přesvědčte, že je plášť upevněn k podlaze.
- Zkontrolujte, zda je analyzátor zcela zasazený do horní i dolní části nástěnného držáku, a zajistěte jej k hornímu nástěnnému držáku pojistným šroubem.

# 5.1 Instalační podmínky

### 5.1.1 Možnosti instalace

Analyzátor lze osadit třemi různými způsoby:

- Jako nezávislé stolní zařízení
- Montáž na stěnu
- Montáž na podstavec

### 5.1.2 Rozměry

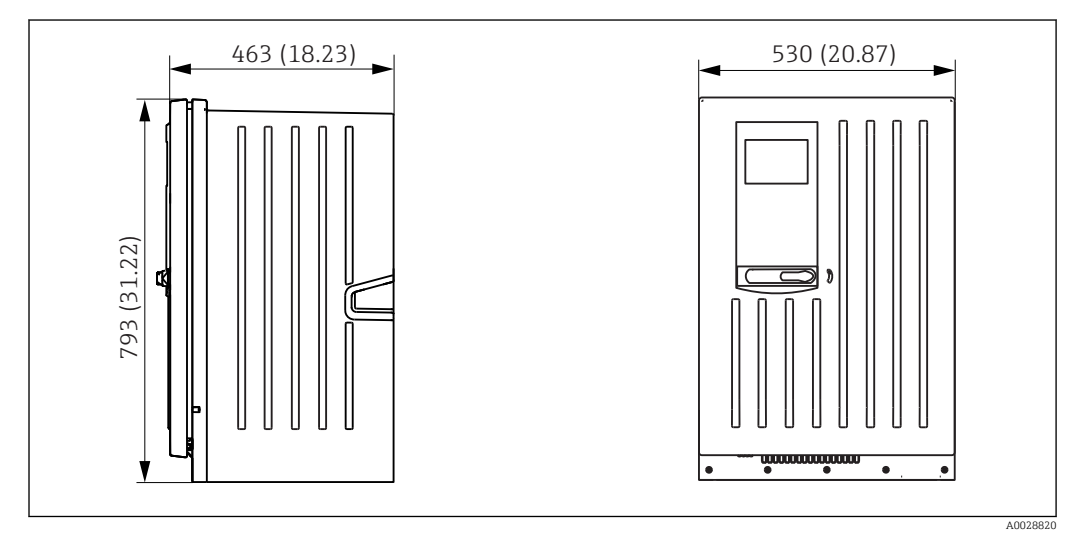

🗷 10 Liquiline System CA80 uzavřená verze, rozměry v mm (inch)

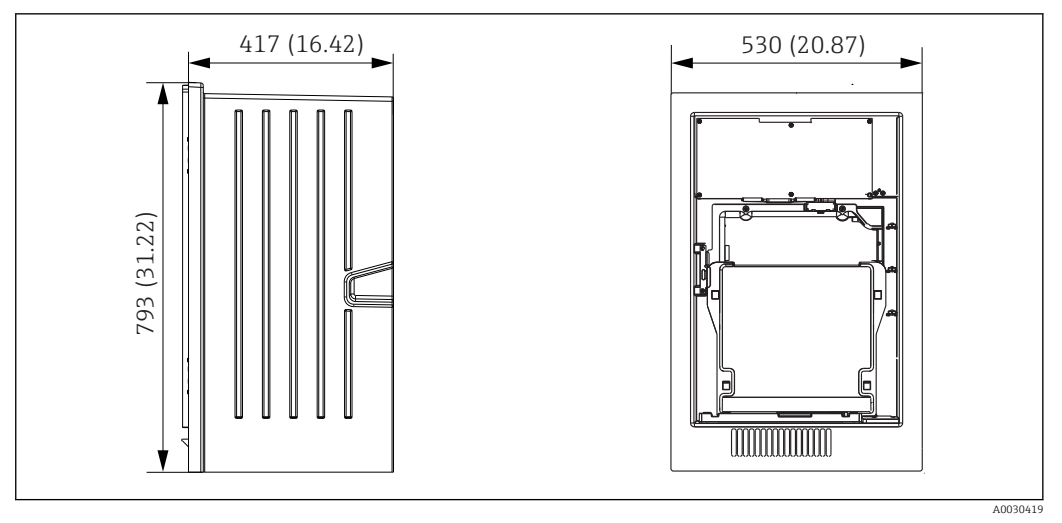

🖻 11 Liquiline System CA80 otevřená verze, rozměry v mm (inch)

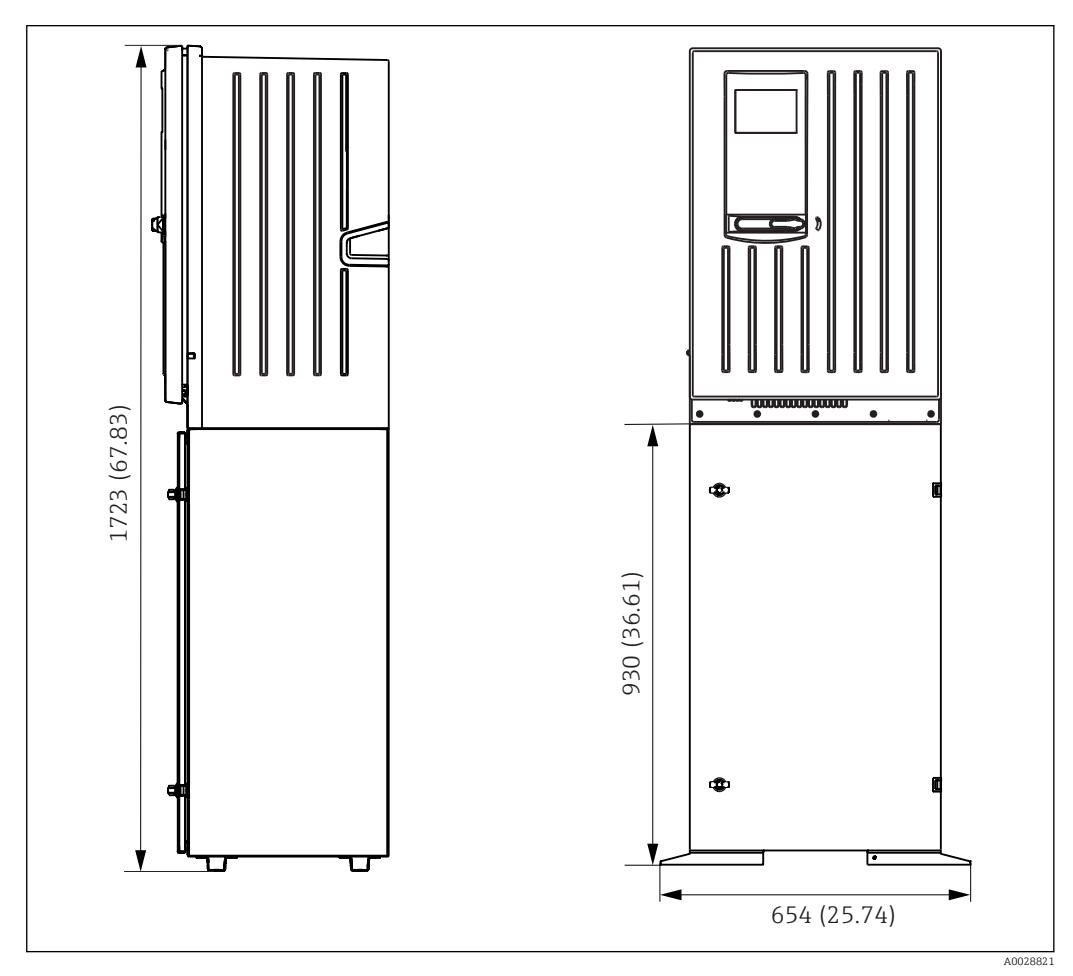

🖻 12 Liquiline System CA80 se základnou, rozměry v mm (inch)

### 5.1.3 Místo montáže

Při montáži zařízení dbejte těchto pokynů:

- Zajistěte, aby měla stěna dostatečnou nosnost a byla zcela svislá.
- Namontujte zařízení na rovnou plochu (s přídavnou základnou).
- Chraňte zařízení proti dodatečnému zahřívání (např. od topných těles).
- Chraňte zařízení proti mechanickým vibracím.
- Chraňte zařízení proti korozivním plynům, např. sirovodíku (H<sub>2</sub>S).

- Zajistěte, aby mohla kapalina volně odtékat bez sifonového efektu.
- Zajistěte, aby mohl vzduch před pláštěm volně cirkulovat.
- Zajistěte, aby analyzátory, které jsou dodávány jako otevřené (tj. analyzátory bez dvířek), byly montovány pouze v uzavřených místnostech nebo instalovány v ochranné skříni či podobném zařízení.

# 

# 5.2 Montáž analyzátoru na stěnu

🗷 13 Minimální vzdálenost nutná pro montáž. Jednotky mm (in).

Montážní materiál pro upevnění zařízení ke stěně (šrouby, hmoždinky) není součástí dodávky a musí jej zajistit zákazník.

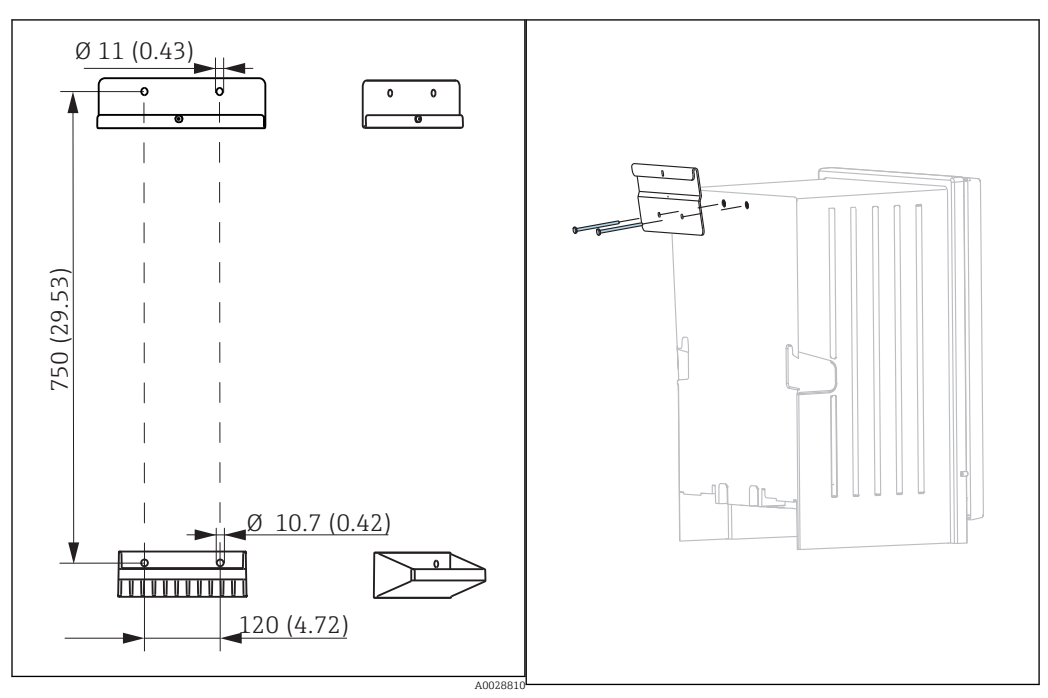

🖻 15 🛛 Rozměry držáku. Technická jednotka mm (inch) 🗟 16 🛛 Montáž držáku na plášť

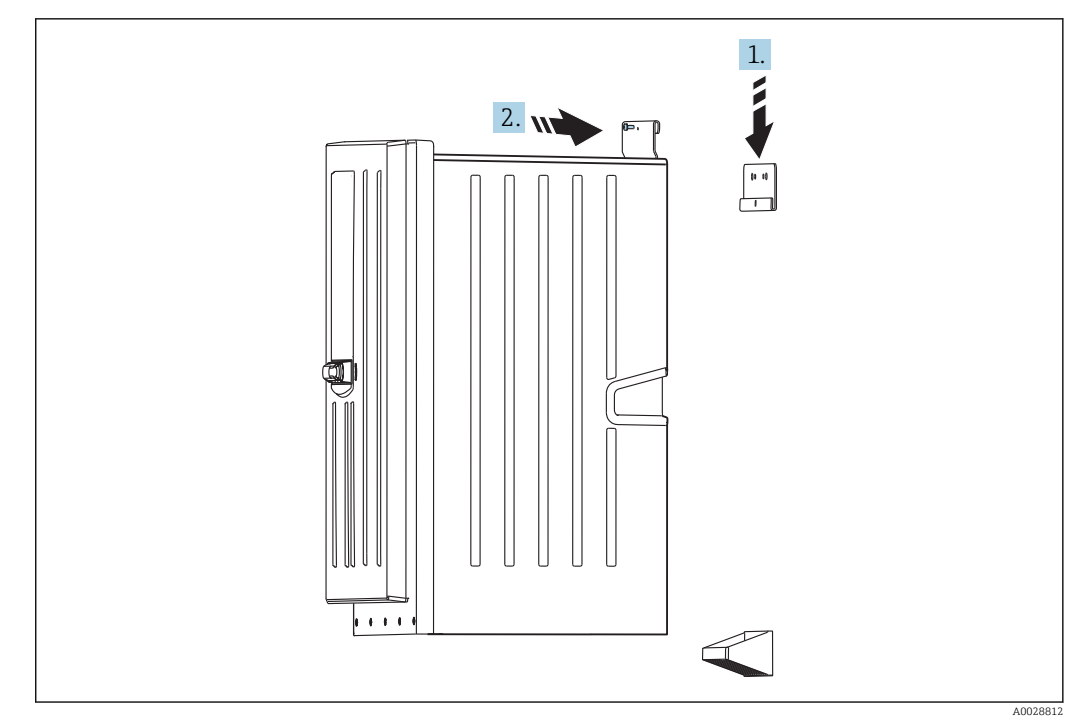

🖻 17 Zasazení do nástěnného držáku

1. Zahákněte analyzátor do nástěnného držáku.

2. Obě horní části nástěnného držáku zajistěte dodaným šroubem.

# 5.3 Montáž analyzátoru na základnu

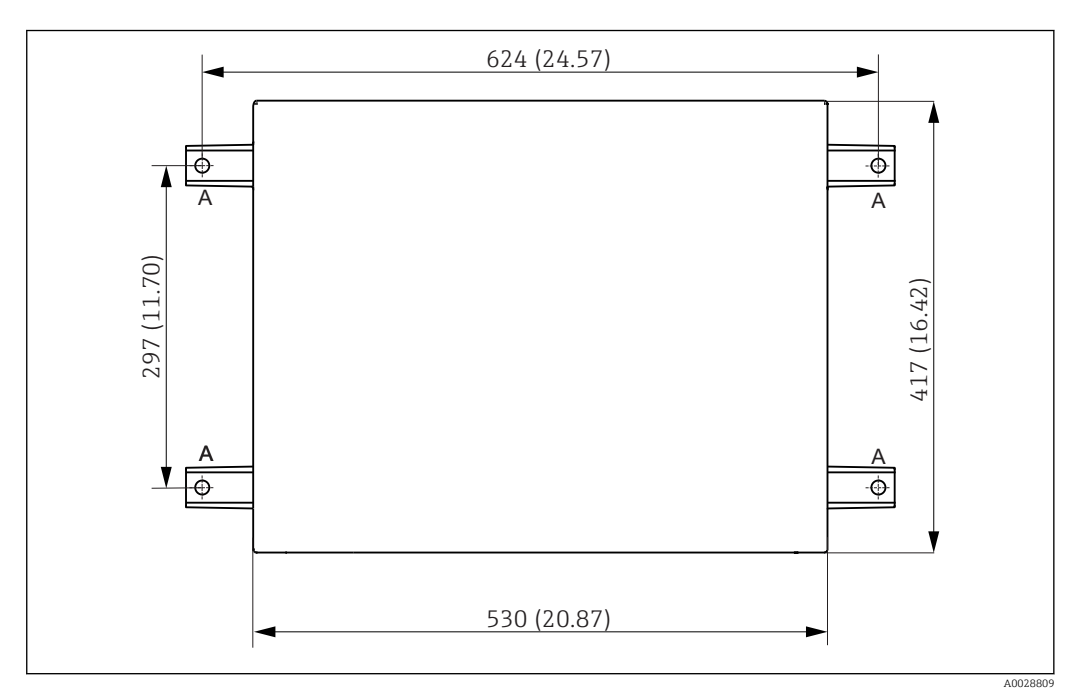

🖻 18 Schéma základny

A Šrouby (4 × M10)

--- Rozměry Liquiline System CA80

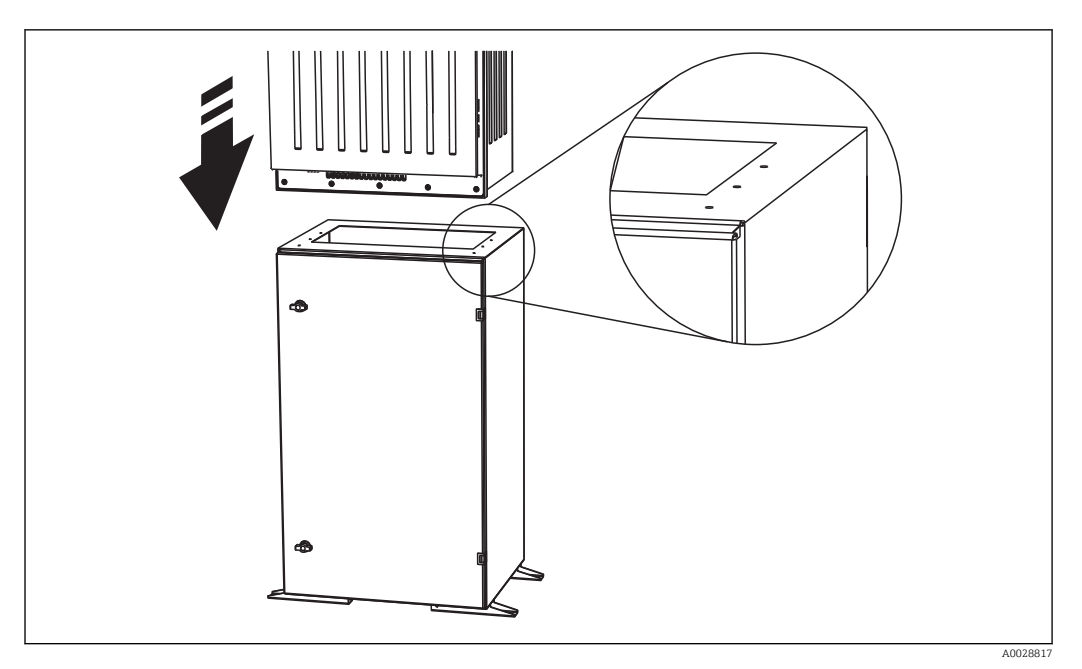

I9 Montáž základny

- 1. Přišroubujte základnu k podkladu.
- 2. Zvedání a uložení analyzátoru na základnu musí provádět dvě osoby. Použijte zapuštěné rukojeti.
- 3. Přišroubujte základnu k analyzátoru šesti dodanými šrouby.

# 5.4 Kontrola po instalaci

Po montáži zkontrolujte, zda jsou všechny přípojky bezpečné.

# 6 Elektrické připojení

## **A** VAROVÁNÍ

Zařízení pod napětím

- Neodborné připojení může způsobit zranění nebo smrt
- Elektrické zapojení smí provádět pouze pracovník s elektrotechnickou kvalifikací.
- Odborný elektrotechnik je povinen si přečíst tento návod k obsluze, musí mu porozumět a musí dodržovat všechny pokyny, které jsou v něm uvedené.
- Před zahájením prací spojených s připojováním se ujistěte, že žádný z kabelů není pod napětím.
- Před vytvořením elektrického připojení si ověřte, že nainstalovaný elektrický kabel odpovídá místním bezpečnostním předpisům.

# 6.1 Připojení analyzátoru

### OZNÁMENÍ

### Zařízení nemá síťový vypínač

 Zařízení musíte instalovat poblíž (vzdálenost < 3 m (10 ft)) snadno přístupné a jištěné zásuvky, aby mohlo být odpojeno od napájení.

Při instalaci zařízení musíte dodržet specifikace ochranného zemnění.

## 6.1.1 Typy kabelů

Analogové, signálové a přenosné kabely: např. LiYY 10 × 0,34 mm<sup>2</sup>

### 6.1.2 Vedení kabelů

- 1. Ze systému správy kapalin odstraňte všechna sací potrubí pro kapaliny.
- 2. Odstraňte zásobník pro láhve (1) lehkým zvednutím za zapuštěnou rukojeť a vytažením dopředu.
- 3. Odstraňte kryt (2), který je zajištěn zaháknutím.

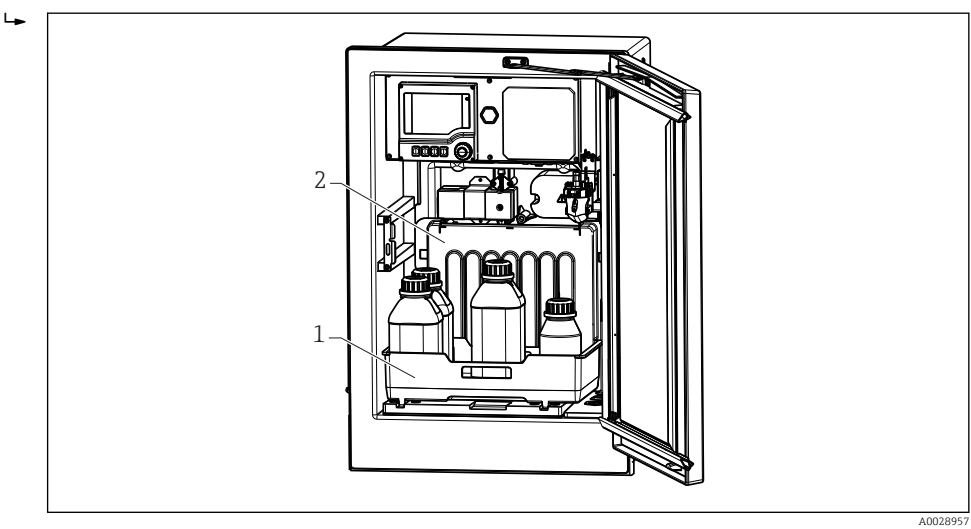

1 Zásobník pro láhve

2 Kryt

4. Pomocí šroubováku Torx (T25) povolte šest šroubů na nosné desce (3) a odklopte desku k přední části. Pro usnadnění manipulace zahákněte nosnou desku k zamykací desce.

5. Pomocí šroubováku Phillips povolte šest šroubů na krytu modulu elektroniky (4) a odklopte kryt k přední části.

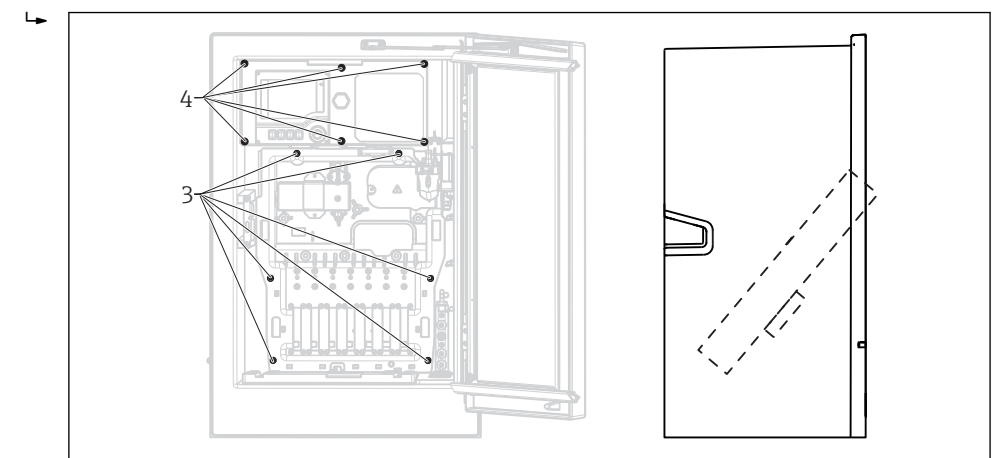

- 3 Šrouby nosné desky
- 4 Šrouby krytu modulu elektroniky
- 6. Veďte kabely po zadním panelu zařízení, aby byly řádně chráněny. Pro zavedení kabelu jsou k dispozici kabelové průchodky.

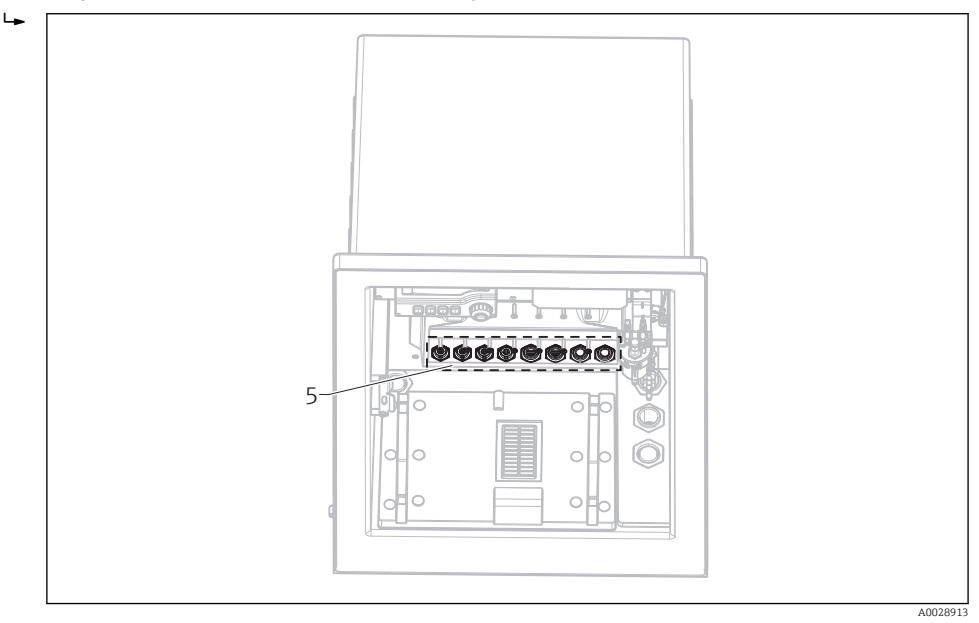

5 Kabelové průchodky

V případě objednaných verzí s kabelovými průchodkami G' a NPT musí být předmontované kabelové průchodky se závitem M vyměněny za přiložené průchodky G' nebo NPT.

To se netýká hadicových vývodek M32.

🖪 U skříňových verzí je délka kabelu přibl. 4,3 m (14.1 ft) ode dna pláště.

U stativů analyzátoru je délka kabelu přibl. 3,5 m (11.5 ft) od základny.

Svorka je umístěna pod přídavným ochranným krytem v horní zadní části zařízení.

7. Pro zajištění krytu modulu elektroniky po připojení použijte šest šroubů.

8. Pro zajištění nosné desky po připojení použijte šest šroubů.

### 6.1.3 Připojení zařízení 24 V

U zařízení s napájecím napětím 24 V musí být průřez přípojky nejméně 2,5 mm<sup>2</sup> a nesmí být více než 4 mm<sup>2</sup>. S napájením 24 V může protékat proud až 10 A. Proto dbejte na pokles napětí v napájecím vedení. Napětí na svorkách zařízení musí být ve stanoveném rozsahu (viz část "Napájecí napětí").

- 1. Pro zajištění přístupu do modulu elektroniky postupujte podle popisu v části "Vedení kabelů".
- 2. Veďte připojovací kabel 24 V zdola kabelovou průchodkou na vnitřním zadním panelu zařízení a natáhněte jej nahoru do modulu elektroniky.
- **3.** Proveď te připojení podle  $\rightarrow \square 20$ ,  $\square 25$

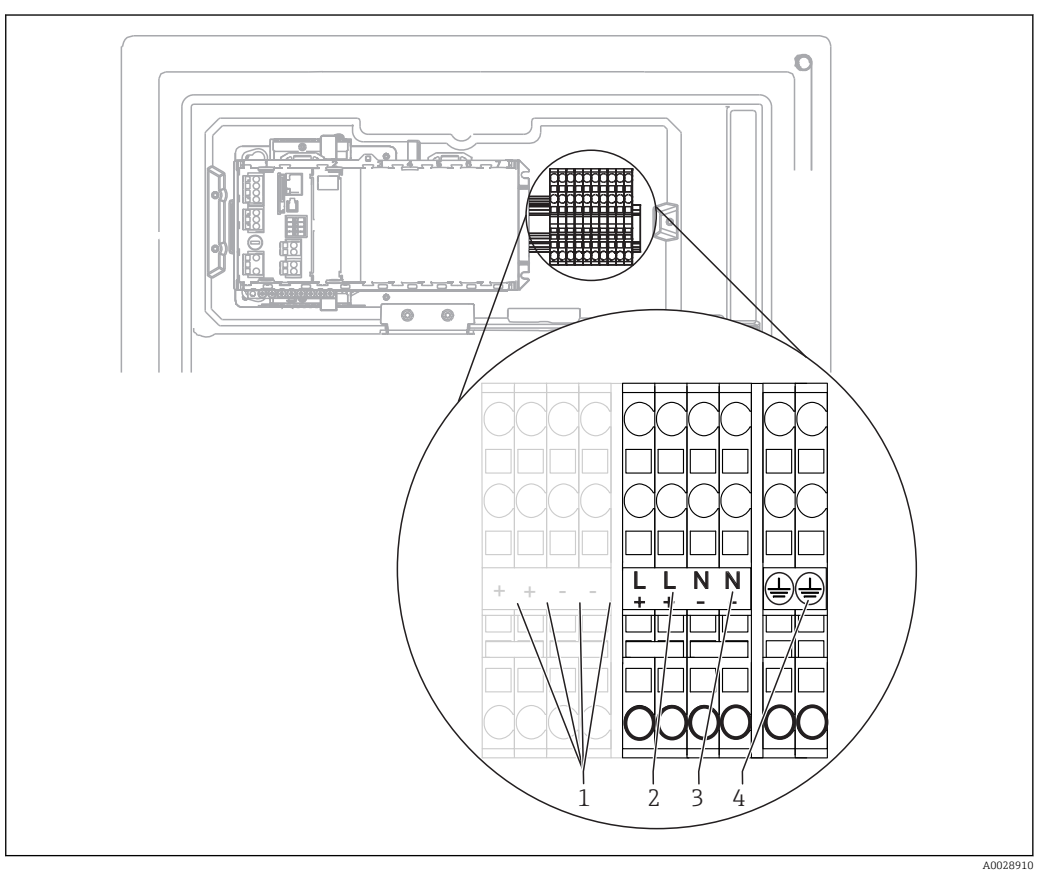

#### 20 Přiřazení svorek

- 1 Vnitřní napětí 24 V
- 2 Napájení: +24 V
- 3 Napájení: –24 V
- 4 Přiřazení: ochranné zemnění

# 6.2 Připojení systému úpravy vzorků

### 6.2.1 Připojení volitelného čisticího ventilu Liquiline System CAT810

- 1. Odpojte síťovou zástrčku.
- 2. Podle popisu v části "Vedení kabelů" odklopte nosnou desku k přední části.

- 3. Veďte kabel skrz kabelovou průchodku.
- V případě objednaných verzí s kabelovými průchodkami G' a NPT musí být předmontované kabelové průchodky se závitem M vyměněny za přiložené průchodky G' nebo NPT.

To se netýká hadicových vývodek M32.

╘╼

Při instalaci zařízení musíte dodržet specifikace ochranného zemnění.

4. Odstraňte ochranný kryt v pravém horním rohu.

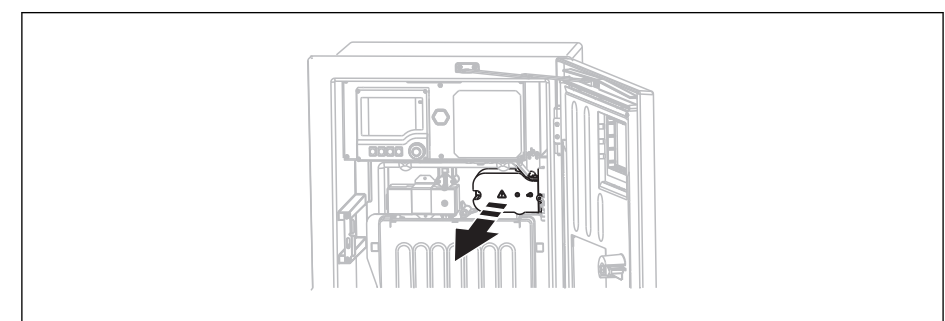

5. Připojte čisticí ventil k těmto svorkám:

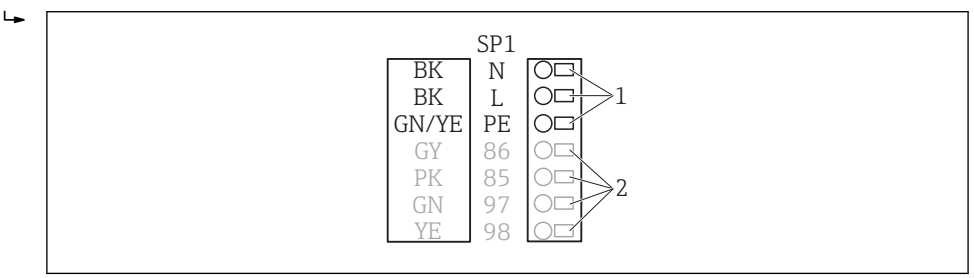

- 🖻 21 Připojení Liquiline System CAT810
- 1 Liquiline System CAT810, 100 až 120 V / 200 až 240 V AC
- 2 Nepoužito
- 6. Po připojení zajistěte ochrannou stříšku. Zajistěte, aby nebyly uskřípnuty žádné kabely ani hadice

7. Pro zajištění nosné desky po připojení použijte šest šroubů.

### 6.2.2 Připojení volitelného vyhřívání hadice a komunikace mezi CAT820/CAT860 a analyzátorem

Pokud možno používejte pouze zakončené originální kabely. Kabely senzorů, sběrnice a sítě Ethernet musí být stíněné.

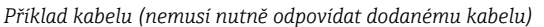

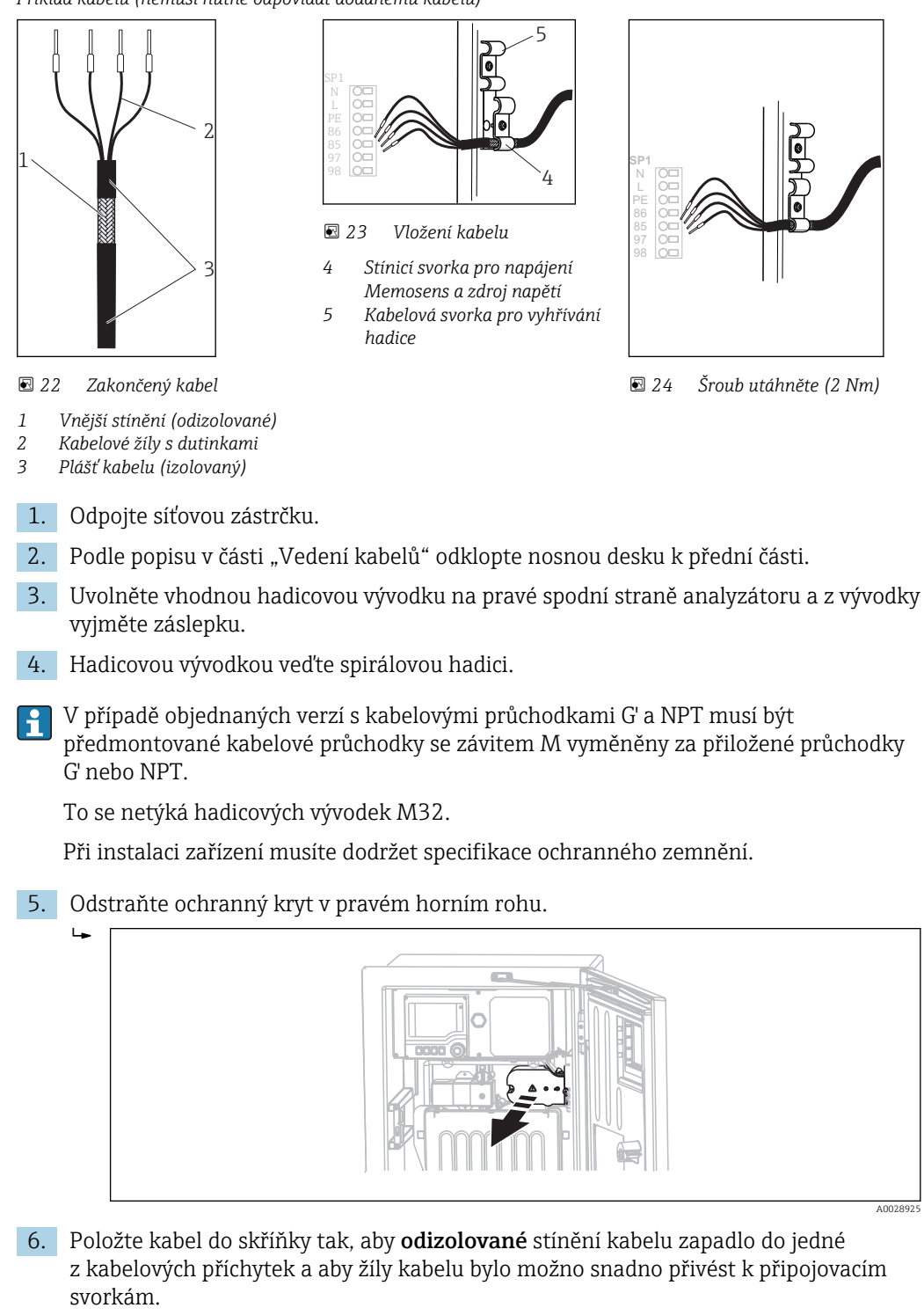

7. Přišroubujte kabelovou objímku a připojte kabel do svorky. Poté znovu utáhněte šroub kabelové objímky.. 8. Připojte kabel nebo kabely (podle provedení) k těmto připojovacím svorkám:

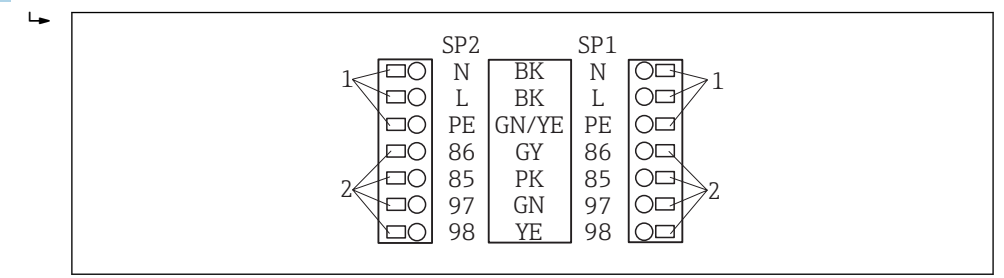

- 🖻 25 Připojení Liquiline System CAT820/860
- 1 Vyhřívání hadice 100 až 120 V / 200 až 240 V AC (volitelně)
- 2 Připojení pro Memosens a komunikaci s analyzátorem (volitelně)
- **9.** Po připojení zajistěte ochrannou stříšku. Zajistěte, aby nebyly uskřípnuty žádné kabely ani hadice.
- 10. Pro zajištění nosné desky po připojení použijte šest šroubů.

# 6.3 Připojení senzorů a přídavných modulů

### 6.3.1 Přehled připojovacího modulu v plášti řídicí jednotky

Plášť řídicí jednotky má samostatný připojovací modul. Pro otevření modulu povolte 6 šroubů v krytu modulu elektroniky (1):

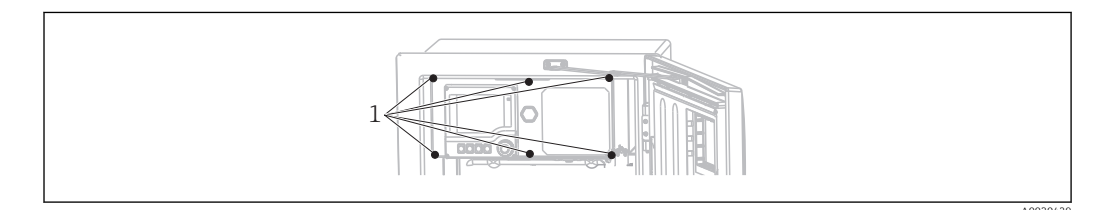

1 Šrouby krytu modulu elektroniky

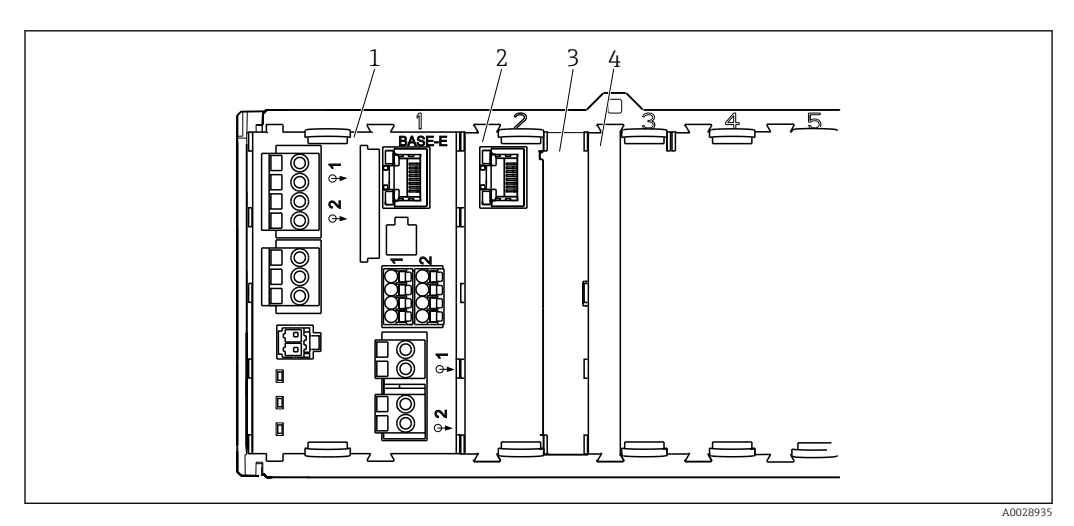

- 🛙 26 Připojovací modul v plášti řídicí jednotky
- 1 Základní modul E
- 2 Rozhraní analyzátoru
- 3 Záslepka
- 4 Kryt modulu

#### Základní modul E

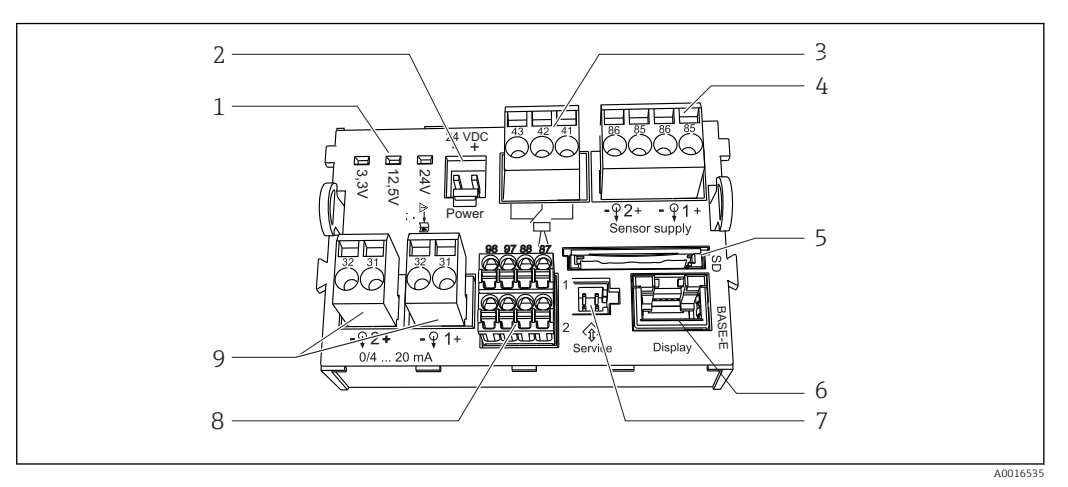

#### 🗷 27 Základní modul E

- 1 Stavové kontrolky
- Připojení napětí <sup>1)</sup>
- 3 Připojení poplachového relé
- 4 Napájení pro senzory s digitálním pevným kabelem s protokolem Memosens
- 5 Zdířka SD karty
  - Zairka SD karty
- 1) Připojení vnitřního zařízení. Nevytahujte zástrčku!

- 6 Zdířka pro kabel displeje<sup>1)</sup>
- 7 Servisní rozhraní 1)
- 8 Připojení pro 2 senzory Memosens (volitelně)
- 9 Proudové výstupy

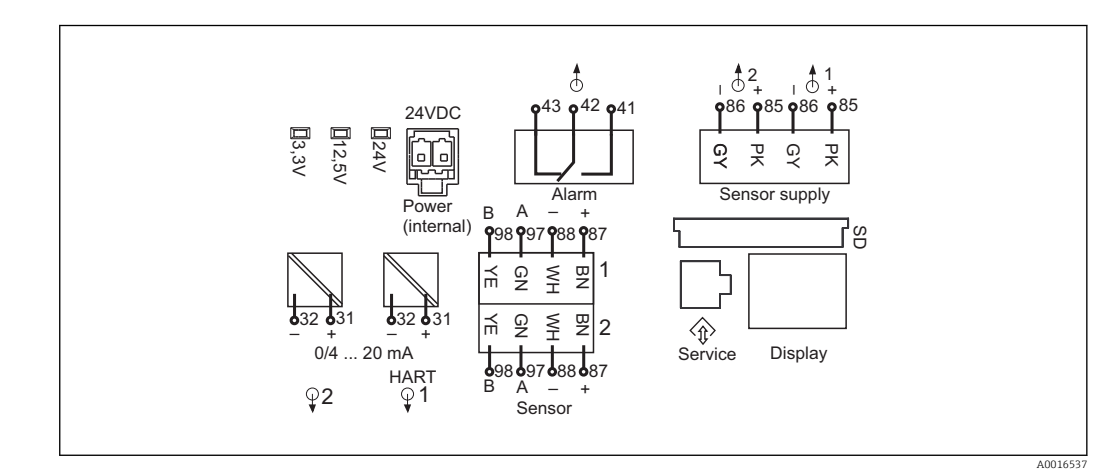

🗷 28 Schéma zapojení základního modulu E

### 6.3.2 Připojení senzorů

Pokud možno používejte pouze zakončené originální kabely.

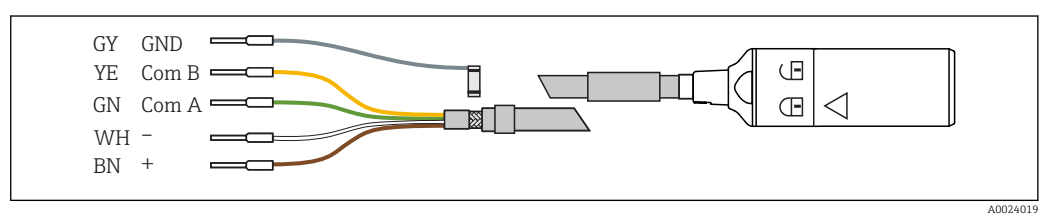

29 Příklad datového kabelu Memosens CYK10

Připojení objímek kabelu senzoru k základnímu modulu E

- 1. Pro zajištění přístupu do modulu elektroniky postupujte podle popisu v části "Vedení kabelů".
- 2. Veďte kabel připojení senzoru zdola kabelovou průchodkou na vnitřním zadním panelu zařízení a natáhněte jej nahoru do modulu elektroniky.
- **3.** Proved'te připojení podle  $\rightarrow \square$  29,  $\square$  29
- 4. Uzemněte vnější stínění kabelu pomocí kovové průchodky pod základním modulem E.

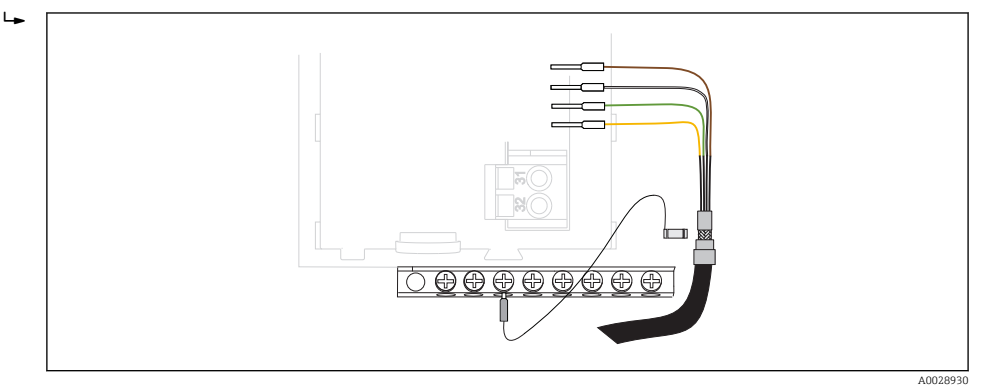

30 Svorkovnice

### 6.3.3 Připojování dalších vstupů, výstupů nebo relé

#### **A** VAROVÁNÍ

#### Modul nezakrytý

Bez ochrany proti úrazu elektrickým proudem. Nebezpečí úrazu elektrickým proudem!

- Jestliže provádíte změny na vašem hardwaru nebo ho rozšiřujete, zásuvná místa vždy obsazujte ve směru zleva doprava. Neponechávejte neobsazená místa.
- ► Jestliže neobsadíte všechna zásuvná místa, do zásuvného místa vždy vložte záslepku nebo koncovou krytku vpravo od posledního modulu→ 26, 26, 28. To zajistí, že daná jednotka bude chráněna proti nárazu.
- ▶ Ochranu proti nárazu vždy ověřte, zvláště v případě modulů relé (2R, 4R, AOR).

### Digitální vstupy a výstupy

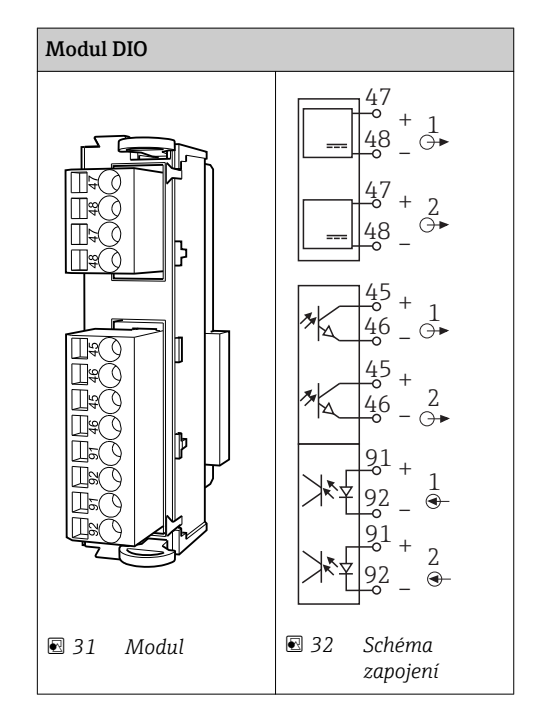

#### Proudové vstupy

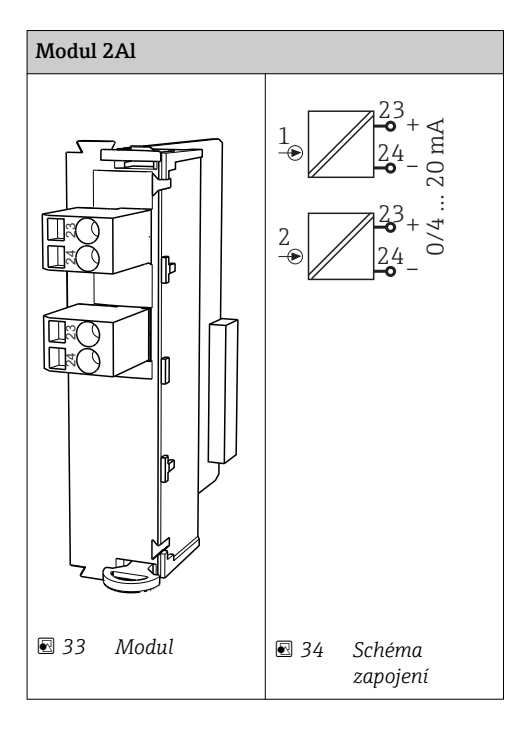

### Proudové výstupy

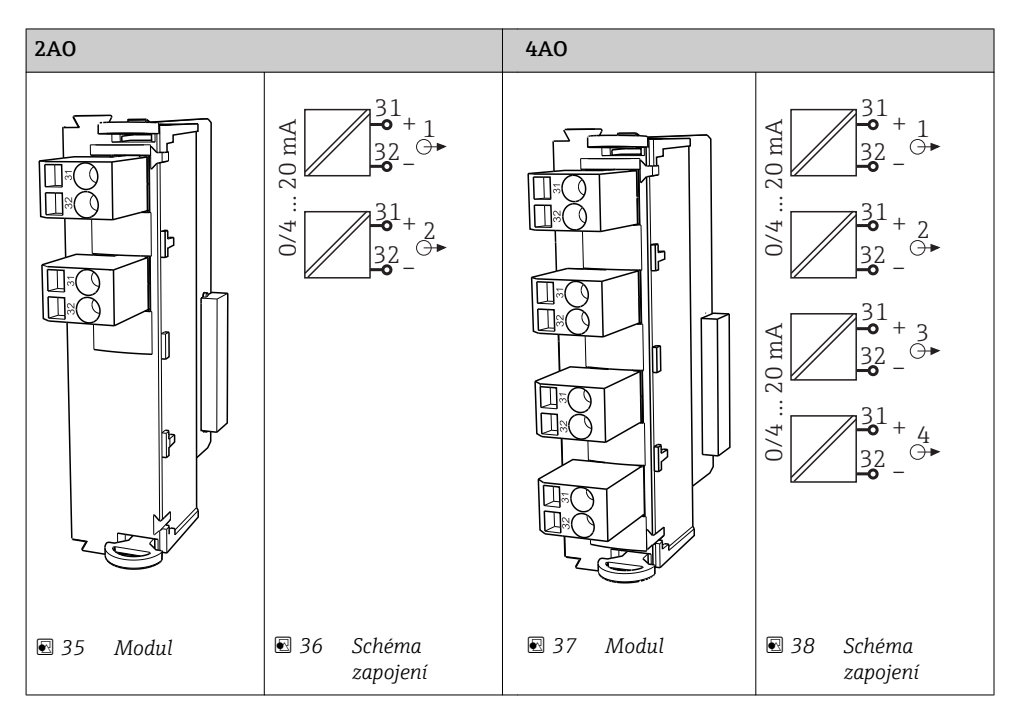

#### Relé

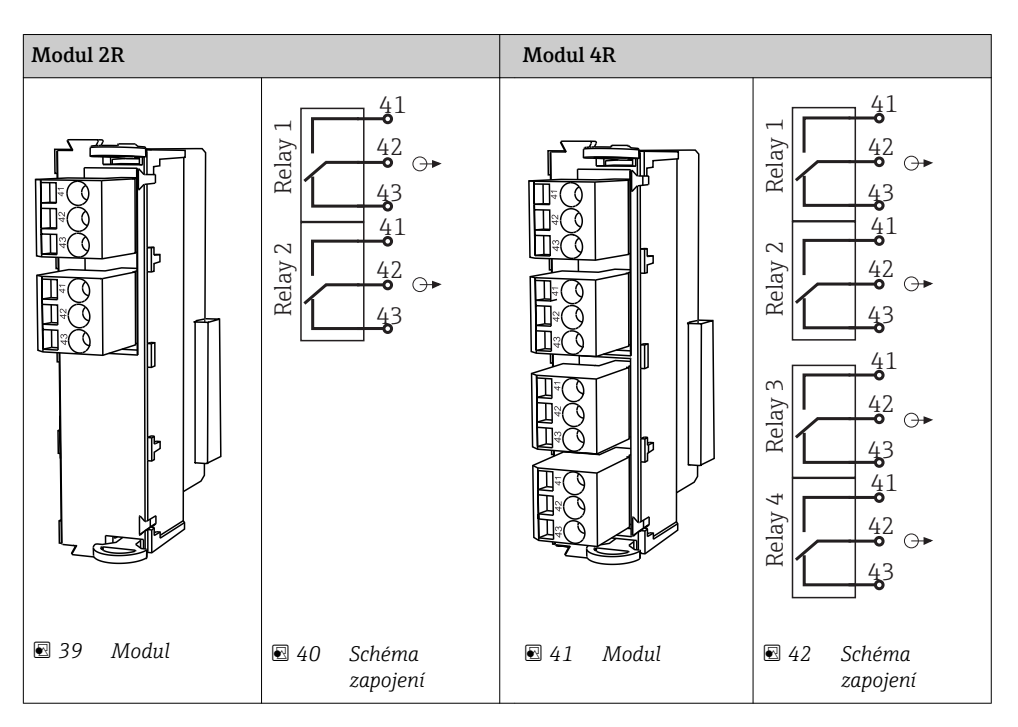

Příklad: propojení čisticí jednotky 71072583 pro CAS40D

#### OZNÁMENÍ

#### **Spotřeba elektrické energie příliš vysoká pro poplachové relé Liquiline** Může způsobit neopravitelné poškození základního modulu

 Čisticí jednotku připojujte pouze k svorkám dodatečného modulu (AOR, 2R nebo 4R), nikoli k poplachovému relé základního modulu.

Příklad: Připojení čisticí tryskové jednotky Chemoclean CYR10

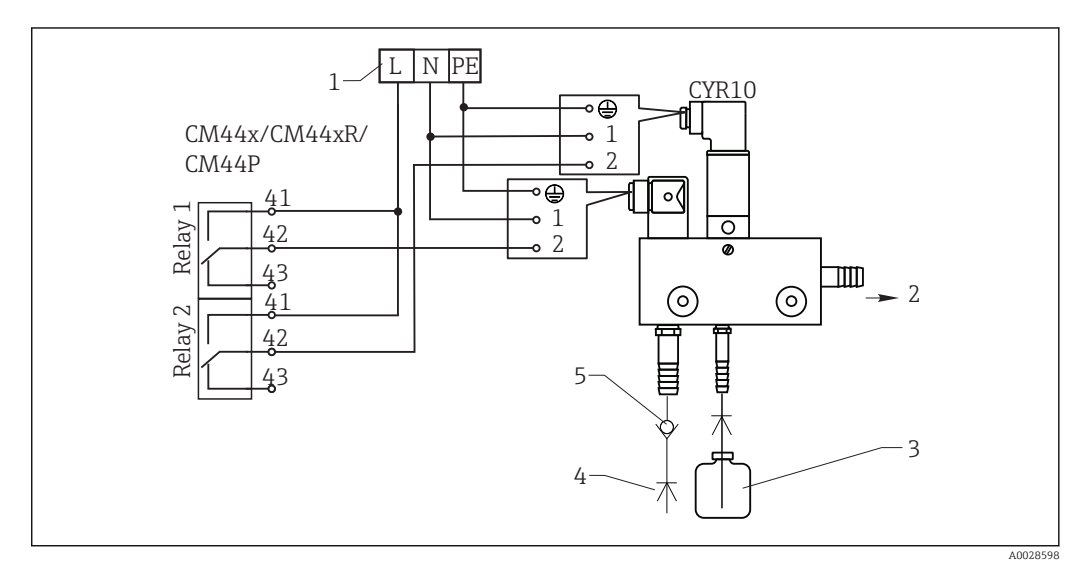

- 43 Připojení čisticí tryskové jednotky CYR10
- 1 Externí napájení
- 2 Čisticí prostředek proudící do rozstřikovací hlavy
- 3 Nádobka s čisticím prostředkem
- 4 Voda pro čištění 2 až 12 bar (30 až 180 psi)
- 5 Zpětná klapka (zajišťuje zákazník)

### 6.3.4 Připojení digitální komunikace

#### Modul 485

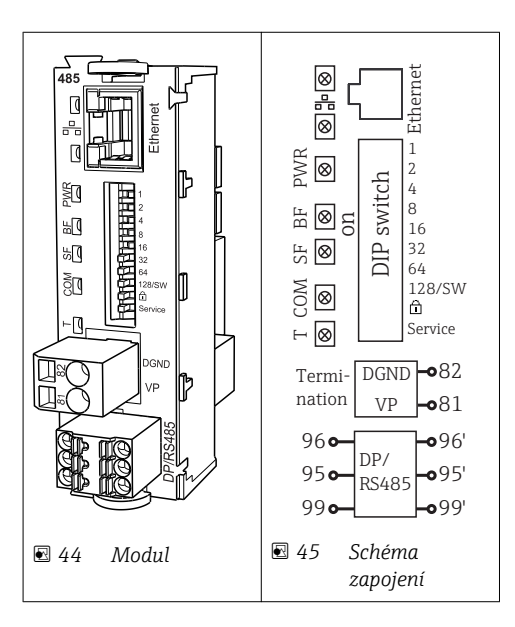

| Svorka | PROFIBUS DP | Modbus RS485 |
|--------|-------------|--------------|
| 95     | А           | В            |
| 96     | В           | А            |
| 99     | Nezapojeno  | С            |
| 82     | DGND        | DGND         |
| 81     | VP          | VP           |

### LED na přední straně modulu

| LED  | Název              | Barva              | Název                                                                                                    |
|------|--------------------|--------------------|----------------------------------------------------------------------------------------------------|
| RJ45 | LNK/ACT            | GN<br>(zelený<br>) | <ul> <li>nesvítí = připojení není aktivní</li> <li>svítí = připojení je aktivní</li> <li>bliká = probíhá přenos dat</li> </ul> |
| RJ45 | 10/100             | YE<br>(žlutý)      | <ul> <li>nesvítí = přenosová rychlost 10 Mbit/s</li> <li>svítí = přenosová rychlost 100 Mbit/s</li> </ul>                      |
| PWR  | Zapnuto            | GN<br>(zelený<br>) | Napájení je připojeno a modul je inicializován                                                                                 |
| BF   | Porucha sběrnice   | RD<br>(rudý)       | Porucha sběrnice                                                                                                    |
| SF   | Porucha systému    | RD<br>(rudý)       | Chyba přístroje                                                                                                    |
| СОМ  | Komunikace         | YE<br>(žlutý)      | Odeslání nebo přijetí zprávy přes Modbus                                                                                       |
| Т    | Zakončení sběrnice | YE<br>(žlutý)      | <ul> <li>nesvítí = bez zakončení</li> <li>svítí = zakončení je použito</li> </ul>                                              |

### Přepínače DIP na přední straně modulu

| DIP    | Tovární<br>nastavení | Přiřazení kontaktů                                                                                                    |
|--------|----------------------|----------------------------------------------------------------------------------------------------|
| 1-128  | ON (=<br>ZAPNUTO)    | Adresa sběrnice (→"uvedení do provozu / komunikace")                                                                                                    |
| â      | OF (=<br>VYPNUTO)    | Ochrana proti zápisu: "ON (= ZAPNUTO" = konfigurace není možná přes sběrnici, pouze prostřednictvím lokálních operací).                                                                                                    |
| Servis | OF (=<br>VYPNUTO)    | Pokud je přepínač nastaven do polohy <b>"ZAPNUTO"</b> , uživatelská nastavení pro<br>adresaci v síti Ethernet se uloží a nastavení připojení naprogramovaná do zařízení<br>z výroby se aktivují: IP adres = 192.168.1.212, maska podsítě = 255.255.255.0,<br>brána = 0.0.0.0, DHCP = vypnuto.<br>Pokud je přepínač nastaven na <b>"VYPNUTO"</b> , jsou opět aktivní uložená uživatelská<br>nastavení. |

#### Modul ETH

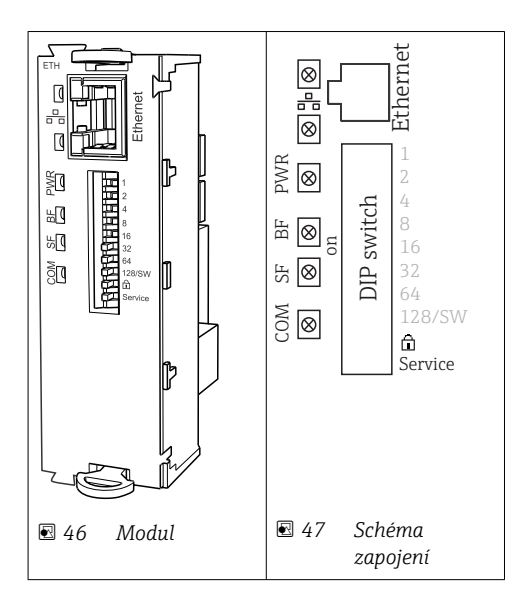

### LED na přední straně modulu

| LED  | Název            | Barva              | Popis                                                                                                    |
|------|------------------|--------------------|----------------------------------------------------------------------------------------------------|
| RJ45 | LNK/ACT          | GN<br>(zelený<br>) | <ul> <li>nesvítí = připojení není aktivní</li> <li>svítí = připojení je aktivní</li> <li>bliká = přenos dat</li> </ul> |
| RJ45 | 10/100           | YE<br>(žlutý)      | <ul> <li>nesvítí = přenosová rychlost 10 Mbit/s</li> <li>svítí = přenosová rychlost 100 Mbit/s</li> </ul>              |
| PWR  | Zapnuto          | GN<br>(zelený<br>) | Je připojeno napájení a modul je inicializován                                                                         |
| BF   | Porucha sběrnice | RD<br>(rudý)       | Nepoužito                                                                                                    |
| SF   | Porucha systému  | RD<br>(rudý)       | Chyba přístroje                                                                                                    |
| СОМ  | Komunikace       | YE<br>(žlutý)      | Odeslání nebo přijetí zprávy přes Modbus                                                                               |

| DIP    | Tovární<br>nastavení | Přiřazení kontaktů                                                                                                    |
|--------|----------------------|----------------------------------------------------------------------------------------------------|
| 1-128  | ON (=<br>ZAPNUTO)    | Adresa sběrnice (→"uvedení do provozu / komunikace")                                                                                                    |
| â      | OF (=<br>VYPNUTO)    | Ochrana proti zápisu: "ON (= ZAPNUTO" = konfigurace není možná přes sběrnici, pouze prostřednictvím lokálních operací).                                                                                                    |
| Servis | OF (=<br>VYPNUTO)    | Pokud je přepínač nastaven do polohy <b>"ZAPNUTO"</b> , uživatelská nastavení pro<br>adresaci v síti Ethernet se uloží a nastavení připojení naprogramovaná do zařízení<br>z výroby se aktivují: IP adres = 192.168.1.212, maska podsítě = 255.255.255.0,<br>brána = 0.0.0.0, DHCP = vypnuto.<br>Pokud je přepínač nastaven na <b>"VYPNUTO"</b> , jsou opět aktivní uložená uživatelská<br>nastavení. |

# 6.4 Nastavení hardwaru

### 6.4.1 Zakončení sběrnice (pouze modul 485)

Sběrnici lze zakončit dvěma způsoby:

1. Interní zakončovací odpor (přes přepínač DIP na desce modulu)

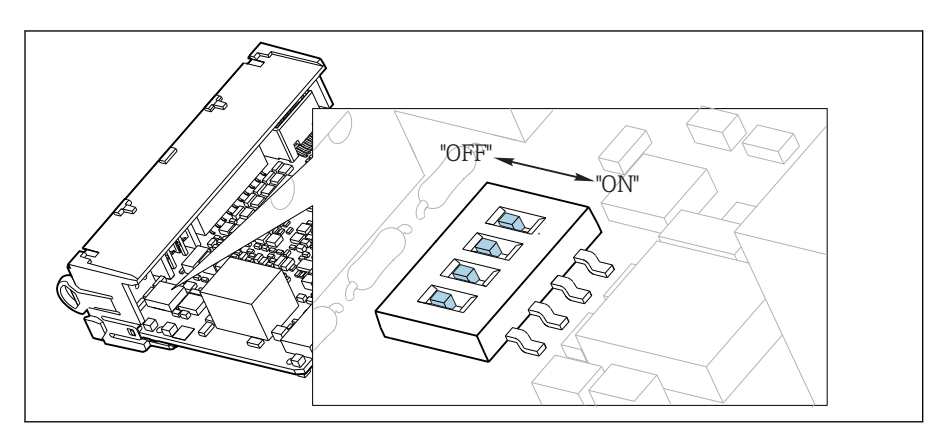

🖻 48 Přepínače DIP pro interní zakončovací odpor

- Pomocí vhodného nástroje, jako například pinzety, nastavte všechny 4 přepínače DIP do polohy "ZAPNUTO".
  - Interní zakončovací odpor se používá.

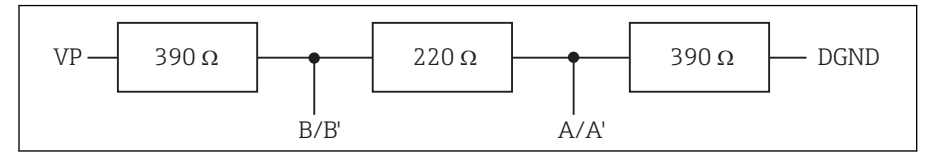

49 Struktura interního zakončovacího odporu

### 2. Externí zakončovací odpor

V tomto případě ponechte přepínače DIP na desce modulu v poloze "VYPNUTO" (tovární nastavení).

- Připojte odpor ke svorkám 81 a 82 na přední straně modulu 485 k zajištění napájení 5 V.
  - └ Externí zakončovací odpor se používá.

### 6.4.2 Adresa sběrnice

#### Nastavení adresy sběrnice

1. Otevřete kryt.

2. Požadovanou adresu sběrnice nastavte pomocí přepínačů DIP na modulu 485.

Pro PROFIBUS DP je platnou adresou sběrnice jakákoli hodnota mezi 1 a 126 a pro Modbus mezi 1 a 247. Jestliže nakonfigurujete neplatnou adresu, automaticky se aktivuje softwarové adresování prostřednictvím lokální konfigurace nebo přes sběrnici.
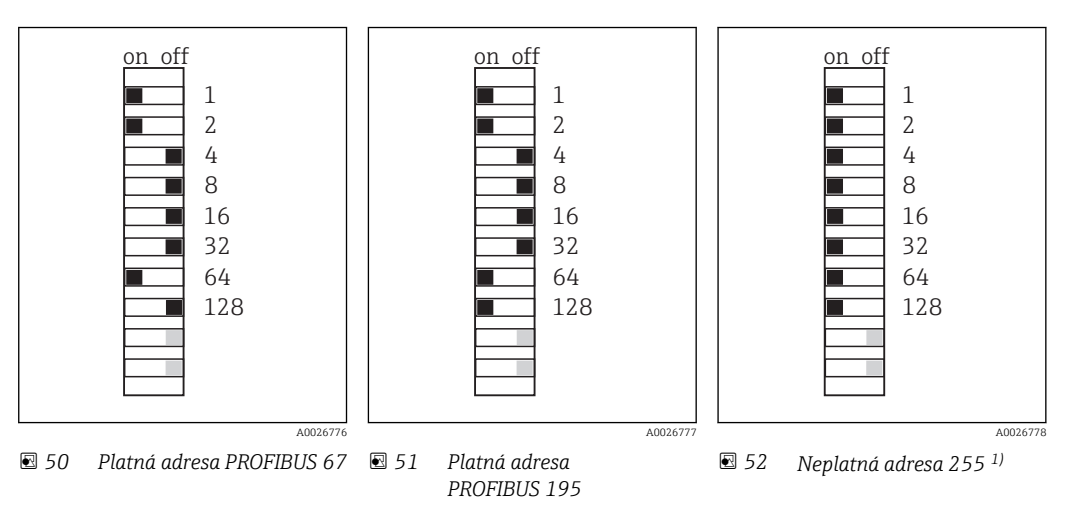

<sup>1)</sup> Pořadí konfigurace, softwarové adresování je aktivováno, softwarová adresa je nakonfigurována z výroby, PROFIBUS 126, Modbus 247

# 6.5 Zajištění stupně ochrany

Na dodaném zařízení je možno provádět pouze ta mechanická a elektrická připojení, která jsou popsána v tomto návodu, jsou nezbytná pro vykonávání požadované aplikace, jsou v souladu s určeným způsobem použití.

Tyto práce provádějte pozorně a svědomitě.

Jednotlivé typy ochrany platné pro tento výrobek (krytí (IP), elektrická bezpečnost, odolnost vůči elektromagnetickému rušení, ochrana Ex) nemohou být zaručeny, pokud např.:

- kryty nejsou nainstalované;
- používají k dodanému zařízení různé napájecí jednotky;
- nejsou dostatečně utaženy kabelové průchodky (pro danou úroveň krytí IP musí být utaženy momentem 2 Nm);
- pro zavedení kabelu jsou použity nevhodné kabelové průchodky;
- moduly nejsou dostatečně upevněny;
- displej není dostatečně upevněn (tím by vzniklo riziko, že se kvůli špatnému utěsnění dostane dovnitř vlhkost);
- kabely / kabelové koncovky jsou uvolněné nebo nedostatečně upevněné;
- v zařízení jsou ponechané neizolované žíly kabelů.

## 6.6 Kontrola po připojení

### **A** VAROVÁNÍ

#### Chyba připojení

Bezpečnost osob a měřicího místa je ohrožena. Výrobce nepřebírá odpovědnost za chyby způsobené nedodržením tohoto návodu k obsluze.

 Zařízení provozujte pouze v případě, že jste odpověděli ano na všechny následující otázky.

Stav a technické parametry přístroje

Přístroj nebo kabely nejsou viditelně poškozeny?

Elektrické připojení

- Jsou nainstalované kabely odlehčeny na tah?
- ► Jsou všechny kabely vedeny bez smyček a překřížení?
- Připojili jste signální kabely správně podle schématu zapojení?
- ▶ Jsou všechny zásuvné svorkovnice spolehlivě připojené?
- ► Jsou všechny vodiče pevně uchycené v kabelových svorkách?

# 7 Systémová integrace

## 7.1 Webový server

## 7.1.1 Připojení

▶ Připojte PC komunikační kabel do portu RJ45 modulu 485 nebo modulu ETH.

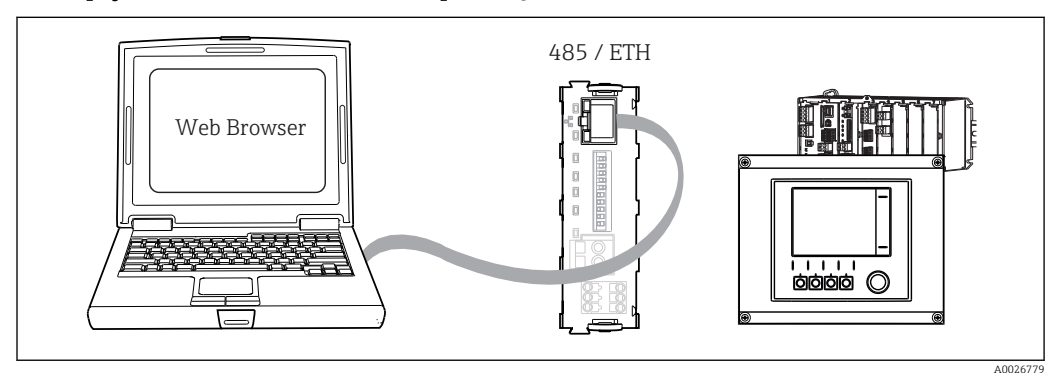

🖻 53 Webový server / ethernetové připojení

## 7.1.2 Navázání datového spojení

Aby všechna vaše zařízení dostala platnou IP adresu, musíte vypnout **DHCP** parametr v nastavení sítě Ethernet. (**Menu/Nastavení/Všeobecná nastavení/Rozšířené** nastavení/Ethernet/Nastavení)

Následně můžete ve stejné nabídce nastavit IP adresu.

- 1. Spusťte PC.
- 2. Nejprve nastavte ručně IP adresu v nabídce připojení k síti operačního systému.

#### Příklad: Microsoft Windows 7

Přes ovládací panel jděte do nabídky Centrum síťových připojení a sdílení. Měli byste vidět aktivní odkaz "Připojení k místní síti". Klepněte na něj.

- V automaticky otevřeném okně klepněte na tlačítko "Vlastnosti".
- ► Dvakrát klepněte na "Protokol IP verze 4 (TCP/IPv4)".
- Vyberte "Použít následující IP adresu".
- ► Zadejte požadovanou IP adresu.

Tato adresa musí patřit do stejné podsítě jako IP adresa zařízení, např.:

- IP adresa zařízení Liquiline: 192.168.1.212 (podle předchozího nastavení)
- IP adresa PC: 192.168.1.213

3. Spusťte internetový prohlížeč.

4. Používáte-li k připojení k internetu proxy server:

Vypněte proxy server (nastavení "Připojení / Nastavení místní sítě").

- 5. Zadejte do adresního řádku IP adresu svého zařízení (192.168.1.212, jak je uvedeno v příkladu).
  - Systém bude chvíli navazovat spojení a následně se spustí webový server CM44. Systém po vás může požadovat zadání hesla. Tovární nastavení u uživatelského jména je "admin" a u hesla "admin".

- Pro stažení záznamníků zadejte následující adresy:

Bezpečné stahování, ukládání a vizualizace formátu FDM jsou možné pomocí programu "Field Data Manager Software" společnosti Endress+Hauser.

 $(\rightarrow$  www.endress.com/ms20)

### 7.1.3 Provoz

Struktura nabídky webového serveru odpovídá provozu na místě.

| Software version: 01.06.06 Home Basic setup General settings Physical Settings Physical Settings Physi | Device tag: Measuring po<br>Device state: OK | int no. 1            |   |
|----------------------------------------------------------------------------------------------------|----------------------------------------------|----------------------|---|
| Home Pasic setup ?<br>General settings ?<br>ESC Inputs ?                                                                                                    | Software version: 01.06.06                   |                      |   |
| Home Pasic setup ?<br>General settings ?<br>ESC Inputs ?                                                                                                    |                                              |                      |   |
| ESC Ceneral settings ?<br>Inputs ?                                                                                                    | Homo                                         | Basic setup          | ? |
| ESC Putruts ?                                                                                                    | TIOME                                        | General settings     | ? |
|                                                                                                    | FSC                                          | Inputs               | ? |
| Cupus                                                                                                    | LOU                                          | Outputs              | ? |
| CAL Additional functions ?                                                                                                    |                                              | Additional functions | ? |
| DIAG                                                                                                    | CAL                                          |                      |   |

54 Příklad webového serveru (menu/language=English)

- Klepnutím na název nabídky nebo funkci odpovídá klepnutí na navigaci.
- Nastavení můžete provést pohodlně z klávesnice počítače.
- Namísto použití internetového prohlížeče můžete využít rovněž FieldCare ke konfiguraci po Ethernetu. K tomu je zapotřebí ethernetový DTM tvořící nedílnou součást knihovny "Endress+Hauser Interface Device DTM Library".

Stažení: https://portal.endress.com/webdownload/FieldCareDownloadGUI/

## 7.2 Servisní rozhraní

Zařízení můžete k počítači připojit prostřednictvím servisního rozhraní a nastavit ho pomocí "Fieldcare". Kromě toho lze konfigurace rovněž ukládat, přenášet a dokumentovat.

### 7.2.1 Připojení

- 1. Připojte servisní konektor k rozhraní na základním modulu Liquiline a připojte ho ke Commubox.
- 2. Přes USB port připojte Commubox k počítači, na němž běží program Fieldcare.

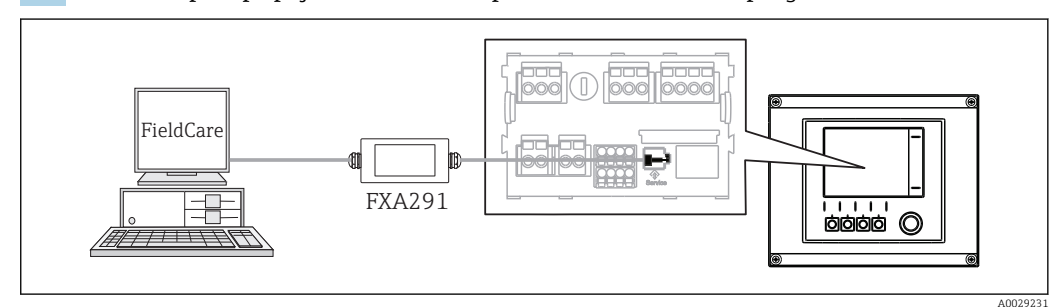

E 55 Přehled připojení

### 7.2.2 Navázání datového spojení

- 1. Spusťte FieldCare.
- 2. Navažte spojení s Commubox. Za tím účelem vyberte ComDTM "CDI Communication FXA291"
- 3. Následně zvolte DTM "Liquiline CM44x" a spusťte konfiguraci.

Nyní můžete zahájit on-line konfiguraci přes DTM.

On-line konfigurace a on-line provoz jsou vzájemně nekompatibilní a jedna z možností vylučuje druhou. Na obou stranách lze odebrat přístup z druhé strany.

### 7.2.3 Provoz

- Struktura nabídky DTM odpovídá provozu na místě. Funkce softwarových tlačítek Liquiline se nacházejí v hlavním okně na levé straně.
- Klepnutím na název nabídky nebo funkci odpovídá klepnutí na navigaci.
- Nastavení můžete provést pohodlně z klávesnice počítače.
- Přes Fieldcare můžete ukládat záznamníky, vytvářet zálohy konfigurací a přenášet konfigurace na jiná zařízení.
- Můžete si rovněž vytisknout konfigurace a uložit je jako PDF.

## 7.3 Průmyslové sběrnice

### 7.3.1 PROFIBUS DP

S modulem fieldbus 485 a vhodnou verzí zařízení můžete komunikovat přes protokol PROFIBUS DP.

▶ Připojte datový kabel PROFIBUS na svorky modulu fieldbus podle pokynů v ().

Podrobnější informace ohledně PROFIBUS komunikace naleznete na webových stránkách příslušného produktu (→ SD01188C).

### 7.3.2 Modbus

S modulem fieldbus 485 a vhodnou verzí zařízení můžete komunikovat přes protokol Modbus RS485 nebo Modbus TCP.

U protokolu Modbus TCP můžete místo modulu 485 použít modul ETH.

Při připojení přes protokol Modbus RS485 jsou k dispozici protokoly RTU a ASCII. Na zařízení můžete přepnout na ASCII.

 Připojte datový kabel Modbus na svorky modulu fieldbus (RS 485) nebo RJ45 (TCP) port podle popisu.

Podrobnější informace ohledně komunikace protokolem Modbus naleznete na webových stránkách příslušného produktu ( $\rightarrow$  SD01189C).

### 7.3.3 EtherNet/IP

S modulem fieldbus 485 nebo modulem ETH a vhodnou verzí zařízení můžete komunikovat přes protokol EtherNet/IP.

▶ Připojte EtherNet/IP datový kabel do portu RJ45 modulu 485 nebo modulu ETH.

Podrobnější informace ohledně komunikace protokolem EtherNet/IP naleznete na webových stránkách příslušného produktu (→ SD01293C).

# 8 Možnosti obsluhy

## 8.1 Přehled

## 8.1.1 Displej a ovládací prvky

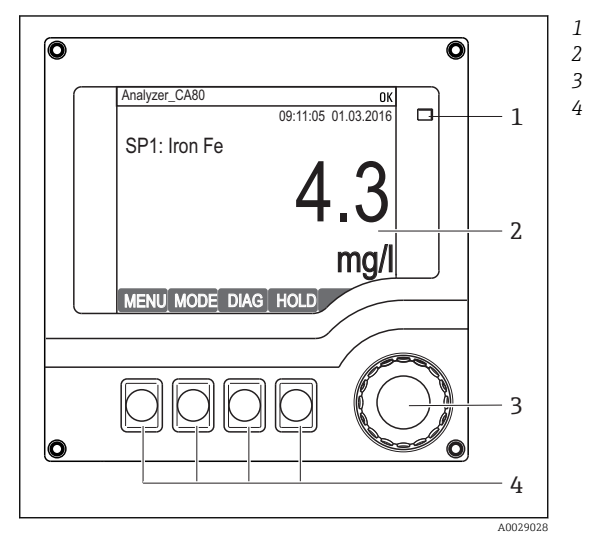

LED

- 2 Displej (v případě alarmu se objeví červené
   3 pozadí)
- 4 Multifunkční ovladač (funkce krokování / procházení a stisknutí / přidržení) Funkční tlačítka (funkce závisí na aktuálním menu)

E 56 Přehled ovládání

### 8.1.2 Displej

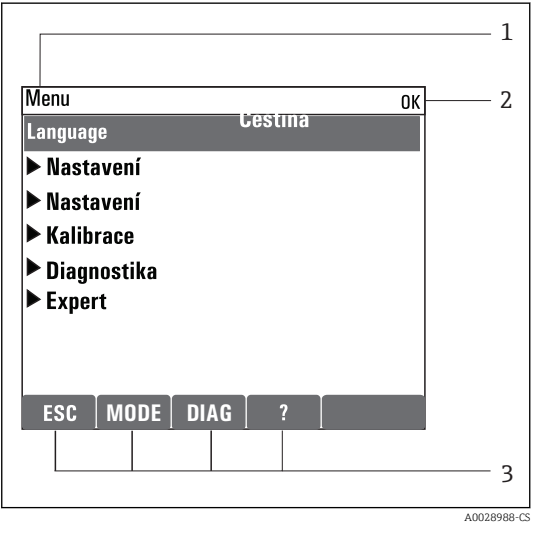

🖻 57 Zobrazení na displeji (příklad)

- Cesta v menu a/nebo označení přístroje
- 2 Stavový displej

1

3 Přiřazení funkčních tlačítek, např. ESC: ukončení nebo přerušení procesu odběru vzorků MODE: rychlý přístup k často požadovaným funkcím

DIAG: odkaz na menu diagnostiky ?: nápověda, pokud je k dispozici

## 8.2 Přístup k menu obsluhy přes místní displej

## 8.2.1 Koncepce obsluhy

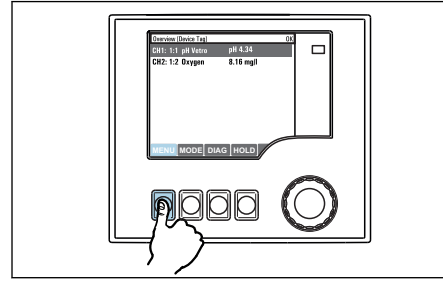

Stisknutí funkčního tlačítka: přímá volba nabídky

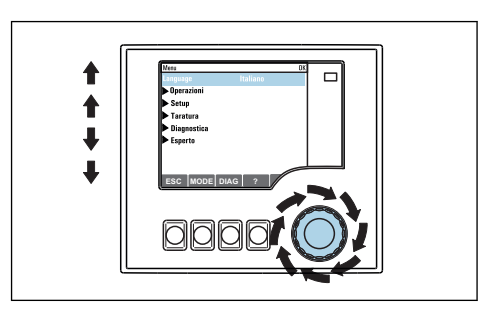

Otáčení knoflíkem multifunkčního ovladače: pohyb kurzoru v nabídce

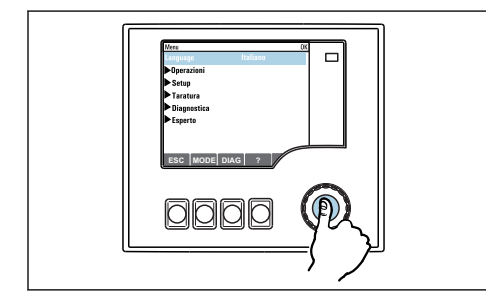

Stisknutí tlačítka multifunkčního ovladače: spuštění funkce

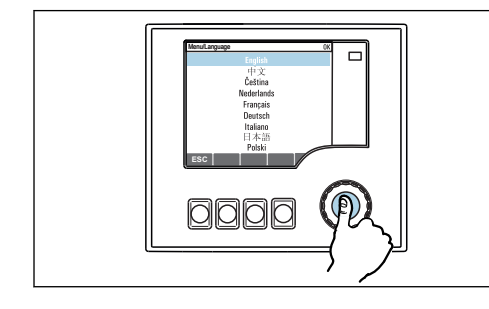

Stisk tlačítka multifunkčního ovladače: přijetí nové hodnoty

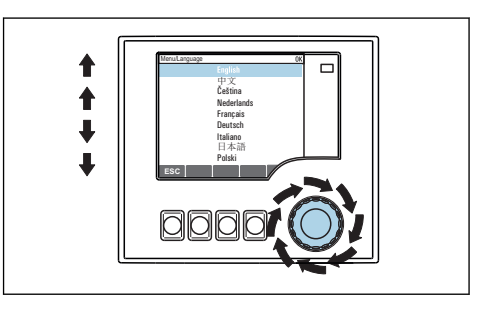

Otáčení knoflíkem multifunkčního ovladače: volba hodnoty (např. ze seznamu)

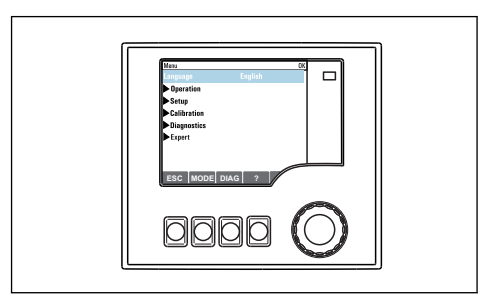

Výsledek: nové nastavení je přijato

## 8.2.2 Zamykání a odemykání ovládacích tlačítek

### Zamykání ovládacích tlačítek

1. Stiskněte multifunkční ovladač na dobu déle než 2 s.

 Zobrazí se kontextová nabídka pro zamykání ovládacích tlačítek. Máte možnost tlačítka uzamknout se zabezpečením pomocí hesla nebo bez něj. "S heslem" znamená, že tlačítka můžete opět odemknout pouze zadáním správného hesla. Heslo můžete nastavit zde: Menu/Nastavení/Všeobecná nastavení/Rozšířené nastavení/Správa dat/Změna zámku hesla. 2. Vyberte, zda si přejete tlačítka uzamknout s heslem nebo bez něj.

Tlačítka se zamknou. Nelze provádět další zadání. Na liště funkčních tlačítek vidíte symbol

Při dodání zařízení z výroby je heslo nastaveno na 0000. **Nezapomeňte si případné nové heslo poznamenat**, nebo jinak nebudete sami schopni klávesnici opět odemknout.

#### Odemykání ovládacích tlačítek

1. Stiskněte multifunkční ovladač na dobu déle než 2 s.

- Zobrazí se kontextová nabídka pro odemykání ovládacích tlačítek.

#### 2. Zvolte Odemknutí tlačítek.

 Pokud jste nezvolili možnost zamknutí kláves s heslem, tlačítka se odemknou okamžitě. V opačném případě jste vyzváni k zadání hesla.

3. Pouze pokud je klávesnice zabezpečena pomocí hesla: zadejte správné heslo.

Tlačítka se odemknou. Nyní je opět možný přístup k celému provozu v daném místě. Symbol û již není na obrazovce vidět.

## 8.3 Možnosti konfigurace

### 8.3.1 Pouze zobrazení

- Hodnoty můžete pouze číst, ale nikoli je měnit.
- Typickými hodnotami určenými pouze ke čtení jsou: údaje z analyzátoru, údaje ze senzoru a systémové informace
- Příklad: Menu/Nastavení/Analyzátor/../Měřený parametr

### 8.3.2 Seznam možných voleb

- Obdržíte seznam možností. V několika případech se rovněž objevují ve formě rámečků s možností hromadné volby.
- Obvykle zvolíte pouze jednu možnost; v ojedinělých případech zvolíte jednu nebo více možností.
- Příklad: Menu/Nastavení/Všeobecná nastavení/Jednotka teploty

## 8.3.3 Číselné hodnoty

- Měníte proměnnou.
- Na displeji se zobrazí maximální a minimální hodnoty pro danou proměnnou.
- Nastavte hodnotu v tomto rozsahu.
- Příklad: Menu/Provoz/Zobrazení/Kontrast

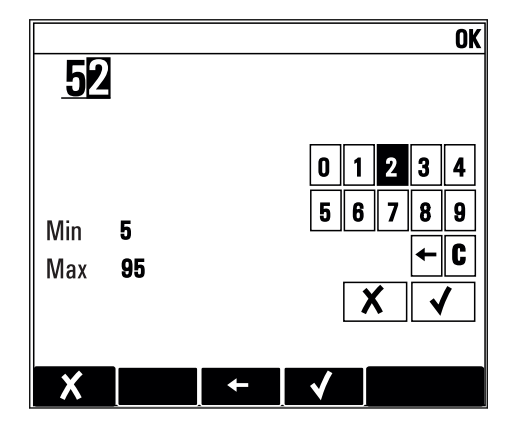

### 8.3.4 Akce

- Akce můžete spustit pomocí příslušné funkce.
- Zda určitá položka spustí akci, poznáte na základě následujícího symbolu před položkou:
- Příklady typických akcí zahrnují:
  - Mazání zaznamenaných dat
  - Ukládání či načítání konfigurace
  - Spouštění čisticích programů
- Příklad: Menu/Nastavení/Analyzátor/Manuální ovládání

### 8.3.5 Libovolný text

- Přidělujete individuální označení.
- Zadejte text: pomocí znaků v editoru (velká a malá písmena, čísla a speciální znaky).
- Pomocí funkčních kláves můžete:
  - zrušit svá zadání bez uložení údajů (X)
  - vymazat znak nacházející se před kurzorem (\*)
  - přemístit kurzor o jeden znak zpět (+)
  - ukončit zadávání a uložit změny (

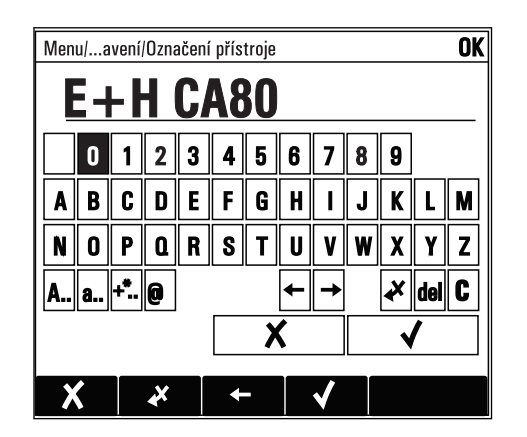

### 8.3.6 Tabulky

- Tabulky jsou určeny pro mapování matematických funkcí .
- Tabulku můžete upravovat procházením jejích řádků a sloupců pomocí multifunkčního ovladače a pozměňováním hodnot v jednotlivých buňkách.
- Upravujete pouze číselné hodnoty. Převodník se automaticky postará o příslušné jednotky.
- Můžete přidat řádky k tabulce ( INSERT) nebo smazat řádky z tabulky ( DEL).
- Potom tabulku uložte ( SAVE).
- Zadání můžete kdykoli zrušit pomocí X funkčního tlačítka.
- Příklad: Menu/Nastavení/Vstupy/pH/Kompenzace média

| Menu  I | nputs/pH/Medium comp. |          | OK |
|---------|-----------------------|----------|----|
|         | Temperature           | pH       |    |
| 1       | 20.0 °C               | рН 6.90  |    |
| 2       | 25.0 °C               | pH 7.00  |    |
| 3       | 30.0 °C               | рН 7.10  |    |
|         |                       |          |    |
|         |                       |          |    |
|         |                       |          |    |
|         |                       |          |    |
|         | INSERT D              | EL SAVE  |    |
|         |                       | <u> </u> |    |

# 9 Uvedení do provozu

## 9.1 Přípravné kroky

### 9.1.1 Připojení sacích potrubí pro kapaliny

Nejprve připojte potrubí pro kapaliny a před připojením napájení vizuálně zkontrolujte hadice. Je možné, že systém úpravy vzorků a analyzátor se spustí přímo a dodají vzorek do zařízení.

Použitá činidla mohou představovat zdravotní nebezpečí. Dbejte na informace v bezpečnostních listech činidel.

### **A** UPOZORNĚNÍ

### Funkce automatického čištění pro sací hadici

Nebezpečí zranění při kontaktu s velmi kyselým čisticím roztokem

► Nezkracujte sací hadici systému.

### **A** UPOZORNĚNÍ

#### Analyzátor v provozu a během provádění údržby

Nebezpečí zranění a infekce z média

- Před povolením hadic se přesvědčte, že aktuálně neprobíhá žádná akce a ani v nejbližší době nebude zahájena, např. čerpání vzorku.
- Používejte ochranné oblečení, brýle a rukavice nebo proveďte vhodná opatření pro vlastní ochranu.
- Otřete případné úniky činidla jednorázovou utěrkou a omyjte místa čistou vodou. Následně vyčištěné plochy osušte hadříkem.

1. Připojte hadice pro vedení kapalin systému dodávání vzorku.

- 2. Samonasávací příprava: Připojte dodanou sací hadici (1,5 m) k systému Liquid Manager ("vzorek") (viz schéma připojení hadic) a veďte hadici hadicovou vývodkou analyzátoru ven.
- **3.** Případně připojte komunikační kabel a vyhřívání hadice systému přípravy vzorku k analyzátoru.
- Zajistěte, aby vzorek zkoušeného média měl nízký obsah nerozpuštěných látek, , protože jinak hrozí nebezpečí ucpání. Zákazník musí zaručit konstantní a dostatečný objem vzorku.

### Schéma připojení hadic

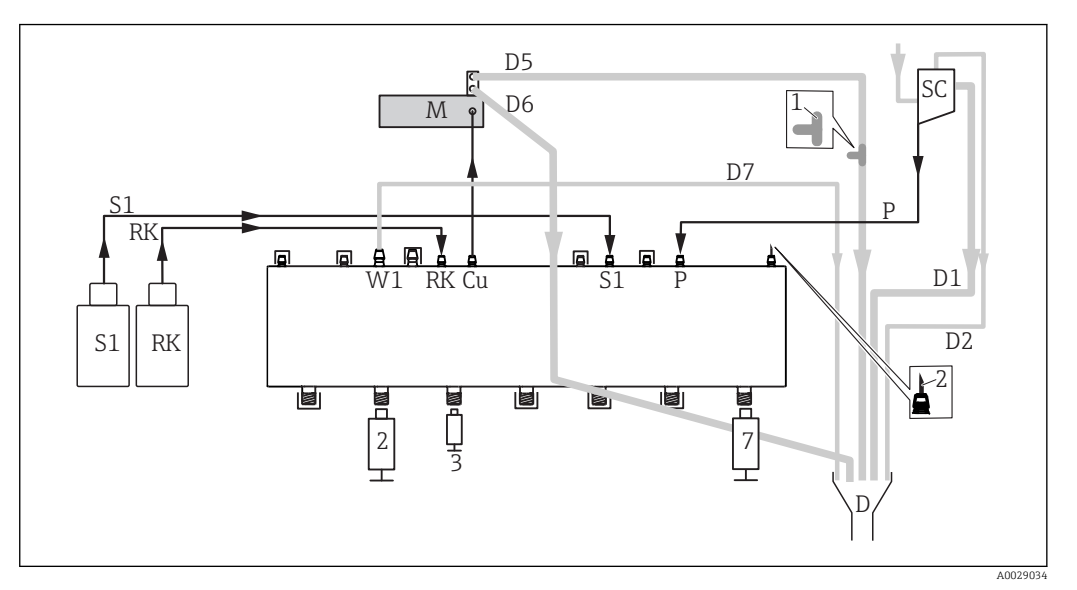

🖻 58 Liquiline System CA80FE, jednokanálové zařízení

#### ► Hadici D6 veďte ve stálém sklonu od M k D.

| S1 | Standard 1                 | Р       | Vzorek               |
|----|----------------------------|---------|----------------------|
| RK | Činidlo RK                 | 2, 3, 7 | Dávkovače            |
| W1 | Postup                     | D       | Postup               |
| Си | Fotometrická kyveta        | SC      | Sběrná nádoba vzorků |
| М  | Fotometrický/měřicí článek |         |                      |

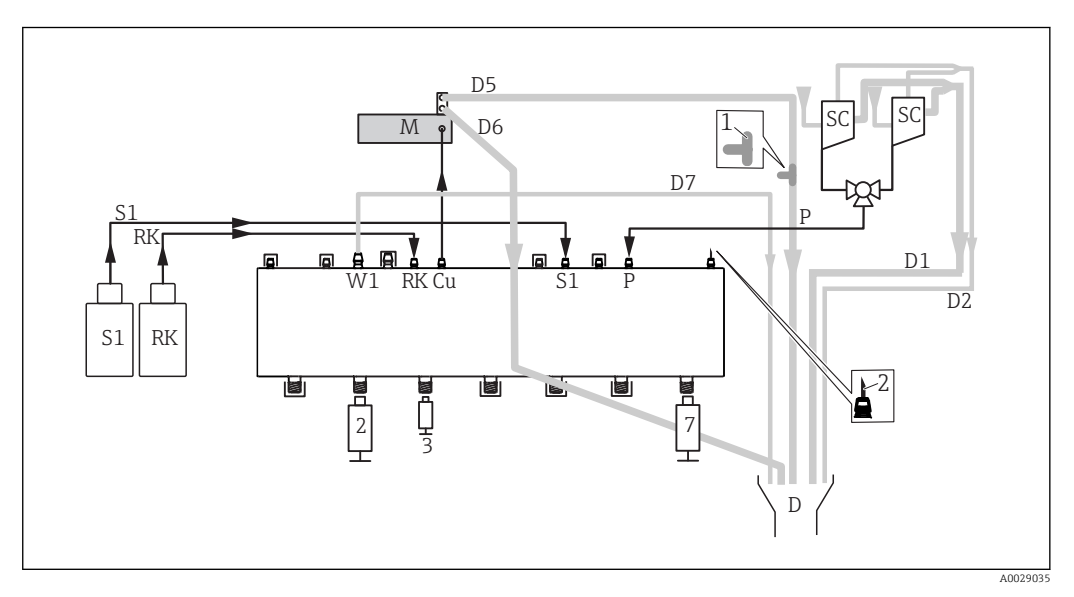

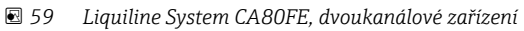

#### ► Hadici D6 veďte ve stálém sklonu od M k D.

| S1 | Standard 1                 | Р       | Vzorek               |
|----|----------------------------|---------|----------------------|
| RK | Činidlo RK                 | 2, 3, 7 | Dávkovače            |
| W1 | Postup                     | D       | Postup               |
| Си | Fotometrická kyveta        | SC      | Sběrná nádoba vzorků |
| М  | Fotometrický/měřicí článek |         |                      |

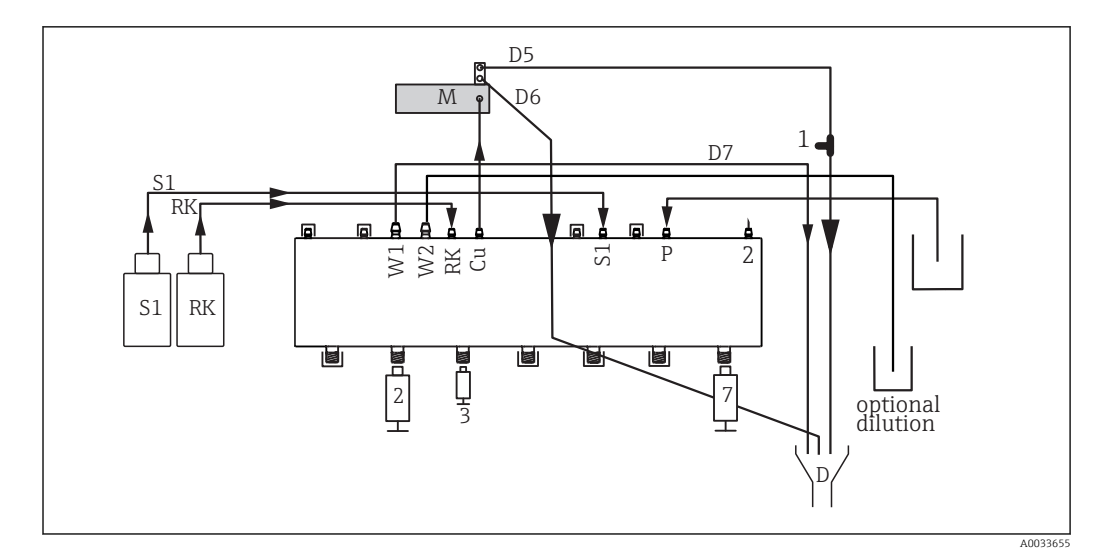

📧 60 Liquiline System CA80FE, samonasávací

#### ► Hadici D6 veďte ve stálém sklonu od M k D.

| S1 | Standard 1                 | Р       | Vzorek               |
|----|----------------------------|---------|----------------------|
| RK | Činidlo RK                 | 2, 3, 7 | Dávkovače            |
| W1 | Postup                     | D       | Postup               |
| Си | Fotometrická kyveta        | SC      | Sběrná nádoba vzorků |
| М  | Fotometrický/měřicí článek |         |                      |

## 9.2 Kontrola funkcí

#### **A** VAROVÁNÍ

#### Nesprávné připojení, nesprávné napájecí napětí

Nebezpečí ohrožení osob a chybné funkce zařízení

- > Zkontrolujte, zda všechna připojení byla provedena správně podle schématu zapojení.
- ► Ujistěte se, že napájecí napětí odpovídá napětí uvedenému na typovém štítku.

Před uvedením zařízení do provozu:

- 1. Připojte hadice pro vedení kapalin systému dodávání vzorku.
- 2. Případně připojte komunikační kabel a vyhřívání hadice systému přípravy vzorku k analyzátoru.
- Po montáži zkontrolujte, zda jsou všechny přípojky bezpečné a těsné.
- Zkontrolujte, zda jsou hadice systému pro přípravu vzorků správně osazeny na hadicových vývodkách. Hadice by nemělo být možno sejmout bez použití síly.
- Vizuálně zkontrolujte řádný stav všech hadicových přípojek.

#### **A** VAROVÁNÍ

#### Chyba připojení

Bezpečnost osob a měřicího místa je ohrožena. Výrobce nepřebírá odpovědnost za chyby způsobené nedodržením tohoto návodu k obsluze.

> Zařízení uveď te do provozu pouze v případě, že jste na všechny otázky odpověděli ano.

Stav a technické parametry přístroje

▶ Jsou hadice z venkovní strany bez poškození?

Vizuální kontrola potrubí pro kapaliny

- ▶ Je sací potrubí připojeno ke sběrné nádobě vzorků (je-li k dispozici)?
- Jsou dávkovače řádně vloženy?

- Mohou se dávkovače volně pohybovat nahoru a dolů?
- Jsou všechny přípojky hadic těsné?
- Je-li k dispozici úprava vzorků: bylo provedeno připojení? Mají ochranné hadice v hadicových vývodkách odlehčení v tahu?
- Není-li úprava vzorků připojena, má vzorková hadice v hadicové vývodce odlehčení v tahu?
- Byly vloženy a připojeny láhve s činidly, a standardy?
- ► Zkontrolujte přípojky hadic. Pro orientaci použijte schéma připojení hadic.

## 9.3 Zapnutí měřicího přístroje

▶ Zapněte napájení. Počkejte na dokončení inicializace.

## 9.4 Nastavení jazyka ovládání

### Nakonfigurování jazyka

- ► Stiskněte funkční tlačítko **MENU**. Zvolte jazyk v první položce nabídky.
  - 🕒 Přístroj nyní můžete obsluhovat ve vámi zvoleném jazyce.

## 9.5 Nastavení měřicího přístroje

### 9.5.1 Analyzátor v základním nastavení

### Provádění základních nastavení

- Vstupte do nabídky Nastavení/Základní nastavení analyzátoru.
   Proveď te následující nastavení.
- 2. Tag přístroje: Zadejte jakýkoli název přístroje podle vlastní volby (max. 32 znaků).
- 3. Nastavení data: Je-li to nutné, opravte nastavené datum.
- 4. Nastavení času: Je-li to nutné, opravte nastavený čas.
- 5. Vraťte se do režimu měření stlačením a přidržením funkčního tlačítka **ESC** po dobu alespoň jedné sekundy.
  - Váš analyzátor nyní pracuje v provozu ve vámi zvoleném základním nastavení. Připojené senzory používají tovární nastavení pro předmětný typ senzoru a individuální kalibrační nastavení, která byla uložena jako poslední.

Chcete-li nakonfigurovat své nejdůležitější vstupní a výstupní parametry již v **Základní** nastavení analyzátoru:

 Proveď te konfiguraci proudových vstupů, relé, koncových vypínačů, čisticích cyklů a diagnostik přístroje prostřednictvím následujících dílčích menu.

## 9.5.2 Zahájit uvedení do provozu

#### Zahájit úvodní uvedení do provozu

 Zahájit úvodní uvedení analyzátoru do provozu v Menu/Provoz /Údržba/ Zprovoznění/Spustit zprovoznění

# 10 Provoz

## 10.1 Všeobecná nastavení

## 10.1.1 Základní nastavení

| Menu/Nastavení/Všeobecná nastavení                                                                                                 |                                                                                                    |                                                                                                    |  |
|----------------------------------------------------------------------------------------------------|----------------------------------------------------------------------------------------------------|----------------------------------------------------------------------------------------------------|--|
| Funkce                                                                                                    | Volitelné možnosti                                                                                                    | Info                                                                                                    |  |
| Jednotka teploty                                                                                                    | Výběr<br>● °C<br>● °F<br>● K<br>Tovární nastavení<br>°C                                                                                                    |                                                                                                    |  |
| Rozsah proud. výstupu                                                                                                    | Výběr<br>• 020 mA<br>• 420 mA<br>Tovární nastavení<br>420 mA                                                                                                | V souladu s Namur NE43 je lineární rozsah od<br>3,8 do 20,5 mA ( <b>420 mA</b> ) nebo od 0 do<br>20,5 mA ( <b>020 mA</b> ). Dojde-li k překročení<br>rozsahu, nebo není-li ho dosaženo, zastaví se<br>aktuální hodnota na mezi rozsahu a zobrazí se<br>diagnostická zpráva (460, nebo 461). |  |
| Chybový proud                                                                                                    | 0,0 až 23,0 mA<br><b>Tovární nastavení</b><br>22,5 mA                                                                                                    | Funkce splňuje požadavky NAMUR NE43.<br>Nastavte hodnotu proudu, která má být<br>přítomna na proudových výstupech v případě<br>chyby.                                                                                                    |  |
| Hodnota pro Chybový pro<br>proud. výstupu = 020 m<br>proud. výstupu = 420 m<br>Zařízení umožňuje chybov<br>možným dopadům, které r | ud by měla být mimo měřicí r<br>A měli byste nastavit chybový<br>nA měli byste rovněž definova<br>ý proud v rámci měřicího rozs<br>nohou mít na váš proces. | ozsah. Pokud jste se rozhodli, že vaše <b>Rozsah</b><br>proud v rozmezí 20,1 až 23 mA. Pokud <b>Rozsah</b><br>t hodnotu < 4 mA jako chybový proud.<br>ahu. V takových situacích věnujte pozornost                                                                                           |  |
| Prodleva alarmu                                                                                                    | 0 až 9999 s<br><b>Tovární nastavení</b><br>0 s                                                                                                    | Systém zobrazuje pouze chyby, které jsou<br>přítomny déle než nastavený čas zpoždění. Díky<br>tomu lze potlačit zprávy, které se vyskytnou<br>pouze krátce a jsou vyvolány běžnými<br>fluktuacemi procesů.                                                                                  |  |
| Hold přístroje                                                                                                    | Výběr<br>• Nepovoleno<br>• Aktivováno<br><b>Tovární nastavení</b><br>Nepovoleno                                                                             | Zde můžete povolit okamžité a všeobecné<br>pozastavení (senzorů). Tato funkce je stejná jako<br>HOLD softwarové tlačítko na obrazovkách.                                                                                                    |  |

## 10.1.2 Datum a čas

| Menu/Nastavení/Všeobecná nastavení/Datum/Čas |                    |                                                                                                    |
|----------------------------------------------|--------------------|----------------------------------------------------------------------------------------------------|
| Funkce                                       | Volitelné možnosti | Info                                                                                                    |
| Nastavení data                               | Závisí na formátu  | Režim editace:<br>Den (dvě číslice): 01 až 31<br>Měsíc (dvě číslice): 01 až 12<br>Rok (čtyři číslice): 1970 až 2106 |
| Nastavení času                               | Závisí na formátu  | Režim editace:<br>hh (hodina): 00 až 23 / 0 am až 12 pm<br>mm (minuty): 00 až 59<br>ss (sekundy): 00 až 59          |

| Menu/Nastavení/Všeobecná nastavení/Datum/Čas |                                                                                                    |                                                                                                    |  |
|----------------------------------------------|----------------------------------------------------------------------------------------------------|----------------------------------------------------------------------------------------------------|--|
| Funkce                                       | Volitelné možnosti                                                                                                 | Info                                                                                                    |  |
| Rozšířené nastavení                          |                                                                                                    |                                                                                                    |  |
| Formát data                                  | Výběr<br>DD.MM.YYYY<br>YYYY-MM-DD<br>MM-DD-YYYY                                                                    | Rozhodněte se, jaký formát chcete použít.                                                                                                    |  |
|                                              | <b>Tovární nastavení</b><br>DD.MM.YYYY                                                                             |                                                                                                    |  |
| Formát času                                  | Výběr<br>• hh:mm am (12h)<br>• hh:mm (24h)<br>• hh:mm:ss (24h)                                                     | Rozhodněte se, zda chcete použít dvanácti- nebo<br>čtyřiadvacetihodinový formát času. Ve druhé<br>verzi lze rovněž zobrazit sekundy.                                                                                                    |  |
|                                              | <b>Tovární nastavení</b><br>hh:mm:ss (24h)                                                                         |                                                                                                    |  |
| Časové pásmo                                 | <ul> <li>Výběr</li> <li>Není</li> <li>Možnost výběru<br/>z 35 časových pásem</li> <li>Tovární nastavení</li> </ul> | <b>Není</b> = GMT (Londýn).                                                                                                    |  |
|                                              | Není                                                                                                    |                                                                                                    |  |
| Letní čas                                    | Výběr<br>• Vyp.<br>• Evropa<br>• USA<br>• Ručně<br>Tovární nastavení<br>Vyp.                                       | Řídicí jednotka provádí automatický přechod<br>z letního na zimní čas v případě, že si vyberete<br>evropský či americký letní čas.<br>Manuálním se rozumí, že můžete specifikovat<br>počátek a konec období letního času sami.<br>Zobrazí se zde dvě doplňkové podnabídky,<br>v nichž můžete definovat datum a čas přechodu<br>na letní čas a zpět. |  |

| Menu/Nastavení/Všeobecná n | astavení/Datum/Čas |
|----------------------------|--------------------|
|                            |                    |

#### 10.1.3 Nastavení pozastavení

| Menu/Nastavení/Všeobecná        | nastavení/Nastavení pro ho                                           | old                                                            |
|---------------------------------|----------------------------------------------------------------------|----------------------------------------------------------------|
| Funkce                          | Volitelné možnosti                                                   | Info                                                           |
| Nastavení automatického holo    | lu                                                                   |                                                                |
| Čas uvolnění holdu              | 0 až 600 s<br><b>Tovární nastavení</b><br>0 s                        | Pozastavení trvá po dobu, kdy přepínáte do<br>měřicího režimu. |
| Menu nastavení                  | Výběr                                                                | Rozhodněte se, zda by se výstupy zařízení měly                 |
| Menu diagnostiky     Aktivováno | při otevření konkrétní nabídky přepnout do definovaného pozastavení. |                                                                |
|                                 | <b>Tovární nastavení</b><br>Nepovoleno                               |                                                                |
| Kalibrace aktivní               | <b>Tovární nastavení</b><br>Aktivováno                               |                                                                |
| Externí hold                    | Výběr<br>• Nepovoleno<br>• Aktivováno                                |                                                                |
|                                 | <b>Tovární nastavení</b><br>Nepovoleno                               |                                                                |

# 10.1.4 Záznamníky

Do záznamníků se ukládají následující události:

- Události spojené s kalibrací/nastavením
- Události spojené s operátorem Diagnostické události

O tom, jak mají záznamníky data ukládat, rozhodujete vy.

Kromě toho můžete rovněž definovat individuální datové záznamníky pro senzory.

- 1. Přiřaď te název záznamníku.
- 2. Vyberte měřenou hodnotu, která se má zaznamenat.
- 3. Nastavte četnost záznamu (Interval skenu).
  - └ Četnost záznamu můžete nastavit individuálně pro každý ze záznamníků.

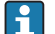

Další informace o záznamnících: .

Datové záznamníky se vztahují pouze k senzorům (volitelné). Analyzátor má speciální datové záznamníky. Tyto záznamníky se povolují a přiřazují měřicímu kanálu automaticky.

SP1: Datový záznamník SP1 je přiřazen měřicímu kanálu 1 analyzátoru.

| Menu/Nastavení/Všeobecná nastavení/Záznamníky                                                                     |                                                                                                    |                                                                                                    |  |
|----------------------------------------------------------------------------------------------------|----------------------------------------------------------------------------------------------------|----------------------------------------------------------------------------------------------------|--|
| Funkce                                                                                                    | Volitelné možnosti                                                                                                   | Info                                                                                                    |  |
| Označení záznamníku                                                                                               | Vlastní text, 16 znaků                                                                                               | Část názvu souboru při exportování záznamníku                                                                                                    |  |
| Záznamník událostí                                                                                                | Volitelné možnosti<br>• Vyp.<br>• Přepisovací paměť<br>• Zásobníková paměť<br>Tovární nastavení<br>Přepisovací paměť | Všechny diagnostické zprávy jsou zaznamenány<br><b>Přepisovací paměť</b><br>Pokud je paměť plná, přepíše nejnovější záznam<br>automaticky záznam nejstarší.<br><b>Zásobníková paměť</b><br>Pokud je paměť plná, dojde k přetečení – tj.<br>nemohou se ukládat nové hodnoty. Řídicí<br>jednotka zobrazí odpovídající diagnostickou<br>zprávu. Paměť je následně třeba vyčistit ručně.                                                                                  |  |
| Záznamník událostí<br>analyzátoru                                                                                 | Volitelné možnosti<br>Přepisovací paměť<br>Zásobníková paměť<br>Tovární nastavení<br>Přepisovací paměť               | Všechny diagnostické zprávy jsou zaznamenány<br><b>Přepisovací paměť</b><br>Pokud je paměť plná, přepíše nejnovější záznam<br>automaticky záznam nejstarší.<br><b>Zásobníková paměť</b><br>Zařízení zobrazí diagnostickou zprávu, pokud se<br>paměť zaplní z 80 procent.<br>Pokud je paměť plná, dojde k přetečení – tj.<br>nemohou se ukládat nové hodnoty. Řídicí<br>jednotka zobrazí odpovídající diagnostickou<br>zprávu. Paměť je následně třeba vyčistit ručně. |  |
| <ul> <li>Výstrahy přetečení</li> <li>Záznamník kalibrací<br/>analyzátoru. =</li> <li>Zásobníková paměť</li> </ul> |                                                                                                    |                                                                                                    |  |
| Záznamník kalibrací                                                                                               | Volitelné možnosti                                                                                                   | Rozhodněte, zda chcete dostávat diagnostické                                                                                                    |  |
| Záznamník diagnostiky                                                                                             | <ul><li>Vyp.</li><li>Zap.</li></ul>                                                                                  | zpravy, pokud vyrovnavácí pamet prislusného<br>záznamníku přeteče.                                                                                                    |  |
| Záznamník konfigurací                                                                                             | <b>Tovární nastavení</b><br>Vyp.                                                                                     |                                                                                                    |  |
| Záznamníky dat analyzátoru                                                                                        |                                                                                                    | Pro data měřená analyzátorem<br>Záznam se provede automaticky o dokončení<br>měření. Není potřeba provádět nastavení.<br>Záznamník se aktivuje automaticky. SP1 je<br>přiřazen k datovému záznamníku SP1.                                                                                                    |  |

| lenu/Nastavení/Všeobecná nastavení/Záznamníky |                                                                                                    |                                                                                                    |  |
|-----------------------------------------------|----------------------------------------------------------------------------------------------------|----------------------------------------------------------------------------------------------------|--|
| inkce                                         | Volitelné možnosti                                                                                                    | Info                                                                                                    |  |
| Záznamník dat SP 1                            |                                                                                                    | Přiřazení k měřicímu kanálu                                                                                                    |  |
| Zdroj dat                                     | Pouze ke čtení                                                                                                    | Zobrazí se přiřazený měřicí kanál                                                                                                    |  |
| Měřený parametr                               | Pouze ke čtení                                                                                                    | Informace v prostém textu o parametru, který s<br>zaznamenává                                                                                                    |  |
| Jednotka                                      | Pouze ke čtení                                                                                                    | Informace o jednotce, v níž jsou data dostupná.                                                                                                    |  |
| Název záznamníku                              | Vlastní text, 16 znaků                                                                                                    |                                                                                                    |  |
| Zapisovač                                     |                                                                                                    | Nabídka pro definování grafického zobrazení                                                                                                    |  |
| Osy                                           | Volitelné možnosti<br>• Vyp.<br>• Zap.                                                                                          | Mají se zobrazit osy (x, y) ( <b>Zap.</b> ) nebo ne ( <b>Vyp.</b>                                                                                                    |  |
|                                               | <b>Tovární nastavení</b><br>Zap.                                                                                                |                                                                                                    |  |
| Orientace                                     | rientace <b>Volitelné možnosti</b><br>• Vodorovně<br>• Vertikální                                                               | Můžete si vybrat, zda se křivky hodnot mají<br>zobrazit zleva doprava ( <b>Vodorovně</b> ), nebo shor<br>dolů ( <b>Vertikální</b> ). Pokud chcete zobrazit dva                                                     |  |
|                                               | <b>Tovární nastavení</b><br>Vodorovně                                                                                           | datové záznamníky zároveň, přesvědčte se, že<br>oba záznamníky zde mají stejné nastavení.                                                                                                    |  |
| Popis osy X                                   | Volitelné možnosti                                                                                                    | Rozhodněte, zda se má zobrazit popis os a zda                                                                                                    |  |
| Popis osy Y                                   | <ul> <li>Vyp.</li> <li>Zap.</li> </ul>                                                                                          | má zobrazit mřížka. Kromě toho můžete rovně:<br>rozhodnout, zda se mají zobrazit rozteče.                                                                                                    |  |
| Mřížky                                        | Tovární nastavení                                                                                                    |                                                                                                    |  |
| Plocha                                        | Zap.                                                                                                    |                                                                                                    |  |
| X rozteč/mřížka<br>rozměr                     | 10 až 50 %<br><b>Tovární nastavení</b><br>10 %                                                                                  | Definujte rozteče.                                                                                                    |  |
| Y rozteč/mřížka<br>rozměr                     |                                                                                                    |                                                                                                    |  |
| láznamníky dat                                |                                                                                                    | Pro připojené senzory Memosens(volitelné)                                                                                                    |  |
| ▶ Nový                                        |                                                                                                    | Můžete vytvořit maximálně 8 datových<br>záznamníků.                                                                                                    |  |
| Název záznamníku                              | Vlastní text, 20 znaků                                                                                                    |                                                                                                    |  |
| Zdroj dat                                     | Volitelné možnosti<br>Vstupy senzorů<br>Řídicí jednotka<br>Proudové vstupy<br>Teplota<br>Signály sběrnice<br>Matematické funkce | Zvolte zdroj údajů pro záznamy v záznamníku.<br>Můžete volit z připojených senzorů, dostupnýc<br>řídicích jednotek, proudových vstupů, signálů<br>fieldbus, binárních vstupních signálů<br>a matematických funkcí. |  |
|                                               | <b>Tovární nastavení</b><br>Není                                                                                                |                                                                                                    |  |
| Měřená hodnota                                | Volitelné možnosti<br>závisí na Zdroj dat                                                                                       | Můžete použít různé měřené hodnoty v závislo<br>na datovém zdroji.                                                                                                    |  |
|                                               | <b>Tovární nastavení</b><br>Není                                                                                                |                                                                                                    |  |

\_

| Provoz |  |  |  |  |  |
|--------|--|--|--|--|--|
|        |  |  |  |  |  |
|        |  |  |  |  |  |
|        |  |  |  |  |  |
|        |  |  |  |  |  |
|        |  |  |  |  |  |
|        |  |  |  |  |  |

Г

| Menu/Nastavení/Všeobecná nastavení/Záznamníky              |                                                                                              |                                                                                                    |  |  |
|------------------------------------------------------------|----------------------------------------------------------------------------------------------|----------------------------------------------------------------------------------------------------|--|--|
| Funkce                                                     | Volitelné možnosti                                                                           | Info                                                                                                    |  |  |
| Interval skenu                                             | 0:00:01 až 1:00:00<br><b>Tovární nastavení</b><br>0:01:00                                    | Minimální interval mezi dvěma záznamy<br>Formát H:MM:SS                                                                                                    |  |  |
| Záznamník dat                                              | <ul> <li>Volitelné možnosti</li> <li>Přepisovací paměť</li> <li>Zásobníková paměť</li> </ul> | <b>Přepisovací paměť</b><br>Pokud je paměť plná, přepíše nejnovější záznam<br>automaticky záznam nejstarší.                                                                                                    |  |  |
|                                                            | <b>Tovární nastavení</b><br>Přepisovací paměť                                                | Zásobníková paměť<br>Pokud je paměť plná, dojde k přetečení – tj.<br>nemohou se ukládat nové hodnoty. Řídicí<br>jednotka zobrazí odpovídající diagnostickou<br>zprávu. Paměť je následně třeba vyčistit ručně. |  |  |
| Výstrahy přetečení<br>Záznamník dat =<br>Zásobníková paměť | <ul><li>Volitelné možnosti</li><li>Vyp.</li><li>Zap.</li></ul>                               | Rozhodněte, zda chcete dostávat diagnostické<br>zprávy, pokud vyrovnávací paměť příslušného<br>záznamníku přeteče.                                                                                             |  |  |
|                                                            | <b>Tovární nastavení</b><br>Vyp.                                                             |                                                                                                    |  |  |
| ⊳ Přidat nový<br>záznamník                                 | Akce                                                                                         | Pouze pokud chcete vytvořit jiný datový<br>záznamník okamžitě. Datový záznamník přidáte<br>později pomocí <b>Nový</b> .                                                                                        |  |  |
| ⊳ Dokončeno                                                | Akce                                                                                         | To vám umožní odejít z nabídky <b>Nový</b> .                                                                                                    |  |  |
| ⊳ Současně spustit /<br>vypnout                            | Akce                                                                                         | Zobrazí se, pokud jste vytvořili více než jeden<br>datový záznamník. Pomocí jednoho klepnutí<br>myší můžete zahájit nebo zastavit zápis do všech<br>datových záznamníků.                                       |  |  |
| Název záznamníku                                           |                                                                                              | Název v této podnabídce vychází z názvu<br>záznamníku a objeví se pouze jednou, po<br>vytvoření záznamníku.                                                                                                    |  |  |
| Tato nabídka se zobrazí víc                                | Tato nabídka se zobrazí vícekrát, máte-li více různých datových záznamníků.                  |                                                                                                    |  |  |
| Zdroj dat                                                  | Pouze ke čtení                                                                               | Toto je pouze pro informační účely. Chcete-li                                                                                                    |  |  |
| Měřená hodnota                                             |                                                                                              | zaznamenat jinou hodnotu, smažte tento<br>záznamník a vytvořte nový.                                                                                                    |  |  |
| Zbývající čas záznamu                                      | Pouze ke čtení                                                                               | Zobrazí dny, hodiny a minuty zbývající do                                                                                                    |  |  |
| Záznamník dat =<br>Zásobníková paměť                       |                                                                                              | zapinem zaznamniku.                                                                                                    |  |  |
| Kapacita záznamu                                           | Pouze ke čtení                                                                               | Zobrazí počet záznamů zbývajících do zaplnění                                                                                                    |  |  |
| Záznamník dat =<br>Zásobníková paměť                       |                                                                                              | záznamniku.                                                                                                    |  |  |
| Název záznamníku                                           | Vlastní text, 20 znaků                                                                       | Zde můžete změnit název.                                                                                                    |  |  |
| Interval skenu                                             | 0:00:01 až 1:00:00<br><b>Tovární nastavení</b><br>0:01:00                                    | Jako výše<br>Minimální interval mezi dvěma záznamy<br>Formát H:MM:SS                                                                                                    |  |  |
| Záznamník dat                                              | Volitelné možnosti<br>Přepisovací paměť<br>Zásobníková paměť                                 | <b>Přepisovací paměť</b><br>Pokud je paměť plná, přepíše nejnovější záznam<br>automaticky záznam nejstarší.                                                                                                    |  |  |
|                                                            | <b>Tovární nastavení</b><br>Přepisovací paměť                                                | Zásobníková paměť<br>Pokud je paměť plná, dojde k přetečení – tj.<br>nemohou se ukládat nové hodnoty. Řídicí<br>jednotka zobrazí odpovídající diagnostickou<br>zprávu. Paměť je následně třeba vyčistit ručně. |  |  |
| Výstrahy přetečení<br>Záznamník dat =<br>Zásobníková paměť | Volitelné možnosti<br>■ Vyp.<br>■ Zap.                                                       | Rozhodněte, zda chcete dostávat diagnostické<br>zprávy, pokud vyrovnávací paměť příslušného<br>záznamníku přeteče.                                                                                             |  |  |
| Ζασυσιικονά μαπιει                                         | <b>Tovární nastavení</b><br>Vyp.                                                             |                                                                                                    |  |  |

| Menu/Nastavení/Všeobecná nastavení/Záznamníky |                                                                                 |                                                                                                    |
|-----------------------------------------------|---------------------------------------------------------------------------------|----------------------------------------------------------------------------------------------------|
| Funkce                                        | Volitelné možnosti                                                              | Info                                                                                                    |
| Zapisovač                                     |                                                                                 | Nabídka pro definování grafického zobrazení                                                                                                    |
| Osy                                           | y <b>Volitelné možnosti</b><br>• Vyp.<br>• Zap.                                 | Mají se zobrazit osy (x, y) (Zap.) nebo ne (Vyp.)?                                                                                                    |
|                                               | <b>Tovární nastavení</b><br>Zap.                                                |                                                                                                    |
| Orientace                                     | Volitelné možnosti<br>Vodorovně<br>Vertikální<br>Tovární nastavení<br>Vodorovně | Můžete si vybrat, zda se křivky hodnot mají<br>zobrazit zleva doprava ( <b>Vodorovně</b> ), nebo shora<br>dolů ( <b>Vertikální</b> ). Pokud chcete zobrazit dva<br>datové záznamníky zároveň, přesvědčte se, že<br>oba záznamníky zde mají stejné nastavení. |
| Popis osy X                                   | Volitelné možnosti                                                              | Rozhodněte, zda se má zobrazit popis os a zda se<br>má zobrazit mřížka. Kromě toho můžete rovněž<br>rozhodnout, zda se mají zobrazit rozteče.                                                                                                    |
| Popis osy Y                                   | <ul><li>Vyp.</li><li>Zap.</li></ul>                                             |                                                                                                    |
| Mřížky                                        | Tovární nastavení                                                               |                                                                                                    |
| Plocha                                        | Zap.                                                                            |                                                                                                    |
| X rozteč/mřížka<br>rozměr                     | 10 až 50 %<br>Tovární nastavení                                                 | Definujte rozteče.                                                                                                    |
| Y rozteč/mřížka<br>rozměr                     | 10 %                                                                            |                                                                                                    |
| ⊳ Odstranit                                   | Akce                                                                            | Touto akcí odstraníte datový záznamník. Data,<br>která nebyla uložena, se ztratí.                                                                                                    |

#### Příklad: Nový datový záznamník (Nastavení/Všeobecná nastavení/Záznamníky/ Záznamníky dat/Nový)

1. Proveďte nastavení:

- Název záznamníku Přiřaď te název. Příklad: "01".
- Zdroj dat
  - Zvolte zdroj údajů. Příklad: Signál binárního vstupu 1.
- Měřená hodnota Vyberte měřenou hodnotu, která se má zaznamenat. Příklad: Hodnota pH.
- Interval skenu
   Definujte časový interval mezi dvěma záznamy v záznamníku.
- Záznamník dat
  - Aktivujte záznamník: definujte metodu ukládání dat.

#### 2. Spusťte akci../**Dokončeno**:.

- 🕒 Zařízení zobrazí nový záznamník v seznamu datových záznamníků.
- 3. Vyberte datový záznamník "01".
  - ← Doplňkové zobrazení: **Zbývající čas záznamu**.

#### 4. Pouze pro Zásobníková paměť:

Vyberte Výstraha přetečení: Zap. nebo Vyp..

- 🛏 Zap.: Zařízení zobrazí diagnostickou zprávu v případě přetečení paměti.
- 5. Podmenu Zapisovač: Definujte grafické podání.

## 10.1.5 Pokročilá nastavení

### Nastavení diagnostiky

Г

Seznam zobrazovaných diagnostických zpráv závisí na zvolené cestě. Existují rovněž zprávy specifické pro konkrétní zařízení a zprávy, jež závisí na připojeném senzoru.

| Funkce                           | Volitelné možnosti                                                                                                    | Info                                                                                                    |
|----------------------------------|----------------------------------------------------------------------------------------------------|----------------------------------------------------------------------------------------------------|
| Seznam diagnostických zpráv      |                                                                                                    | Vyberte zprávu, která se má změnit. Až poté<br>můžete provést nastavení této zprávy.                                                                                                    |
| Diagnost. kód                    | Pouze ke čtení                                                                                                    |                                                                                                    |
| Diagnostické hlášení             | Výběr<br>• Zap.<br>• Vyp.<br>Tovární nastavení<br>Závisí na zprávě                                                                    | Zde můžete deaktivovat nebo reaktivovat<br>diagnostickou zprávu.<br>Deaktivace znamená:<br>Žádná chybová zpráva v měřicím režimu<br>Žádný chybový proud na proudovém výstupu                                                                     |
| Chybový proud                    | Výběr<br>• Zap.<br>• Vyp.                                                                                                    | Rozhodněte se, zda má být na proudový výstup<br>vyslán chybový proud v případě, že dojde<br>k aktivaci zobrazení diagnostické zprávy.                                                                                                    |
|                                  | <b>Tovární nastavení</b><br>Závisí na zprávě                                                                                          | V případě obecných chyb zařízení je<br>chybový proud přepnut na všechny<br>proudové výstupy. U chyb specifických pro<br>konkrétní kanál je chybový proud přepnut<br>pouze na příslušný proudový výstup.                                          |
| Stavový signál                   | Výběr<br>• Údržba (M)<br>• Mimo specifikaci (S)<br>• Kontrola funkčnosti (C)<br>• Závada (F)<br>Tovární nastavení<br>Závisí na zprávě | Zprávy jsou rozděleny do různých chybových<br>kategorií v souladu s NAMUR NE 107.<br>Rozhodněte se, zda chcete změnit přiřazení<br>stavových signálů ve své aplikaci.                                                                            |
| Výstup diagnostiky               | Výběr<br>Není<br>Alarmové relé<br>Binární výstup<br>Relé 1 až n (závisí na<br>verzi zařízení)<br>Tovární nastavení                    | Před přiřazením zprávy k výstupu musíte nejprve<br>nastavit výstup relé na <b>Diagnostika</b> .<br>( <b>Menu/Nastavení/Výstupy</b> : Přiřaďte funkci<br><b>Diagnostika</b> a nastavte <b>Provozní režim</b> až <b>Dle</b><br><b>přiřazení</b> .) |
|                                  | Není                                                                                                    |                                                                                                    |
| Poplachové relé je k dispo       | ozici vždy, bez ohledu na verzi                                                                                                    | zařízení. Ostatní relé jsou volitelná.                                                                                                    |
| Čisticí program<br>(pro senzory) | Výběr<br>• Není<br>• Čištění 1<br>• Čištění 2<br>• Čištění 3<br>• Čištění 4                                                           | Rozhodněte, zda by diagnostická zpráva měla<br>spustit čisticí program.<br>Čisticí program můžete definovat v:<br><b>Menu/Nastavení/Další funkce/Čištění</b> .                                                                                   |
|                                  | <b>Tovární nastavení</b><br>Není                                                                                                    |                                                                                                    |
| Detailní informace               | Pouze ke čtení                                                                                                    | Zde naleznete další informace o diagnostických zprávách a pokynech, jak problém řešit.                                                                                                    |

#### PROFIBUS DP

| Menu/Nastavení/Všeobecná nastavení/Rozšířené nastavení/PROFIBUS |                                                                             |                                                                                                    |  |
|-----------------------------------------------------------------|-----------------------------------------------------------------------------|----------------------------------------------------------------------------------------------------|--|
| Funkce                                                          | Volitelné možnosti                                                          | Info                                                                                                    |  |
| Aktivovat                                                       | Výběr<br>• Vyp.<br>• Zap.<br>Tovární nastavení                              | V tomto místě můžete vypnout komunikaci.<br>Přístup k tomuto softwaru je následně možný<br>pouze přes místní rozhraní.                                                                                                    |  |
|                                                                 | Zap.                                                                        |                                                                                                    |  |
| Zakončení                                                       | Pouze ke čtení                                                              | Je-li zařízení poslední ve sběrnici, můžete provést<br>hardwarovou terminaci.                                                                                                    |  |
| Bus adresa                                                      | 1 až 125                                                                    | Pokud jste sběrnici adresovali hardwarově (DIP<br>přepínače na modulu, ), můžete adresu přečíst<br>jedině zde.<br>Dojde-li přes hardware k nastavení nesprávné<br>adresy, musíte přiřadit platnou adresu pro své<br>zařízení buď zde, nebo prostřednictvím sběrnice. |  |
| Ident. číslo                                                    | Výběr<br>• Automaticky<br>• PA-Profile 3.02 (9760)<br>• Specif. dle výrobce |                                                                                                    |  |
|                                                                 | <b>Tovární nastavení</b><br>Automaticky                                     |                                                                                                    |  |

### Modbus

| Menu/Nastavení/Všeobecná nastavení/Rozšířené nastavení/Modbus |                                                                                           |                                                                                                    |  |
|---------------------------------------------------------------|-------------------------------------------------------------------------------------------|----------------------------------------------------------------------------------------------------|--|
| Funkce                                                        | Volitelné možnosti                                                                        | Info                                                                                                    |  |
| Aktivovat                                                     | Výběr<br>Vyp.<br>Zap.<br>Tovární nastavení<br>Zap.                                        | V tomto místě můžete vypnout komunikaci.<br>Přístup k tomuto softwaru je následně možný<br>pouze přes místní rozhraní.                                                                                                 |  |
| Zakončení                                                     | Pouze ke čtení                                                                            | Je-li zařízení poslední ve sběrnici, můžete provést<br>hardwarovou terminaci.                                                                                                    |  |
| Nastavení                                                     |                                                                                           |                                                                                                    |  |
| Režim přenosu                                                 | Výběr<br>• TCP<br>• RTU<br>• ASCII<br>Tovární nastavení<br>(Pouze Modbus-RS485)<br>RTU    | Přenosový režim se zobrazí v závislosti na<br>objednané verzi.<br>U přenosu přes RS485 si můžete vybrat mezi<br><b>RTU</b> a <b>ASCII</b> . Pro Modbus-TCP žádný výběr<br>možný není.                                  |  |
| Pořadí bytů                                                   | Výběr<br>• 1-0-3-2<br>• 0-1-2-3<br>• 2-3-0-1<br>• 3-2-1-0<br>Tovární nastavení<br>1-0-3-2 |                                                                                                    |  |
| Monitoring                                                    | 0 až 999 s<br><b>Tovární nastavení</b><br>5 s                                             | Pokud nenastane žádný datový přenos po dobu<br>delší, než je nastavený čas, znamená to, že došlo<br>k přerušení komunikace. Po uplynutí tohoto času<br>se vstupní hodnoty přijaté přes Modbus považují<br>za neplatné. |  |

#### Webový server

| Menu/Nastavení/Všeobecná nastavení/Rozšířené nastavení/Web.server |                                                        |                                                                                                    |  |
|-------------------------------------------------------------------|--------------------------------------------------------|----------------------------------------------------------------------------------------------------|--|
| Funkce                                                            | Volitelné možnosti                                     | Info                                                                                                    |  |
| Web.server                                                        | Výběr<br>• Vyp.<br>• Zap.<br>Tovární nastavení<br>Zap. | V tomto místě můžete vypnout komunikaci.<br>Přístup k tomuto softwaru je následně možný<br>pouze přes místní rozhraní.                         |  |
| Web.server TCP Port 80                                            | Pouze ke čtení                                         | Protokol TCP řídí formu přenosu dat mezi dvěma<br>počítači. Port je součástí adresy, která přiřazuje<br>datové segmenty k síťovému protokolu.  |  |
| Přihlášení webserveru                                             | Výběr<br>• Vyp.<br>• Zap.<br>Tovární nastavení<br>Zap. | V tomto místě můžete uživatelskou správu<br>vypínat a zapínat. Díky tomu lze vytvářet více<br>uživatelů s přístupem chráněným heslem.          |  |
| Správa uživatelů                                                  |                                                        |                                                                                                    |  |
| Seznam již vytvořených<br>uživatelů                               | Zobrazit/editovat                                      | Můžete změnit uživatelská jména či hesla nebo<br>uživatele smazat. Již v továrním nastavení je<br>vytvořen uživatel: "admin" s heslem "admin". |  |
| Nový uživatel:                                                    |                                                        |                                                                                                    |  |
| Jméno                                                             | Libovolný text                                         | Vytvořit nového uživatele                                                                                                    |  |
| Zadání nového<br>uživatelského hesla                              | Libovolný text                                         | <ol> <li>Stisknete INSERT.</li> <li>Přidělte novému uživateli jméno.</li> <li>Vytvořte novému uživateli heslo.</li> </ol>                      |  |
| Potvrďte nové uživatelské<br>heslo                                | Libovolný text                                         | 4 Potvrďte heslo.<br>└╾ Heslo můžete kdykoli později změnit.                                                                                   |  |
| Změna uživatel. hesla                                             | Libovolný text                                         |                                                                                                    |  |

#### EtherNet/IP

| Menu/Nastavení/Všeobecná nastavení/Rozšířené nastavení/Ethernet |                                                                                                    |                                                                                                    |  |
|-----------------------------------------------------------------|----------------------------------------------------------------------------------------------------|----------------------------------------------------------------------------------------------------|--|
| Funkce Volitelné možnosti                                       |                                                                                                    | Info                                                                                                    |  |
| Aktivovat                                                       | Výběr<br>• Vyp.<br>• Zap.<br>Tovární nastavení<br>Zap.                                                                        | V tomto místě můžete vypnout komunikaci.<br>Přístup k tomuto softwaru je následně možný<br>pouze přes místní rozhraní.                                                                                                    |  |
| Nastavení                                                       |                                                                                                    |                                                                                                    |  |
| Nastavení linku                                                 | Výběr<br>Automatické<br>vyjednávání<br>10MBps Half duplex<br>10MBps Full duplex<br>100MBps Half duplex<br>100MBps Full duplex | <ul> <li>Metody přenosu dat po komunikačních kanálech</li> <li>Full duplex:<br/>Data se mohou simultánně přenášet v obou<br/>směrech.</li> <li>Half-duplex:<br/>Data se mohou v obou směrech přenášet<br/>střídavě (tj. nikoli simultánně).</li> </ul>                                                                                                    |  |
|                                                                 | Tovární nastavení<br>Automatické vyjednávání                                                                                  | Zdroj: Wikipedie                                                                                                    |  |
| DHCP                                                            | Výběr<br>• Vyp.<br>• Zap.<br>Tovární nastavení<br>Zap.                                                                        | Protokol DHCP umožňuje přiřazování siťové<br>konfigurace klientům ze serveru. Pomocí DHCP<br>lze automaticky integrovat zařízení do stávající<br>sítě bez nutnosti ruční konfigurace. Normálně je<br>nutné pouze nakonfigurovat na klientu<br>automatické přiřazení IP adresy. Při startu se IP<br>adresy, síťové masky a síťová brána automaticky<br>definují podle pokynů DHCP serveru.                                                    |  |
|                                                                 |                                                                                                    | Chcete IP adresu zařízení přiřadit ručně?<br>Pokud ano, musíte nastavit <b>DHCP</b> = <b>Vyp.</b> .                                                                                                    |  |
| IP adresa                                                       | XXX.XXX.XXX                                                                                                    | IP adresa je adresa v počítačové síti vycházející<br>z protokolu IP.<br>IP adresu můžete nastavit pouze tehdy, pokud je<br><b>DHCP</b> vypnutý.                                                                                                    |  |
| Maska podsítě                                                   | XXX.XXX.XXX                                                                                                    | Na základě IP adresy zařízení stanoví síťová<br>maska, které IP adresy toto zařízení ve vlastní síti<br>vyhledává, a k jakým adresám v jiných sítích<br>může přistupovat prostřednictvím routeru. Dělí<br>proto IP adresu na síťovou část (síťový prefix)<br>a část pro zařízení. Síťová část musí být pro<br>všechna zařízení v jedné síti stejná, zatímco část<br>pro zařízení musí být u každého ze zařízení<br>v rámci jedné sítě různá. |  |
| Rozhraní                                                        | X.X.X.X                                                                                                    | Síťová brána (převodník protokolu) umožňuje<br>komunikaci mezi sítěmi založenými na různých<br>protokolech.                                                                                                    |  |
| Servisní spínač                                                 | Pouze ke čtení                                                                                                    |                                                                                                    |  |
| MAC adresa                                                      | Pouze ke čtení                                                                                                    | MAC adresa (Media Access Control address) je<br>hardwarová adresa každého jednotlivého<br>síťového adaptéru, která slouží k jedinečné<br>identifikaci zařízení v počítačové síti.                                                                                                    |  |
| EtherNetIP Port 44818                                           | Pouze ke čtení                                                                                                    | Port je součástí adresy, která přiřazuje datové segmenty k síťovému protokolu.                                                                                                    |  |

#### Přijmout nastavení

Provedli jste ruční změny nastavení, jako např. IP adresy?

Než opustíte Ethernet nabídku:

Zvolte **SAVE**pro použití nastavení.

 V nabídce DIAG/Systémové informace můžete zkontrolovat, zda jsou nová nastavení použita.

#### Správa dat

Aktualizace firmwaru

Kontaktujte prosím místního prodejce ohledně informací o aktualizacích firmwaru dostupných pro vaši řídicí jednotku a jejich kompatibilitě se staršími verzemi.

Aktuální **verze firmwaru** analyzátoru, řídicí modul FXAB1, fotometrický modul a přípravu vzorků 1 naleznete v: **Menu/Diagnostika/Systémové informace**/.

 $\mathbf{I}$ 

Proveď te zálohu svého aktuálního nastavení a záznamníků na SD kartu.

Pro instalaci aktualizace firmwaru musí být aktualizace k dispozici na SD kartě.

- 1. Vložte SD kartu do čtečky na řídicí jednotce.
- 2. Jděte na: Menu/Nastavení/Všeobecná nastavení/Rozšířené nastavení/Správa dat/Aktualizace firmwaru.
  - Zobrazí se soubory na SD kartě.
- 3. Vyberte požadovanou aktualizaci a po zobrazení následujícího dotazu zvolte Ano:

Současný firmware bude přepsán. Přístroj se pak restartuje. Pokračovat?

← Firmware se načte do zařízení a to je následně spuštěno s novým firmwarem.

#### Ukládání nastavení

Uložení nastavení má následující výhody:

- Kopírování nastavení do jiných zařízení
- Rychlé a snadné přepínání mezi jednotlivými nastaveními, např. pro různé skupiny uživatelů nebo opakovanou změnu typu senzoru
- Obnova a vyzkoušené nastavení, např. pokud změníte řadu různých nastavení a již nevíte, jaké bylo původní nastavení
- 1. Vložte SD kartu do čtečky na řídicí jednotce.
- 2. Jděte na: Menu/Nastavení/Všeobecná nastavení/Rozšířené nastavení/Správa dat/Uložit nastavení.
- 3. Jméno: Přiřaďte název souboru.
- 4. Poté zvolte Uložit.
  - Pokud jste již název souboru přiřadili, budete dotázáni, zda chcete stávající nastavení přepsat.
- 5. Zvolte **OK** pro potvrzení, nebo operaci zrušte a přiřaďte nový název souboru.
  - Vaše nastavení se uloží na SD kartě a můžete ho později rychle nahrát do zařízení.

#### Nahrávání nastavení

Načtete-li nastavení, stávající konfigurace se přepíše.

Vezměte na vědomí, že může být aktivní čištění a programy řídicí jednotky. Chcete přesto pokračovat?

1. Vložte SD kartu do čtečky na řídicí jednotce. Na SD kartě musí být nahráno nastavení.

- 2. Jděte na: Menu/Nastavení/Všeobecná nastavení/Rozšířené nastavení/Správa dat/Nahrát nastavení.
  - Zobrazí se seznam nastavení na SD kartě.
     Pokud na kartě není uloženo žádné platné nastavení, zobrazí se chybové hlášení.
- 3. Zvolte požadovaný soubor nastavení.
  - Zobrazí se výstražná zpráva:

Aktuální parametry budou přepsány a přístroj restartován. Upozornění: vemte na vědomí, že čisticí a regulační programy mohou zůstat aktivní. Pokračovat?

- 4. Zvolte **OK** pro potvrzení, nebo operaci zrušte.
  - └ Zvolíte-li **OK** potvrzení, dojde k restartu zařízení s novým nastavením.

#### Export nastavení

Export nastavení přináší následující výhody:

- Export ve formátu XML se stylesheetem pro formátované zobrazení v aplikaci kompatibilní s XML, jako např. Microsoft Internet Explorer
- Import dat (přetáhněte XML soubor do okna prohlížeče)

1. Vložte SD kartu do čtečky na řídicí jednotce.

- 2. Jděte na: Menu/Nastavení/Všeobecná nastavení/Rozšířené nastavení/Správa dat/Export nastavení.
- 3. Jméno: Přiřaď te název souboru.
- 4. Poté zvolte Exportovat.
  - Pokud jste již název souboru přiřadili, budete dotázáni, zda chcete stávající nastavení přepsat.

Zvolte OK pro potvrzení, nebo operaci zrušte a přiřaďte nový název souboru.
 Vaše nastavení je uloženo na SD kartě v adresáři "Device".

Stávající nastavení nelze na zařízení nahrát znovu. Za tím účelem musíte použít **Uložit nastavení** funkce. To je jediný způsob, jak můžete uložit nastavení na SD kartu a později ho znovu načíst, nebo jej nahrát do jiných zařízení.

#### Aktivační kód

Potřebujete aktivační kódy pro:

- doplňkové funkce, např. komunikaci přes fieldbus
- aktualizace firmwaru

Jsou-li pro vaše zařízení k dispozici aktivační kódy, jsou tyto kódy uvedeny na vnitřním typovém štítku. V továrně se aktivují odpovídající funkce. Kódy potřebujete pouze při provádění servisu zařízení.

1. Zadejte aktivační kód: Menu/Nastavení/Všeobecná nastavení/Rozšířené nastavení/Správa dat/Aktivační kód.

- 2. Potvrďte své zadání.
  - └ Vaše nová hardwarová či softwarová funkce je aktivována a může být nastavena.

Následující tabulka znázorňuje, jaké funkce aktivační kód povoluje:

| Funkce                                   | Aktivační kód začínající na |
|------------------------------------------|-----------------------------|
| Dva proudové moduly (pouze modul BASE-E) | 081                         |
| HART                                     | 0B1                         |
| PROFIBUS PA                              | 0B2                         |
| PROFIBUS DP                              | 0B3                         |

| Funkce                                         | Aktivační kód začínající na |
|------------------------------------------------|-----------------------------|
| Modbus TCP                                     | 0B4                         |
| Modbus RS485                                   | 0B5                         |
| EtherNet/IP                                    | 0B6                         |
| Chlazení <sup>2)</sup>                         | 0F1                         |
| Přepínání rozsahu měření, sada 1               | 211                         |
| Přepínání rozsahu měření, sada 2 <sup>1)</sup> | 212                         |
| Řízení dopředné regulace                       | 220                         |
| Chemoclean Plus                                | 25                          |
| Sběrná nádoba <sup>2)</sup>                    | 20                          |
| Měřicí kanály <sup>2)</sup>                    | 28                          |
| Matematická funkce Katexová kapacita           | 301                         |

1) Pokud si objednáte "Přepínání rozsahu měření", dostanete dva aktivační kódy. Chcete-li získat dvě sady pro přepínání rozsahu měření, zadejte oba kódy.

2) Dostupnost závisí na parametru měření

#### Změna hesla

Provozní tlačítka můžete zamknout heslem (přístup do kontextové nabídky dlouhým stiskem navigačního tlačítka). Klávesy lze odblokovat pouze zadáním správného hesla.

# Heslo pro zamčení kláves zadejte zde: **Menu/Nastavení/Všeobecná nastavení/Rozšířené nastavení/Správa dat/Změna zámku hesla**.

- 1. Zadejte stávající heslo (tovární nastavení 0000).
  - 🕒 Zadání nového uzamykacího hesla
- 2. Zadejte nové heslo.
  - Potvrďte nové uzamykací heslo
- 3. Znovu zadejte nové heslo.
  - Zamykací heslo bylo úspěšně změněno.

Dlouze stiskněte navigační tlačítko, čímž se vrátíte do režimu měření.

## 10.2 Analyzátor

| Menu/Nastavení/Analyzátor |                                                                                 |                                                                                  |  |
|---------------------------|---------------------------------------------------------------------------------|----------------------------------------------------------------------------------|--|
| Funkce                    | Volitelné možnosti                                                              | Info                                                                             |  |
| Režim                     | Pouze ke čtení                                                                  | Ruční, automatický nebo fieldbus                                                 |  |
| Tag přístroje             | Vlastní text, 32 znaků<br><b>Tovární nastavení</b><br>Výrobní číslo analyzátoru | Zvolte jakýkoli název pro svůj analyzátor. Můžete<br>například použít název TAG. |  |
| Měř. param.               | Pouze ke čtení                                                                  |                                                                                  |  |
| Měřicí rozsah             | Pouze ke čtení                                                                  |                                                                                  |  |

### 10.2.1 Pokročilá nastavení

| Menu/Nastavení/Analyzátor/Rozšířené nastavení                                                       |                                                                                                  |                                                                                                    |  |
|----------------------------------------------------------------------------------------------------|--------------------------------------------------------------------------------------------------|----------------------------------------------------------------------------------------------------|--|
| Funkce                                                                                              | Volitelné možnosti                                                                               | Info                                                                                                    |  |
| Měřená hodnota                                                                                      |                                                                                                  |                                                                                                    |  |
| Hlavní hodnota                                                                                      | Volitelné možnosti<br>Fe<br>Tovární nastavení<br>Fe                                              |                                                                                                    |  |
| Jednotka<br>Molitelné možnosti<br>mg/l<br>µg/l<br>ppm<br>ppb<br>Tovární nastavení<br>mg/l nebo µg/l |                                                                                                  |                                                                                                    |  |
| Formát hlavní hodnoty                                                                               | Volitelné možnosti<br>#<br>#.#<br>Auto<br>Tovární nastavení<br>#.#                               |                                                                                                    |  |
| Signál na požadavek vzorku                                                                          |                                                                                                  |                                                                                                    |  |
| Dodací čas SP%C <sup>1)</sup>                                                                       | Volitelné možnosti<br>0,00 až 30,00 (MM:SS)<br>Tovární nastavení<br>0.00 (MM:SS)                 | V automatickém režimu se každé z měření zahájí<br>až po uplynutí zaváděcího času. Signál<br>požadavku je aktivní od začátku zaváděcího času<br>až do konce určeného času trvání signálu.                                                                                                    |  |
| Trvání SP%C <sup>1)</sup>                                                                           | Volitelné možnosti<br>0:00 až 60:00 (MM:SS)<br>Tovární nastavení<br>3:00 (MM:SS)                 | Dobu, po níž je signál aktivní, můžete nastavit.                                                                                                    |  |
| ▶Signál pro procesní přístup                                                                        |                                                                                                  |                                                                                                    |  |
| SP1                                                                                                 | Volitelné možnosti<br>Přístupný vždy<br>Binární vstup x:y<br>Tovární nastavení<br>Přístupný vždy | <ul> <li>Přístupný vždy: Úroveň vstupního signálu na<br/>binárních vstupech neovlivňuje akce, jež vyžadují<br/>vzorek (měření, kalibrace, čištění).</li> <li>Binární vstup x:y: Když je na zvoleném vstupu<br/>signál aktivní, spustí analyzátor akce, u nichž je<br/>vzorek bezpodmínečně potřeba. V ostatních<br/>případech analyzátor akci odloží nebo přeskočí.<br/>U dvoukanálových zařízení SP2 se zobrazí<br/>rovněž.</li> </ul> |  |
| Nastavení diagnostiky                                                                               |                                                                                                  |                                                                                                    |  |
| ▶ Limity dávkovače                                                                                  |                                                                                                  |                                                                                                    |  |
| Regulace                                                                                            | Volitelné možnosti<br>• Vyp.<br>• Zap.<br>Tovární nastavení<br>Zap.                              |                                                                                                    |  |
| ► Limit výstrahy                                                                                    | *                                                                                                | _ ]                                                                                                    |  |
| Zbývající provozní<br>hodiny                                                                        | Pouze ke čtení                                                                                   |                                                                                                    |  |
| Dávkovač 2,<br>Dávkovač 3,<br>Dávkovač 7                                                            | Volitelné možnosti<br>1 až 90 (d)<br>Tovární nastavení<br>28 d                                   |                                                                                                    |  |

| Menu/Nastavení/Analyzátor/Rozšířené nastavení |                                              |      |
|-----------------------------------------------|----------------------------------------------|------|
| Funkce                                        | Volitelné možnosti                           | Info |
| Diag. code 733                                | Pouze ke čtení                               |      |
| ►Limit alarmu                                 |                                              |      |
| Zbývající provozní<br>hodiny                  | <b>Volitelné možnosti</b><br>1 až 60 (d)     |      |
|                                               | <b>Tovární nastavení</b><br>7 d              |      |
| Diag. code 732                                | Pouze ke čtení                               |      |
| ▶ Lahve                                       |                                              |      |
| Regulace                                      | Volitelné možnosti<br>• Vyp.<br>• Zap.       |      |
|                                               | <b>Tovární nastavení</b><br>Vyp.             |      |
| ► Hladiny plnění lahve                        |                                              |      |
| Spouštěcí objem                               |                                              |      |
| Standardní S1                                 | <b>Volitelné možnosti</b><br>100 až 1 000 ml |      |
|                                               | Tovární nastavení<br>•<br>• 1 000 ml         |      |
| Reagent RK                                    | <b>Volitelné možnosti</b><br>100 až 1 000 ml |      |
|                                               | <b>Tovární nastavení</b><br>1 000 ml         |      |
| Limity výstrahy                               |                                              |      |
| Standardní S1                                 | <b>Volitelné možnosti</b><br>1 až 20 %       |      |
|                                               | <b>Tovární nastavení</b><br>2 %              |      |
| Reagent RK                                    | <b>Volitelné možnosti</b><br>1 až 40 %       |      |
|                                               | <b>Tovární nastavení</b><br>10 %             |      |
| Diag. code 726                                | Pouze ke čtení                               |      |
| ► Limity alarmu                               |                                              |      |
| Standardní S1                                 | <b>Volitelné možnosti</b><br>1 až 20 %       |      |
|                                               | <b>Tovární nastavení</b><br>2 %              |      |

| Menu/Nastavení/Analyzátor/Rozšířené nastavení |                                                                                        |                                                                                                    |
|-----------------------------------------------|----------------------------------------------------------------------------------------|----------------------------------------------------------------------------------------------------|
| Funkce                                        | Volitelné možnosti                                                                     | Info                                                                                                    |
| Reagent RK                                    | <b>Volitelné možnosti</b><br>1 až 40 %                                                 |                                                                                                    |
|                                               | <b>Tovární nastavení</b><br>5 %                                                        |                                                                                                    |
| Záznam absorbanční křivl                      | κy                                                                                     |                                                                                                    |
| V automatickém režimu                         | Volitelné možnosti<br>• Vyp.<br>• Zap.                                                 | <b>Vyp.</b> : Záznam je možný pouze v ručním režimu <b>Zap.</b> : Záznam probíhá i v automatickém režimu                                                                                                    |
|                                               | <b>Tovární nastavení</b><br>Vyp.                                                       |                                                                                                    |
| Křivka                                        | <b>Volitelné možnosti</b><br>1 až 7                                                    | Vyberte absorpční křivku, která se má<br>zaznamenat.                                                                                                    |
|                                               | <b>Tovární nastavení</b><br>2                                                          | V určitém čase může být vybrána pouze jedna<br>křivka. Data se ukládají do datového<br>záznamníku.                                                                                                    |
| Po výpadku napětí                             | <ul> <li>Volitelné možnosti</li> <li>Poslední režim</li> <li>Manuální režim</li> </ul> | Nastavení, jež definuje, jak by se měl analyzáto<br>chovat po výpadku napájení a při jeho obnover<br><b>Poslední režim:</b> Analyzátor se vrátí do režimu                                                                                               |
|                                               | <b>Tovární nastavení</b><br>Poslední režim                                             | v němž se nacházel naposled. Příklad: byl<br>nastaven automatický režim. Analyzátor po<br>inicializaci a po vyhození případných vzorků<br>pokračuje.<br><b>Manuální režim</b> : Analyzátor se přepne do<br>manuálního režimu a čeká na zásah uživatele. |

 "%C" je označení kontextového textu, který je automaticky generován softwarem. Ten obsahuje název přípravy vzorku, např. "1" nebo "2".

## 10.2.2 Měření

| Menu/Nastavení/Analyzátor/Měření                 |                                                                                             |                                                                                                    |
|--------------------------------------------------|---------------------------------------------------------------------------------------------|----------------------------------------------------------------------------------------------------|
| Funkce                                           | Volitelné možnosti                                                                          | Info                                                                                                    |
| Počáteční podmínka                               | Volitelné možnosti<br>Okamžitý<br>Datum/čas<br>Kontinuální<br>Tovární nastavení<br>Okamžitý | Okamžitý: Po přepnutí systému do<br>automatického režimu analyzátor okamžitě<br>zahájí měřicí cyklus.<br>Datum/čas: Analyzátor zahájí měřicí cyklus po<br>dosažení určitého data/času.<br>Kontinuální: Analyzátor měří průběžně, bez<br>přerušení mezi měřeními. |
| Je-li zvolená spouštěcí podmínka <b>Okamžitý</b> |                                                                                             |                                                                                                    |
| Interval měření                                  | 0:10 až 24:00 (HH:MM)                                                                       | Pro nastavení časového intervalu měření                                                                                                    |
|                                                  | <b>Tovární nastavení</b><br>0:10                                                            |                                                                                                    |
| Je-li zvolená spouštěcí podmínka                 | a Datum/čas                                                                                 |                                                                                                    |
| Datum                                            | 01.01.1970 až<br>07.02.2106                                                                 |                                                                                                    |
|                                                  | <b>Tovární nastavení</b><br>DD.MM.RRRR                                                      |                                                                                                    |
| Čas                                              | 00:00:00 až 23:59:59                                                                        |                                                                                                    |
|                                                  | <b>Tovární nastavení</b><br>HH:MM:SS (24 h)                                                 |                                                                                                    |
| Interval měření                                  | 0:10 až 24:00 (HH:MM)                                                                       | Pro nastavení časového intervalu měření                                                                                                    |
|                                                  | <b>Tovární nastavení</b><br>0:10                                                            |                                                                                                    |

| Menu/Nastavení/Analyzátor/Měření |                                                 |                                                                                                    |
|----------------------------------|-------------------------------------------------|----------------------------------------------------------------------------------------------------|
| Funkce                           | Volitelné možnosti                              | Info                                                                                                    |
| ▶ Souslednost měření             | Volitelné možnosti<br>• SP1<br>• SP2<br>• Pauza | <ul> <li>Zobrazí se pouze u dvoukanálového zařízení.</li> <li>SP1: Ukazuje počet po sobě následujících měření na kanál SP1</li> <li>SP2: Ukazuje počet po sobě následujících měření na kanál SP2</li> <li>Pauza: Pokud Pauza je vybrán kanál, analyzátor měření nespustí.</li> <li>Pomocí softwarových tlačítek INSERT, DEL a SAVE můžete přidávat do tabulky řádky, mazat je o ukládt</li> </ul> |
| Zpoždění změny kanálu            | 15 až 600<br><b>Tovární nastavení</b><br>30     | Doplňkový čas, po nějž analyzátor vyčkává po<br>každé změně vzorku.                                                                                                    |
| Signál zpoždění                  | 0 až 600<br><b>Tovární nastavení</b><br>O       | Zde můžete odsunout proces výstupu signálu<br>"Měření aktivní" v případě, že měření probíhá<br>v definovaný čas. Měření se po nastavenou doby<br>zpoždění pozastaví.                                                                                                    |

## 10.2.3 Kalibrace

| Menu/Nastavení/Analyzátor/Kalibrace            |                                                 |                                                                                      |
|------------------------------------------------|-------------------------------------------------|--------------------------------------------------------------------------------------|
| Funkce                                         | Volitelné možnosti                              | Info                                                                                 |
| Počáteční podmínka                             | Volitelné možnosti<br>• Okamžitý<br>• Datum/čas | Kalibrace se zahájí buď automaticky, nebo ve<br>stanovené datum/čas.                 |
|                                                | <b>Tovární nastavení</b><br>Okamžitý            |                                                                                      |
| Je-li zvolená spouštěcí podmínka               | Okamžitý                                        |                                                                                      |
| Datum                                          | 01.01.1970 až<br>07.02.2106                     |                                                                                      |
|                                                | <b>Tovární nastavení</b><br>DD.MM.RRRR          |                                                                                      |
| Čas                                            | 00:00:00 až 23:59:59                            |                                                                                      |
|                                                | <b>Tovární nastavení</b><br>HH:MM:SS (24 h)     |                                                                                      |
| Interval kalibrace                             | 0-01 až 90-00 (DD-HH)                           | Pro nastavení časového intervalu kalibrace/                                          |
|                                                | Tovární nastavení<br>02-00                      | méřeni.                                                                              |
| Příští kalibrace<br><b>Režim = Automaticky</b> | Pouze ke čtení                                  |                                                                                      |
| Nulový bod                                     | Pouze ke čtení                                  |                                                                                      |
| Kalibrační faktor                              | Pouze ke čtení                                  | Vztah naměřené koncentrace vůči předem<br>určené koncentraci kalibračního standardu. |

| Menu/Nastavení/Analyzátor/Kalibrace |                                                                     |                                                                                                    |
|-------------------------------------|---------------------------------------------------------------------|----------------------------------------------------------------------------------------------------|
| Funkce                              | Volitelné možnosti                                                  | Info                                                                                                    |
| ▶ Nastavení                         |                                                                     |                                                                                                    |
| Nominální koncentrace               | 0,10 až 5,00 (mg/l)<br><b>Tovární nastavení</b><br>2,0 (podle Fe)   | Pro nastavení koncentrace standardního<br>kalibračního roztoku.<br>Závisí na nastavení v <b>Menu/Nastavení/</b><br><b>Analyzátor/Rozšířené nastavení/Měřená</b><br><b>hodnota/Hlavní hodnota</b> |
| Automatické čištění                 | Volitelné možnosti<br>• Vyp.<br>• Zap.<br>Tovární nastavení<br>Zap. | Pro definici, zda čištění proběhne před každou<br>kalibrací/nastavením (pouze v automatickém<br>režimu).                                                                                         |

# 10.3 Úprava vzorků

Zobrazená nabídka závisí na připojeném systému úpravy vzorků. Položka nabídky se nezobrazí, pokud je připojen analyzátor Liquiline System CA80 bez sběrné nádoby. Systém Liquiline System CAT860 lze používat výhradně s jednokanálovým zařízením Liquiline System CA80.

| Menu/Nastavení/Příprava vzorku               |                                                                                                    |                                                                                                    |
|----------------------------------------------|----------------------------------------------------------------------------------------------------|----------------------------------------------------------------------------------------------------|
| Funkce                                       | Volitelné možnosti                                                                                                    | Info                                                                                                    |
| Instalační typ                               | <ul> <li>Volitelné možnosti</li> <li>Jiné</li> <li>Odběr z tlakového potrubí</li> <li>Tovární nastavení Jiné</li> </ul> | Jiné:<br>např. Liquiline System CAT820/CAT860<br>Odběr z tlakového potrubí:<br>Příprava vzorků, která je instalovaná<br>v tlakovém potrubí, např. Liquiline System<br>CAT810.                                                                                                  |
| Pokud je zvolený typ instalace <b>Jiné</b> : |                                                                                                    | 1                                                                                                    |
| Příprava vzorku 1                            |                                                                                                    | U dvoukanálových zařízení se zobrazí rovněž<br>příprava vzorků 2.                                                                                                    |
| Provozní režim                               | Volitelné možnosti<br>• Řízeno<br>• Nezávisle<br>Tovární nastavení<br>Řízeno                                            | <b>Řízeno:</b><br>Příprava vzorků, která je řízena analyzátorem<br>CA80,<br>např. Liquiline System CAT820/CAT860<br><b>Nezávisle:</b><br>Bez přípravy vzorků řízené analyzátorem<br>Liquiline System CA80, např.Stamoclean<br>CAT430. Dodávku vzorků musí zaručit<br>zákazník. |
| Pokud je zvolený provozní režim <b>Ří</b> :  | zeno:                                                                                                    |                                                                                                    |
| Označení                                     | Vlastní text, 32 znaků                                                                                                  |                                                                                                    |
| <b>Podmínky spuštění čištění</b><br>(CAT860) | Volitelné možnosti<br>Okamžitý<br>Datum/čas<br>Nepovoleno                                                               | Okamžitý:<br>Čištění se spustí okamžitě.<br>Datum/čas:<br>Čištění se spustí ve zvolené datum/čas.<br>Nepovoleno:<br>Čištění není aktivní.                                                                                                    |
| Je-li zvolená spouštěcí podmínka <b>O</b> l  | kamžitý nebo Datum/čas:                                                                                                 |                                                                                                    |
| <b>Interval čištění</b> (CAT860)             | Volitelné možnosti<br>• 0-01 až 90-00 (DD-HH)<br>•<br>Tovární nastavení<br>0-01                                         | Čištění pomocí stlačeného vzduchu či vody<br>pro delší intervaly údržby filtru.<br>Čištění tekutým čističem.                                                                                                    |

| Menu/Nastavení/Příprava vzorku   |                                                                                                    |                                                                                                    |
|----------------------------------|----------------------------------------------------------------------------------------------------|----------------------------------------------------------------------------------------------------|
| Funkce                           | Volitelné možnosti                                                                                                    | Info                                                                                                    |
| Je-li zvolená spouštěcí podmínka | a Datum/čas:                                                                                                    | ·                                                                                                    |
| Datum (CAT860)                   | Volitelné možnosti      01.01.1970 až     07.02.2106     DD.MM.RRRR      Tovární nastavení     01.01.1970                                        |                                                                                                    |
| <b>Čas</b> (CAT860)              | Volitelné možnosti      00:00:00 až 23:59:59     HH:MM:SS      Tovární nastavení     00:00:00                                                    |                                                                                                    |
| Čas účinku (CAT860)              | Volitelné možnosti UO:30 až 20:00 (MM:SS) Volitelné možnosti Volitelné možnosti UO:30 až 20:00 (MM:SS) Volitelné možnosti UO:30 až 20:00 (MM:SS) | Reakční čas čističe při čištění                                                                                                   |
| ▶Interval pumpy vzorku (         | CAT820, CAT860)                                                                                                    | 1                                                                                                    |
| Čas čerpání                      | Volitelné možnosti<br>10 až 20 s                                                                                                    | Poměr mezi délkou čerpání a intervalem<br>čerpání peristaltického čerpadla. Ovlivňuje to<br>obiem černaného vzorku                |
|                                  | 10 s                                                                                                    |                                                                                                    |
| Přestávka čerpání                | Volitelné možnosti  20 až 50 s Tovární nastavení 30 s                                                                                            |                                                                                                    |
| ▶Čištění tlakovým vzduch         | em(CAT820, CAT860)                                                                                                    |                                                                                                    |
| Stlačený vzduch<br>(CAT820)      | Volitelné možnosti <ul> <li>Dostupné</li> <li>Není k dispozici</li> </ul> Tovární nastavení Závisí na verzi zařízení                             | Nastavení přípravy vzorku s čištěním<br>stlačeného vzduchu nebo bez něj.<br>Při modernizaci lze stlačený vzduch aktivovat<br>zde. |
| Režim čištění                    | Volitelné možnosti<br>• Zap.<br>• Vyp.<br>Tovární nastavení<br>Zap.                                                                              | Aktivace a deaktivace automatického čištění<br>hadice od čerpadla k filtru stlačeným<br>vzduchem.                                 |
| Interval čištění                 | Volitelné možnosti<br>0:30 až 4:00 (HH:MM)<br>Tovární nastavení<br>2:00                                                                          | Interval čištění automatického čisticího<br>systému se stlačeným vzduchem                                                         |
| Trvání čištění                   | Volitelné možnosti<br>10 až 60 s<br>Tovární nastavení<br>30 s                                                                                    | Délka čištění automatického čisticího systému<br>se stlačeným vzduchem                                                            |
| ►Topení(CAT820, CAT860           | ))                                                                                                    | 1                                                                                                    |
| Skříň                            | Volitelné možnosti <ul> <li>Dostupné</li> <li>Není k dispozici</li> </ul> Tovární nastavení Závisí na verzi zařízení                             | Při modernizaci lze zde aktivovat vyhřívání.                                                                                      |
|                                  |                                                                                                    |                                                                                                    |

| Menu/Nastavení/Příprava vzo             | orku                                                   |                                                                                                    |
|-----------------------------------------|--------------------------------------------------------|----------------------------------------------------------------------------------------------------|
| Funkce                                  | Volitelné možnosti                                     | Info                                                                                                    |
| Hadice filtru                           | Volitelné možnosti<br>• Dostupné<br>• Není k dispozici | Při modernizaci lze zde aktivovat vyhřívání.                                                            |
|                                         | <b>Tovární nastavení</b><br>Závisí na verzi zařízení   |                                                                                                    |
| Hadice analyzátoru                      | Volitelné možnosti<br>• Dostupné<br>• Není k dispozici | Při modernizaci lze zde aktivovat vyhřívání.                                                            |
|                                         | <b>Tovární nastavení</b><br>Závisí na verzi zařízení   |                                                                                                    |
| Nastavení diagnostiky                   |                                                        |                                                                                                    |
| Limit výměny filtru(                    | CAT820, CAT860)                                        |                                                                                                    |
| Funkce                                  | Volitelné možnosti<br>• Zap.<br>• Vyp.                 |                                                                                                    |
|                                         | <b>Tovární nastavení</b><br>Vyp.                       |                                                                                                    |
| Diag. code 729                          | Pouze ke čtení                                         |                                                                                                    |
| Limit výstrahy                          | Volitelné možnosti<br>01-00 až 99-00 (DD-HH)           |                                                                                                    |
|                                         | <b>Tovární nastavení</b><br>60-00                      |                                                                                                    |
| Limit výměny hadice                     | e(CAT820, CAT860)                                      |                                                                                                    |
| Funkce                                  | Volitelné možnosti<br>Zap.<br>Vyp.                     |                                                                                                    |
|                                         | <b>Tovární nastavení</b><br>Zap.                       |                                                                                                    |
| Diag. code 337                          | Pouze ke čtení                                         |                                                                                                    |
| Limit výstrahy                          | Volitelné možnosti<br>01-00 až 99-00 (DD-HH)           |                                                                                                    |
|                                         | Tovární nastavení<br>60-00                             |                                                                                                    |
| ⊳ Reset nastavení                       |                                                        | Vynuluje všechna nastavení související<br>s přípravou vzorků. Všechna ostatní nastavení<br>se uchovají. |
| Pokud je zvolený typ instalace <b>O</b> | dběr z tlakového potrubí (např.                        | íklad s Liquiline System CAT810):                                                                       |
| Příprava vzorku 1                       |                                                        | U dvoukanálových zařízení se zobrazí rovněž příprava vzorků 2.                                          |
| Čistící ventil                          | Volitelné možnosti<br>• Dostupné<br>• Není k dispozici | Při modernizaci zde lze aktivovat ventil.                                                               |
|                                         | <b>Tovární nastavení</b><br>Není k dispozici           |                                                                                                    |
| Je-li možnost zvolená pro čištěn        | í ventilu <b>Dostupné</b>                              |                                                                                                    |
| Zpětný proplach filtru                  | Volitelné možnosti<br>Zap.<br>Vyp.                     |                                                                                                    |
|                                         | <b>Tovární nastavení</b><br>Zap.                       |                                                                                                    |
| Je-li možnost zvolená pro propla        | ach ventilu <b>Zap.</b> :                              |                                                                                                    |

| Menu/Nastavení/Příprava vzorku |                                                     |                                                                                                    |
|--------------------------------|-----------------------------------------------------|----------------------------------------------------------------------------------------------------|
| Funkce                         | Volitelné možnosti                                  | Info                                                                                                    |
| Interval čištění               | <b>Volitelné možnosti</b><br>00:10 až 02:00 (HH:MM) | Čištění stlačeného vzduchu či vody (volitelně)<br>pro delší intervaly údržby filtru.                    |
|                                | <b>Tovární nastavení</b><br>00:30                   |                                                                                                    |
| Trvání čištění                 | <b>Volitelné možnosti</b><br>10 až 30 s             | Délka čištění automatického čisticího systému<br>s vodou nebo stlačeným vzduchem                        |
|                                | <b>Tovární nastavení</b><br>10 s                    |                                                                                                    |
| Zrušený čas čištění            | <b>Volitelné možnosti</b><br>O až 1 800 s           | Vyřazovací čas po dokončení čištění. Pokud se<br>k proplachu používá jako média vody, je třeba          |
|                                | <b>Tovární nastavení</b><br>180 s                   | ji nahradit čerstvým vzorkem před zahájením<br>nového měření.                                           |
| ⊳ Reset nastavení              |                                                     | Vynuluje všechna nastavení související<br>s přípravou vzorků. Všechna ostatní nastavení<br>se uchovají. |

# 10.4 Proudové vstupy

Vstup lze použít jako zdroj dat například pro koncové spínače a záznamníky. Kromě toho lze zpřístupnit externí hodnoty jako nastavené body pro ovladače.

| Menu/Nastavení/Vstupy/Analogový vstup x:y <sup>1)</sup> |                                            |                                                                                                    |
|---------------------------------------------------------|--------------------------------------------|----------------------------------------------------------------------------------------------------|
| Funkce                                                  | Volitelné možnosti                         | Info                                                                                                    |
| Režim                                                   | Výběr<br>• Vyp.<br>• 020 mA<br>• 420 mA    | Vyberte stejný rozsah proudu, jako je v datovém<br>zdroji (připojené zařízení).                                    |
|                                                         | <b>Tovární nastavení</b><br>420 mA         |                                                                                                    |
| Režim vstupu                                            | <b>Výběr</b><br>• Parametr<br>• Proud      | Zvolte vstupní proměnnou.                                                                                          |
|                                                         | <b>Tovární nastavení</b><br>Proud          |                                                                                                    |
| Formát měř. hodnoty                                     | Výběr<br>• #<br>• #.#<br>• #.##<br>• #.### | Definujte počet desetinných míst.                                                                                  |
|                                                         | Tovární nastavení<br>#.#                   |                                                                                                    |
| Název parametru                                         | Vlastní text, 16 znaků                     | Přiřad'te užitečné jméno, jako např. název                                                                         |
| Režim vstupu = Parametr                                 |                                            | parametru, ktery pouziva datovy zdroj.                                                                             |
| Jednotka měření<br><b>Režim vstupu = Parametr</b>       | Vlastní text, 16 znaků                     | Nemůžete si vybrat jednotku ze seznamu. Pokud<br>chcete použít jednotku, musíte ji zde zadat jako<br>vlastní text. |

| Menu/Nastavení/Vstupy/Analogový vstup x:y <sup>1)</sup> |                                                                                                    |                                                                                                    |
|---------------------------------------------------------|----------------------------------------------------------------------------------------------------|----------------------------------------------------------------------------------------------------|
| Funkce                                                  | Volitelné možnosti                                                                                                    | Info                                                                                                    |
| Dolní hodn. rozsahu<br><b>Režim vstupu = Parametr</b>   | –20,0 <b>Horní hodn.</b><br>rozsahu <měrná<br>jednotka&gt;<br/><b>Tovární nastavení</b><br/>0,0 <britská jednotka=""></britská></měrná<br> | Zadejte rozsah měření. Jako dolní mezní hodnot<br>se přiřazuje 0 nebo 4 mA a jako horní mezní<br>hodnota 20 mA. Systém používá britskou<br>jednotku, kterou jste zadali dříve. |
| Horní hodn. rozsahu<br><b>Režim vstupu = Parametr</b>   | Dolní hodn. rozsahu do<br>1 0000.0<br>britská<br>jednotka><br>Tovární nastavení<br>                                                        |                                                                                                    |
| Tlumení                                                 | 0 až 60 s<br><b>Tovární nastavení</b><br>0 s                                                                                               | Tlumení způsobuje plovoucí průměrnou křivku<br>měřených hodnot za definovaný čas.                                                                                              |

1) x:y = číslo slotu : číslo vstupu

# 10.5 Binární vstupy a výstupy

Hardwarové možnosti, jako např. modul "DIO" se dvěma digitálními vstupy a dvěma digitálními výstupy nebo modul fieldbus "485", umožňují následující:

- Přes digitální vstupní signál
  - přepínání měřicího rozsahu pro vodivost (nutný aktualizační kód, )
  - přepínání mezi různými kalibračními datovými sadami v případě optických senzorů
  - externí pozastavení (pro senzory)
  - interval čištění, který se má spustit (pro senzory)
  - měření, která se mají zahájit, přerušení měřicích intervalů
  - vypnutí/zapnutí řídicí jednotky PID, např. prostřednictvím spínače přiblížení CCA250
  - použití vstupu jako "analogového vstupu" pro impulzní frekvenční modulaci (PFM)
- Přes digitální výstupní signál
  - diagnostické stavy, bodové hladinové spínače, stav systému "aktivního měření", informace "nutný vzorek" nebo podobné stavy přenášené staticky (podobně jako relé)
  - dynamický přenos (srovnatelný s neopotřebovávajícím "analogovým výstupem") PFM signálů, např. pro řízení dávkovacích čerpadel

## 10.5.1 Příklady použití

### Řízení chloru s dopřednou regulací

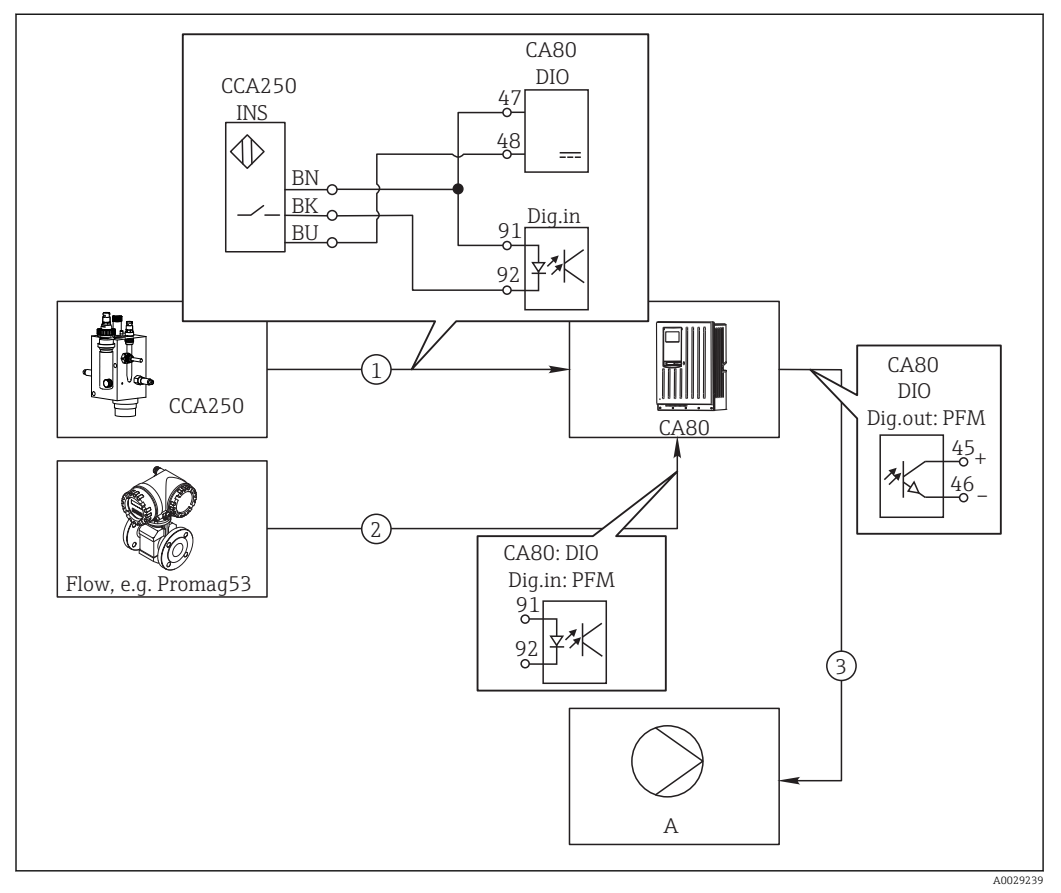

🖻 61 Příklad řízení chloru s dopřednou regulací

- 1 Připojení indukčního spínače přiblížení INS soustavy CCA250 k digitálnímu vstupu modulu DIO
- 2 Připojení signálu od průtokoměru k digitálnímu vstupu modulu DIO
- 3 Aktivace (pulzního) dávkovacího čerpadla prostřednictvím digitálního výstupu modulu DIO využívajícího PFM
- A Dávkovací čerpadlo

Využijte výhody efektivního řízení bez opotřebení s binárními výstupy oproti řídicímu systému s relé. Díky pulzně frekvenční modulaci (PFM) je možné dosahovat prakticky průběžného dávkování dávkovacím čerpadlem s vyšší vstupní frekvencí.

- 1. Připojte spínač přiblížení INS sestavy CCA250 k digitálnímu vstupu modulu DIO (např. slot 6, port 1).
- Nastavte řídicí jednotku v softwaru a pro zdroj vyberte binární výstup (např. Binární vstup 1) v jehož blízkosti je spínač připojen. (Menu/Další funkce/ Regulátory/Regulátor 1/Uvolnění regulátoru = Binární vstup 1)
- 3. Typ signálu: Pro vybraný vstup zvolte tovární nastavení (Statický signál).
- 4. Připojte měřenou hodnotu průtokoměru k druhému vstupu modulu DIO (např. slot 6, modul 2).
- 5. Typ signálu: pro tento vstup zvolte PFM. (Menu/Vstupy/Binární vstup 6:2/Typ signálu = PFM)
- 6. **Režim vstupu**: zvolte odpovídající měřenou hodnotu (**Průtok**).
  - ▶ Nyní můžete tento vstup používat jako proměnnou rušení pro převodník<sup>1)</sup>.

<sup>1)</sup> Pro funkci "Dopředné řízení" je vyžadován aktivační kód (objednací č. 71211288).
8. Dávkovací čerpadlo můžete aktivovat pomocí PFM prostřednictvím digitálního výstupu modulu DIO.

Připojte čerpadlo k výstupu z modulu DIO (např. slot 6, port 1) a v nabídce vyberte následující nastavení: **Menu/Výstupy/Binární výstup 6:1/Typ signálu = PFM** a **Zdroj dat = Regulátor 1**.

Zohledněte směr dávkování. Zvolte parametr správný parametr (**Typ akční veličiny** = **Jednosměrný +** nebo **Jednosměrný -**).

Pro plné přizpůsobení ovládání tak, aby vyhovovalo podmínkám vašeho procesu, musíte v nabídce provést dodatečná nastavení.

### CA80 jako řídicí jednotka čištění pro připojené senzory (volitelné)

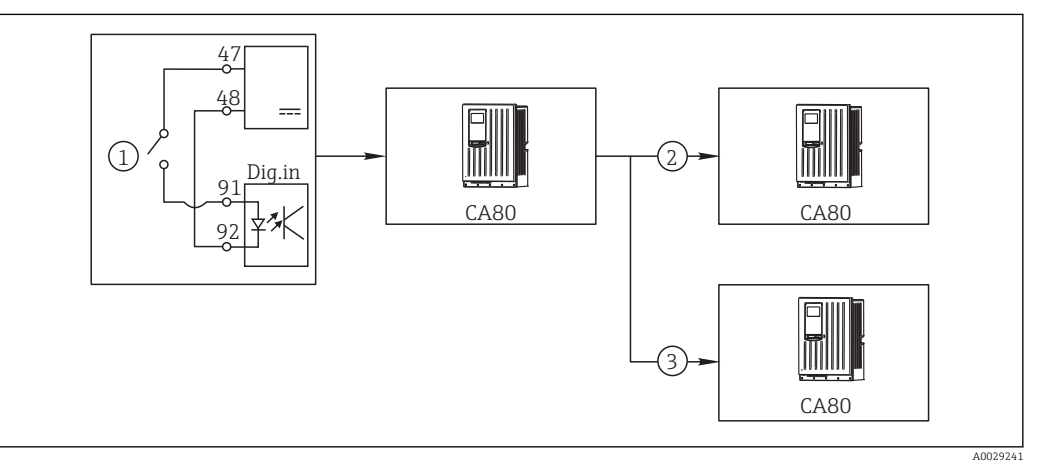

🖻 62 Příklad centrálního řízení čištění

- 1 Vnější spouštěcí impulz na binárním vstupu
- 2 Předání externího pozastavení prostřednictvím binárního výstupu dalším měřicím zařízením bez připojených čisticích funkcí
- 3 Předání spouštěcího impulzu čištění prostřednictvím binárního výstupu do jiných samočisticích měřicích bodů
- **1.** Externí spouštěcí impulz aktivuje čištění na řídicím zařízení. Pro tento účel je připojena čisticí jednotka, např. prostřednictvím relé nebo binárního výstupu.
- 2. Spouštěcí impulz čištění je předán dalšímu zařízení prostřednictvím binárního výstupu. Jelikož k tomuto zařízení není připojena vlastní čisticí jednotka, ale jeho senzory jsou nainstalovány v médiu ovlivňovaném řídicím čištěním a jsou spouštěcím impulzem nastaveny na přidržení hodnoty.
- 3. Prostřednictvím jiného binárního výstupu je spouštěcí impulz předán dalšímu zařízení, jehož připojené senzory mají vlastní čisticí jednotky. Tento signál lze používat k současné aktivaci čištění jednotlivých senzorů společně s řídicím čištěním.

### Přerušení operace prostřednictvím externího signálu

Automatický provoz analyzátoru můžete dočasně přerušit pomocí externího signálu modulu "DIO". To může být užitečné v případě, že v procesu v některých momentech není dostupný žádný vzorek (např. ve fázi čištění).

Na binárních vstupech a výstupech binárních výstupů se zpracovávají následující informace:

Binární vstupy:

**Signál pro procesní přístup**: Analyzátor může provádět činnosti, které vyžadují vzorky (měření, kalibrace, čištění), pouze při aktivním signálu. Čas a sekvence činností odpovídá nastavení. Veškeré činnosti, jež vyžadují vzorky, se odloží po dobu, kdy je signál neaktivní.

- Binární výstupy:
  - Signál Měření aktivní: Ukazuje, že právě běží měření. Signál není aktivní při kalibraci nebo čištění.
  - Signál Vzorek nutný: Signál je aktivní po nastavitelný čas před každou aktivitou vyžadující vzorek. To umožňuje aktivovat například externí čerpadlo nebo ředicí modul.
- 1. Zvolte Menu/Nastavení/Vstupy/Binární vstup x:y.
- 2. Binární vstupy nastavte následovně:

| Menu/Nastavení/Vstupy/Binární vstup x:y <sup>1)</sup> |                                     |                                                                                                    |
|-------------------------------------------------------|-------------------------------------|----------------------------------------------------------------------------------------------------|
| Funkce                                                | Volitelné možnosti                  | Info                                                                                                    |
| Binární vstup                                         | <b>Výběr</b><br>Zap.                |                                                                                                    |
| Typ signálu                                           | <b>Výběr</b><br>Statický signál     |                                                                                                    |
| Úroveň signálu                                        | <b>Výběr</b><br>• Vysoká<br>• Nízká | Specifikuje úroveň aktivního signálu:<br><b>Nízká</b><br>Vstupní signály mezi 0 a 5 V DC<br><b>Vysoká</b><br>Vstupní signály mezi 11 a 30 V DC |

- 1) x:y = číslo slotu : číslo vstupu
- 3. Připojte binární vstupy do analyzátoru: vyberte **Menu/Nastavení/Analyzátor**/ **Rozšířené nastavení/Signál pro procesní přístup**.
- 4. Vyberte měřicí kanál **SP1** nebo, u dvoukanálových zařízení, vyberte měřicí kanál **SP1** nebo **SP2**.
- 5. Přiřaď te binární výstup vybranému měřicímu kanálu: vyberte **Binární vstup** x:y.

#### Ovládání počátečního času měření pomocí externího signálu

Automatický provoz analyzátoru můžete dočasně přerušit pomocí externího signálu modulu "DIO". Tento signál můžete rovněž využít ke konkrétnímu spuštění jednotlivých měření. Takto je možné definovat čas měření pomocí vašeho externího řídicího systému.

Za tím účelem připojte **Signál pro procesní přístup** k binárnímu vstupu modulu "DIO" a nastavte počáteční čas měření do **Kontinuální**. Měření se spustí okamžitě, jakmile je aktivní signál na binárním vstupu. Jedinou výjimkou je situace, kdy je v důsledku nastavených časových intervalů nutná kalibrace nebo čištění: v tomto případě jsou tyto akce provedeny jako první a hned poté následuje měření. Tam, kde je to potřeba, připojte signál **Měření aktivní** k binárnímu výstupu pro identifikaci toho, kdy měření skutečně začne. Pokud nechcete provádět žádná další měření po ukončení prvního měření, musíte deaktivovat **Signál pro procesní přístup** zatímco měření stále běží. Na binárních vstupech a výstupech binárních výstupů se zpracovávají následující informace:

Binární vstupy:

**Signál pro procesní přístup**: Analyzátor může provádět činnosti, které vyžadují vzorky (měření, kalibrace, čištění), pouze při aktivním signálu. Čas a sekvence činností odpovídá nastavení. Veškeré činnosti, jež vyžadují vzorky, se odloží po dobu, kdy je signál neaktivní.

- Binární výstupy:
- Signál Měření aktivní: Ukazuje, že právě běží měření. Signál není aktivní při kalibraci nebo čištění.
- Signál Vzorek nutný: Signál je aktivní po nastavitelný čas před každou aktivitou vyžadující vzorek. To umožňuje aktivovat například externí čerpadlo nebo ředicí modul.
- 1. Pro měření v **Menu/Nastavení/Analyzátor/Měření** vyberte spouštěcí podmínku **Kontinuální** (analyzátor měří průběžně, bez přerušení mezi měřeními).
- 2. Zvolte Menu/Nastavení/Vstupy/Binární vstup x:y.

3. Binární vstupy nastavte následovně:

| Menu/Nastavení/Vstupy/Binární vstup x:y <sup>1</sup> / |                                 |                                                       |
|--------------------------------------------------------|---------------------------------|-------------------------------------------------------|
| Funkce                                                 | Volitelné možnosti              | Info                                                  |
| Binární vstup                                          | <b>Výběr</b><br>Zap.            |                                                       |
| Typ signálu                                            | <b>Výběr</b><br>Statický signál |                                                       |
| Úroveň signálu                                         | Výběr<br>• Vysoká               | Specifikuje úroveň aktivního signálu:<br><b>Nízká</b> |
|                                                        | <ul> <li>Nizka</li> </ul>       | Vstupní signály mezi 0 a 5 V DC                       |
|                                                        |                                 | <b>Vysoká</b><br>Vstupní signály mezi 11 a 30 V DC    |

- 1) x:y = číslo slotu : číslo vstupu
- 4. Připojte binární vstupy do analyzátoru: vyberte **Menu/Nastavení/Analyzátor**/ **Rozšířené nastavení/Signál pro procesní přístup**.
- 5. Vyberte měřicí kanál **SP1** nebo u dvoukanálových zařízení, vyberte měřicí kanál **SP1** nebo **SP2**.
- 6. Přiřaď te binární výstup vybranému měřicímu kanálu: vyberte **Binární vstup** x:y.
- 7. Zvolte Menu/Nastavení/Výstupy/Binární výstup x:y.
- 8. Binární výstupy nastavte následovně:

Menu/Nastavení/Výstupy/Binární výstup x:y<sup>1)</sup>

| Funkce                           | Volitelné možnosti                 | Info                                                                                                    |
|----------------------------------|------------------------------------|----------------------------------------------------------------------------------------------------|
| Binární výstup                   | <b>Výběr</b><br>Zap.               |                                                                                                    |
| Typ signálu                      | <b>Výběr</b><br>Statický signál    |                                                                                                    |
| Funkce                           | <b>Výběr</b><br>Analyzátor         |                                                                                                    |
| Přiřazení<br>Funkce = Analyzátor | <b>Výběr</b><br>Měření aktivní SP1 | Zde vyberte, které binární výstupy vysílají stav<br>systému pro aktuálně probíhající měření.<br>U dvoukanálových zařízení, <b>Měření aktivní SP2</b><br>se zobrazí také |

1) x:y = číslo slotu : číslo vstupu

- 9. Pro potvrzení zvolte OK.
  - 🕒 Binární vstupy a výstupy jsou nastaveny.
- 10. Přepněte zpět do automatického režimu: stiskněte **MODE** a zvolte **Pokračovat v auto** režimu nebo **Spustit automatický režim**.
  - → Na displeji se zobrazí Aktuální režim- Automaticky.

#### Aktivace externího čerpadla před každým měřením

Pokud vzorek do analyzátoru dodává externí čerpadlo nebo externí systém přípravy vzorků, můžete využít **Signál na požadavek vzorku** externích zařízení k dočasnému zapnutí pouze tehdy, když analyzátor vyžaduje vzorek. Signál se aktivuje před každým měřením, kalibrací a čištěním. Můžete nastavit, po jak dlouhou dobu má být systém aktivní. Začátek skutečné činnosti analyzátoru se o tento čas opozdí.

- 1. Zvolte Menu/Nastavení/Analyzátor/Rozšířené nastavení/Signál na požadavek vzorku.
- 2. V **Dodací čas** nastavte, o kolik se má zpozdit akce vyžadující vzorek (měření, kalibrace nebo čištění).
- 3. V **Trvání SP%C** nastavte, jak dlouho má být signál aktivní. Doba trvání nemůže být delší než zaváděcí čas. Maximální možná hodnota se rovná součtu zaváděcího času a délky měření.
- 4. Binární výstupy nastavte následovně:

| Menu/Nastavení/Výstupy/Binární výstup x:y <sup>1)</sup> |                                                |                                                                                                    |
|---------------------------------------------------------|------------------------------------------------|----------------------------------------------------------------------------------------------------|
| Funkce                                                  | Volitelné možnosti                             | Info                                                                                                    |
| Binární výstup                                          | <b>Výběr</b><br>Zap.                           |                                                                                                    |
| Typ signálu                                             | <b>Výběr</b><br>Statický signál                |                                                                                                    |
| Funkce                                                  | <b>Výběr</b><br>Analyzátor                     |                                                                                                    |
| Přiřazení<br>Funkce = Analyzátor                        | <b>Výběr</b><br>Pro SP1 je požadován<br>vzorek | Zde vyberte, které binární výstupy vysílají stav<br>systému pro aktuálně probíhající měření.<br>U dvoukanálových zařízení <b>Pro SP2 je</b><br><b>požadován vzorek</b> se zobrazí také |

1) x:y = číslo slotu : číslo vstupu

5. 🛏 Úroveň výstupního signálu **Vysoká** označuje, že je vyžadován vzorek.

Г

#### Konfigurace binárního vstupu 10.5.2

| Menu/Nastavení/Vstupy/Binární vstup x:y <sup>1)</sup> |                                                                             |                                                                                                    |
|-------------------------------------------------------|-----------------------------------------------------------------------------|----------------------------------------------------------------------------------------------------|
| Funkce                                                | Volitelné možnosti                                                          | Info                                                                                                    |
| Binární vstup                                         | Výběr<br>• Vyp.<br>• Zap.<br>Tovární nastavení<br>Zap.                      | Vypíná a zapíná vstup                                                                                                    |
| Typ signálu                                           | Výběr<br>• Statický signál<br>• PFM<br>Tovární nastavení<br>Statický signál | Vyberte typ signálu.<br>Statický signál<br>Toto nastavení použijte například k odečtení<br>polohy vypínače, indukčního spínače blízkosti<br>nebo PLC binárního výstupu.<br>Aplikace signálu: pro přepínání měřicího<br>rozsahu, přijetí externího pozastavení, jako<br>impulz pro čištění nebo pro aktivaci řídicí<br>jednotky<br><b>PFM</b><br>Nastavení PFM produkuje signál s impulzní<br>frekvenční modulací, který je následně<br>k dispozici zařízení jako kvaziprůběžná procesní<br>hodnota.<br>Příklad: měření signálu průtokoměru |
| Typ signálu = Statický signá                          | 1                                                                           |                                                                                                    |
| Úroveň signálu                                        | <b>Výběr</b><br>• Nízká<br>• Vysoká<br><b>Tovární nastavení</b><br>Vysoká   | Určete, která úroveň vstupního signálu by měla<br>aktivovat např. rozsah měření, spínání nebo<br>čištění.<br><b>Nízká</b><br>Vstupní signály mezi 0 a 5 V DC<br><b>Vysoká</b><br>Vstupní signály mezi 11 a 30 V DC                                                                                                    |
| Typ signálu = PFM                                     |                                                                             |                                                                                                    |
| Max. frekvence                                        | 100,00 až 1 000,00 Hz<br><b>Tovární nastavení</b><br>1 000,00 Hz            | Maximální frekvence vstupního signálu PFM<br>Slouží k vyrovnání maximálního možného<br>horního limitu měřicího rozsahu.<br>Je-li zvolená hodnota příliš malá, nebudou<br>detekovány vyšší frekvence. Je-li hodnota naopak<br>příliš vysoká, bude rozlišení pro nízké frekvence<br>relativně nepřesné.                                                                                                    |
| Formát měř. hodnoty                                   | Výběr<br>• #<br>• #.#<br>• #.##<br>• #.###<br>Tovární nastavení<br>#.##     | Definujte počet desetinných míst.                                                                                                    |

| Menu/Nastavení/Vstupy/Binární vstup x:y <sup>1)</sup>                              |                                                                                  |                                                                                                    |
|------------------------------------------------------------------------------------|----------------------------------------------------------------------------------|----------------------------------------------------------------------------------------------------|
| Funkce                                                                             | Volitelné možnosti                                                               | Info                                                                                                    |
| Režim vstupu                                                                       | Výběr<br>• Frekvence<br>• Parametr<br>• Průtok<br>Tovární nastavení<br>Frekvence | <b>Frekvence</b><br>Zobrazení v Hz v nabídce měření<br><b>Parametr</b><br>Následně stanovíte název a jednotku parametru.<br>Ty se zobrazí v měřicí nabídce.<br><b>Průtok</b><br>Pro připojení průtokoměru |
| Název parametru<br><b>Režim vstupu = Parametr</b>                                  | Vlastní text, 16 znaků                                                           | Definujte název parametru, např. "tlak".                                                                                                    |
| Jednotka měření<br><b>Režim vstupu = Parametr</b>                                  | Vlastní text, 16 znaků                                                           | Definujte jednotku parametru, např. "hPa".                                                                                                    |
| Dolní hodn. rozsahu<br><b>Režim vstupu = Parametr</b><br><i>nebo</i> <b>Průtok</b> | -2000,00 až 0,00<br><b>Tovární nastavení</b><br>0,00                             | Začátek měřicího rozsahu odpovídá frekvenci<br>0 Hz.<br>Mimo to se zobrazí vaše dříve vybraná jednotka.                                                                                                   |
| Horní hodn. rozsahu<br><b>Režim vstupu = Parametr</b><br><i>nebo</i> <b>Průtok</b> | 0,00 až 1 0000,00<br><b>Tovární nastavení</b><br>0,00                            | Konec měřicího rozsahu odpovídá maximální<br>frekvenci definované výše.<br>Mimo to se zobrazí vaše dříve vybraná jednotka.                                                                                |
| Tlumení                                                                            | 0 až 60 s<br><b>Tovární nastavení</b><br>0 s                                     | Tlumení způsobuje plovoucí průměrnou křivku<br>měřených hodnot za definovaný čas.                                                                                                    |

1) x:y = číslo slotu : číslo vstupu

# 10.5.3 Konfigurace binárních výstupů

| Menu/Nastavení/Výstupy/Binární výstup x:y <sup>1)</sup> |                                               |                                                                                                    |
|---------------------------------------------------------|-----------------------------------------------|----------------------------------------------------------------------------------------------------|
| Funkce                                                  | Volitelné možnosti                            | Info                                                                                                    |
| Binární výstup                                          | Volitelné možnosti<br>• Vyp.<br>• Zap.        | Vypíná a zapíná výstup                                                                                                    |
|                                                         | <b>Tovární nastavení</b><br>Zap.              |                                                                                                    |
| Typ signálu                                             | Volitelné možnosti                            | Vyberte typ signálu.                                                                                                    |
|                                                         | <ul><li>Statický signál</li><li>PFM</li></ul> | <b>Statický signál</b><br>Srovnatelné s relé: výstup diagnostického stavu .                                                                                                    |
|                                                         | Tovární nastavení                             | koncový spínač nebo stav aktivního měření                                                                                                    |
|                                                         | Statický signál                               | PFM                                                                                                    |
|                                                         |                                               | Není možné vyslat měřenou hodnotu, např.<br>hodnotu chlóru, nebo manipulovanou<br>proměnnou řídicí jednotky.<br>Funguje metodou "neopotřebitelného" spínacího<br>kontaktu, který lze využít například k aktivaci |
|                                                         |                                               | dávkovacího čerpadla.                                                                                                    |

| Menu/Nastavení/Výstupy/Binární výstup x:y <sup>1)</sup> |                                                                                                    |                                                                                                    |
|---------------------------------------------------------|----------------------------------------------------------------------------------------------------|----------------------------------------------------------------------------------------------------|
| Funkce                                                  | Volitelné možnosti                                                                                                    | Info                                                                                                    |
| Typ signálu = Statický signál                           |                                                                                                    |                                                                                                    |
| Funkce                                                  | Volitelné možnosti<br>Není<br>Limitní spínače<br>Diagnostické hlášení<br>Čištění<br>Analyzátor<br>Tovární nastavení<br>Není | Zdroj pro vysílaný spínaný stav<br>Následující funkce závisí na vybrané možnosti.<br><b>Funkce = Není</b> Vypne funkci. Nejsou žádná další<br>nastavení.                                                                                                    |
| Přiřazení                                               | Vícenásobný výběr                                                                                                    | Zde se můžete rozhodnout, které binární výstupy                                                                                                    |
| Funkce = Čištění                                        | <ul> <li>Cištění 1 - voda</li> <li>Čištění 4 - čistidlo</li> </ul>                                                          | by se měly použít k aktivaci ventilů a čerpadel.<br>Zde přímo přiřazujete řídicí signál binárnímu<br>výstupu pro dávkování čisticího prostředku /<br>vody v čisticím programu.<br>Čisticí program můžete definovat: <b>Menu</b> /<br><b>Nastavení/Další funkce/Čištění</b> v režimu<br>měření. |
| Zdroje dat                                              | Vícenásobný výběr                                                                                                    | Vyberte koncové spínače, které mohou být                                                                                                    |
| Funkce = Limitní spínače                                | Limitni spinač 1 8                                                                                                    | vysilány přes binární výstup.<br>Konfigurace koncových spínačů: <b>Menu</b> /<br><b>Nastavení/Další funkce/Limitní</b><br><b>spínače</b> v režimu měření.                                                                                                    |
| Provozní režim                                          | Volitelné možnosti                                                                                                    | Dle přiřazení                                                                                                    |
| Funkce = Diagnostické<br>hlášení                        | <ul> <li>Dle přiřazení</li> <li>Namur M</li> <li>Namur S</li> <li>Namur C</li> </ul>                                        | Pomocí této volby se diagnostické zprávy<br>přenášejí přes binární výstup, který jste jim<br>individuálně přidělili.                                                                                                    |
|                                                         | <ul> <li>Namur F</li> <li>Tovární nastavení</li> <li>Dle přiřazení</li> </ul>                                               | Když si vyberete jednu ze tříd Namur, odesílají se<br>všechny zprávy přiřazené k dané třídě.<br>Můžete změnit přiřazení třídy Namur u každé<br>diagnostické zprávy.                                                                                                    |
| Přiřazení                                               | Volitelné možnosti                                                                                                    | Je-li vybrána tato možnost, odesílá se informace                                                                                                    |
| Funkce = Analyzátor                                     | <ul> <li>Není</li> <li>Pro SP1 je požadován<br/>vzorek</li> <li>Měření aktivní SP1</li> </ul>                               | o tom, zda je na zvoleném měřicím kanálu<br>měření aktivní, nebo je spuštěna akce vyžadující<br>vzorek (měření, kalibrace nebo čištění).<br>U dvoukanálových zařízení, <b>Pro SP2 je</b>                                                                                                    |
|                                                         | <b>Tovární nastavení</b><br>Není                                                                                            | zobrazí také                                                                                                    |
| Typ signálu = PFM                                       |                                                                                                    |                                                                                                    |
| Max. frekvence                                          | 1,00 až 1 000,00 Hz                                                                                                    | Maximální frekvence výstupního signálu PFM                                                                                                    |
|                                                         | <b>Tovární nastavení</b><br>1 000,00 Hz                                                                                     | Slouží k vyrovnání maximálního možného<br>horního limitu měřicího rozsahu.                                                                                                    |
| Formát měř. hodnoty                                     | Volitelné možnosti<br>#<br># #<br># ##<br># ###<br>Tovární nastavení                                                        | Definujte počet desetinných míst.                                                                                                    |
|                                                         | #.##                                                                                                    |                                                                                                    |

| Menu/Nastavení/Výstupy/Binární výstup x:y <sup>1)</sup>  |                                                                                                    |                                                                                                    |
|----------------------------------------------------------|----------------------------------------------------------------------------------------------------|----------------------------------------------------------------------------------------------------|
| Funkce                                                   | Volitelné možnosti                                                                                                    | Info                                                                                                    |
| Zdroj dat                                                | Volitelné možnosti<br>Není<br>Vstupy senzorů<br>Binární vstupy<br>Řídicí jednotka<br>Signály sběrnice<br>Matematické funkce<br>Tovární nastavení | Zdroj, jehož hodnotu je třeba přes binární výstup<br>číst jako frekvenci.                                              |
|                                                          | Není                                                                                                    |                                                                                                    |
| Měřená hodnota<br><b>Zdroj dat</b> ≠ řídicí jednotka     | <b>Volitelné možnosti</b><br>Závisí na:<br>Zdroj dat                                                                                             | Zvolte měřenou hodnotu, která se má přes<br>binární výstup vysílat jako frekvence.                                     |
| Typ akční veličiny<br><b>Zdroj dat</b> = řídicí jednotka | Volitelné možnosti<br>• Není<br>• Bipolární                                                                                                    | Definujte, kterou komponentu řídicí jednotky by<br>připojený akční člen, např. dávkovací čerpadlo,<br>měl odstartovat. |
|                                                          | <ul> <li>Jednosměrný +</li> <li>Jednosměrný -</li> </ul>                                                                                         | <b>Bipolární</b><br>"Rozdělený rozsah"                                                                                 |
|                                                          | <b>Tovární nastavení</b><br>Není                                                                                                    | <b>Jednosměrný +</b><br>Část manipulované proměnné, kterou řídicí<br>jednotka používá ke zvýšení procesní hodnoty      |
|                                                          |                                                                                                    | <b>Jednosměrný -</b><br>Pro připojené akční členy, které snižují řízenou<br>proměnnou                                  |
| Chování při holdu                                        | Volitelné možnosti<br>• Zmrazit                                                                                                    | <b>Zmrazit</b><br>Zařízení zmrazí poslední hodnotu.                                                                    |
|                                                          | <ul> <li>Pevná hodnota</li> <li>Není</li> <li>Tovární nastavení</li> </ul>                                                                       | Pevná hodnota<br>Stanovujete fixní hodnotu proudu, která se<br>přenese na výstupu.                                     |
|                                                          | Není                                                                                                    | <b>Není</b><br>Pozastavení tento výstup neovlivňuje.                                                                   |
| Hodnota pro hold                                         | 0 až 100 %                                                                                                    |                                                                                                    |
| Chování při holdu = Pevná<br>hodnota                     | <b>Tovární nastavení</b><br>O %                                                                                                    |                                                                                                    |
| Chování při poruše                                       | Volitelné možnosti<br>• Zmrazit<br>• Pevná hodnota                                                                                               | Zmrazit<br>Zařízení zmrazí poslední hodnotu.<br>Pevná hodnota                                                          |
|                                                          | <b>Tovární nastavení</b><br>Pevná hodnota                                                                                                    | Stanovujete fixní hodnotu proudu, která se<br>přenese na výstupu.                                                      |
| Chybová hodnota                                          | 0 až 100 %                                                                                                    |                                                                                                    |
| Chování při poruše = Pevná<br>hodnota                    | <b>Tovární nastavení</b><br>O %                                                                                                    |                                                                                                    |

1) x:y = číslo slotu : číslo vstupu

# 10.6 Signálové výstupy

# 10.6.1 Proudové výstupy

Liquiline System CA80 má ve výchozí variantě dva analogové proudové výstupy. Dodatečné proudové výstupy můžete konfigurovat pomocí rozšiřovacích modulů.

### Nastavení rozsahu proudového výstupu

► Menu/Nastavení/Všeobecná nastavení: zvolte 0..20 mA nebo 4...20 mA.

| Menu/Nastavení/Výstupy/Proudový výstup x:y <sup>1)</sup>                                                 |                                                                                                    |                                                                                                    |
|----------------------------------------------------------------------------------------------------|----------------------------------------------------------------------------------------------------|----------------------------------------------------------------------------------------------------|
| Funkce                                                                                                   | Volitelné možnosti                                                                                                    | Info                                                                                                    |
| Proudový výstup                                                                                          | Volitelné možnosti<br>• Vyp.<br>• Zap.                                                                                     | Tato funkce slouží k aktivaci či deaktivaci<br>proměnné odesílané přes proudový výstup                                                                        |
|                                                                                                    | <b>Tovární nastavení</b><br>Vyp.                                                                                           |                                                                                                    |
| Zdroj dat                                                                                                | Volitelné možnosti<br>Není<br>Připojené vstupy<br>Řídicí jednotka                                                          | Nabízené zdroje dat závisí na verzi vašeho<br>zařízení.<br>Zvolit lze hlavní hodnotu analyzátoru a všechny<br>senzory a řídicí jednotky připojené ke vstupům. |
|                                                                                                    | <b>Tovární nastavení</b><br>Není                                                                                           |                                                                                                    |
| Měřená hodnota                                                                                           | Volitelné možnosti<br>Není<br>Závisí na Zdroj dat                                                                          | Měřená hodnota, kterou můžete vybrat, závisí na<br>možnosti zvolené v <b>Zdroj dat</b> .                                                                      |
|                                                                                                    | <b>Tovární nastavení</b><br>Není                                                                                           |                                                                                                    |
| Seznam závislých měřený<br>Kromě měřených hodnot<br>Nejlepším způsobem je po<br>odeslání řízené proměnne | rch hodnot naleznete v <b>Měřen</b><br>od připojených senzorů může<br>pužít nabídku <b>Další funkce</b> . Zo<br><u>6</u> . | i <b>á hodnota</b> závisí na <b>Zdroj dat</b> → 🗎 81.<br>te rovněž vybrat jako zdroj dat řídicí jednotku.<br>de můžete vybrat a nastavit proudový výstup pro  |
| Rozsah nižší hodnoty                                                                                     | Rozsah úprav a továrních                                                                                                   | Přes proudový výstup můžete odesílat celý měřicí                                                                                                    |
| Konec rozsahu                                                                                            | nastavení závisí na<br>Měřená hodnota                                                                                      | rozsah, nebo jeho část. Za tím účelem definujte<br>horní a dolní mez hodnot v souladu s vašimi<br>požadavky.                                                  |
| Chování při holdu<br>(pro senzory)                                                                       | Volitelné možnosti <ul> <li>Zmrazit</li> </ul>                                                                             | <b>Zmrazit</b><br>Zařízení zmrazí poslední běžnou hodnotu.                                                                                                    |
|                                                                                                    | <ul><li>Pevná hodnota</li><li>Není</li></ul>                                                                               | <b>Pevná hodnota</b><br>Stanovujete fixní hodnotu proudu, která se                                                                                            |
|                                                                                                    | Závisí na kanálu:výstupu                                                                                                   | odesle na vystupu.                                                                                                    |
|                                                                                                    |                                                                                                    | Pozastavení tento proudový výstup neovlivňuje.                                                                                                    |
| Proud při holdu<br>(pro senzory)                                                                         | 0,0 až 23,0 mA<br><b>Tovární nastavení</b>                                                                                 | Definujte, jaký proudový výstup by se měl<br>odesílat přes tento proudový výstup při                                                                          |
| Chování při holdu = Pevná<br>hodnota                                                                     | 22,0 mA                                                                                                    | pozastaveni.                                                                                                    |

1) x:y = číslo slotu : číslo vstupu

# Měřená hodnota závisí na Zdroj dat

| Zdroj dat | Měřená hodnota                                                  |
|-----------|-----------------------------------------------------------------|
| Železo    | <b>Výběr</b><br>Hlavní hodnota                                  |
| pH sklo   | Výběr                                                           |
| pH ISFET  | <ul> <li>Raw hodnota mV</li> <li>pH</li> <li>Teplota</li> </ul> |
| Redox     | Výběr<br>• Teplota<br>• Redox mV<br>• Redox %                   |

| Zdroj dat                                         | Měřená hodnota                                                                                                    |
|---------------------------------------------------|----------------------------------------------------------------------------------------------------|
| Kyslík (amp.)                                     | Výběr                                                                                                    |
| Kyslík (opt.)                                     | <ul> <li>Teplota</li> <li>Parciální tlak</li> <li>Koncentrace kapalina</li> <li>Nasycení</li> <li>Raw hodnota nA<br/>(pouze Kyslík (amp.))</li> <li>Raw hodnota µs (mikrosekundy)<br/>(pouze Kyslík (opt.))</li> </ul> |
| Vodivost i.                                       | Výběr                                                                                                    |
| Vodivost k.                                       | <ul> <li>Teplota</li> <li>Vodivost</li> <li>Odpor<br/>(pouze Vodivost k.)</li> <li>Koncentrace<br/>(pouze Vodivost i. a Kond c 4-pol)</li> </ul>                                                                       |
| Dezinfekce                                        | Výběr<br>• Teplota<br>• Proud senzoru<br>• Koncentrace                                                                                                    |
| ISE                                               | Výběr<br>• Teplota<br>• pH<br>• Amoniakální<br>• Nitrát<br>• Draslík<br>• Chlorid                                                                                                    |
| TU/NL                                             | Výběr                                                                                                    |
| TU                                                | <ul> <li>Teplota</li> <li>Zákal g/l<br/>(pouze TU/NL)</li> <li>Zákal FNU<br/>(pouze TU/NL)</li> <li>Formazinový zákal<br/>(pouze TU)</li> <li>Zákal částice<br/>(pouze TU)</li> </ul>                                  |
| Nitrát                                            | Výběr<br>• Teplota<br>• NO3<br>• NO3-N                                                                                                    |
| Ultrazvukové rozhraní                             | Výběr<br>• Teplota<br>• Rozhraní<br>• Zákal                                                                                                    |
| SAK                                               | Výběr<br>• Teplota<br>• SAK<br>• Přenos<br>• Absorbance<br>• CHSK<br>• BSK                                                                                                    |
| Regulátor 1<br>Analogový vstup 1 3<br>Regulátor 2 | Výběr<br>• Bipolární<br><i>(pouze pro proudové výstupy)</i><br>• Jednosměrný +                                                                                                    |
| Teplota 1 3                                       | <ul> <li>Jednosměrný -</li> </ul>                                                                                                    |
| Matematické funkce                                | Jako datové zdroje se mohou použít rovněž všechny matematické funkce a vypočtená<br>hodnota se může použít jako měřená hodnota.                                                                                        |

### Odesílání proměnné upravené řídicí jednotkou přes proudový výstup

Přiřaď te **Jednosměrný +** výstupu, k němuž je připojen akční člen, který může zvýšit měřenou hodnotu. Přiřaď te **Jednosměrný -** výstupu, k němuž je připojen akční člen, který může snížit měřenou hodnotu.

Pro odeslání manipulovatelné proměnné dvoustranné řídicí jednotky je obecně třeba odesílat pozitivní měřené hodnoty a negativní měřené hodnoty na různé akční členy, neboť většina akčních členů dokáže proces ovlivnit pouze jedním směrem (nikoli dvěma). Za tím účelem nástroj rozdělí dvoupólovou manipulovanou proměnnou y do dvou jednopólových manipulovaných proměnných y+ a y–.

Pro výběr výstupu na modulovaná relé jsou k dispozici pouze dvě jednopólové manipulované složky proměnných. Při odesílání hodnot přes proudový výstup máte rovněž možnost odeslat manipulovanou bipolární proměnnou y pouze na jeden proudový výstup (dělený rozsah).

# 10.6.2 Poplachové relé a volitelná relé

Základní verze zařízení má vždy jedno poplachové relé. Dodatečná relé jsou k dispozici v závislosti na verzi zařízení.

### Přes relé lze odesílat následující funkce:

- Stav koncového spínače
- Proměnná manipulovaná řídicí jednotkou pro ovládání akčního členu
- Diagnostické zprávy
- Stav čisticí funkce pro ovládání čerpadla nebo ventilu

Relé můžete přiřadit více různým vstupům, například pro čištění více senzorů jedinou čisticí jednotkou.

| Menu/Nastavení/Výstupy/Alarmové relé nebo relé na kanálu č. |                                                                                                    |                                                                                                    |
|-------------------------------------------------------------|----------------------------------------------------------------------------------------------------|----------------------------------------------------------------------------------------------------|
| Funkce                                                      | Volitelné možnosti                                                                                            | Info                                                                                                    |
| Funkce                                                      | Volitelné možnosti<br>Vyp.<br>Limitní spínač<br>Regulátor<br>Diagnostika<br>Čištění<br>(senzor)<br>Analyzátor | Následující funkce závisí na vybrané možnosti.<br>Tyto verze jsou podrobně ilustrovány<br>v následujících částech s cílem jasněji vysvětlit<br>možnosti.<br><b>Funkce = Vyp.</b><br>Vypne funkci relé a znamená, že nejsou<br>zapotřebí žádná další nastavení. |
|                                                             | Tovární nastavení<br>Poplachová relé:<br>Diagnostika<br>Ostatní relé:<br>Vyp.                                 |                                                                                                    |

# Odesílání stavu koncového spínače

#### Funkce = Limitní spínač

| Funkce    | Volitelné možnosti                                                            | Info                                                                                                    |
|-----------|-------------------------------------------------------------------------------|----------------------------------------------------------------------------------------------------|
| Zdroj dat | Volitelné možnosti<br>Není<br>Limitní spínač 1 8<br>Tovární nastavení<br>Není | Vyberte koncový spínač, přes který se bude<br>vysílat stav relé.<br>Koncové spínače se nastavují v nabídce:<br><b>Nastavení/Další funkce/Limitní</b><br><b>spínače</b> v režimu měření. |

# Odesílání manipulované proměnné z řídicí jednotky

Za účelem odeslání proměnné manipulované řídicí jednotkou je relé modulováno. Relé je zapnuto (pulz,  $t_1$ ) a následně vypnuto (interval,  $t_0$ ).

| Funkce = Regulátor |                                                                                       |                                                                     |
|--------------------|---------------------------------------------------------------------------------------|---------------------------------------------------------------------|
| Funkce             | Volitelné možnosti                                                                    | Info                                                                |
| Zdroj dat          | Volitelné možnosti<br>Není<br>Regulátor 1<br>Regulátor 2<br>Tovární nastavení<br>Není | Vyberte řídicí jednotku, která má fungovat jako<br>datový zdroj.    |
| Provozní režim     | Volitelné možnosti<br>• PWM<br>• PFM<br>Tovární nastavení<br>PWM                      | PWM = pulzně šířková modulace<br>PFM = impulzní frekvenční modulace |

# 1. **PWM** (pulzně šířková modulace):

Cyklus střídy se variuje v čase T ( $T = t_1 + t_0$ ). Délka cyklu zůstává konstantní.

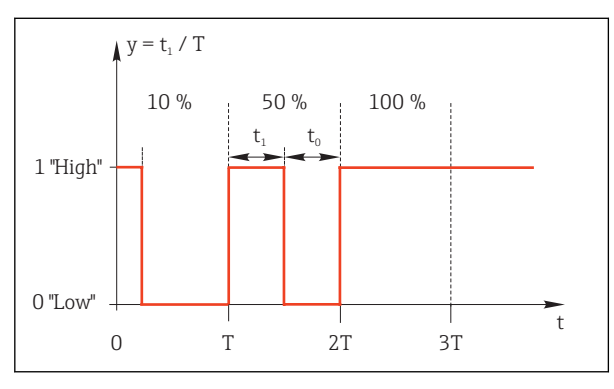

🖻 63 Typické použití: elektromagnetický ventil

2. PFM (impulzní frekvenční modulace):

Zde se vysílají pulzy konstantní délky (t<sub>1</sub>) a liší se interval mezi pulzy (t<sub>0</sub>). Při maximální frekvenci, t<sub>1</sub> = t<sub>0</sub>.

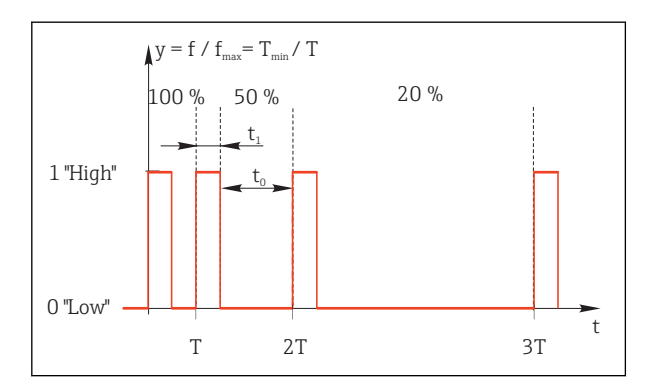

🖻 64 Typické použití: dávkovací čerpadlo

| Funkce = Regulátor                                                                                                    |                                                                                                    |                                                                                                    |
|----------------------------------------------------------------------------------------------------|----------------------------------------------------------------------------------------------------|----------------------------------------------------------------------------------------------------|
| Funkce                                                                                                    | Volitelné možnosti                                                                                 | Info                                                                                                    |
| Typ akční veličiny                                                                                                    | Volitelné možnosti<br>• Není<br>• Jednosměrný (-)<br>• Jednosměrný(+)<br>Tovární nastavení<br>Není | Zde se definuje, která část řídicí jednotky má relé<br>napájet. <b>Jednosměrný(+)</b> je část manipulované<br>proměnné, kterou řídicí jednotka používá ke<br>zvýšení procesní hodnoty (např. pro účely<br>ohřevu). Zvolte však <b>Jednosměrný (-)</b> , chcete-li<br>připojit akční člen k relé, které vyvolává snížení<br>řízené proměnné (např. pro účely chlazení). |
| Délka cyklu<br>Provozní režim = PWM                                                                                                    | Nejkratší zapnutí do<br>999,0 s<br>Tovární nastavení<br>10,0 s                                     | Definujte délku cyklu, v jehož rámci by se měla<br>variovat střída (pouze PWM).                                                                                                    |
| Nastavení pro <b>Délka cyklu</b> a <b>Nejkratší zapnutí</b> se vzájemně ovlivňují. Platí následující<br><b>Délka cyklu</b> ≥ <b>Nejkratší zapnutí</b> . |                                                                                                    |                                                                                                    |
| Nejkratší zapnutí                                                                                                    | 0,3 s do <b>Délka cyklu</b>                                                                        | Pulzy kratší než tato mezní hodnota se nevysílají,                                                                                                    |
| Provozní režim = PWM                                                                                                    | <b>Tovární nastavení</b><br>0,3 s                                                                  | aby se šetřil akční člen.                                                                                                    |
| Maximální frekvence                                                                                                    | 1 až 180 min <sup>-1</sup>                                                                         | Maximální počet pulzů za minutu                                                                                                    |
| Provozní režim = PFM                                                                                                    | <b>Tovární nastavení</b><br>60 min <sup>-1</sup>                                                   | Rídicí jednotka vypočte délku pulzu podle tohoto nastavení.                                                                                                    |

### Odesílání diagnostických zpráv prostřednictvím relé

Je-li relé definováno jako diagnostické (**Funkce = Diagnostika**), pracuje v **"bezpečnostním režimu"**.

To znamená, že je relé v základním stavu, pokud není přítomna chyba, vždy pod napětím (n.c.). Tímto způsobem může rovněž sloužit například jako indikátor poklesu napětí. Poplachové relé vždy funguje v bezpečnostním režimu.

Prostřednictvím relé můžete vysílat dvě kategorie diagnostických zpráv:

- Diagnostické zprávy z jedné ze 4 tříd Namur
- Diagnostické zprávy, které jste individuálně přiřadili reléovému výstupu

Zpráva se individuálně přiřadí reléovému výstupu ve dvou místech nabídky:

- Menu/Nastavení/Všeobecná nastavení/Rozšířené nastavení/Nastavení diagnostiky/Reakce diagnostiky (zprávy typické pro konkrétní zařízení)
- Menu/Nastavení/Vstupy/<Senzor>/Rozšířené nastavení/Nastavení diagnostiky/ Reakce diagnostiky

(zprávy typické pro konkrétní senzory)

Předtím, než relé přiřadíte funkci odesílání speciální zprávy v **Reakce diagnostiky** musíte nejprve nastavit **Výstupy**/Relé x:y nebo /**Alarmové relé/Funkce** = **Diagnostika**.

| Funkce = Diagnostika                                                |                                                                                                    |                                                                                                    |
|---------------------------------------------------------------------|----------------------------------------------------------------------------------------------------|----------------------------------------------------------------------------------------------------|
| Funkce                                                              | Volitelné možnosti                                                                                                    | Info                                                                                                    |
| Provozní režim                                                      | Volitelné možnosti<br>Dle přiřazení<br>Namur M<br>Namur S<br>Namur C<br>Namur F<br>Tovární nastavení<br>Dle přiřazení | Dle přiřazení<br>Je-li vybrána tato možnost, diagnostické zprávy,<br>které jste individuálně přiřadili relé, jsou vysílány<br>prostřednictvím relé.<br>Namur M Namur F<br>Pokud jste rozhodli o použití některé ze tříd<br>Namur, jsou všechny zprávy přiřazené do dané<br>třídy odesílány přes toto relé. Můžete také<br>změnit přiřazení třídy Namur u každé<br>diagnostické zprávy.<br>(Menu/Nastavení/Všeobecná nastavení/<br>Rozšířené nastavení/Nastavení diagnostiky/<br>Reakce diagnostiky nebo Menu/Nastavení/<br>Vstupy/ <senzor>/Rozšířené nastavení/<br/>Nastavení diagnostiky/Reakce diagnostiky)</senzor> |
| Přiřazená diagnostická hlášení<br>Provozní režim = Dle<br>přiřazení | Pouze ke čtení                                                                                                    | Všechny zprávy přiřazené reléovému výstupu se<br>zobrazí na displeji. Zde nemůžete informace<br>upravovat.                                                                                                    |

# Odesílání stavu funkce čištění

| Funkce = Čištění(pro senzory) |                                                                                                    |                                                                                                    |
|-------------------------------|----------------------------------------------------------------------------------------------------|----------------------------------------------------------------------------------------------------|
| Funkce                        | Volitelné možnosti                                                                                                    | Info                                                                                                    |
| Přiřazení                     | <ul> <li>Volitelné možnosti</li> <li>Není</li> <li>Závisí na typu čištění</li> <li>Tovární nastavení</li> <li>Není</li> </ul> | Zde můžete definovat, jak by se funkce čištění<br>pro relé měla zobrazovat.<br>V závislosti na zvoleném čisticím programu<br>(Menu/Nastavení/Další funkce/Čištění)<br>můžete vybírat z následujícího:<br>• Typ čištění = Standardní čištění<br>Čištění 1 - voda, Čištění 2 - voda, Čištění 3 -<br>voda, Čištění 4 - voda<br>• Typ čištění = Chemoclean<br>Čištění 1 - voda, Čištění 1 - čistidlo, Čištění<br>2 - voda, Čištění 2 - čistidlo, Čištění 3 - voda,<br>Čištění 3 - čistidlo, Čištění 4 - voda, Čištění<br>4 - čistidlo<br>• Typ čištění = Chemoclean Plus<br>4× Čištění 1 - %0V, 4× Čištění 2 - %0V <sup>1</sup> ) |

 %0V je proměnný text, který můžete přiřadit v Menu/Nastavení/Další funkce/Čištění/Chemoclean Plus/Výstup značka 1 ... 4 .

Odesílání systémového stavu "Měření aktivní" a informace "Nutný vzorek"

| Funkce = Analyzátor              |                                                                                                    |                                                                                                    |
|----------------------------------|----------------------------------------------------------------------------------------------------|----------------------------------------------------------------------------------------------------|
| Funkce                           | Volitelné možnosti                                                                                       | Info                                                                                                    |
| Typ signálu = Statický signál    |                                                                                                    |                                                                                                    |
| Přiřazení<br>Funkce = Analyzátor | Výběr<br>• Není<br>• Pro SP1 je požadován<br>vzorek<br>• Měření aktivní SP1<br>Tovární nastavení<br>Není | Je-li vybrána tato možnost, odesílá se informace<br>o tom, zda je na zvoleném měřicím kanálu<br>měření aktivní, nebo je spuštěna akce vyžadující<br>vzorek (měření, kalibrace nebo čištění).<br>U dvoukanálových zařízení, <b>Pro SP2 je</b><br><b>požadován vzorek</b> a <b>Měření aktivní SP2</b> se<br>zobrazí také |

#### 10.6.3 PROFIBUS DP

### Proměnné zařízení (zařízení → PROFIBUS)

Definujte, které procesní hodnoty by se měly namapovat na funkční bloky PROFIBUS a být tak dostupné pro přenos prostřednictvím komunikace PROFIBUS.

Můžete definovat maximálně 16 proměnných zařízení (AI Blocks).

1. Definujte zdroj dat.

- Můžete vybrat ze senzorových vstupů, proudových vstupů a matematických funkcí.
- 2. Vyberte měřenou hodnotu, která se má odeslat.
- 3. Definujte, jak se má zařízení chovat v případě "Pozastavení" (pro senzory). (Konfigurace možností Zdroj dat, Měřená hodnota a Chování při holdu) → 🗎 81

Vezměte prosím na vědomí, že zvolíte-li **Chování při holdu = Zmrazit**, systém stav nejen označí příznakem, ale také "zmrazí" měřenou hodnotu.

Kromě toho můžete definovat 8 binárních proměnných (DI Blocks):

1. Definujte zdroj dat.

Vyberte koncový vypínač nebo relé, jehož stav se má přenášet.

### Proměnné PROFIBUS (PROFIBUS → zařízení)

Jako měřené hodnoty ve výstupní nabídce řídicí jednotky, koncového spínače nebo proudového vstupu jsou k dispozici maximálně 4 analogové (AO) a 8 digitálních (DO) proměnných PROFIBUS.

Příklad: Použití AO nebo DO hodnoty jako nastavovacího bodu řídicí jednotky

#### Menu/Nastavení/Další funkce/Regulátor 1

- 1. V uvedené nabídce definujte PROFIBUS jako zdroj dat.
- 2. Vyberte požadovaný analogový výstup (AO) nebo digitální výstup (DO) jako měřenou jednotku.

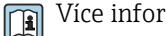

Více informací naleznete v:

Pravidla komunikace přes PROFIBUS, SD01188C

#### 10.6.4 Modbus RS485 a Modbus TCP

Definujte, jaké procesní hodnoty se mají odesílat přes komunikaci Modbus RS485 nebo přes Modbus TCP.

U Modbus RS485 můžete přepínat mezi protokoly RTU a ASCII.

Můžete definovat maximálně 16 proměnných zařízení.

1. Definujte zdroj dat.

Můžete vybírat mezi vstupy a řídicími jednotkami analyzátoru i senzorů.

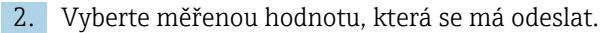

3. Definujte, jak se má zařízení chovat v případě "Pozastavení" (pro senzory). (Konfigurace možností Zdroj dat, Měřená hodnota a Chování při holdu) → 🗎 81

Vezměte prosím na vědomí, že zvolíte-li Chování při holdu = Zmrazit, systém stav nejen označí příznakem, ale také "zmrazí" měřenou hodnotu.

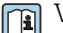

Více informací naleznete v:

Pravidla komunikace přes PROFIBUS, SD01189C

# 10.6.5 EtherNet/IP

Definujte, jaké procesní hodnoty se mají odesílat prostřednictvím komunikace EtherNet/IP.

Můžete definovat maximálně 16 analogových proměnných zařízení (AI).

- 1. Definujte zdroj dat.
  - → Můžete vybírat mezi vstupy a řídicími jednotkami analyzátoru i senzorů.
- 2. Vyberte měřenou hodnotu, která se má odeslat.
- Definujte, jak se má zařízení chovat v případě "Pozastavení" (pro senzory). (Konfigurace možností Zdroj dat, Měřená hodnota a Chování při holdu) → ≅ 81
- 4. U řídicích jednotek rovněž definujte typ manipulované proměnné.

Vezměte prosím na vědomí, že zvolíte-li **Chování při holdu** = **Zmrazit**, systém stav nejen označí příznakem, ale také "zmrazí" měřenou hodnotu.

Kromě toho můžete definovat 8 digitálních proměnných zařízení (DI):

- ► Definujte zdroj dat.
  - └ Můžete vybírat z relé, binárních vstupů a koncových spínačů.

Více informací naleznete v:

Pravidla komunikace přes EtherNet/IP, SD01293C

# 10.7 Doplňkové funkce

# 10.7.1 Koncové stykače

Koncový vypínač lze konfigurovat různými způsoby:

- Přiřazením bodu vypnuto a zapnuto
- Přiřazením bodu vypnuto a zapnuto relé
- Nastavením poplachového prahu a odesláním chybové zprávy
- Spuštění funkce čištění (pro senzory)

| Menu/Nastavení/Další funkce/Limitní spínače/Limitní spínač 1 8 |                                                                                                    |                                                                                                    |
|----------------------------------------------------------------|----------------------------------------------------------------------------------------------------|----------------------------------------------------------------------------------------------------|
| Funkce                                                         | Volitelné možnosti                                                                                                    | Info                                                                                                    |
| Zdroj dat                                                      | Výběr<br>• Není<br>• Vstupy senzorů<br>• Binární vstupy<br>• Řídicí jednotka<br>• Signály sběrnice<br>• Matematické funkce<br>• MRS sada 1 2<br>Tovární nastavení<br>Není | Definujte vstup či výstup, který má sloužit jako<br>zdroj dat pro koncový vypínač.<br>Nabízené zdroje dat závisí na verzi vašeho<br>zařízení.<br>Můžete volit z připojených senzorů, binárních<br>vstupů, signálů fieldbus, matematických funkcí,<br>řídicích jednotek a sad pro přepínání měřeného<br>rozsahu. |
| Měřená hodnota                                                 | <b>Výběr</b><br>Závisí na:<br>Zdroj dat                                                                                                    | Vyberte měřenou hodnotu, viz následující<br>tabulka.                                                                                                    |

| Zdroj dat                      | Měřená hodnota                                                                                                    |
|--------------------------------|----------------------------------------------------------------------------------------------------|
| Železo                         | <b>Výběr</b><br>Hlavní hodnota                                                                                                    |
| pH sklo<br>pH ISFET            | Výběr<br>• Raw hodnota mV<br>• pH<br>• Teplota                                                                                                    |
| Redox                          | Výběr<br>• Teplota<br>• Redox mV<br>• Redox %                                                                                                    |
| Kyslík (amp.)<br>Kyslík (opt.) | Výběr<br>• Teplota<br>• Parciální tlak<br>• Koncentrace kapalina<br>• Nasycení<br>• Raw hodnota nA<br>(pouze Kyslík (amp.))<br>• Raw hodnota µs (mikrosekundy)<br>(pouze Kyslík (opt.)) |
| Vodivost i.<br>Vodivost k.     | Výběr<br>• Teplota<br>• Vodivost<br>• Odpor<br>(pouze Vodivost k.)<br>• Koncentrace<br>(pouze Vodivost i. a Kond c 4-pol)                                                               |
| Dezinfekce                     | Výběr<br>• Teplota<br>• Proud senzoru<br>• Koncentrace                                                                                                    |
| ISE                            | Výběr<br>• Teplota<br>• pH<br>• Amoniakální<br>• Nitrát<br>• Draslík<br>• Chlorid                                                                                                    |
| TU/NL<br>TU                    | Výběr<br>• Teplota<br>• Zákal g/l<br>(pouze TU/NL)<br>• Zákal FNU<br>(pouze TU/NL)<br>• Formazinový zákal<br>(pouze TU)<br>• Zákal částice<br>(pouze TU)                                |
| Nitrát                         | Výběr<br>• Teplota<br>• NO3<br>• NO3-N                                                                                                    |
| Ultrazvukové rozhraní          | Výběr<br>• Teplota<br>• Rozhraní<br>• Zákal                                                                                                    |

#### Měřená hodnota závisí na Zdroj dat

| Zdroj dat                          | Měřená hodnota                                                                                                    |
|------------------------------------|----------------------------------------------------------------------------------------------------|
| SAK                                | Výběr<br>• Teplota<br>• SAK<br>• Přenos<br>• Absorbance<br>• CHSK<br>• BSK                                                      |
| Regulátor 1<br>Analogový vstup 1 3 | Výběr<br>• Bipolární                                                                                                    |
| Regulátor 2<br>Teplota 1 3         | (pouze pro proudove vystupy)<br>• Jednosměrný +<br>• Jednosměrný -                                                              |
| Matematické funkce                 | Jako datové zdroje se mohou použít rovněž všechny matematické funkce a vypočtená<br>hodnota se může použít jako měřená hodnota. |

Manipulovanou proměnou můžete monitorovat přiřazením manipulované proměnné koncovému spínači (např. nastavení poplachu času dávkování).

| Menu/Nastavení/Další funkce/Limitní spínače/Limitní spínač 1 8 |                                                                                                    |                                                                                                    |
|----------------------------------------------------------------|----------------------------------------------------------------------------------------------------|----------------------------------------------------------------------------------------------------|
| Funkce                                                         | Volitelné možnosti                                                                                                    | Info                                                                                                    |
| Čisticí program                                                | <b>Výběr</b><br>• Není<br>• Čištění 1 4                                                                                                    | Touto funkcí můžete vybrat instanci čištění,<br>která se má spustit při aktivaci koncového<br>spínače.                                                                                           |
|                                                                | <b>Tovární nastavení</b><br>Není                                                                                                    |                                                                                                    |
| Funkce                                                         | <b>Výběr</b><br>• Vyp.<br>• Zap.                                                                                                    | Aktivace/deaktivace koncového spínače                                                                                                    |
|                                                                | <b>Tovární nastavení</b><br>Vyp.                                                                                                    |                                                                                                    |
| Provozní režim                                                 | <ul> <li>Výběr</li> <li>Nadlimitní kontrola</li> <li>Podkročení dolního<br/>limitu</li> <li>Hlídání hodnoty uvnitř<br/>rozsahu</li> <li>Hlídání hodnoty mimo<br/>rozsah</li> <li>Četnost změny</li> </ul> | <ul> <li>Typ monitorování mezní hodnoty:</li> <li>Překročení či nedosažení mezní hodnoty → € 65</li> <li>Měřená hodnota v rozsahu nebo mimo něj → € 66</li> <li>Rychlost změny → € 68</li> </ul> |
|                                                                | <b>Tovární nastavení</b><br>Nadlimitní kontrola                                                                                                    |                                                                                                    |

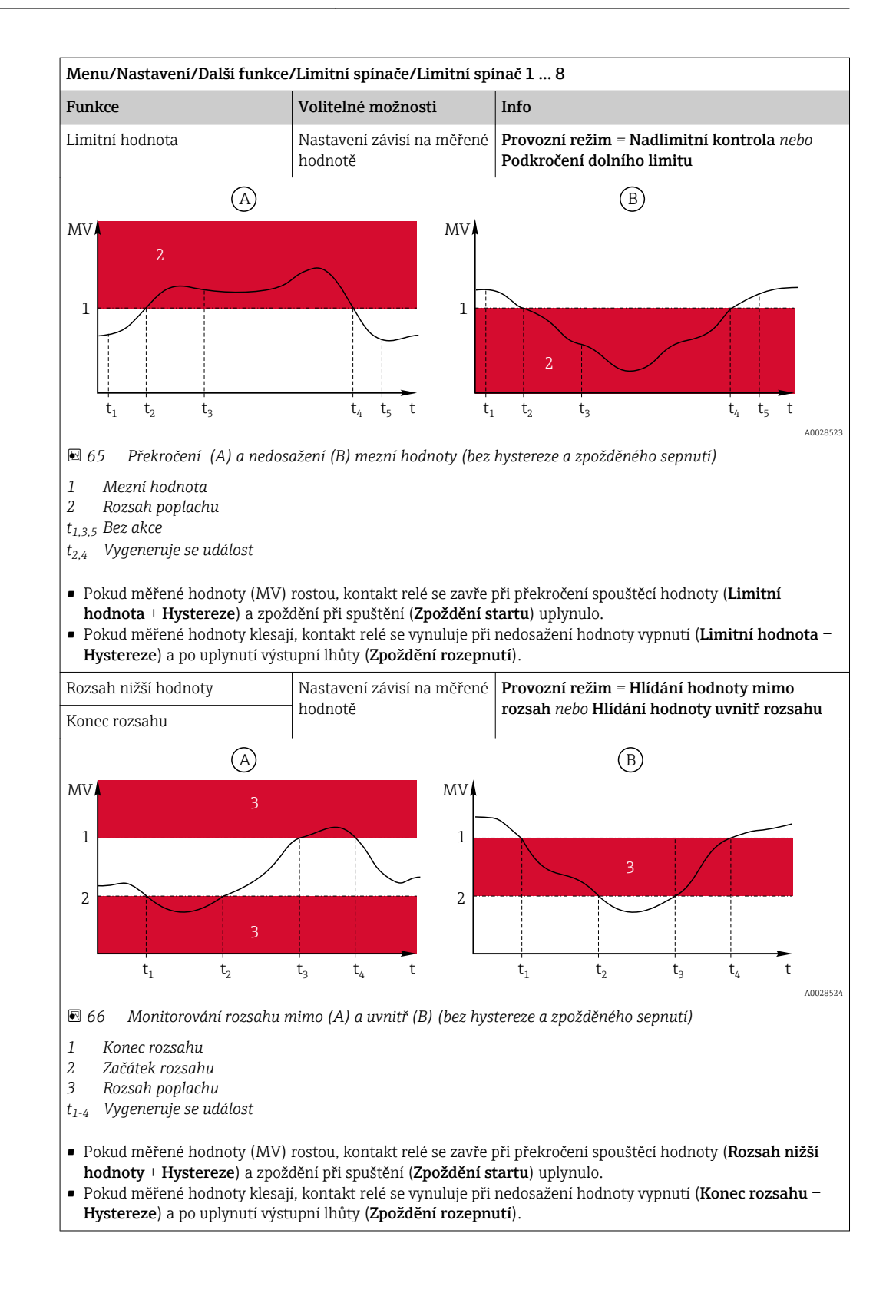

| Menu/Nastavení/Další funkce/Limitní spínače/Limitní spínač 1 8                                                                                                    |                                       |                                                                                                    |
|----------------------------------------------------------------------------------------------------|---------------------------------------|----------------------------------------------------------------------------------------------------|
| Funkce                                                                                                    | Volitelné možnosti                    | Info                                                                                                    |
| Hystereze                                                                                                    | Nastavení závisí na měřené<br>hodnotě | Provozní režim ≠ Četnost změny                                                                                                    |
| MV                                                                                                    | t <sub>2</sub> t                      | Hystereze je nutná pro zaručení stabilního<br>chování při přepínání.<br>Program zařízení přičte (nebo odečte) zde<br>nastavenou hodnotu k mezní hodnotě (od<br>ní) <b>Limitní hodnota, Rozsah nižší hodnoty</b> nebo<br><b>Konec rozsahu</b> ). To má za následek<br>zdvojnásobení <b>Hysterez</b> ehodnoty rozsahu<br>hystereze kolem mezní hodnoty. Událost se pak<br>vygeneruje, pokud měřená hodnota (MV) zcela<br>projde rozsahem hystereze. |
| 🗷 67 Hystereze na příkladu p                                                                                                    | řekročení mezní hodnoty               |                                                                                                    |
| <ol> <li>Mezní hodnota</li> <li>Rozsah poplachu</li> <li>Rozsah hystereze</li> <li>t<sub>1,2</sub> Vygeneruje se událost</li> </ol>                                                                   |                                       |                                                                                                    |
| Zpoždění startu                                                                                                    | 0 až 9999 s                           | Synonyma: zpoždění při nabrání a opuštění                                                                                                    |
| Provozní režim ≠ Četnost<br>změny                                                                                                    | <b>Tovární nastavení</b><br>O s       |                                                                                                    |
| Zpoždění rozepnutí                                                                                                    |                                       |                                                                                                    |
| Provozní režim ≠ Četnost<br>změny                                                                                                    |                                       |                                                                                                    |
| Delta hodnoty                                                                                                    | Nastavení závisí na měřené<br>hodnotě | <b>Provozní režim = Četnost změny</b><br>V tomto režimu se monitoruje strmost měřené                                                                                                    |
| Delta času                                                                                                    | 00:01 až 23:59                        | hodnoty (MV).<br>Událost se uvgeneruje, pokud se v deném                                                                                                    |
|                                                                                                    | <b>Tovární nastavení</b><br>01:00     | časovém rámci ( <b>Delta času</b> ) měřená hodnota<br>sníží či zvýší o více než stanovenou hodnotu                                                                                                    |
| Automat. potvrzení                                                                                                    | 00:01 až 23:59                        | ( <b>Delta hodnoty</b> ). Pokud hodnota pokračuje<br>v tomto příkrám sestupu či vzestupu                                                                                                    |
|                                                                                                    | <b>Tovární nastavení</b><br>00:01     | nevygeneruje se žádná další událost. Pokud se<br>spád vrátí do mezí, poplachový stav se po                                                                                                    |
| MV                                                                                                    |                                       | uplynutí nastaveného času vymaže (Automat. potvrzení).                                                                                                    |
| $\Delta MV_2$ $\Delta MV_1$ $\Delta MV_1$ $t_1$ $t_2$ $t_3$ $t_4$ $t_5$ $t_6$ $t_6$ $t_1$ $t_2$ $t_3$ $t_4$ $t_5$ $t_6$ $t_1$ $t_2$ $t_3$ $t_4$ $t_5$ $t_6$ $t_1$ $t_2$ $t_3$ $t_4$ $t_5$ $t_6$ $t_1$ |                                       | Události se v příkladu spouštějí následujícími<br>podmínkami:<br>$t_2 - t_1 < Delta času a \Delta MV1 > Delta hodnoty$<br>$t_4 - t_3 > Automat. potvrzení a \Delta MV2 < Deltahodnotyt_6 - t_5 < Delta času a \Delta MV3 > Delta hodnoty$                                                                                                    |
| 🖻 68 Rychlost změny                                                                                                    |                                       |                                                                                                    |

# 10.7.2 Řídicí jednotka

### Struktura řídicí jednotky v Laplaceově reprezentaci

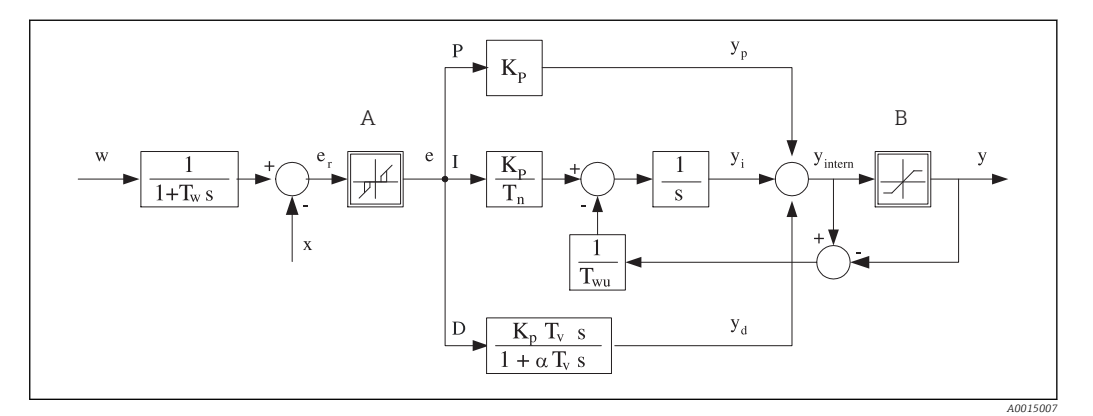

Blokové schéma struktury řídicí jednotky

A Neutrální zóna

Omezení výstupu

K<sub>p</sub> Zisk (hodnota P)

В

- $T_n$  Integrální akční čas (hodnota I)
- $T_{v}$  Derivační akční čas (hodnota D),
- T<sub>w</sub> Časová konstanta pro tlumení nastaveného bodu

T<sub>wu</sub> Časová konstanta pro zpětnou vazbu proti

ukončení P Proporční hodnota

- I Hodnota integrálu
- D Derivace hodnoty
- $aT_V$  Tlumící časová konstanta s a = 0 až 1
- e Kontrolní odchylka
  - Nastavený bod
  - Řízená proměnná
  - Manipulovaná proměnná

Řídicí struktura zařízení zahrnuje tlumení nastaveného bodu na vstupu s cílem předcházet chaotickým změnám manipulované proměnné při změně nastaveného bodu. Rozdíl mezi nastaveným bodem w a řízenou proměnnou (měřená hodnota) X má za následek odchylku řízení, kterou neutrální zóna odfiltruje.

w

х

ν

Neutrální zóna slouží k potlačení odchylek řízení (e), které jsou příliš malé. Filtrovaná odchylka řízení je odeslána na skutečnou řídicí jednotku PID, která ji rozdělí na tři části podle P (proporčních), I (integrálních) a D (derivačních) hodnot (shora dolů). Integrální část (střed) zahrnuje rovněž mechanismus proti ukončení pro omezení integrátoru. Do sekce D je přidána dolní propusť sloužící k utlumení tvrdých D složek v manipulované proměnné. Suma všech tří částí je pak manipulovanou proměnnou řídicí jednotky, která je omezena nastaveními (pro PID-2s až –100 % až +100 %).

Grafické zobrazení neukazuje spádový filtr pro omezení rychlosti změn manipulované proměnné (lze nastavit v nabídce v **Max. Y rychlost změny /s**).

V nabídce nenastavujte zisk  $K_p$ . Namísto toho nastavte reciproční hodnotu, proporční pásmo  $X_p$  ( $K_p = 1/X_p$ ).

### Nastavení

Při nastavování řídicí jednotky rozhodněte:

- (1) K jakému typu procesů se může váš proces přiřadit? → Druh procesu
- (2) Mělo by být možné ovlivnit měřenou proměnnou (řízenou proměnnou) v jednom či obou směrech? Jednostranná či dvoustranná řídicí jednotka, → Typ regulátoru
- (3) Jaká má být řízená proměnná (senzor, měřená hodnota)? → Regulovaná veličina
- (4) Existuje proměnná rušení, která by měla být aktivní na výstupu řídicí jednotky? → Poruchová proměnná

- (5) Definujte parametry řídicí jednotky:
  - nastavený bod, → Žádaná hodnota
  - neutrální zóna, → **Xn**
  - proporční pásmo, → Xp
  - integrální akční čas (hodnota I),  $\rightarrow$  **Tn**
  - derivační akční čas (hodnota D),  $\rightarrow \mathbf{Tv}$
- (6) Co má řídicí jednotka udělat při pozastavení (chyba měření, výměna senzoru, čištění atp.)?
  - Přerušit, nebo pokračovat v dávkování? →Chování při holdu/Akční proměnná
  - Má se na konci pozastavení pokračovat, nebo restartovat řídicí smyčka (ovlivňuje hodnotu I)? →Chování při holdu/Stav
- (7) Jak by se měl odstartovat akční člen?
  - Jednosměrný +: Přiřadit toto nastavení výstupu, k němuž je připojen akční člen, který může zvýšit měřenou hodnotu.
  - Jednosměrný -: Přiřadit toto nastavení výstupu, k němuž je připojen akční člen, který může snížit měřenou hodnotu.
  - **Bipolární**: Vyberte toto nastavení, pokud chcete odesílat manipulovanou proměnnou pouze prostřednictvím jednoho proudového výstupu (dělený rozsah).
- (8) Nastavte výstupy a zapněte řídicí jednotku.

| Menu/Nastavení/Další funkce/Regulátor 1 2 |                                                                                                    |                                                                                                    |
|-------------------------------------------|----------------------------------------------------------------------------------------------------|----------------------------------------------------------------------------------------------------|
| Funkce                                    | Volitelné možnosti                                                                                   | Info                                                                                                    |
| Regulace                                  | Výběr<br>• Vyp.<br>• Automaticky<br>• Manuální režim                                                 | Nejprve nastavte řídicí jednotku a nechte<br>přepínač v tovární poloze ( <b>Vyp.</b> ).<br>Po provedení všech nastavení můžete přiřadit<br>řídicí jednotku k výstupu a zapnout ji.                                                       |
|                                           | <b>Tovární nastavení</b><br>Vyp.                                                                     |                                                                                                    |
| Manuální režim                            |                                                                                                    |                                                                                                    |
| у                                         | -100 až 100 %                                                                                        | Definujte manipulovanou proměnnou, která se                                                                                                    |
|                                           | <b>Tovární nastavení</b><br>O %                                                                      | má vysílat v manuálním režimu.                                                                                                    |
| Aktuál.výstup Y                           | Pouze ke čtení                                                                                       | Skutečně vysílaná manipulovaná proměnná.                                                                                                    |
| Žádaná hodnota                            |                                                                                                    | Aktuální nastavený bod                                                                                                    |
| Х                                         |                                                                                                    | Aktuální měřená hodnota                                                                                                    |
| Poruchová proměnná                        |                                                                                                    | Aktuální měřená hodnota proměnné rušení                                                                                                    |
| Norm. chybová hodnota                     |                                                                                                    |                                                                                                    |
| Jméno                                     | Libovolný text                                                                                       | Pojmenujte řídicí jednotku, abyste ji dokázali<br>později identifikovat.                                                                                                    |
| Uvolnění regulátoru                       | Výběr<br>Není<br>Binární vstupy<br>Koncové spínače<br>Proměnné Fieldbus<br>Tovární nastavení<br>Není | Ve spojení s modulem DIO můžete vybrat binární<br>výstupní signál, např. z indukčního senzoru<br>přiblížení, jako zdroj pro povolení řídicí jednotky.                                                                                    |
| Úroveň nastavení                          | Výběr<br>Standard<br>Pokročilé<br>Tovární nastavení<br>Standard                                      | Mění počet parametrů, jež lze nastavit. →<br>Parametry → 🗎 98<br>Standard: Pokud zvolíte toto, zůstanou aktivní<br>i ostatní parametry řídicí jednotky. Systém<br>používá tovární nastavení, které je ve většině<br>případů dostačující. |

| Menu/Nastavení/Další funkce/Regulátor 1 2 |                                      |                                                                        |
|-------------------------------------------|--------------------------------------|------------------------------------------------------------------------|
| Funkce                                    | Volitelné možnosti                   | Info                                                                   |
| Druh procesu                              | <b>Výběr</b><br>• In-line<br>• Šarže | Rozhodněte, jaký typ procesu nejlépe popisuje<br>váš konkrétní proces. |
|                                           | <b>Tovární nastavení</b><br>In-line  |                                                                        |

#### Dávkový proces

Médium je v uzavřeném systému.

Úkolem řídicího systému je dávkovat tak, aby se měřená hodnota (řízená proměnná) měnila z výchozí na cílovou hodnotu. Po dosažení nastaveného bodu a je-li systém stabilní, není třeba dalšího dávkování. Dojde-li k překročení cílové hodnoty, může to oboustranný systém vykompenzovat. U oboustranných dávkových řídicích systémů se používá/nastavuje neutrální zóna sloužící k potlačení oscilací kolem nastaveného bodu.

#### In-line proces

V in-line procesu pracuje řídicí systém s médiem protékajícím procesem.

Úkolem řídicí jednotky zde je použít manipulovanou proměnnou k nastavení směšovacího poměru mezi médiem a dávkovacím činidlem tak, aby výsledná měřená proměnná odpovídala nastavenému bodu. Vlastnosti a objem toku média se mohou kdykoli změnit a řídicí jednotka musí na tyto změny průběžně reagovat. Pokud průtok a médium zůstávají konstantní, může i manipulovaná proměněná po ustálení procesu získat rovněž fixní hodnotu. Vzhledem k tomu, že v tomto případě není proces řízení nikdy "ukončen", označuje se tento systém řízení také jako průběžný.

1

V praxi se často setkáváme s kombinací obou typů procesů: částečně dávkovým procesem. V závislosti na poměru mezi průtokem a objemem nádoby se toto uspořádání chová buď jako dávkový proces, nebo jako in-line proces.

| Typ regulátoru | Výběr                            | Podle připojeného akčního členu můžete proces |
|----------------|----------------------------------|-----------------------------------------------|
|                | <ul> <li>PID 1 směrný</li> </ul> | ovlivnit pouze v jednom směru (např. ohřev),  |
|                | <ul> <li>PID 2 směrný</li> </ul> | nebo v obou směrech (např. ohřev a chlazení). |
|                | Tovární nastavení                |                                               |
|                | PID 2 směrný                     |                                               |

Oboustranná řídicí jednotka může rovněž vysílat manipulovanou proměnnou v rozsahu –100 % až +100 %, tj. manipulovaná proměnná je bipolární. Manipulovaná proměnná je pozitivní, pokud by měla řídicí jednotka hodnotu procesu zvýšit. U řídicí jednotky čistého typu P to znamená, že hodnota řízené proměnné x je nižší než nastavený bod w. Manipulovaná proměnná je naopak negativní, pokud by měla řídicí jednotka hodnotu procesu snížit. Hodnota x je vyšší než nastavený bod w.

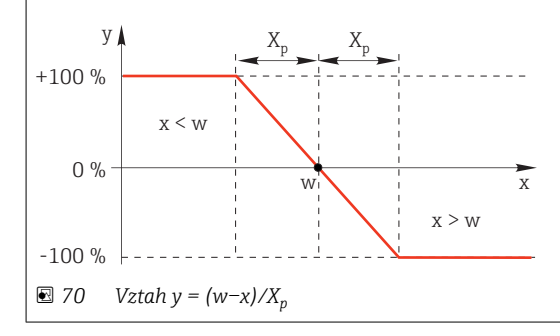

| Menu/Nastavení/Další funkce/Regulátor 1 2                                                                                                    |                                                                                                    |                                                                                                    |
|----------------------------------------------------------------------------------------------------|----------------------------------------------------------------------------------------------------|----------------------------------------------------------------------------------------------------|
| Funkce                                                                                                    | Volitelné možnosti                                                                                                    | Info                                                                                                    |
| Směr účinku<br>Typ regulátoru =<br>PID 1 směrný                                                                                                    | Výběr<br>• Přímo<br>• Inverzní<br>Tovární nastavení<br>Inverzní                                                                                        | <ul> <li>Jakým směrem by měla řídicí jednotka ovlivnit<br/>měřenou hodnotu?</li> <li>Měřená hodnota by měla v důsledku<br/>dávkování růst (např. ohřev)</li> <li>→ Inverzní</li> <li>Měřená hodnota by měla v důsledku<br/>dávkování klesat (např. chlazení)</li> <li>→ Přímo</li> </ul> |
| Jednostranná řídicí jednotka má<br>jedním směrem.<br>Inverzní: Pokud má řídicí jednot<br>aktivuje, je-li procesní hodnota p<br>Přímo: Pomocí tohoto směru pů:<br>procesní hodnota (např. teplota) | jednopólovou manipulovanou<br>ka procesní hodnotu zvýšit, n<br>příliš nízká (rozsah A).<br>sobení funguje řídicí jednotka<br>příliš vysoká (rozsah B). | ı proměnnou, tj. může proces ovlivnit pouze<br>astavte to jako směr akce. Řídicí jednotka se<br>jako "řízení směrem dolů". Aktivuje se, pokud je                                                                                                    |
| y X <sub>p</sub><br>+100 %                                                                                                    | X <sub>p</sub>                                                                                                    |                                                                                                    |
| -100 %                                                                                                    | B<br>Tivkami dvou jednostranných ř                                                                                                    | íídicích jednotek.                                                                                                    |
| ▶ Regulovaná veličina                                                                                                    |                                                                                                    |                                                                                                    |
| Zdroj dat                                                                                                    | Výběr<br>Není<br>Vstupy senzorů<br>Proudové vstupy<br>Signály sběrnice<br>Binární vstupy<br>Matematické funkce<br>Tovární nastavení<br>Není            | Definujte vstup či výstup, který má sloužit jako<br>zdroj dat pro řízenou proměnnou.                                                                                                    |
| Měřená hodnota                                                                                                    | <b>Výběr</b><br>závisí na <b>Zdroj dat</b><br><b>Tovární nastavení</b><br>Není                                                                         | Definujte měřenou hodnotu, která má být vaší<br>řízenou proměnnou.<br>Můžete použít různé měřené hodnoty v závislosti<br>na datovém zdroji.                                                                                                    |
| ▶ Žádaná hodnota                                                                                                    |                                                                                                    | Cílová hodnota řízené proměnné<br>Tato nabídka se nezobrazí, pokud jste jako zdroj<br>zvolili fieldbus ( <b>Zdroj dat</b> = fieldbus).                                                                                                    |
| Žádaná hodnota                                                                                                    | Rozsah úprav a továrních<br>nastavení závisí na <b>Zdroj</b><br><b>dat</b>                                                                             | Definujte cílovou hodnotu řízené proměnné.                                                                                                    |
| Tw<br>Úroveň nastavení =<br>Pokročilé                                                                                                    | 0,0 až 999,9 s<br><b>Tovární nastavení</b><br>2,0 s                                                                                                    | Časová konstanta pro tlumicí filtr nastaveného<br>bodu                                                                                                    |
| ▶ Poruchová proměnná                                                                                                    |                                                                                                    | (volitelné, aktivační kód nutný)                                                                                                    |

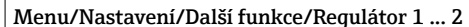

| Funkce | Volitelné možnosti | Info |
|--------|--------------------|------|

Při řízení "průtočného média" (inline) se může stát, že průtok není konstantní. Někdy může docházet k výraznému kolísání. U stabilního řídicího systému, kde naráz průtok poklesl na polovinu, je vhodné, aby se dávkované množství také přímo snížilo na polovinu. Aby bylo možné toto proporční dávkování "v závislosti na průtoku", není tento úkol ponechán komponentě I řídicí jednotky, ale průtok (který se má změřit) se spíše zadává jako proměnná rušení z násobená na výstupu řídicí jednotky.

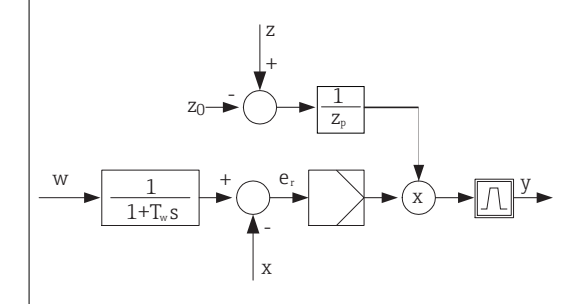

Přísně vzato, dopředné řízení zahrnuje systém s otevřenou smyčkou, protože jeho efekt není měřen přímo. To znamená, že plnicí průtok směřuje výhradně vpřed. Odsud pramení označení "dopředné řízení". U aditivního dopředného řízení, které je alternativně dostupné v zařízení, se přidává (standardizovaná) proměnná rušení k manipulované proměnné řídicí jednotky. To vám umožňuje nastavit typ proměnného dávkování základní zátěže.

Standardizace proměnné rušení je nutná jak pro multiplikační, tak pro aditivní dopředné řízení a provádí se pomocí parametrů Z<sub>0</sub> (nulový bod) a Z<sub>p</sub> (proporční pásmo):  $z_n = (z - z_0)/z_p$ 

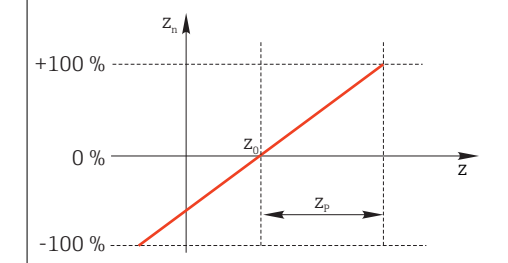

#### Příklad

Průtokoměr s měřicím rozsahem 0 až 200 m<sup>3</sup>/h

Řídicí jednotka by bez dopředného řízení dávkovala 100 %.

Dopředné řízení je třeba nastavit tak, aby při z = 200 m<sup>3</sup>/h řídicí jednotka stále dávkovala 100 % ( $z_n = 1$ ). Pokud průtok poklesne, mělo by se dávkování snížit, a dosáhne-li průtok hodnot nižších než 4 m<sup>3</sup>/h, mělo by se dávkování zcela zastavit ( $z_n = 0$ ).

→ Zvolte nulový bod  $z_0 = 4 \text{ m}^3/\text{h}$  a proporční pásmo  $Z_p = 196 \text{ m}^3/\text{h}$ .

| Funkce    | Výběr<br>• Vyp.<br>• Násobení<br>• Přidat<br>Tovární nastavení<br>Vyp.                                                                                  | Volba multiplikačního či aditivního dopředného<br>řízení                  |
|-----------|----------------------------------------------------------------------------------------------------|---------------------------------------------------------------------------|
| Zdroj dat | Výběr<br>• Není<br>• Vstupy senzorů<br>• Proudové vstupy<br>• Signály sběrnice<br>• Binární vstupy<br>• Matematické funkce<br>Tovární nastavení<br>Není | Definujte vstup, který má sloužit jako zdroj dat<br>pro proměnnou rušení. |

| Menu/Nastavení/Další funkce/Regulátor 1 2                                                                                                    |                                                                                |                                                                                                    |  |
|----------------------------------------------------------------------------------------------------|--------------------------------------------------------------------------------|----------------------------------------------------------------------------------------------------|--|
| Funkce                                                                                                    | Volitelné možnosti                                                             | Info                                                                                                    |  |
| Měřená hodnota                                                                                                    | <b>Výběr</b><br>závisí na <b>Zdroj dat</b><br><b>Tovární nastavení</b><br>Není | Definujte měřenou hodnotu, která má být vaší<br>proměnnou rušení.<br>Můžete použít různé měřené hodnoty v závislosti<br>na datovém zdroji. |  |
| Zp                                                                                                    | Rozsah nastavení závisí na                                                     | Proporční pásmo>                                                                                                    |  |
| ZO                                                                                                    | výběru měřené hodnoty                                                          | Nulový bod                                                                                                    |  |
| ▶ Parametry                                                                                                    |                                                                                |                                                                                                    |  |
| <ul> <li>PID řídicí jednotka Liquiline byla</li> <li>integrální akční čas T<sub>n</sub></li> <li>derivační akční čas T<sub>v</sub></li> <li>proporční pásmo X<sub>p</sub></li> </ul>                                                                                                    | implementována v sériové st                                                    | ruktuře, tj. má následující parametry:                                                                                                    |  |
| <ul> <li>Úroveň nastavení = Pokročilé: Na této úrovni nastavení můžete rovněž nastavit následující:</li> <li>časovou konstantu T<sub>wu</sub></li> <li>časovou konstantu α</li> <li>šiřku neutrálního pásma X<sub>n</sub></li> <li>nejširší rozsah hystereze v neutrálním pásmu X<sub>hyst</sub></li> <li>dobu cyklu řídicí jednotky</li> </ul> |                                                                                |                                                                                                    |  |
| Tn                                                                                                    | 0,0 až 9999,0 s                                                                | Integrální akční čas definuje vliv hodnoty I                                                                                               |  |
|                                                                                                    | <b>Tovární nastavení</b><br>0,0 s                                              | Pokud <b>Tn</b> > 0, platí následující: <b>Takt</b> < <b>Twu</b> < 0,5 ( <b>Tn</b> + <b>Tv</b> )                                           |  |
| Integrální akční čas je čas potřebný při krokové funkční reakci k dosažení změny manipulované proměnné –<br>jako následku účinku I – která má stejný řád jako hodnota P.                                                                                                    |                                                                                |                                                                                                    |  |
| e                                                                                                    |                                                                                |                                                                                                    |  |
|                                                                                                    | _                                                                              |                                                                                                    |  |
| 0                                                                                                    | t                                                                              |                                                                                                    |  |
| PI                                                                                                    |                                                                                |                                                                                                    |  |
|                                                                                                    |                                                                                |                                                                                                    |  |
| P                                                                                                    |                                                                                |                                                                                                    |  |
|                                                                                                    |                                                                                |                                                                                                    |  |
| e = odchylka řízení, e = w – x (pr                                                                                                    | oměnná řízená nastaveným b                                                     | oodem)                                                                                                    |  |

| Menu/Nastavení/Další funkce/Regulátor 1 2 |                                                      |                                                                                                    |
|-------------------------------------------|------------------------------------------------------|----------------------------------------------------------------------------------------------------|
| Funkce                                    | Volitelné možnosti                                   | Info                                                                                                    |
| Twu                                       | 0,1 až 999,9 s<br><b>Tovární nastavení</b><br>20,0 s | Časová konstanta pro zpětnou vazbu proti<br>ukončení<br>Čím nižší je hodnota, tím větší je potlačení<br>integrátoru. Při provádění změn dbejte<br>maximální opatrnosti.<br><b>Takt &lt; Twu &lt;</b> 0,5 ( <b>Tn + Tv</b> ) |
| Τv                                        | 0,1 až 999,9 s<br><b>Tovární nastavení</b><br>0,0 s  | Derivační akční čas definuje vliv hodnoty D                                                                                                    |

Derivační akční čas je čas, po němž postupně nabíhající reakce řídicí jednotky PD dosáhne konkrétní hodnoty manipulované proměnné dříve, než by dosáhla pouze v důsledku své hodnoty P.

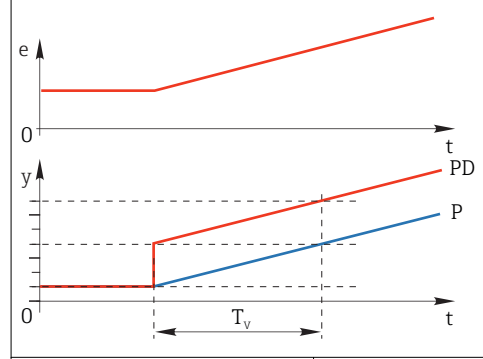

| alpha                                                 | 0,0 až 1,0<br><b>Tovární nastavení</b><br>0,3                              | Ovlivňuje dodatečný tlumicí filtr řídicí<br>jednotky D. Časová konstanta se počítá z α <sup>.</sup> T <sub>v</sub> .                                                                                       |
|-------------------------------------------------------|----------------------------------------------------------------------------|----------------------------------------------------------------------------------------------------|
| Symetrie procesu<br>Typ regulátoru = PID 2<br>směrný  | Výběr<br>• Symetrický<br>• Asymetrický                                     | <b>Symetrický</b><br>Je zde pouze jeden zisk řízení, což platí pro obě<br>strany procesu.                                                                                                    |
| ·                                                     | <b>Tovární nastavení</b><br>Symetrický                                     | <b>Asymetrický</b><br>Zisk řízení lze nastavit jednotlivě pro obě strany<br>procesu.                                                                                                    |
| Xp<br>Symetrie procesu =<br>Symetrický                | Rozsah úprav a továrních<br>nastavení závisí na <b>Zdroj</b><br><b>dat</b> | Proporční pásmo, reciproční hodnota<br>proporčního zisku K <sub>p</sub><br>Jakmile se řízená proměnná odchýlí o více než x <sub>p</sub><br>od nastaveného bodu w,manipulovaná<br>proměnná y dosáhne 100 %. |
| Xp nízká<br><b>Symetrie procesu =</b><br>Asymetrický  | Rozsah úprav a továrních<br>nastavení závisí na <b>Zdroj</b><br>dat        | $x_p$ pro y < 0 (manipulovaná proměnná < 0)                                                                                                    |
| Xp vysoká<br><b>Symetrie procesu =</b><br>Asymetrický |                                                                            | $x_p$ pro y > 0 (manipulovaná proměnná < 0)                                                                                                    |
| Xn                                                    | Rozsah úprav a továrních<br>nastavení závisí na <b>Zdroj</b><br><b>dat</b> | Rozsah tolerance u nastaveného bodu, který<br>předchází menším výkyvům v okolí nastaveného<br>bodu při použití dvoustranných řídicích smyček.                                                              |
| XN nízké<br>Symetrie procesu =<br>Asymetrický         | Rozsah úprav a továrních<br>nastavení závisí na <b>Zdroj</b><br>dat        | $x_n$ pro x < w (řízená proměnná < nastavený bod)                                                                                                    |
| XN Vysoké<br>Symetrie procesu =<br>Asymetrický        |                                                                            | $x_n$ pro x > w (řízená proměnná > nastavený bod)                                                                                                    |

| Menu/Nastavení/Další funkce/Regulátor 1 2                                                         |                                                                                                    |                                                                                                    |
|---------------------------------------------------------------------------------------------------|----------------------------------------------------------------------------------------------------|----------------------------------------------------------------------------------------------------|
| Funkce                                                                                            | Volitelné možnosti                                                                                              | Info                                                                                                    |
| XHyst                                                                                             | 0,0 až 99,9 %<br><b>Tovární nastavení</b><br>0,0 %                                                              | Šířka hystereze v neutrálním pásmu, relativní<br>složka x <sub>n</sub>                                                                                      |
| y Xhyst                                                                                           | e = w-x                                                                                                    |                                                                                                    |
| Graf znázorňuje manipulovanou<br>bod minus řízená proměnná). Ve<br>zpracovávají "normálním způsob | proměnnou (s řídicí jednotko<br>elmi nízké odchylky řízení se r<br>jem". Přes x <sub>hyst</sub> lze nastavit hy | u čistého typu P) oproti řídicí odchylce (nastavený<br>nastavují na nulu. Odchylky řízení > x <sub>n</sub> se<br>rsterezi k potlačení oscilací na okrajích. |
| Takt                                                                                              | 0,333 až 100,000 s<br><b>Tovární nastavení</b><br>1,000 s                                                       | Expertní nastavení!<br>Dobu cyklu řídicí jednotky měňte pouze tehdy,<br>pokud zcela přesně víte, co děláte!<br>Takt < Twu < 0,5 (Tn + Tv)                   |
| Max. Y rychlost změny /s                                                                          | 0,00 až 1,00<br><b>Tovární nastavení</b><br>0,40                                                                | Omezuje změnu výstupní proměnné<br>Hodnota 0,5 dovoluje maximální změnu<br>manipulovatelné proměnné o 50 % za jednu<br>sekundu.                             |
| Chování při holdu                                                                                 |                                                                                                    | Pozastavení = měřená hodnota již není<br>spolehlivá                                                                                                    |
| Akční proměnná                                                                                    | Výběr<br>• Zmrazit                                                                                              | Jak by měla řídicí jednotka reagovat na měřenou<br>hodnotu, která již není spolehlivá?                                                                      |
|                                                                                                   | <ul> <li>Pevná hodnota</li> <li>Tovární nastavení</li> <li>Zmrazit</li> </ul>                                   | <b>Zmrazit</b><br>Manipulovaná proměnná je zmrazená na<br>stávající hodnotě                                                                                 |
|                                                                                                   |                                                                                                    | <b>Pevná hodnota</b><br>Manipulovaná proměnná je nastavena na 0<br>(žádné dávkování)                                                                        |
| Stav                                                                                              | Výběr<br>– Zmrazit<br>– Vynulování<br>Tovární nastavení<br>Zmrazit                                              | Stav interní řídicí jednotky                                                                                                    |
|                                                                                                   |                                                                                                    | <b>Zmrazit</b><br>Beze změny                                                                                                    |
|                                                                                                   |                                                                                                    | <b>Vynulování</b><br>Po pozastavení začne řídicí systém od začátku<br>a znovu je potřeba dodržet čas nutný k usazení.                                       |
| ▶ Výstupy                                                                                         |                                                                                                    | Přejde do nabídky <b>Výstupy</b>                                                                                                    |
| <ul> <li>Přehled přiřazení regulátoru</li> </ul>                                                  |                                                                                                    | Zobrazí přehled všech použitých vstupů<br>a výstupů                                                                                                    |

# 10.7.3 Čisticí programy senzorů

# **A** UPOZORNĚNÍ

**Pokud nevypnete čisticí systém před kalibrací nebo před údržbářskými pracemi,** riskujete zranění způsobené médiem nebo čisticím prostředkem

- ▶ Pokud je čisticí systém připojený, vypněte ho dříve, než budete vyjímat senzor z média.
- Jestliže čisticí systém nechcete vypnout, protože si přejete provést zkoušku funkce čištění, použijte ochranný oblek, brýle a rukavice nebo proveď te příslušná opatření.

### Typy čištění

Uživatel si může vybrat z následujících typů čištění:

- Standardní čištění
- Chemoclean
- Chemoclean Plus

**Stav čištění**: Ukazuje, zda je čisticí program aktivní, nebo ne. Toto je pouze pro informační účely.

#### Výběr typu čištění

- 1. Menu/Nastavení/Další funkce/Čištění: Vyberte čisticí program.
  - 🛏 Můžete nastavit 4 různé typy čištění, které můžete individuálně přiřadit vstupům.
- 2. **Typ čištění**: U každého čisticího programu se rozhodněte, jaký druh čištění by se měl provádět.

#### Standardní čištění

Standardní čištění zahrnuje například čištění senzoru stlačeným vzduchem, jak je tomu u iontově selektivního senzoru CAS40D (připojení čisticí jednotky pro CAS40D→ 🗎 33)

| Menu/Nastavení/Další funkce/Čištění/Čištění 1 4/Standardní čištění |                                                |                                                                                                    |
|--------------------------------------------------------------------|------------------------------------------------|----------------------------------------------------------------------------------------------------|
| Funkce                                                             | Volitelné možnosti                             | Info                                                                                                    |
| Doba čištění                                                       | 5 až 600 s<br><b>Tovární nastavení</b><br>10 s | Doba trvání čištění<br>Délka čištění a interval čištění závisí na procesu<br>a senzoru. Proměnné stanovte empiricky nebo<br>na základě zkušenosti. |

▶ Definice čisticího cyklu → 🗎 103

#### Chemoclean

Г

Příkladem je použití vstřikovací jednotky CYR10 k čištění skleněných senzorů pH. (CYR10 připojení → B 33)

| Menu/Nastaveni/Dalši funkce/Cištěni/Cištěni 1 4/Chemoclean |                                 |                                                                                                    |
|------------------------------------------------------------|---------------------------------|----------------------------------------------------------------------------------------------------|
| Funkce                                                     | Volitelné možnosti              | Info                                                                                                    |
| Doba čištění                                               | 0 až 900 s                      | Doba trvání čištění                                                                                               |
|                                                            | <b>Tovární nastavení</b><br>5 s |                                                                                                    |
| Čas před proplachem                                        | 0 až 900 s                      | Délka čištění, délka času před oplachem a po                                                                      |
| Čas po proplachu                                           | <b>Tovární nastavení</b><br>O s | nem a interval cisteni zavisi na procesu<br>a senzoru. Proměnné stanovte empiricky nebo<br>na základě zkušenosti. |

# **Chemoclean Plus**

Příkladem je použití vstřikovací jednotky CYR10 k čištění skleněných senzorů pH (CYR10 připojení → 🗎 33)

| Menu/Nastaveni/Dalši funkce/Cištěni/Cištěni 1 4/Chemoclean Plus/Nastav. ChemoCleanPlus |                                             |                                                                                                    |
|----------------------------------------------------------------------------------------|---------------------------------------------|----------------------------------------------------------------------------------------------------|
| Funkce                                                                                 | Volitelné možnosti                          | Info                                                                                                    |
| Nastavení kroků čištění                                                                | Tabulka pro vytvoření<br>časového programu  | Definujete program s maximálně 30 kroky, které<br>se musí provádět postupně. Pro každý krok<br>zadejte dobu trvání [s] a stav (0 = "vypnuto", 1 =<br>"zapnuto") každého relé či výstupu. Počet<br>a název výstupů můžete definovat níže v nabídce.<br>Níže si můžete prohlédnout příklad<br>programování. |
| Fáze Failsafe                                                                          | Tabulka                                     | V tabulce uveďte stavy, které by relé či výstupy<br>měly zaujmout v případě chyby.                                                                                                    |
| Limitní kontakty                                                                       | 0 až 2                                      | Vyberte počet digitálních vstupních signálů<br>(např. z koncových spínačů nebo zasouvací<br>sestavy).                                                                                                    |
| Limitní kontakt 1 2                                                                    | Výběr<br>Binární vstupy<br>Signály sběrnice | Definujte zdroj signálu pro každý koncový senzor.                                                                                                    |
| Výstupy                                                                                | 0 až 4                                      | Vyberte počet výstupů, které mají akční členy,<br>jako např. ventily nebo čerpadla, aktivovat.                                                                                                    |
| Výstup značka 1 4                                                                      | Libovolný text                              | Každému výstupu můžete přidělit srozumitelný název, např.: "sestava", "čistič 1", "čistič 2".                                                                                                    |

3.6 ví /Dalží funkca /Čižtění /Čižtění 1 / /Ch .... -..... ~ -. ~

Příklad programování: běžné čištění vodou a dvěma čisticími činidly

| Koncový spínač | Délka trvání<br>[s] | Sestava<br>CPA87x | Voda | Čistič 1 | Čistič 2 |
|----------------|---------------------|-------------------|------|----------|----------|
| ES1 1          | 5                   | 1                 | 1    | 0        | 0        |
| ES2 1          | 5                   | 1                 | 1    | 0        | 0        |
| 0              | 30                  | 1                 | 1    | 0        | 0        |
| 0              | 5                   | 1                 | 1    | 1        | 0        |
| 0              | 60                  | 1                 | 0    | 0        | 0        |
| 0              | 30                  | 1                 | 1    | 0        | 0        |
| 0              | 5                   | 1                 | 1    | 0        | 1        |
| 0              | 60                  | 1                 | 0    | 0        | 0        |
| 0              | 30                  | 1                 | 1    | 0        | 0        |
| ES1 0          | 5                   | 0                 | 1    | 0        | 0        |
| ES2 0          | 5                   | 0                 | 1    | 0        | 0        |
| 0              | 5                   | 0                 | 0    | 0        | 0        |

Pneumatická zasouvací sestava, např. CPA87x, se aktivuje stlačeným vzduchem prostřednictvím dvousměrného ventilu. Proto se sestava může nacházet buď v poloze "měření" (senzor v médiu), nebo v poloze "servis" (senzor v oplachové komoře). Média jako voda nebo čisticí prostředky se dodávají pomocí ventilů a čerpadel. Jsou zde možné dva stavy: 0 (= "off" neboli "zavřeno") a 1 (= "on" neboli "otevřeno").

Hardware potřebný pro "Chemoclean Plus", jako řídicí ventily, přívod stlačeného vzduchu, přívod médií atp., musí zajistit zákazník.

# Definice čisticího cyklu

| Menu/Nastavení/Další funkce/Čištění/Čištění 1 |
|-----------------------------------------------|
|-----------------------------------------------|

| Funkce                                                     | Volitelné možnosti                                                                        | Info                                                                                                    |
|------------------------------------------------------------|-------------------------------------------------------------------------------------------|----------------------------------------------------------------------------------------------------|
| Čisticí cyklus                                             | Výběr<br>• Vyp<br>• Interval<br>• Týdenní program<br>Tovární nastavení<br>Týdenní program | Vyberte čisticí rutinu, která se bude spouštět po<br>stanovených intervalech, a uživatelsky<br>definovaný týdenní program.                                                                                |
| Interval čištění<br>Čisticí cyklus = Interval              | 0-00:01 až 07-00:00<br>(D-hh:mm)<br><b>Tovární nastavení</b><br>1-00:00                   | Hodnota intervalu může být v rozmezí 1 minuta<br>až 7 dní.<br>Příklad: nastavili jste hodnotu "1-00:00". Čisticí<br>cyklus začne každý den ve stejný čas, ve který<br>jste spustili první čisticí cyklus. |
| Denní časy událostí<br>Čisticí cyklus = Týdenní<br>program | 00:00 až 23:59<br>(HH:MM)                                                                 | <ol> <li>Definujte až 6 časů (Čas události 1 6).</li> <li>Následně si z nich můžete vybrat pro každý<br/>den v týdnu.</li> <li>Pro každý den v týdnu vyberte který z těchto</li> </ol>                    |
| Dny v týdnu<br>Čisticí cyklus = Týdenní<br>program         | Výběr<br>Pondělí Neděle                                                                   | 6 časů se v daný den má použít pro čisticí rutinu.<br>Takto můžete vytvořit týdenní programy<br>dokonale přizpůsobené vašemu procesu.                                                                     |

### Další nastavení a manuální čištění

| Menu/Nastavení/Další funkce/Čištění/Čištění 1 4 |                                                                                                    |                                                                                                    |  |
|-------------------------------------------------|----------------------------------------------------------------------------------------------------|----------------------------------------------------------------------------------------------------|--|
| Funkce                                          | Volitelné možnosti                                                                                                    | Info                                                                                                    |  |
| Spouštěcí signál                                | <ul> <li>Výběr</li> <li>Není</li> <li>Signály sběrnice</li> <li>Signály digitálních či<br/>analogových vstupů</li> <li>Tovární nastavení<br/>Není</li> </ul> | Kromě pravidelného čištění můžete vstupní<br>signál využít rovněž ke spuštění čištění<br>spouštěného určitou událostí.<br>Zde vyberte spouštěč takovéhoto čisticího<br>procesu.<br>Intervalové a týdenní programy se provádějí jako<br>normální, tj. může dojít ke konfliktům. Prioritu<br>má čisticí program, který měl začít první. |  |
| Přidržení hodnoty (hold)                        | Výběr<br>• Vyp.<br>• Zap.<br>Tovární nastavení<br>Zap.                                                                                                    | Rozhodněte, zda by se mělo v průběhu čisticího<br>procesu použít pozastavení. Toto pozastavení<br>ovlivňuje vstupy, k nimž je tento čisticí proces<br>přiřazen.                                                                                                    |  |
| ⊳ Spustit jednou                                | Akce                                                                                                    | Spusťte individuální čisticí proces se zadanými<br>parametry. Je-li povoleno cyklické čištění, existují<br>časy, kdy není možné proces spustit ručně.                                                                                                    |  |
| ⊳ Zastavení nebo Stop<br>Failsafe               | Akce                                                                                                    | Ukončí cyklický proces (cyklicky nebo ručně)                                                                                                    |  |
| ▶ Výstupy                                       |                                                                                                    | Přejde do nabídky <b>Výstupy</b>                                                                                                    |  |
| Přehled přiřazení čisticích<br>programů         |                                                                                                    | Zobrazí přehled čisticího procesu                                                                                                    |  |

# 10.7.4 Matematické funkce

Kromě "skutečných" procesních hodnot, které dodávají připojené fyzické senzory nebo analogové vstupy, lze k výpočtu maximálně 6 "virtuálních" procesních hodnot využít matematických funkcí.

"Virtuální" procesní hodnoty mohou být následující:

- výstup přes proudový výstup nebo fieldbus
- použité jako řízená proměnná
- přiřazené jako měřená proměnná koncovému spínači
- použité jako měřená proměnná pro spuštění čištění
- zobrazené v uživatelsky definovaných měřicích nabídkách

# Rozdíl

Můžete od sebe odečíst dvě naměřené hodnoty ze dvou senzorů a použít výsledek například k detekci nesprávného měření.

Pro výpočet rozdílu musíte použít dvě měřené hodnoty se stejnou jednotkou.

| Menu/Nastavení/Další funkce/Matematické funkce/MF1 až 6/Režim = Rozdíl |                                        |                                                                                                    |  |
|------------------------------------------------------------------------|----------------------------------------|----------------------------------------------------------------------------------------------------|--|
| Funkce                                                                 | Volitelné možnosti                     | Info                                                                                                    |  |
| Výpočet                                                                | Volitelné možnosti<br>• Vyp.<br>• Zap. | Vypnutí/zapnutí funkce                                                                                                 |  |
|                                                                        | <b>Tovární nastavení</b><br>Vyp.       |                                                                                                    |  |
| Y1                                                                     | Možnosti závisí na                     | Vyberte senzory a měřené proměnné, které mají<br>být menšencem (Y1) nebo menšitelem (Y2).                              |  |
| Měřená hodnota                                                         | pripojenem senzoru                     |                                                                                                    |  |
| Y2                                                                     |                                        |                                                                                                    |  |
| Měřená hodnota                                                         |                                        |                                                                                                    |  |
| Rozdílová hodnota                                                      | Pouze ke čtení                         | Tuto hodnotu si zobrazte na uživatelsky<br>definované měřicí obrazovce, nebo hodnotu<br>odešlete přes proudový výstup. |  |
| Přehled přiřazení<br>matematických funkcí                              |                                        | Přehled nastavených funkcí                                                                                             |  |

#### Redundance

Tuto funkci použijte pro monitorování dvou nebo tří redundantních měření. Vypočte se aritmetický průměr dvou nejbližších měřených hodnot a odešle se jako hodnota redundance.

| Menu/Nastavení/Další funkce/Matematické funkce/MF1 až 6/Režim = Redundance |                                          |                                                                                                    |
|----------------------------------------------------------------------------|------------------------------------------|----------------------------------------------------------------------------------------------------|
| Funkce                                                                     | Volitelné možnosti                       | Info                                                                                                    |
| Výpočet                                                                    | Volitelné možnosti<br>• Vyp.<br>• Zap.   | Vypnutí/zapnutí funkce                                                                                      |
|                                                                            | <b>Tovární nastavení</b><br>Vyp.         |                                                                                                    |
| Ү1                                                                         | Možnosti závisí na<br>připojeném senzoru | Můžete vybrat maximálně tři různé typy senzorů,                                                             |
| Měřená hodnota                                                             |                                          | ktere produkuji stejnou merenou nodnotu.                                                                    |
| Ү2                                                                         |                                          | Máte senzor pH a senzor kyslíku na vstupech 1                                                               |
| Měřená hodnota                                                             |                                          | a 2. Vyberte senzor pH jako <b>Y1</b> a senzor kyslíku<br>jako <b>Y2. Měřená hodnota</b> : V každém případě |
| Y3 (volitelná)                                                             |                                          | vyberte <b>Teplota</b> .                                                                                    |
| Měřená hodnota                                                             |                                          |                                                                                                    |

| Menu/Nastavení/Další funkce/Matematické funkce/MF1 až 6/Režim = Redundance |                                        |                                                                                                    |
|----------------------------------------------------------------------------|----------------------------------------|----------------------------------------------------------------------------------------------------|
| Funkce                                                                     | Volitelné možnosti                     | Info                                                                                                    |
| Kontrola odchylky                                                          | Volitelné možnosti<br>• Vyp.<br>• Zap. | Můžete monitorovat redundanci. Definujte<br>absolutní mezní hodnotu, která nesmí být<br>překročena.                    |
|                                                                            | Vyp.                                   |                                                                                                    |
| Limit odchylky                                                             | Závisí na vybrané měřené<br>hodnotě    |                                                                                                    |
| Redundance                                                                 | Pouze ke čtení                         | Tuto hodnotu si zobrazte na uživatelsky<br>definované měřicí obrazovce, nebo hodnotu<br>odešlete přes proudový výstup. |
| Přehled přiřazení<br>matematických funkcí                                  |                                        | Přehled nastavených funkcí                                                                                             |

#### Hodnota rH

Pro výpočet hodnoty rH musí být připojen senzor pH a senzor ORP. Není podstatné, zda používáte skleněný pH senzor, senzor ISFET nebo pH elektrodu senzoru ISE.

Namísto použití matematických funkcí můžete rovněž připojit kombinovaný senzor pH/ORP. Nastavte jednoduše hlavní měřenou hodnotu na rH (**Nastavení**/).

| Menu/Nastavení/Další funkce/Matematické funkce/MF1 až 6/Režim = Výpočet rH |                                        |                                                                                                    |  |
|----------------------------------------------------------------------------|----------------------------------------|----------------------------------------------------------------------------------------------------|--|
| Funkce                                                                     | Volitelné možnosti                     | Info                                                                                                    |  |
| Výpočet                                                                    | Volitelné možnosti<br>• Vyp.<br>• Zap. | Vypnutí/zapnutí funkce                                                                                                 |  |
|                                                                            | <b>Tovární nastavení</b><br>Vyp.       |                                                                                                    |  |
| Zdroj pH                                                                   | Připojen senzor pH                     | Nastavte vstup pH senzoru a vstup senzoru ORP.                                                                         |  |
| Zdroj Redox                                                                | Připojen senzor ORP                    | neboť musíte vybrat mV pH nebo ORP.                                                                                    |  |
| Vypočtená rH                                                               | Pouze ke čtení                         | Tuto hodnotu si zobrazte na uživatelsky<br>definované měřicí obrazovce, nebo hodnotu<br>odešlete přes proudový výstup. |  |
| Přehled přiřazení<br>matematických funkcí                                  |                                        | Přehled nastavených funkcí                                                                                             |  |

Bezplynná vodivost

Oxid uhličitý ze vzduchu může ovlivňovat vodivost média. Bezplynná vodivost je vodivost média bez vodivosti způsobené oxidem uhličitým.

Výhody použití bezplynné vodivosti si můžeme ukázat na příkladu elektrárny:

- Vodivost způsobená produkty koroze či kontaminací přívodní vody se stanoví okamžitě po spuštění turbín. Systém vyloučí výchozí vysokou vodivost vyplývající z přístupu vzduchu.
- Pokud oxid uhličitý považujeme za nekorozivní, při startu je možno proud směřovat na turbínu mnohem dříve.
- Pokud hodnota vodivosti při běžném provozu vzroste, je možné okamžitě odhalit vstup chladicího vzduchu pomocí kalkulace bezplynné vodivosti.

| Menu/Nastavení/Další funkce/Matematické funkce/MF1 až 6/Režim = Odplyněná vodivost |                                        |                                                                                                    |
|------------------------------------------------------------------------------------|----------------------------------------|----------------------------------------------------------------------------------------------------|
| Funkce                                                                             | Volitelné možnosti                     | Info                                                                                                    |
| Výpočet                                                                            | Volitelné možnosti<br>• Vyp.<br>• Zap. | Vypnutí/zapnutí funkce                                                                                                    |
|                                                                                    | <b>Tovární nastavení</b><br>Vyp.       |                                                                                                    |
| Katexová vodivost                                                                  | Připojen senzor vodivosti              | Katexová vodivost je senzor po proudu od                                                                                                    |
| Odplyněná vodivost                                                                 | Připojen senzor vodivosti              | kationtoveho vymeniku a proti proudu od<br>"odplyňovacího modulu", <b>Odplyněná vodivost</b> je<br>senzor na výstupu odplyňovacího modulu.<br>Dotazování na měřenou hodnotu je zastaralé,<br>neboť lze vybrat pouze vodivost. |
| Koncentrace CO2                                                                    | Pouze ke čtení                         | Tuto hodnotu si zobrazte na uživatelsky<br>definované měřicí obrazovce, nebo hodnotu<br>odešlete přes proudový výstup.                                                                                                    |
| Přehled přiřazení<br>matematických funkcí                                          |                                        | Přehled nastavených funkcí                                                                                                    |

# Duální vodivost

Můžete od sebe odečíst dvě hodnoty vodivosti a použít výsledek například k monitorování účinnosti iontového výměníku.

| Menu/Nastavení/Další funkce/Matematické funkce/MF1 až 6/Režim = Duální vodivost |                                                                                                    |                                                                                                    |  |
|---------------------------------------------------------------------------------|----------------------------------------------------------------------------------------------------|----------------------------------------------------------------------------------------------------|--|
| Funkce                                                                          | Volitelné možnosti                                                                                      | Info                                                                                                    |  |
| Výpočet                                                                         | Volitelné možnosti<br>• Vyp.<br>• Zap.<br>Tovární nastavení                                             | Vypnutí/zapnutí funkce                                                                                                 |  |
|                                                                                 | Vyp.                                                                                                    |                                                                                                    |  |
| Nátok                                                                           | Možnosti závisí na                                                                                      | Vyberte senzory, které mají být použity jako                                                                           |  |
| Měřená hodnota                                                                  |                                                                                                    | iontového výměníku), nebo menšitel ( <b>Odtok</b> ,                                                                    |  |
| Odtok                                                                           |                                                                                                    | např. senzor po proudu od iontového výměníku).                                                                         |  |
| Měřená hodnota                                                                  |                                                                                                    |                                                                                                    |  |
| Formát hlavní hodnoty                                                           | <pre>Volitelné možnosti     Auto     #     #.#     #.##     #.### Tovární nastavení Auto</pre>          | Definujte počet desetinných míst.                                                                                      |  |
| Jednotka vodiv.                                                                 | Volitelné možnosti<br>Auto<br>μS/cm<br>S/cm<br>S/cm<br>μS/m<br>mS/m<br>S/m<br>Tovární nastavení<br>Auto |                                                                                                    |  |
| Duální vodivost                                                                 | Pouze ke čtení                                                                                          | Tuto hodnotu si zobrazte na uživatelsky<br>definované měřicí obrazovce, nebo hodnotu<br>odešlete přes proudový výstup. |  |
| Přehled přiřazení<br>matematických funkcí                                       |                                                                                                    | Přehled nastavených funkcí                                                                                             |  |

# Vypočtená hodnota pH

Hodnotu pH lze za určitých podmínek vypočítat z měřených hodnot dvou senzorů vodivosti. Použití je možné například v elektrárnách, parogenerátorech a u přívodní vody do kotlů.

| Menu/Nastavení/Další funkce/Matematické funkce/MF1 až 6/Režim = Výpočet pH z vodivosti |                                           |                                                                                                    |
|----------------------------------------------------------------------------------------|-------------------------------------------|----------------------------------------------------------------------------------------------------|
| Funkce                                                                                 | Volitelné možnosti                        | Info                                                                                                    |
| Výpočet                                                                                | Volitelné možnosti<br>• Vyp.<br>• Zap.    | Vypnutí/zapnutí funkce                                                                                                    |
|                                                                                        | <b>Tovární nastavení</b><br>Vyp.          |                                                                                                    |
| Metoda                                                                                 | Volitelné možnosti<br>NaOH<br>NH3<br>LiOH | Výpočet se provádí na základě směrnice VGB-R-<br>450L vydané Technical Association of Large<br>Power Plant Operators (Verband der<br>Großkesselbetreiber, (VGB)). |
|                                                                                        | <b>Tovární nastavení</b><br>NaOH          | NaOH<br>pH = 11 + log {( $\kappa_v - 1/3 \kappa_h$ ) / 273}                                                                                                    |
|                                                                                        |                                           | <b>NH3</b><br>pH = 11 + log {( $\kappa_v - 1/3 \kappa_h$ ) / 243}                                                                                                 |
|                                                                                        |                                           | LiOH<br>pH = 11 + log {( $\kappa_v - 1/3 \kappa_h$ ) / 228}                                                                                                    |
|                                                                                        |                                           | κ <sub>v</sub> <b>Nátok</b> přímá vodivost<br>κ <sub>h</sub> <b>Odtok</b> kyselá vodivost                                                                         |
| Nátok                                                                                  | Možnosti závisí na                        | Nátok                                                                                                    |
| Měřená hodnota                                                                         | pripojenem senzoru                        | Senzor proti proudu od vymeniku kationtu –<br>"přímá vodivost"                                                                                                    |
| Odtok                                                                                  |                                           | Odtok                                                                                                    |
| Měřená hodnota                                                                         | _                                         | Senzor po proudu od výměníku kationtů –<br>"kyselá vodivost"                                                                                                    |
|                                                                                        |                                           | Výběr měřené hodnoty je zastaralý, neboť vždy<br>musí jít o <b>Vodivost</b> .                                                                                     |
| Vypočtené pH                                                                           | Pouze ke čtení                            | Tuto hodnotu si zobrazte na uživatelsky<br>definované měřicí obrazovce, nebo hodnotu<br>odešlete přes proudový výstup.                                            |
| Přehled přiřazení<br>matematických funkcí                                              |                                           | Přehled nastavených funkcí                                                                                                    |

# Vzorec (volitelné, s aktivačním kódem)

S editorem vzorců je možné vypočíst novou hodnotu na základě tří měřených hodnot. K tomuto účelu je k dispozici široký výběr matematických a logických (booleovských) operací.

Firmware Liquiline vám prostřednictvím editoru vzorců nabízí silný matematický nástroj. Za použitelnost svého vzorce, a tím i za správnost výsledku, odpovídáte vy.

| Symbol | Provoz        | Typy operátorů | Typ výsledků | Příklad        |
|--------|---------------|----------------|--------------|----------------|
| +      | Sčítání       | Numerické      | Numerické    | A + 2          |
| -      | Odčítání      | Numerické      | Numerické    | 100 – B        |
| *      | Násobení      | Numerické      | Numerické    | A*C            |
| 1      | Dělení        | Numerické      | Numerické    | B/100          |
| ^      | Zapnuto       | Numerické      | Numerické    | A^5            |
| 2      | Druhá mocnina | Numerické      | Numerické    | A <sup>2</sup> |
| 3      | Třetí mocnina | Numerické      | Numerické    | B <sup>3</sup> |
| SIN    | Sinus         | Numerické      | Numerické    | SIN(A)         |

| Symbol | Provoz                              | Typy operátorů | Typ výsledků | Příklad   |
|--------|-------------------------------------|----------------|--------------|-----------|
| COS    | Cosinus                             | Numerické      | Numerické    | COS(B)    |
| EXP    | Exponenciální funkce e <sup>x</sup> | Numerické      | Numerické    | EXP(A)    |
| LN     | Přirozený logaritmus                | Numerické      | Numerické    | LN(B)     |
| LOG    | Dekadický logaritmus                | Numerické      | Numerické    | LOG(A)    |
| MAX    | Maximálně dvě hodnoty               | Numerické      | Numerické    | MAX(A,B)  |
| MIN    | Minimálně dvě hodnoty               | Numerické      | Numerické    | MIN(20,B) |
| ABS    | Absolutní hodnota                   | Numerické      | Numerické    | ABS(C)    |
| NUM    | Booleovské → numerický převod       | Booleovské     | Numerické    | NUM(A)    |
| =      | Je rovno                            | Booleovské     | Booleovské   | A = B     |
| <>     | Nerovná se                          | Booleovské     | Booleovské   | A <> B    |
| >      | Větší než                           | Numerické      | Booleovské   | B > 5,6   |
| <      | Menší než                           | Numerické      | Booleovské   | A < C     |
| OR     | Disjunkce                           | Booleovské     | Booleovské   | B OR C    |
| A      | Konjunkce                           | Booleovské     | Booleovské   | A AND B   |
| XOR    | Exkluzivní disjunkce                | Booleovské     | Booleovské   | B XOR C   |
| NOT    | Negace                              | Booleovské     | Booleovské   | NOT A     |

| Menu/Nastavení/Další funkce/Matematické funkce/MF1 až 6/Režim = Vzorec |                                                             |                                                                                                    |  |  |  |
|------------------------------------------------------------------------|-------------------------------------------------------------|----------------------------------------------------------------------------------------------------|--|--|--|
| Funkce                                                                 | Volitelné možnosti                                          | Info                                                                                                    |  |  |  |
| Výpočet                                                                | Volitelné možnosti<br>• Vyp.<br>• Zap.<br>Tovární pactavoní | Vypnutí/zapnutí funkce                                                                                                    |  |  |  |
|                                                                        | Vyp.                                                        |                                                                                                    |  |  |  |
| Zdroj A C                                                              | <b>Volitelné možnosti</b><br>Vyberte vzor                   | Pro přepínání měřicího rozsahu můžete použít<br>všechny senzorové vstupy, binární a analogové                                                                                                    |  |  |  |
|                                                                        | <b>Tovární nastavení</b><br>Není                            | vstupy, matematické funkce, koncové senzory<br>signály fieldbus, řídicí jednotky a datové<br>záznamy jako zdroje pro měřené hodnoty.                                                                                                    |  |  |  |
| Měřená hodnota                                                         | <b>Volitelné možnosti</b><br>Závisí na zdroji               | <ol> <li>Vyberte maximálně tři zdroje (A, B a C)<br/>pro měřené hodnoty.</li> </ol>                                                                                                    |  |  |  |
| A C                                                                    | Zobrazí aktuální měřená<br>hodnota                          | <ul> <li>Pro každý zdroj vyberte měřenou hodnotu, která se má vypočítat.</li> <li>Všechny dostupné signály – v závislosti na vybraném zdroji – jsou možné měřené hodnoty.</li> </ul>                                                                                               |  |  |  |
|                                                                        |                                                             | 3. Zadejte vzorec.                                                                                                    |  |  |  |
|                                                                        |                                                             | <ul> <li>Zapněte funkci výpočtu.</li> <li>Zobrazí se aktuální měřené hodnoty<br/>A, B a C i výsledek výpočtu pomocí<br/>vzorce.</li> </ul>                                                                                                    |  |  |  |
| Vzorec                                                                 | Libovolný text                                              | Tabulka→ 🗎 107                                                                                                    |  |  |  |
|                                                                        |                                                             | Přesvědčte se, že používáte správnou<br>notaci (VERZÁLKY). Mezery před<br>matematickými symboly a po nich se<br>nezohledňují. Pamatujte na pořadí<br>výpočetních operací, tj. násobení a dělení<br>mají přednost před sčítáním a odčítáním.<br>V případě potřeby použijte závorky. |  |  |  |
| vichu, ivastavchi, baisi funkce, ivachiateke funkce, ivif f az 0/kezini – vzorec |                    |                                                        |  |  |  |  |  |  |
|----------------------------------------------------------------------------------|--------------------|--------------------------------------------------------|--|--|--|--|--|--|
| Funkce                                                                           | Volitelné možnosti | Info                                                   |  |  |  |  |  |  |
| Jednotka výsledků                                                                | Libovolný text     | Volitelně zadejte jednotku pro vypočítanou<br>hodnotu. |  |  |  |  |  |  |
| Formát výsledků                                                                  | Volitelné možnosti | Definujte počet desetinných míst.                      |  |  |  |  |  |  |
| Result decimal                                                                   | Pouze ke čtení     | Aktuální, vypočítaná hodnota                           |  |  |  |  |  |  |
| Přehled přiřazení<br>matematických funkcí                                        |                    | Přehled nastavených funkcí                             |  |  |  |  |  |  |

Menu/Nastavení/Další funkce/Matematické funkce/MF1 až 6/Režim = Vzorec

#### Příklad: dvoubodový regulátor chlóru s monitorováním objemu průtoku

Reléový výstup aktivuje dávkovací čerpadlo. Čerpadlo by se mělo spustit, jsou-li splněny následující tři podmínky:

- (1) Existuje průtok
- (2) Objemový průtok je vyšší než definovaná hodnota
- (3) Koncentrace chloru poklesne pod definovanou hodnotu

1. Připojte binární vstupní signál z bezdotykového spínače INS sestavy CCA250 k digitálnímu vstupu modulu DIO.

- 2. Připojte analogový vstupní signál objemového průtokoměru do modulu AI.
- 3. Připojte senzor chloru.
- **4.** Nastavte matematickou funkci **Vzorec** : **Zdroj A** = DIO binární vstup, **Zdroj B** = proudový vstup, **Zdroj C** = vstup **Dezinfekce**.
  - └ Vzorec:
    - A AND (B > 3) AND (C < 0,9)

(kde 3 je dolní mezní hodnota objemového průtoku a 0,9 je dolní mezní hodnota koncentrace chloru)

5. Konfigurujte reléový výstup s matematickou funkcí **Vzorec** a připojte dávkovací čerpadlo k odpovídajícímu relé.

Čerpadlo se zapne, pokud jsou splněny všechny tři podmínky. Pokud jedna ze tří podmínek přestane platit, čerpadlo se znovu vypne.

I Namísto přímého výstupu výsledku vzorce na relé můžete rovněž vložit koncový spínač a oslabit tak výstupní signál prostřednictvím zpoždění ze zapnutí a vypnutí.

#### Příklad: Řízení založené na zátěži

Zátěž – tj. produkt koncentrace a objemového průtoku – je nutná například pro dávkování srážecích činidel.

- 1. Připojte vstupní signál analyzátoru fosfátů k modulu AI.
- 2. Připojte analogový vstupní signál objemového průtokoměru do modulu AI.
- Nastavte matematickou funkci Vzorec : Zdroj A = vstupní signál fosfátu Zdroj B = vstupní signál objemového průtoku.
  - └ Vzorec:
    - A\*B\*x

(kde x je faktor proporcionality specifický pro aplikaci)

4. Zvolte tento vzorec jako zdroj např. proudového výstupu nebo modulovaného binárního výstupu.

5. Připojte ventil nebo čerpadlo.

# 11 Diagnostika, vyhledávání a odstraňování závad

## 11.1 Všeobecné závady

Vzorkovací zařízení vysílače průběžně kontroluje vlastní funkci.

Objeví-li se diagnostické hlášení, přepíná displej v režimu měření mezi tímto hlášením a měřenou hodnotou.

Dojde-li k diagnostickému hlášení závady kategorie "F", změní se barva pozadí displeje na červenou.

## 11.1.1 Vyhledávání a odstraňování závad

Diagnostické hlášení se zobrazí na displeji nebo prostřednictvím rozhraní fieldbus analyzátoru Liquiline System, pokud měřené hodnoty nejsou věrohodné nebo naleznete chybu.

- 1. Pro podrobnosti diagnostických hlášení viz nabídka Diagnostika.
- 2. Pokud to nepomůže: hledejte příslušné diagnostické hlášení v části "Přehled diagnostických informací" těchto provozních pokynů. Při hledání využijte čísla hlášení. Ignorujte písmena označující kategorii chyby Namur.
  - Postupujte podle pokynů pro řešení problémů uvedených v posledním sloupci tabulky závad.
- Nejsou-li naměřené hodnoty věrohodné, místní displej je vadný nebo se vyskytnou jiné problémy, hledejte závady v části "Procesní chyby bez hlášení" (→ Návod k obsluze pro Memosens, BA01245C) nebo "Chyby konkrétního zařízení" ().
  - 🛏 Postupujte podle doporučených opatření.
- 4. Nedokážete-li chybu odstranit sami, obraťte se na servisní oddělení. Uveďte pouze číslo chyby.

### 11.1.2 Procesní chyby bez hlášení

Návod k obsluze "Memosens", BA01245C

## 11.1.3 Chyby konkrétního zařízení

| Problém                                                                              | Možná příčina                             | Zkoušky a/nebo nápravná opatření                                                                                  |  |  |
|--------------------------------------------------------------------------------------|-------------------------------------------|----------------------------------------------------------------------------------------------------|--|--|
| Tmavý displej                                                                        | Nefunguje napájení                        | funguje napájení Zkontrolujte, zda je přítomno vstupní napětí.                                                    |  |  |
|                                                                                      | Vadný základní modul                      | Vyměňte základní modul                                                                                            |  |  |
| Na displeji se zobrazují                                                             | Modul není správně zapojen                | Zkontrolujte moduly a zapojení.                                                                                   |  |  |
| <ul> <li>zobrazení se nemění a /<br/>nebo</li> <li>zařízení nelze ovládat</li> </ul> | Nepovolená podmínka<br>operačního systému | Vypněte a znovu zapněte zařízení.                                                                                 |  |  |
| Nevěrohodné naměřené<br>hodnoty                                                      | Vadné vstupy                              | Nejprve proveďte zkoušky a přijměte opatření<br>uvedená v části "Chyby konkrétních procesů"                       |  |  |
|                                                                                      |                                           | Zkouška měřicího vstupu:<br>• Připojte Memocheck Sim CYPO3D ke vstupu<br>a použijte ji ke kontrole funkce vstupu. |  |  |
|                                                                                      | Kalibrace / nastavení selhalo             | Opakujte kalibraci                                                                                                |  |  |

| Problém                          | Možná příčina                                                       | Zkoušky a/nebo nápravná opatření                                                                                                    |
|----------------------------------|---------------------------------------------------------------------|----------------------------------------------------------------------------------------------------|
|                                  | Chybí činidla / vzorek                                              | <ul> <li>Zkontrolujte množství</li> <li>Zkontrolujte hadice činidel</li> <li>Zkontrolujte vzorek(pouze<br/>u samonasávacích)</li> </ul>         |
|                                  | Článek je špinavý                                                   | <ul> <li>Kalibrace s nulovým standardem</li> <li>Vyčistěte přes ruční čištění a následně<br/>opakujte kalibraci s nulovým standardem</li> </ul> |
|                                  | Nesprávné činidlo                                                   | Zkontrolujte nastavené parametry měření<br>a použitá činidla                                                                                    |
|                                  | Nesprávná koncentrace<br>standardního roztoku                       | Zkontrolujte nastavení koncentrace<br>standardního roztoku                                                                                      |
|                                  | Překročena doba<br>skladovatelnosti činidel                         |                                                                                                    |
|                                  | Nesprávný systém hadic                                              | Zkontrolujte systém hadic pomocí schématu vedení hadic (viz část "Uvádění do provozu").                                                         |
| Měření // kalibrace se           | Stále aktivní akce                                                  |                                                                                                    |
| nespouští                        | Nejsou použity správné láhve                                        | Zkontrolujte stav                                                                                                    |
|                                  | Není dostupný vzorek                                                | Detekce množství (pouze u zařízení s nádobou<br>na sběr vzorků)                                                                                 |
|                                  | Zařízení je v režimu fieldbus;<br>nejsou možné žádné ruční<br>kroky |                                                                                                    |
|                                  | Doba chodu vstřikovače už<br>uplynula                               |                                                                                                    |
| Kalibrace se nezdařila           | Nebylo naplněno kritérium<br>stability                              | <ul> <li>Zkontrolujte konfiguraci a proveďte znovu<br/>manuální kalibraci</li> <li>Zkontrolujte hadice činidel</li> </ul>                       |
| Proudový výstup, nesprávná       | Nesprávné nastavení                                                 | Zkontrolujte pomocí simulace integrovaného                                                                                                    |
| hodnota proudu                   | Příliš velká zátěž                                                  | proudu, připojte miliampérmetr přímo na<br>proudový výstup.                                                                                     |
|                                  | Přepnutí / zkrat na uzemnění<br>ve stávající smyčce                 |                                                                                                    |
| Není výstupní proudový<br>signál | Vadný základní modul                                                | Zkontrolujte pomocí simulace integrovaného<br>proudu, připojte miliampérmetr přímo na<br>proudový výstup.                                       |

# 11.2 Diagnostické informace na lokálním displeji

Aktuální diagnostické události se zobrazují spolu s kategorií jejich stavu, diagnostickým kódem a krátkým textem. Klepnutím na navigaci můžete získat více informací a tipů na nápravná opatření.

# 11.3 Diagnostické informace přes webový prohlížeč

Stejné informace jako na lokálním displeji jsou k dispozici přes webový server.

## 11.4 Diagnostické informace přes fieldbus

Diagnostické události, stavové signály i další informace se přenášejí v závislosti na definicích a technických možnostech příslušných systémů fieldbus.

## 11.5 Přizpůsobení diagnostických informací

#### 11.5.1 Klasifikace diagnostických zpráv

V nabídce **DIAG/Seznam diagnostiky** naleznete podrobnější informace o aktuálně zobrazených diagnostických hlášeních.

V souladu se specifikací Namur NE 107 se diagnostická hlášení identifikují:

- číslem hlášení
- kategorií chyb (písmeno před číslem zprávy)
  - F = (Selhání) byla detekována závada Naměřená hodnota ovlivněného kanálu již není spolehlivá. Příčinu závady je třeba hledat v bodě měření. Jakákoliv připojená řídicí jednotka by se měla nastavit do ručního režimu.
  - C = (kontrola funkce), (bez chyby)
  - Na zařízení je prováděna údržba. Vyčkejte, dokud nebude práce dokončena.
  - S = (mimo specifikace), měřicí bod funguje mimo svou specifikaci
     Provoz je nadále možný. Je zde však riziko zvýšeného opotřebení, kratší životnosti nebo nižší přesnosti měření. Příčinu problému je třeba hledat mimo bod měření.
  - M = (nutná údržba), je třeba co nejdříve podniknout nápravné kroky Zařízení stále ještě měří správně. Okamžitá opatření nejsou nutná. Řádná údržba však může zamezit možné závadě v budoucnosti.
- Text zprávy

Při kontaktu se servisním oddělením prosím uvádějte pouze číslo zprávy. Vzhledem k tomu, že můžete individuálně změnit zařazení konkrétní chyby do příslušné kategorie, nemůže servisní oddělení tuto informaci použít.

### 11.5.2 Přizpůsobení diagnostické reakce

Každá diagnostická zpráva je při výrobě přiřazena do konkrétní kategorie chyb. Vzhledem k tomu, že v závislosti na aplikaci může být upřednostněno jiné nastavení, lze kategorie chyb a dopadů chyb na měřicí bod nastavit individuálně. Kromě toho lze každou diagnostickou zprávu vypnout.

#### Příklad

Diagnostická zpráva 531 **Záznamník je plný**se zobrazí na displeji. Chcete například tuto zprávu změnit tak, aby se na displeji nezobrazovala.

- Pro diagnostické zprávy typické pro určitý analyzátor zvolte Menu/Nastavení/ Analyzátor/Rozšířené nastavení/Nastavení diagnostiky/Reakce diagnostiky a pro zprávy související s konkrétním senzorem zvolte Menu/Nastavení/Vstupy/ <Senzor>/Rozšířené nastavení/Nastavení diagnostiky/Reakce diagnostiky.
- 2. Vyberte diagnostickou zprávu a stiskněte navigační tlačítko.
- 3. Rozhodněte: (a) Má být zpráva deaktivována? (Diagnostické hlášení = Vyp.)
  (b) Chcete změnit kategorii chyby?(Stavový signál)
  - (c) Má být vydán chybový proud? (Chybový proud = Zap.)
  - (d) Chcete spustit čisticí program? (**Čisticí program**)
- 4. Příklad: Deaktivujete zprávu.
  - Zpráva se již nezobrazuje. V nabídce DIAG se zpráva zobrazuje jako Předchozí zpráva.

#### Možná nastavení

Seznam zobrazovaných diagnostických zpráv závisí na zvolené cestě. Existují rovněž zprávy specifické pro konkrétní zařízení a zprávy, jež závisí na připojeném senzoru.

| Menu/Nastavení//Rozšířené nastavení/Nastavení diagnostiky/Reakce diagnostiky |                                                                                                    |                                                                                                    |  |  |  |  |
|------------------------------------------------------------------------------|----------------------------------------------------------------------------------------------------|----------------------------------------------------------------------------------------------------|--|--|--|--|
| Funkce                                                                       | Volitelné možnosti                                                                                                    | Info                                                                                                    |  |  |  |  |
| Seznam diagnostických zpráv                                                  |                                                                                                    | Vyberte zprávu, která se má změnit. Až poté<br>můžete provést nastavení této zprávy.                                                                                                    |  |  |  |  |
| Diagnost. kód                                                                | Pouze ke čtení                                                                                                    |                                                                                                    |  |  |  |  |
| Diagnostické hlášení                                                         | Výběr<br>• Vyp.<br>• Zap.<br>Tovární nastavení<br>Závisí na<br>Diagnost. kód                                                                    | Zde můžete deaktivovat nebo reaktivovat<br>diagnostickou zprávu.<br>Deaktivace znamená:<br>• Žádná chybová zpráva v měřicím režimu<br>• Žádný chybový proud na proudovém výstupu                                                                                                    |  |  |  |  |
| Chybový proud                                                                | Výběr<br>• Vyp.<br>• Zap.<br>Tovární nastavení<br>Závisí na<br>Diagnost. kód                                                                    | Rozhodněte se, zda má být na proudový výstup<br>vyslán chybový proud v případě, že dojde<br>k aktivaci zobrazení diagnostické zprávy.<br>V případě obecných chyb zařízení je chybový<br>proud přepnut na všechny proudové výstupy.<br>U chyb specifických pro konkrétní kanál je<br>chybový proud přepnut pouze na příslušný<br>proudový výstup.                                                                                                    |  |  |  |  |
| Stavový signál                                                               | Výběr<br>• Údržba (M)<br>• Mimo specifikaci (S)<br>• Kontrola funkčnosti (C)<br>• Závada (F)<br>Tovární nastavení<br>Závisí na<br>Diagnost. kód | Zprávy jsou rozděleny do různých chybových<br>kategorií v souladu s NAMUR NE 107.<br>Rozhodněte se, zda chcete změnit přiřazení<br>stavových signálů ve své aplikaci.                                                                                                    |  |  |  |  |
| Výstup diagnostiky                                                           | Výběr<br>• Není<br>• Binární výstupy<br>• Poplachové relé<br>• Relé 1 až n (závisí na<br>verzi zařízení)<br>Tovární nastavení<br>Není           | <ul> <li>Tuto funkci můžete použít k výběru výstupu, k němuž se má diagnostická zpráva přiřadit.</li> <li>Poplachové relé je k dispozici vždy, bez ohledu na verzi zařízení. Ostatní relé jsou volitelná.</li> <li>Senzory s protokolem Memosens:</li> <li>Předtím než můžete zprávu přiřadit k výstupu:<br/>Nastavte jeden z typů výstupů následujícím způsobem:</li> <li>Menu/Nastavení/Výstupy/(Alarmové relé nebo Binární výstup nebo relé)/Funkce = Diagnostika a Provozní režim = Dle přiřazení.</li> </ul> |  |  |  |  |
| Čisticí program                                                              | Výběr<br>• Není<br>• Čištění 1 4<br>Tovární nastavení<br>Není                                                                                   | Rozhodněte, zda by diagnostická zpráva měla<br>spustit čisticí program.<br>Čisticí program můžete definovat v:<br><b>Menu/Nastavení/Další funkce/Čištění</b> .                                                                                                    |  |  |  |  |
| Detailní informace                                                           | Pouze ke čtení                                                                                                    | Zde naleznete další informace o diagnostických<br>zprávách a pokynech, jak problém řešit.                                                                                                    |  |  |  |  |

# 11.6 Přehled diagnostických informací

## 11.6.1 Obecné diagnostické zprávy typické pro konkrétní zařízení

| Č.  | Zpráva           | Tovární nastavení |                 |                 | Zkoušky nebo nápravné kroky                     |
|-----|------------------|-------------------|-----------------|-----------------|-------------------------------------------------|
|     |                  | S <sup>1)</sup>   | D <sup>2)</sup> | F <sup>3)</sup> |                                                 |
| 202 | Autotest aktivní | F                 | Zap.            | Vyp.            | Vyčkejte na dokončení autotestu                 |
| 216 | Hold aktivní     | С                 | Zap.            | Vyp.            | Výstupní hodnoty a stav kanálu jsou pozastaveny |

| Č.  | Zpráva                | Tovární nastavení |      | ní              | Zkoušky nebo nápravné kroky                                                                                                    |
|-----|-----------------------|-------------------|------|-----------------|----------------------------------------------------------------------------------------------------|
|     |                       | S 1)              | D 2) | F <sup>3)</sup> |                                                                                                    |
| 241 | Porucha firmware      | F                 | Zap. | Zap.            | Interní chyba zařízení                                                                                                    |
| 242 | Nekompatibilní FW     | F                 | Zap. | Zap.            | 1. Aktualizujte software                                                                                                    |
| 243 | Porucha firmware      | F                 | Zap. | Zap.            | 2. Kontaktujte servisní oddělení                                                                                                    |
|     |                       |                   |      |                 | 3. Vyměňte základní desku (servis)                                                                                                    |
| 261 | Elektronický modul    | F                 | Zap. | Zap.            | Vadný modul elektroniky                                                                                                    |
|     |                       |                   |      |                 | 1. Vyměňte modul                                                                                                    |
|     |                       |                   |      |                 | 2. Kontaktujte servisní oddělení                                                                                                    |
| 262 | Připojení modulu      | F                 | Zap. | Zap.            | Modul elektroniky nekomunikuje                                                                                                    |
|     |                       |                   |      |                 | 1. Zkontrolujte kabelové připojení , v případě potřeby ho vyměňte                                                                                                    |
|     |                       |                   |      |                 | 2. Kontaktujte servisní oddělení                                                                                                    |
| 263 | Nekompat. HW          | F                 | Zap. | Zap.            | Nesprávný typ elektronického modulu                                                                                                    |
|     |                       |                   |      |                 | 1. Vyměňte modul                                                                                                    |
|     |                       |                   |      |                 | 2. Kontaktujte servisní oddělení                                                                                                    |
| 284 | Aktualizace firmwaru  | М                 | Zap. | Уур.            | Aktualizace proběhla úspěšně                                                                                                    |
| 285 | Chyba aktualizace     | F                 | Zap. | Zap.            | Aktualizace firmwaru se nezdařila                                                                                                    |
|     |                       |                   |      |                 | 1. Opakujte                                                                                                    |
|     |                       |                   |      |                 | 2. Chyba SD karty → použijte jinou kartu                                                                                                    |
|     |                       |                   |      |                 | 3. Nesprávný firmware → opakujte s vhodným firmwarem                                                                                                    |
|     |                       |                   |      |                 | 4. Kontaktujte servisní oddělení                                                                                                    |
| 302 | Vybitá baterie        | M                 | Zap. | Vyp.            | <ul> <li>Záložní baterie hodin reálného času je téměř<br/>vybitá</li> <li>Dojde-li k přerušení napájení, ztratí se datum<br/>a čas.</li> <li>Kontaktujte servisní oddělení (výměna<br/>baterie)</li> </ul> |
| 304 | Data modulu           | F                 | Zap. | Zap.            | Nejméně jeden modul má nesprávné konfigurační<br>údaje                                                                                                    |
|     |                       |                   |      |                 | 1. Zkontrolujte systémové informace                                                                                                    |
|     |                       |                   |      |                 | 2. Kontaktujte servisní oddělení                                                                                                    |
| 305 | Odběr proudu          | F                 | Zap. | Zap.            | Celkový příkon je příliš vysoký                                                                                                    |
|     |                       |                   |      |                 | 1. Zkontrolujte instalaci                                                                                                    |
|     |                       |                   |      |                 | 2. Sejměte moduly/senzory                                                                                                    |
| 306 | Chyba softwaru        | F                 | Zap. | Zap.            | Interní chyba firmwaru                                                                                                    |
|     |                       |                   |      |                 | <ul> <li>Kontaktujte servisní oddělení</li> </ul>                                                                                                    |
| 335 | Ventilátordefektní    | F                 | Zap. | Zap.            | Vadný ventilátor                                                                                                    |
|     |                       |                   |      |                 | 1. Vyměňte ventilátor                                                                                                    |
|     |                       |                   |      |                 | 2. Kontaktujte servisní oddělení                                                                                                    |
| 337 | Varování hadice pumpy | M                 | Zap. | Vyp.            | Brzy bude dosaženo konce životnosti hadice<br>čerpadla<br>Zobrazeno v <b>Menu/Diagnostika/Informace o</b><br><b>chodu/Životnost hadice</b>                                                                 |
|     |                       |                   |      |                 | 1. Plánovaná výměna                                                                                                    |
|     |                       |                   |      |                 | 2. Po provedení výměny vynulujte provozní<br>čas v Menu/Diagnostika/Informace o<br>chodu                                                                                                    |

| Č.  | Zpráva                         | Tovární nastavení |                 | ní              | Zkoušky nebo nápravné kroky                                                        |
|-----|--------------------------------|-------------------|-----------------|-----------------|------------------------------------------------------------------------------------|
|     |                                | S 1)              | D <sup>2)</sup> | F <sup>3)</sup> |                                                                                    |
| 360 | Chlazení/topení                | С                 | Zap.            | Vyp.            | Překročen teplotní rozsah uvnitř krytu                                             |
|     |                                |                   |                 |                 | 1. Zkontrolujte podmínky instalace a teplotu okolního prostředí                    |
|     |                                |                   |                 |                 | 2. Vyměňte modul FMAB1                                                             |
|     |                                |                   |                 |                 | 3. Kontaktujte servisní oddělení                                                   |
| 361 | Chlazení/topení                | F                 | Zap.            | Zap.            | Vadný modul chlazení/ohřevu                                                        |
|     |                                |                   |                 |                 | Nebyl dosažen stanovený teplotní rozsah. To by<br>mohlo ovlivnit funkci činidel.   |
|     |                                |                   |                 |                 | 1. Zkontrolujte, zda je izolační víko správně nasazeno na činidlech                |
|     |                                |                   |                 |                 | 2. Vyměňte modul chlazení/ohřevu                                                   |
|     |                                |                   |                 |                 | 3. Kontaktujte servisní oddělení                                                   |
| 362 | Teplota fotometru              | F                 | Zap.            | Vyp.            | Teplota fotometrického členu je příliš vysoká                                      |
|     |                                |                   |                 |                 | <ul> <li>Kontaktujte servisní oddělení</li> </ul>                                  |
| 363 | Teplota fotometru              | F                 | Zap.            | Vyp.            | Teplota fotometrického členu je příliš nízká                                       |
|     |                                |                   |                 |                 | <ul> <li>Kontaktujte servisní oddělení</li> </ul>                                  |
| 364 | Překročení dávkování           | F                 | Zap.            | Zap.            | Časový limit správy kapalin / lineárního pohonu<br>vypršel.                        |
|     |                                |                   |                 |                 | Možné důvody:<br>• Vadná fotoelektrická zábrana                                    |
|     |                                |                   |                 |                 | <ul> <li>Blokovani</li> <li>Kontaktuita sarrispi addălani</li> </ul>               |
| 265 | Kanaun fatamatuu               | E                 | 7               | 7               |                                                                                    |
| 305 | Komun. fotometru               | F                 | <i>∠ар.</i>     | Zap.            | Potometrický člen nekomunikuje                                                     |
|     |                                |                   |                 |                 | Nesprávné připojení fotometrického členu                                           |
|     |                                |                   |                 |                 | 1. Zkontrolujte připojení fotometrického členu                                     |
|     |                                |                   |                 |                 | 2. Kontaktujte servisní oddělení                                                   |
| 367 | Připojení modulu               | F                 | Zap.            | Zap.            | Nefunguje komunikace při přípravě vzorků                                           |
|     |                                |                   |                 |                 | <ul> <li>Zkontrolujte připojovací kabel systému<br/>přípravy vzorků</li> </ul>     |
| 370 | Vnitřní napětí                 | F                 | Zap.            | Zap.            | Interní napětí mimo platný rozsah                                                  |
|     |                                |                   |                 |                 | <ul> <li>Zkontrolujte napájecí napětí</li> </ul>                                   |
| 373 | Teplota elektroniky            | М                 | Zap.            | Vyp.            | Vysoká teplota elektroniky                                                         |
|     | vysoká                         |                   |                 |                 | <ul> <li>Zkontrolujte teplotu okolního prostředí<br/>a spotřebu energie</li> </ul> |
| 374 | Kontrola senzoru               | F                 | Zap.            | Vyp.            | Od senzoru nepřichází žádný měřicí signál                                          |
|     |                                |                   |                 |                 | 1. Zkontrolujte připojení senzoru                                                  |
|     |                                |                   |                 |                 | <ol> <li>Zkontrolujte senzor, v případě potřeby ho<br/>vyměňte</li> </ol>          |
| 380 | Porucha firmware               | F                 | Zap.            | Zap.            | Interní softwarová chyba                                                           |
|     |                                |                   |                 |                 | 1. Aktualizujte software                                                           |
|     |                                |                   |                 |                 | 2. Vyměňte základní desku                                                          |
|     |                                |                   |                 |                 | 3. Kontaktujte servisní oddělení a uveďte<br>zobrazené číslo                       |
| 401 | Návrat na výchozí<br>nastavení | F                 | Zap.            | Zap.            | Probíhá reset do továrního nastavení                                               |

| Č.  | Zpráva                            | Továrni | Tovární nastavení |                 | Zkoušky nebo nápravné kroky                                                                                                    |
|-----|-----------------------------------|---------|-------------------|-----------------|----------------------------------------------------------------------------------------------------|
|     |                                   | S 1)    | D 2)              | F <sup>3)</sup> |                                                                                                    |
| 405 | Servisní IP aktivní               | С       | Vyp.              | Vyp.            | <ul> <li>Servisní spínač je v poloze</li> <li>Toto zařízení je dostupné na adrese</li> <li>192.168.1.212.</li> <li>Vypněte servisní spínač, čímž přejdete na uložené nastavení IP</li> </ul>                                                                                                    |
| 406 | Parametr. aktiv.                  | С       | Vyp.              | Vyp.            | <ul> <li>Vyčkejte dokončení konfigurace</li> </ul>                                                                                                    |
| 407 | Nastaveníí diagnostiky<br>aktivní | С       | Vyp.              | Vyp.            | <ul> <li>Vyčkejte dokončení údržby</li> </ul>                                                                                                    |
| 412 | Ukládám zálohu                    | F       | Zap.              | Vyp.            | <ul> <li>Vyčkejte dokončení procesu zápisu</li> </ul>                                                                                                    |
| 413 | Načítám zálohu                    | F       | Zap.              | Vyp.            | ► Vyčkejte                                                                                                    |
| 460 | Podlimitní výstupní<br>proud      | S       | Zap.              | Vyp.            | Důvody<br>• Senzor je ve vzduchu<br>• V sectorě jesu vzduchuć kongy                                                                                                    |
| 461 | Nadlimitní výstup                 | S       | Zap.              | Vyp.            | <ul> <li>V sestave jsou vzdučnove kapsy</li> <li>Senzor je zanesený</li> <li>Nesprávný přítok k senzoru</li> <li>I. Zkontrolujte instalaci senzoru</li> <li>2. Vyčistěte senzor</li> <li>3. Upravte přiřazení proudových výstupů</li> </ul>                                                                               |
| 502 | Není textový katalog              | F       | Zap.              | Zap.            | <ul> <li>Kontaktujte servisní oddělení</li> </ul>                                                                                                    |
| 503 | Změna jazyka menu                 | М       | Zap.              | Vyp.            | Změna jazyka se nezdařila<br>• Kontaktujte servisní oddělení                                                                                                    |
| 529 | Nastaveníí diagnostiky<br>aktivní | С       | Vyp.              | Vyp.            | <ul> <li>Vyčkejte dokončení údržby</li> </ul>                                                                                                    |
| 530 | Záznamník na 80%                  | М       | Zap.              | Уур.            | 1. Uložte záznamník na SD kartu a následně                                                                                                    |
| 531 | Záznamník je plný                 | М       | Zap.              | Vyp.            | <ul> <li>smazte zaznamnik v zarizeni</li> <li>Nastavte paměť na prstencovou</li> <li>Deaktivujte záznamník</li> </ul>                                                                                                    |
| 532 | Chyba licence                     | М       | Zap.              | Уур.            | <ul> <li>Kontaktujte servisní oddělení</li> </ul>                                                                                                    |
| 540 | Ukládání parametrů<br>selhalo     | М       | Zap.              | Vyp.            | Ukládání konfigurace se nezdařilo<br>► Opakujte                                                                                                    |
| 541 | Náhrávání parametrů               | М       | Zap.              | Vyp.            | Konfigurace úspěšně načtena                                                                                                    |
| 542 | Náhrávání parametrů               | М       | Zap.              | Vyp.            | Načtení konfigurace se nezdařilo<br>• Opakujte                                                                                                    |
| 543 | Náhrávání parametrů               | М       | Zap.              | Vyp.            | Načítání konfigurace přerušeno                                                                                                    |
| 544 | Reset parametrů OK                | М       | Zap.              | Vyp.            | Výchozí tovární nastavení úspěšné                                                                                                    |
| 545 | Reset parametrů selhal            | М       | Zap.              | Vyp.            | Výchozí tovární nastavení zařízení se nezdařilo                                                                                                    |
| 565 | Konfigurace                       | М       | Zap.              | Vyp.            | <ol> <li>Neplatná konfigurace systému přípravy vzorků</li> <li>V Nastavení/Příprava vzorku zkontrolujte<br/>počet používaných kanálů a jejich operační<br/>režim a typ instalace.</li> <li>Zkontrolujte povolené kombinace přípravy<br/>vzorků a analyzátory, viz Návod k obsluze<br/>systému přípravy vzorků.</li> </ol> |
| 714 | Výmena filtru                     | M       | Zap.              | Vур.            | <ul> <li>Může být potřeba vyměnit filtrační polštářek</li> <li>Byla překročena limitní hodnota provozních hodin</li> <li>Vyměňte filtrační polštářky a vynulujte počítadlo provozních hodin v nabídce Diagnostika</li> </ul>                                                                                              |

| Č.  | Zpráva              | Tovární nastavení |      | ní              | Zkoušky nebo nápravné kroky                                                                                                    |
|-----|---------------------|-------------------|------|-----------------|----------------------------------------------------------------------------------------------------|
|     |                     | S <sup>1)</sup>   | D 2) | F <sup>3)</sup> |                                                                                                    |
| 715 | Expirace kalibrace  | М                 | Zap. | Vyp.            | Platnost poslední kalibrace vypršela.<br>Datum poslední kalibrace je příliš staré. I nadále<br>lze provádět měření.                                             |
|     |                     |                   |      |                 | Možné důvody:<br>Ruční zásah zabránil provedení automatické<br>kalibrace                                                                                        |
|     |                     |                   |      |                 | Proveďte ruční kalibraci analyzátoru     Zkontroluite konfiguraci přístroje                                                                                     |
| 716 | Expirace kalibrace  | S                 | Zap  | Vvn             | Kalibrace selhala, nebo není spolehlivá                                                                                                    |
|     |                     |                   |      | · JF            | Možné důvody:<br>Nejsou naplněna kritéria stability                                                                                                    |
|     |                     |                   |      |                 | <ol> <li>Zkontrolujte konfiguraci a proveď te znovu<br/>manuální kalibraci</li> </ol>                                                                           |
|     |                     |                   |      |                 | 2. Kontaktujte servisní oddělení                                                                                                    |
| 717 | Defekt Fotometru    | F                 | Zap. | Zap.            | Vadný fotometrický článek                                                                                                    |
|     |                     |                   |      |                 | Možné důvody:<br>• Není napětí na LED<br>• Není proud na LED                                                                                                    |
|     |                     |                   |      |                 | <ul> <li>Kontaktujte servisní oddělení</li> </ul>                                                                                                    |
| 718 | Zanesená kyveta     | М                 | Zap. | Vyp.            | Kontrola fotometrického článku                                                                                                    |
|     |                     |                   |      |                 | Vyšší míra znečištění – spolehlivé měření nebude<br>v blízké budoucnosti možné                                                                                  |
|     |                     |                   |      |                 | 1. Proveďte ruční čištění analyzátoru                                                                                                    |
|     |                     |                   |      |                 | 2. Kontaktujte servisní oddělení                                                                                                    |
| 719 | Zanesená kyveta     | F                 | Zap. | Vyp.            | Zkontrolujte nánosy na fotometrickém členu,<br>vysoké znečištění – měření již není možné                                                                        |
|     |                     |                   |      |                 | 1. Spusťte čištění                                                                                                    |
|     |                     |                   |      |                 | 2. Kontaktujte servisní oddělení                                                                                                    |
| 726 | Varování-kapaliny   | М                 | Zap. | Vyp.            | Spotřební kapaliny, výstraha<br>I nadále lze provádět měření.                                                                                                   |
|     |                     |                   |      |                 | <ul> <li>Možné důvody</li> <li>Hladina jedné či více kapalin je příliš nízká</li> <li>Jedna či více kapalin má téměř prošlou lhůtu skladovatelnosti.</li> </ul> |
|     |                     |                   |      |                 | <ul> <li>Doplňte/nahraďte příslušné kapaliny<br/>a vynulujte počítadlo v Diagnostika/<br/>Informace o chodu</li> </ul>                                          |
| 727 | Alarm-kapalina      | F                 | Zap. | Vyp.            | Spotřební kapaliny, poplach<br>I nadále lze provádět měření.                                                                                                    |
|     |                     |                   |      |                 | <ul> <li>Možné důvody</li> <li>Hladina jedné či více kapalin je příliš nízká</li> <li>Jedna či více kapalin má prošlou lhůtu<br/>skladovatelnosti.</li> </ul>   |
|     |                     |                   |      |                 | <ul> <li>Doplňte/nahraďte příslušné kapaliny<br/>a vynulujte počítadlo v Diagnostika/<br/>Informace o chodu</li> </ul>                                          |
| 729 | Výměna svíč. filtru | М                 | Zap. | Vyp.            | <ul> <li>Kazetu filtru je třeba vyměnit</li> <li>Byla překročena limitní hodnota provozních<br/>hodin</li> </ul>                                                |
|     |                     |                   |      |                 | <ul> <li>Vyměňte filtrační kazetu systému přípravy<br/>vzorků a vynulujte počítadlo provozních hodin<br/>v nabídce Diagnostika</li> </ul>                       |

| Č.  | Zpráva                  | Tovární nastavení |      | ní              | Zkoušky nebo nápravné kroky                                                                                                    |
|-----|-------------------------|-------------------|------|-----------------|----------------------------------------------------------------------------------------------------|
|     |                         | S 1)              | D 2) | F <sup>3)</sup> |                                                                                                    |
| 730 | Čisticí roztok          | М                 | Zap. | Vyp.            | <ul> <li>Výstraha hladiny čisticího prostředku v systému přípravy vzorků</li> <li>V závislosti na délce čištění, intervalu čištění a vnějších událostech stačí zbylé množství na několik dalších dnů či hodin</li> </ul> |
|     |                         |                   |      |                 | <ol> <li>Doplňte čisticí prostředek v systému<br/>přípravy vzorků</li> <li>Zkontrolujte spínač hladiny čisticího</li> </ol>                                                                                              |
|     |                         |                   |      |                 | roztoku                                                                                                    |
| /31 | Senzor netesnosti       | F                 | Zap. | Vyp.            | <ul> <li>V systemu pripravy vzorku nebo analyzatoru zaznamenán únik</li> <li>1. Zkontrolujte hadice a připojení</li> <li>2. Zkontrolujte elektromagnetické ventily</li> </ul>                                            |
|     |                         |                   |      |                 | 2. Zkontrolujte ciektrolnagitetieke ventily                                                                                                    |
|     |                         |                   |      |                 | Zkontrolujte senzor uniku                                                                                                    |
|     |                         |                   |      |                 | <ul> <li>5. Vyměňte vadné díly, a je-li třeba, vynulujte počítadla provozních hodin v nabídce Diagnostika</li> </ul>                                                                                                    |
| 732 | Alarm na spotřební díly | F                 | Zap. | Zap.            | Jedna či více spotřebních částí dosáhla konce své<br>životnosti.                                                                                                    |
|     |                         |                   |      |                 | <ul> <li>Vyměňte příslušné spotřební části a vynulujte<br/>počítadlo v Diagnostika/Informace o chodu.</li> </ul>                                                                                                    |
| 733 | Alarm na spotřební díly | М                 | Zap. | Vyp.            | Jedna či více spotřebních částí dosáhla takřka<br>konce své životnosti.                                                                                                    |
|     |                         |                   |      |                 | <ul> <li>Vyměňte příslušné spotřební části a vynulujte<br/>počítadlo v Diagnostika/Informace o chodu .</li> </ul>                                                                                                    |
| 906 | Defekt naí katexu       | F                 | Zap. | Vyp.            | Neplatné hodnoty vodivosti nebo průtoku                                                                                                    |
|     |                         |                   |      |                 | <ol> <li>Zkontrolujte platné naměřené hodnoty<br/>v nabídce matematických funkcí.</li> </ol>                                                                                                    |
|     |                         |                   |      |                 | <ol> <li>Zkontrolujte senzory.</li> <li>Zkontroluite minimální průtok</li> </ol>                                                                                                    |
|     |                         |                   | -    |                 | 3. Zkontrolujte minimalni prutok.                                                                                                    |
| 907 | Varování pro katex      | S                 | Zap. | Vyp.            | Překročeny limitní hodnoty vodivosti nebo<br>průtoku. Možné důvody:<br>– Vršeména děseba janavové prvolavije                                                                                                    |
|     |                         |                   |      |                 | <ul> <li>Vyčerpana zasoba ionexove pryskynce</li> <li>Ucpané potrubí</li> </ul>                                                                                                    |
|     |                         |                   |      |                 | ► Zkontrolujte aplikaci.                                                                                                    |
| 908 | IEX kapacita nízká      | М                 | Zap. | Vур.            | Kapacita ionexové pryskyřice bude brzy vyčerpána.                                                                                                    |
|     |                         |                   |      |                 | <ul> <li>Naplánujte regeneraci nebo výměnu<br/>pryskyřice.</li> </ul>                                                                                                    |
| 909 | IEX kapacita vyčerpána  | F                 | Zap. | Vyp.            | Kapacita ionexové pryskyřice vyčerpána.                                                                                                    |
|     |                         |                   |      |                 | <ul> <li>Proved'te regeneraci pryskyřice nebo ji<br/>vyměňte.</li> </ul>                                                                                                    |
| 910 | Limitní spínač          | S                 | Zap. | Vур.            | Koncový spínač aktivován                                                                                                    |
| 930 | Není vzorek             | F                 | Zap. | Zap.            | Tok vzorků přerušen při sání<br>• Sací potrubí ucpané, nebo netěsné<br>• Nepřitéká vzorek<br>1. Zkontrolujte sací potrubí a sítko                                                                                        |
|     |                         |                   |      |                 | 2. Zkontrolujte přítok vzorku                                                                                                    |

| Č.          | Zpráva                                                             | Tovární nastavení |                 | ní              | Zkoušky nebo nápravné kroky                                                                                                    |
|-------------|--------------------------------------------------------------------|-------------------|-----------------|-----------------|----------------------------------------------------------------------------------------------------|
|             |                                                                    | S <sup>1)</sup>   | D <sup>2)</sup> | F <sup>3)</sup> |                                                                                                    |
| 931         | Čas odběru                                                         | М                 | Zap.            | Vyp.            | <ul> <li>Překročen standardní čas čerpání</li> <li>Ucpaná filtrační kazeta</li> <li>Potrubí pro přívod vzorků částečně ucpané</li> <li>1. Vyčistěte filtrační kazetu</li> <li>2. Vyčistěte potrubí pro přívod vzorků</li> <li>3. Vyměňte filtr nebo potrubí pro přívod</li> </ul> |
| 936         | Tepl. rozsah překročen                                             | S                 | Zap.            | Vyp.            | <ul> <li>Vzorku</li> <li>Venkovní teplota pro přípravu vzorků je mimo<br/>rozsah specifikací</li> <li>1. Zkontrolujte aplikaci</li> <li>2. Zkontrolujte senzor teploty</li> <li>3. Zkontrolujte konfiguraci senzoru teploty,<br/>systému přípravy vzorků a ohřevu</li> </ul>      |
| 937         | Regulovaná veličina                                                | S                 | Zap.            | Vyp.            | Výstraha vstupu řídicí jednotky<br>Stav proměnné řídicí jednotky není v pořádku<br>Zkontrolujte aplikaci                                                                                                    |
| 938         | Setpoint kontroléru                                                | S                 | Zap.            | Vyp.            | Výstraha vstupu řídicí jednotky<br>Stav nastaveného bodu není v pořádku<br>• Zkontrolujte aplikaci                                                                                                    |
| 939         | Poruchová hodnota                                                  | S                 | Zap.            | Vyp.            | Výstraha vstupu řídicí jednotky<br>Stav proměnné rušení není v pořádku<br>• Zkontrolujte aplikaci                                                                                                    |
| 940         | Provozní hodnota                                                   | S                 | Zap.            | Vyp.            | Naměřená hodnota je mimo specifikaci<br>Nejistá naměřená hodnota.<br>1. Změňte rozsah měření<br>2. Kalibrujte systém                                                                                                    |
| 941         | Provozní hodnota                                                   | F                 | Zap.            | Zap.            | Naměřená hodnota je mimo specifikaci<br>Neplatná měřená hodnota.<br>1. Změňte rozsah měření<br>2. Kalibrujte systém                                                                                                    |
| 951-<br>958 | Hold aktivní K1                                                    | С                 | Zap.            | Vyp.            | Výstupní hodnoty a stav kanálů jsou pozastaveny.<br>Vyčkejte jejich opětovného uvolnění.                                                                                                    |
| 961-<br>968 | Diagnostický modul 1<br>(961)<br><br>Diagnostický modul 8<br>(968) | S                 | Vyp.            | Vyp.            | Diagnostický modul je povolen                                                                                                    |
| 969         | Hlídání Modbus                                                     | S                 | Vyp.            | Vyp.            | Zařízení nedostalo zprávu Modbus od masteru<br>v definovaném čase. Stav procesních hodnot<br>Modbus je nastaven na neplatné                                                                                                    |
| 970         | Přetížení proud vstupu                                             | S                 | Zap.            | Zap.            | Proudový vstup je přetížen<br>Proudový vstup je vypnut z 23 mA v důsledku<br>přetížení a bude automaticky reaktivován, až bude<br>zátěž normální.                                                                                                    |
| 971         | Proud. vstup nízký                                                 | S                 | Zap.            | Zap.            | <ul> <li>Proudový vstup příliš nízký</li> <li>Při 4 až 20 mA je vstupní proud nižší než spodní hodnota chybového proudu.</li> <li>Zkontrolujte, zda není na vstup zkrat</li> </ul>                                                                                                |
| 972         | Proud. vstup > 20 mA                                               | S                 | Zap.            | Zap.            | Rozsah proudového výstup překročen                                                                                                    |
| 973         | Proud. vstup < 4 mA                                                | S                 | Zap.            | Zap.            | Rozsah proudového výstup nedosažen                                                                                                    |
| 974         | Diagnostika potvrzena                                              | С                 | Vyp.            | Vyp.            | Uživatel potvrdil zprávu zobrazenou v nabídce<br>měření                                                                                                    |

| Č.  | Zpráva                    | Továrni         | í nastave | ní              | Zkoušky nebo nápravné kroky                                                                                                    |
|-----|---------------------------|-----------------|-----------|-----------------|----------------------------------------------------------------------------------------------------|
|     |                           | S <sup>1)</sup> | D 2)      | F <sup>3)</sup> |                                                                                                    |
| 975 | Restart přístroje         | С               | Vyp.      | Vур.            | Zařízení                                                                                                    |
| 976 | Překročení hodnoty<br>PFM | S               | Zap.      | Vyp.            | Modulace pulzní frekvence: výstupní signál<br>překročen/nedosažen. Naměřená hodnota je                                                                                                    |
| 977 | Nízká hodnota PFM         | S               | Zap.      | Vyp.            | <ul> <li>mimo specifikovaný rozsah.</li> <li>Senzor je ve vzduchu</li> <li>V sestavě jsou vzduchové kapsy</li> <li>Nesprávný přítok k senzoru</li> <li>Senzor je zanesený</li> <li>1. Vyčistěte senzor</li> <li>2. Zkontrolujte věrohodnost</li> <li>3. Upravte konfiguraci PFM</li> </ul> |
| 978 | ChemoClean Failsafe       | S               | Zap.      | Zap.            | <ul> <li>Během konfigurace nebyl detekován signál zpětné vazby.</li> <li>1. Zkontrolujte aplikaci</li> <li>2. Zkontrolujte zapojení</li> <li>3. Prodlužte dobu</li> </ul>                                                                                                    |
| 990 | Limit odchylky            | F               | Zap.      | Zap.            | Redundance: překročena mezní hodnota procentní<br>odchylky                                                                                                    |
| 991 | Rozsah konc. CO2          | F               | Zap.      | Zap.            | Koncentrace $CO_2$ (bezplynná vodivost) mimo rozsah měření                                                                                                    |
| 992 | Rozsah výpočtu pH         | F               | Zap.      | Zap.            | Výpočet pH mimo rozsah měření                                                                                                    |
| 993 | Rozsah vypočt. rH         | F               | Zap.      | Zap.            | Výpočet rH mimo rozsah měření                                                                                                    |
| 994 | Rozdílová vodivost        | F               | Zap.      | Zap.            | Duální vodivost mimo rozsah měření                                                                                                    |
| 995 | Matematická chyba         | S               | Zap.      | Zap.            | <ul> <li>Nesprávný výsledek výpočtu</li> <li>1. Zkontrolujte matematické funkce.</li> <li>2. Zkontrolujte vstupní proměnné.</li> </ul>                                                                                                    |

1) Stavový signál

2) Diagnostické hlášení

3) Chybový proud

#### 11.6.2 Diagnostické zprávy pro konkrétní senzory

Návod k obsluze "Memosens", BA01245C

## 11.7 Diagnostické zprávy ve frontě

Nabídka diagnostika obsahuje veškeré informace o stavu zařízení. Kromě toho jsou k dispozici různé servisní funkce.

Následující zprávy jsou přímo zobrazeny při každém vstupu do nabídky:

- Nejdůležitější hlášení
- Zaznamenána diagnostická zpráva s nejkritičtější hodnotou
- Předchozí zpráva

Diagnostická zpráva, jejíž příčina již neexistuje.

Všechny ostatní funkce v nabídce Diagnostika jsou popsány v následujících kapitolách.

Pokud se diagnostická zpráva M313 Senzor vzorku objeví pětkrát za sebou při běhu programu, je aktivní program z bezpečnostních důvodů přerušen. Toto chování je vlastností zařízení a nelze jej změnit deaktivací diagnostické zprávy v Menu/ Nastavení/Všeobecná nastavení/Rozšířené nastavení/Nastavení diagnostiky/ Reakce diagnostiky.

## 11.8 Seznam diagnostiky

Zde jsou uvedeny všechny aktuální diagnostické zprávy.

U každé zprávy je časové razítko. Kromě toho uživatel rovněž vidí konfiguraci a popis zprávy uložený v **Menu/Nastavení/Všeobecná nastavení/Rozšířené nastavení/Nastavení diagnostiky/Reakce diagnostiky**.

# 11.9 Záznamníky

## 11.9.1 Dostupné záznamníky

Typy záznamníků

- Fyzicky dostupné záznamníky (vše kromě celkového záznamníku)
- Databázový přehled záznamníků (= celkový záznamník)

| Záznamník                                       | Viditelný v                                                                                    | Max.<br>počet<br>záznamů | Lze<br>vypnout <sup>1</sup> | Záznamní<br>k je<br>možno<br>smazat | Záznamy<br>lze<br>smazat | Je možné<br>provést<br>export |
|-------------------------------------------------|------------------------------------------------------------------------------------------------|--------------------------|-----------------------------|-------------------------------------|--------------------------|-------------------------------|
| Celkový záznamník                               | Všechny události                                                                               | 20 000                   | Ano                         | Ne                                  | Ano                      | Ne                            |
| Kalibrační záznamník                            | Kalibrační události                                                                            | 75                       | (Ano)                       | Ne                                  | Ano                      | Ano                           |
| Provozní záznamník                              | Konfigurační události                                                                          | 250                      | (Ano)                       | Ne                                  | Ano                      | Ano                           |
| Diagnostický<br>záznamník                       | Diagnostické události                                                                          | 250                      | (Ano)                       | Ne                                  | Ano                      | Ano                           |
| Záznamník událostí<br>analyzátoru               | Události analyzátoru                                                                           | 19 500 <sup>2)</sup>     | Ne                          | Ne                                  | Ano                      | Ano                           |
| Kalibrační záznamník<br>analyzátoru             | Záznamník kalibrací<br>analyzátoru.                                                            | 250                      | (Ano)                       | Ne                                  | Ano                      | Ano                           |
| Záznamník údajů<br>analyzátoru                  | Záznamníky dat<br>analyzátoru                                                                  | 20 000 <sup>2)</sup>     | Ne                          | Ne                                  | Ano                      | Ano                           |
| Záznamník<br>absorpčních údajů<br>analyzátoru   | Záznamník dat pro<br>absorbanci                                                                | 5 000                    | Ne                          | Ne                                  | Ano                      | Ano                           |
| Záznamník<br>neupravených hodnot<br>analyzátoru | Záznamník Raw dat                                                                              | 5 000                    | Ne                          | Ne                                  | Ano                      | Ano                           |
| Záznamník verzí                                 | Všechny události                                                                               | 50                       | Ne                          | Ne                                  | Ne                       | Ano                           |
| Záznamník verzí<br>hardwaru                     | Všechny události                                                                               | 125                      | Ne                          | Ne                                  | Ne                       | Ano                           |
| Datový záznamník pro<br>senzory (volitelný)     | Záznamníky dat                                                                                 | 150 000                  | Ano                         | Ano                                 | Ano                      | Ano                           |
| Záznamník<br>odstraňování chyb                  | Události ladění<br>(dostupný pouze po<br>zadání speciálního<br>servisního aktivačního<br>kódu) | 1 000                    | Ano                         | Ne                                  | Ano                      | Ano                           |

1) Údaje v závorkách znamenají, že závisí na celkovém záznamníku

2) Stačí na 1 rok provozu při obvyklém intervalu měření

## 11.9.2 Nabídka Záznamníky

| DIAG/Záznamníky                      |                                             |                                                                                                    |  |
|--------------------------------------|---------------------------------------------|----------------------------------------------------------------------------------------------------|--|
| Funkce                               | Možnosti                                    | Info                                                                                                    |  |
| <ul> <li>Všechny události</li> </ul> |                                             | Chronologický seznam všech záznamů<br>s informací o typu události                                                                                                    |  |
| ▶ Zobrazit                           | Zobrazí se události                         | Vyberte konkrétní událost, u níž chcete zobrazit podrobnější informace.                                                                                                   |  |
| ▶ Jit na datum                       | Zadání uživatele<br>• Jít na datum<br>• Čas | Tato funkce slouží k přímému přístupu ke<br>konkrétnímu času v seznamu. Vyhnete se tak<br>nutnosti listovat všemi informacemi. Celkový<br>seznam je však stále viditelný. |  |
| Kalibrační události                  |                                             | Chronologický seznam kalibračních událostí                                                                                                    |  |
| ▶ Zobrazit                           | Zobrazí se události                         | Vyberte konkrétní událost, u níž chcete zobrazit podrobnější informace.                                                                                                   |  |
| ▶ Jít na datum                       | Zadání uživatele<br>• Jít na datum<br>• Čas | Tato funkce slouží k přímému přístupu ke<br>konkrétnímu času v seznamu. Vyhnete se tak<br>nutnosti listovat všemi informacemi. Celkový<br>seznam je však stále viditelný. |  |
| ⊳ Smazat všechny<br>záznamy          | Akce                                        | Zde můžete smazat všechny položky<br>v kalibračním záznamníku.                                                                                                    |  |
| Konfigurační události                |                                             | Chronologický seznam konfiguračních událostí.                                                                                                    |  |
| ▶ Zobrazit                           | Zobrazí se události                         | Vyberte konkrétní událost, u níž chcete zobrazit podrobnější informace.                                                                                                   |  |
| ▶ Jít na datum                       | Zadání uživatele<br>• Jít na datum<br>• Čas | Tato funkce slouží k přímému přístupu ke<br>konkrétnímu času v seznamu. Vyhnete se tak<br>nutnosti listovat všemi informacemi. Celkový<br>seznam je však stále viditelný. |  |
| ⊳ Smazat všechny<br>záznamy          | Akce                                        | Zde můžete smazat všechny položky v provozním záznamníku.                                                                                                    |  |
| Diagnostické události                |                                             | Chronologický seznam diagnostických událostí                                                                                                    |  |
| ► Zobrazit                           | Zobrazí se události                         | Vyberte konkrétní událost, u níž chcete zobrazit podrobnější informace.                                                                                                   |  |
| ▶ Jít na datum                       | Zadání uživatele<br>• Jít na datum<br>• Čas | Tato funkce slouží k přímému přístupu ke<br>konkrétnímu času v seznamu. Vyhnete se tak<br>nutnosti listovat všemi informacemi. Celkový<br>seznam je však stále viditelný. |  |
| ⊳ Smazat všechny<br>záznamy          | Akce                                        | Zde můžete smazat všechny položky<br>v diagnostickém záznamníku.                                                                                                    |  |
| ▶ Události analyzátoru               |                                             | Záznamy událostí analyzátoru jako měření,<br>čištění, kalibrace.                                                                                                    |  |
| ▶ Zobrazit                           | Zobrazí se události                         | Vyberte konkrétní událost, u níž chcete zobrazit podrobnější informace.                                                                                                   |  |
| ▶ Jít na datum                       | Zadání uživatele<br>• Jít na datum<br>• Čas | Tato funkce slouží k přímému přístupu ke<br>konkrétnímu času v seznamu. Vyhnete se tak<br>nutnosti listovat všemi informacemi. Celkový<br>seznam je však stále viditelný. |  |
| ⊳ Smazat všechny<br>záznamy          | Akce                                        | Zde můžete smazat všechny položky<br>v záznamníku událostí analyzátoru.                                                                                                   |  |

Údaje ze záznamníku můžete graficky zobrazit na displeji (Zobrazit záznam).

Můžete displej rovněž přizpůsobit svým konkrétním požadavkům:

- Stiskněte navigační tlačítko na grafickém displeji: nabídnou se vám další možnosti, jako například zoom a pohyb po osách x a y v grafu.
- Definovat kurzor: zvolíte-li tuto možnost, můžete se pohybovat po grafu pomocí navigace a prohlížet záznamy v záznamníku (datové razítko / naměřená hodnota) v textové formě u každého bodu v grafu.
- Simultánní zobrazení dvou záznamníků: Zvolte 2. zápis a Zobrazit záznam
  - Malý kříž označuje aktuálně vybraný graf, u nějž lze například nastavit zoom nebo použitý kurzor.
  - V kontextové nabídce (stiskněte navigační tlačítko) můžete vybrat druhý graf. U tohoto grafu můžete použít funkci zoom, pohyb nebo kurzor.
  - Pomocí kontextové nabídky můžete rovněž vybrat oba grafy zároveň. To vám například umožňuje použít funkci zoom na oba grafy zároveň.

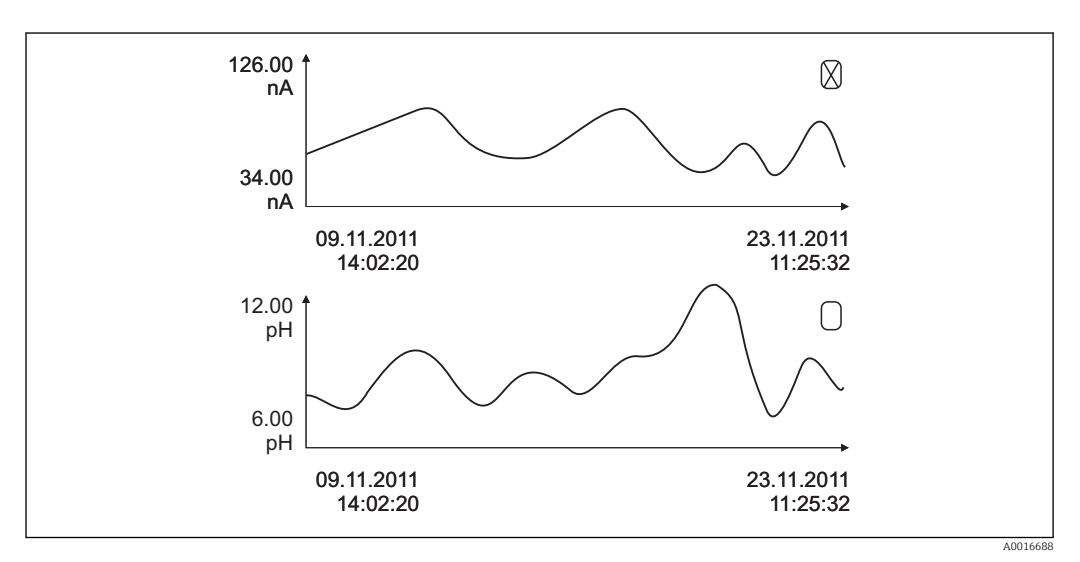

🖻 72 Simultánní zobrazení dvou grafů, horní z nich je "vybrán"

| DIAG/Záznamníky                     |                                             |                                                                                                    |  |
|-------------------------------------|---------------------------------------------|----------------------------------------------------------------------------------------------------|--|
| Funkce                              | Možnosti                                    | Info                                                                                                    |  |
| Záznamníky dat analyzátoru          |                                             | Záznamníky pro data z mokrých chemických<br>analyzátorů                                                                                                    |  |
| Záznamník dat SP 1                  |                                             | U dvoukanálových zařízení se zobrazí rovněž<br>datový záznamník SP2                                                                                                    |  |
| Zdroj dat                           | Pouze ke čtení                              | Zobrazí měřicí kanál                                                                                                    |  |
| Měřený parametr                     | Pouze ke čtení                              | Zobrazí parametr měření, který se zaznamenává                                                                                                    |  |
| Jednotka                            | Pouze ke čtení                              | Zobrazí jednotku                                                                                                    |  |
| ► Zobrazit                          | Zobrazí se události                         | Vyberte konkrétní událost, u níž chcete zobrazit podrobnější informace.                                                                                                   |  |
| ▶ Jít na datum                      | Zadání uživatele<br>• Jít na datum<br>• Čas | Tato funkce slouží k přímému přístupu ke<br>konkrétnímu času v seznamu. Vyhnete se tak<br>nutnosti listovat všemi informacemi. Celkový<br>seznam je však stále viditelný. |  |
| <ul> <li>Zobrazit záznam</li> </ul> | Grafické zobrazení položek<br>v záznamníku  | Záznamy se zobrazí podle nastavení v<br>Všeobecná nastavení/Záznamníky.                                                                                                   |  |
| Zvolte 2. zápis                     | Vyberte jiný záznamník                      | Druhý záznamník si můžete prohlížet zároveň<br>s prvním.                                                                                                    |  |
| ⊳ Smazat všechny<br>záznamy         | Akce                                        | Zde můžete smazat všechny položky v datovém<br>záznamníku.                                                                                                    |  |
| ►Záznamník dat pro<br>absorbanci    |                                             |                                                                                                    |  |
| Křivka                              | Pouze ke čtení                              | Zobrazí vybrané LED                                                                                                    |  |
| ► Zobrazit                          | Zobrazí se události                         | Vyberte konkrétní událost, u níž chcete zobrazit podrobnější informace.                                                                                                   |  |
| ▶ Jít na datum                      | Zadání uživatele<br>• Jít na datum<br>• Čas | Tato funkce slouží k přímému přístupu ke<br>konkrétnímu času v seznamu. Vyhnete se tak<br>nutnosti listovat všemi informacemi. Celkový<br>seznam je však stále viditelný. |  |
| ►Zobrazit záznam                    | Grafické zobrazení položek<br>v záznamníku  | Záznamy se zobrazí podle nastavení v<br>Všeobecná nastavení/Záznamníky.                                                                                                   |  |
| ⊳ Smazat všechny<br>záznamy         | Akce                                        | Zde můžete smazat všechny položky<br>v záznamníku absorpčních dat.                                                                                                    |  |
| Záznamník Raw dat                   |                                             |                                                                                                    |  |
| ► Zobrazit                          | Zobrazí se události                         | Vyberte konkrétní událost, u níž chcete zobrazit podrobnější informace.                                                                                                   |  |
| ►Zobrazit záznam                    | Grafické zobrazení položek<br>v záznamníku  | Záznamy se zobrazí podle nastavení v<br>Všeobecná nastavení/Záznamníky.                                                                                                   |  |

| DIAG/Záznamníky                                    |                                                                                          |                                                                                                    |  |
|----------------------------------------------------|------------------------------------------------------------------------------------------|----------------------------------------------------------------------------------------------------|--|
| Funkce                                             | Možnosti                                                                                 | Info                                                                                                    |  |
| Nastavení záznamového<br>okna                      |                                                                                          | Zde můžete definovat počáteční a koncové časy záznamů, které se mají zobrazit graficky.                                                                                                    |  |
| Začátek zápisu                                     | Výběr<br>• První zadání<br>• Datum/Čas<br><b>Tovární nastavení</b><br>První zadání       | <ul> <li>První zadání: Určí první položku v záznamníku jako výchozí čas.</li> <li>Datum/Čas: Určí nastavené datum/čas jako výchozí čas.</li> </ul>                                                                                                    |  |
| Konec zápisu                                       | Výběr<br>• Poslední zadání<br>• Datum/Čas<br><b>Tovární nastavení</b><br>Poslední zadání | <ul> <li>První zadání: Určí poslední položku v záznamníku jako koncový čas.</li> <li>Datum/Čas: Určí nastavené datum/čas jako koncový čas.</li> </ul>                                                                                                    |  |
| Zobrazit záznam                                    | Grafické zobrazení položek<br>v záznamníku                                               | Záznamy se zobrazí podle nastavení v<br><b>Všeobecná nastavení/Záznamníky</b> .                                                                                                    |  |
| ⊳ Smazat všechny<br>záznamy                        | Akce                                                                                     | Zde můžete smazat všechny položky<br>v záznamníku absorpčních dat.                                                                                                    |  |
| Záznamníky dat                                     |                                                                                          | Chronologický seznam záznamů pro senzory                                                                                                    |  |
| Záznamník dat 1 8<br><název záznamníku=""></název> |                                                                                          | Tato dílčí nabídka je dostupná pro každý datový<br>záznamník, který jste nastavili a aktivovali.                                                                                                    |  |
| Zdroj dat                                          | Pouze ke čtení                                                                           | Zobrazí se vložení matematické funkce                                                                                                    |  |
| Měřená hodnota                                     | Pouze ke čtení                                                                           | Zobrazená naměřená zaznamenaná                                                                                                    |  |
| Zbývající čas záznamu                              | Pouze ke čtení                                                                           | Zobrazení dnů, hodin a minut zbývajících do<br>zaplnění záznamníku. Věnujte pozornost<br>informacím o výběru typu paměti v <b>Všeobecná</b><br><b>nastavení/Záznamníky</b> .                                                                                                    |  |
| ► Zobrazit                                         | Zobrazí se události                                                                      | Vyberte konkrétní událost, u níž chcete zobrazit podrobnější informace.                                                                                                    |  |
| ▶ Jít na datum                                     | Zadání uživatele<br>• Jít na datum<br>• Čas                                              | Tato funkce slouží k přímému přístupu ke<br>konkrétnímu času v seznamu. Vyhnete se tak<br>nutnosti listovat všemi informacemi. Celkový<br>seznam je však stále viditelný.                                                                                                    |  |
| Zobrazit záznam                                    | Grafické zobrazení položek<br>v záznamníku                                               | Záznamy se zobrazí podle nastavení v<br>Všeobecná nastavení/Záznamníky.                                                                                                    |  |
| Zvolte 2. zápis                                    | Vyberte jiný záznamník                                                                   | Druhý záznamník si můžete prohlížet zároveň<br>s prvním.                                                                                                    |  |
| ⊳ Smazat všechny<br>záznamy                        | Akce                                                                                     | Zde můžete smazat všechny položky v datovém záznamníku.                                                                                                    |  |
| Uložit záznamníky                                  |                                                                                          |                                                                                                    |  |
| Formát souboru                                     | Výběr<br>• CSV<br>• FDM                                                                  | Uložte záznamník v preferovaném formátu. CSV<br>soubor, který jste uložili, můžete na PC otevřít<br>například v programu MS Excel a dále jej<br>zpracovávat <sup>1)</sup> . Soubory formátu FDM můžete<br>importovat do Fieldcare a archivovat je tak, aby<br>se nedaly ovlivnit. |  |

| DIAG/Záznamníky                                                                                                    |                                            |                                                                                                    |  |
|----------------------------------------------------------------------------------------------------|--------------------------------------------|----------------------------------------------------------------------------------------------------|--|
| Funkce                                                                                                    | Možnosti                                   | Info                                                                                                    |  |
| <ul> <li>Všechny záznamy dat</li> <li>Záznamník dat SP 1</li> <li>Záznamník dat pro<br/>absorbanci</li> <li>Záznamník Raw dat</li> <li>Záznamník Raw dat 1 8</li> <li>Všechny záznamy<br/>událostí</li> <li>Záznamník kalibrací</li> <li>Záznamník diagnostiky</li> <li>Záznamník dat<br/>analyzátoru</li> <li>Záznamník událostí<br/>analyzátoru</li> <li>Záznamník kalibrací<br/>analyzátoru</li> <li>Záznamník kalibrací<br/>analyzátoru</li> <li>Záznamník kalibrací<br/>analyzátoru.</li> <li>Záznamník konfigurací</li> <li>Záznamník HW verzí</li> <li>Záznamník HW verzí</li> </ul> | Akce<br>začne, jakmile je volba<br>vybrána | Použijte tuto funkci k uložení záznamníku na SD<br>kartu.<br>▶Vložte SD kartu do čtečky zařízení a vyberte<br>záznamník, který se má uložit.<br>Uložte záznamník v preferovaném formátu.<br>Uložený CSV soubor můžete otevřít na počítači<br>v programu, jako např. MS Excel, a provádět<br>v něm další úpravy. Soubory formátu FDM<br>můžete importovat do Fieldcare a archivovat je<br>tak, aby se nedaly ovlivnit. |  |
| Název souboru se skládá z Označení záznamníku (Menu/Nastavení/Všeobecná nastavení/<br>Záznamníky), zkratky pro záznamník a časového razítka.                                                                                                    |                                            |                                                                                                    |  |

 Soubory CSV používají mezinárodní formáty čísel a oddělovačů. Musí být proto do Excelu importovány jako externí data se správným nastavením formátu. Pokud na soubor dvakrát klepnete, abyste ho otevřeli, zobrazí se data správně pouze tehdy, pokud je MS Excel instalován s nastavením země USA

# 11.10 Systémové informace

| DIAG/Systémové informace                       |                                                        |                                                                                                    |  |
|------------------------------------------------|--------------------------------------------------------|----------------------------------------------------------------------------------------------------|--|
| Funkce                                         | Možnosti                                               | Info                                                                                                    |  |
| Tag přístroje                                  | Pouze ke čtení                                         | Označení jednotlivého přístroje <b>→ Všeobecná</b><br>nastavení                                                                                                    |  |
| Objednací kód                                  | Pouze ke čtení                                         | Pomocí tohoto kódu si můžete objednat stejný<br>hardware.<br>Tento kód se mění podle změn v hardwaru<br>a můžete sem vložit nový kód, který jste dostali<br>od výrobce <sup>1)</sup> . |  |
| Pro zjištění verze vaše<br>www.products.endres | eho zařízení zadejte objednac<br>s.com/order-ident.    | rí kód na vyhledávací obrazovce na následující adrese:                                                                                                    |  |
| Rozšíř. orig. obj. kód                         | Pouze ke čtení                                         | Vyplňte objednávkový kód pro originální zařízení vycházející ze struktury produktu.                                                                                                    |  |
| Aktuál. rozšíř. obj. kód                       | Pouze ke čtení                                         | Stávající kód se zohledněním změn hardwaru.<br>Tento kód musíte zadat vy.                                                                                                    |  |
| Výrobní číslo                                  | Pouze ke čtení                                         | Sériové číslo vám umožní přístup k datům<br>a dokumentaci na internetu:<br>www.endress.com/device-viewer.                                                                              |  |
| Verze softwaru                                 | Pouze ke čtení                                         | Stávající verze                                                                                                    |  |
| Měřený parametr                                | Pouze ke čtení                                         | Nastavený parametr měření                                                                                                    |  |
| MPL verze                                      | Pouze ke čtení                                         | Stávající verze                                                                                                    |  |
| ▶ FXAB1 řídicí modul                           | Pouze ke čtení<br>• Verze firmwaru<br>• Verze hardwaru |                                                                                                    |  |
| ▶ Fotometr                                     | Pouze ke čtení<br>• Verze firmwaru<br>• Verze hardwaru |                                                                                                    |  |

| DIAG/Systémové informace                                                                                 |                                                                                                    |                                                                                                    |  |
|----------------------------------------------------------------------------------------------------|----------------------------------------------------------------------------------------------------|----------------------------------------------------------------------------------------------------|--|
| Funkce                                                                                                   | Možnosti                                                                                                    | Info                                                                                                    |  |
| ▶ Příprava vzorku 1 2                                                                                    | Pouze ke čtení<br>SP typ<br>Objednací kód<br>Výrobní číslo<br>Verze hardwaru<br>Verze softwaru<br>Rozšíř. orig. obj. kód                                                                                                  | Závisí na typu čištění                                                                                                    |  |
| ▶ Všeobecné informace                                                                                    | Pouze ke čtení<br>Aktuální stav<br>SP typ<br>Objednací kód<br>Výrobní číslo<br>Verze hardwaru<br>Verze softwaru<br>Rozšíř. orig. obj. kód                                                                                 | Tato informace se poskytuje pro každý dostupný<br>elektronický modul. Například při servisu<br>definujte sériová čísla a objednací kódy. |  |
| Modbus Pouze s možností Modbus                                                                           | Pouze ke čtení<br>Aktivovat<br>Bus adresa<br>Zakončení<br>Modbus TCP Port 502                                                                                                    | Speciální informace pro Modbus                                                                                                    |  |
| ▶ PROFIBUS<br>Pouze s možností PROFIBUS                                                                  | Pouze ke čtení<br>Zakončení<br>Bus adresa<br>Ident. číslo<br>Baudrate<br>DPV0 state<br>DPV0 fault<br>DPV0 master addr<br>DPV0 WDT [ms]                                                                                    | Stav modulu a další speciální informace pro<br>PROFIBUS                                                                                  |  |
| ▶ Ethernet<br>Pouze s možností Ethernet,<br>EtherNet/IP, Modbus TCP,<br>Modbus RS485 nebo PROFIBUS<br>DP | Pouze ke čtení<br>Aktivovat<br>Web.server<br>Nastavení linku<br>DHCP<br>IP adresa<br>Maska podsítě<br>Rozhraní<br>Servisní spínač<br>MAC adresa<br>EtherNetIP Port 44818<br>Modbus TCP Port 502<br>Web.server TCP Port 80 | Speciální informace pro Ethernet<br>Zobrazení závisí na použitém protokolu fieldbus.                                                     |  |
| ▶ SD karta                                                                                               | Pouze ke čtení<br>• Celkem<br>• Volná paměť                                                                                                    |                                                                                                    |  |
| Systémové moduly                                                                                         |                                                                                                    |                                                                                                    |  |
| Zákl. deska                                                                                              | Pouze ke čtení                                                                                                    | Tato informace se poskytuje pro každý dostupný                                                                                           |  |
| Báze                                                                                                    | <ul><li>Označení</li><li>Výrobní číslo</li></ul>                                                                                                    | elektronický modul. Například při servisu<br>definujte sériová čísla a objednací kódy.                                                   |  |
| Modul displeje                                                                                           | <ul> <li>Objednací kód</li> <li>Verze bardwaru</li> </ul>                                                                                                    |                                                                                                    |  |
| Přídavný modul 1 8                                                                                       | <ul> <li>Verze softwaru</li> </ul>                                                                                                    |                                                                                                    |  |
| ▶ Senzory                                                                                                | Pouze ke čtení<br>Označení<br>Výrobní číslo<br>Objednací kód<br>Verze hardwaru<br>Verze softwaru                                                                                                    | Tato informace se poskytuje pro každý dostupný<br>senzor. Například při servisu definujte sériová<br>čísla a objednací kódy.             |  |

| DIAG/Systémové informace     |                                                                       |                                                                                                    |  |
|------------------------------|-----------------------------------------------------------------------|----------------------------------------------------------------------------------------------------|--|
| Funkce                       | Možnosti                                                              | Info                                                                                                    |  |
| ▶ Uložit systémové informace |                                                                       |                                                                                                    |  |
| ⊳ Uložit na SD kartu         | Název souboru je přidělen<br>automaticky (obsahuje<br>časové razítko) | Vaše nastavení je uloženo na SD kartě v adresáři<br>"Device".<br>Soubor csv je možno číst a upravovat například<br>v programu MS Excel. Tento soubor je možno<br>použít při opravách zařízení. |  |

1) To platí za předpokladu, že jste výrobci dali veškeré informace o změnách v hardwaru.

## 11.11 Informace o senzoru

▶ Vyberte požadovaný kanál ze seznamu.

Zobrazí se informace v následujících kategoriích:

- Extrémní hodnoty
  - Extrémní podmínky, jimž byl senzor dříve vystaven, např. min./max. teploty<sup>2)</sup>
- Doba provozu
   Provozní doba senzoru za stanovených extrémních podmínek
- Informace o kalibraci
- Kalibrační data poslední kalibrace
- Specifikace senzoru
- Meze měřicího rozsahu pro hlavní měřenou hodnotu a teplotu
- Všeobecné informace Informace o identifikaci senzoru

Konkrétní zobrazená data závisí na tom, jaký senzor je připojen.

## 11.12 Simulace

Za účelem testování můžete simulovat hodnoty na vstupech a výstupech:

- Hodnoty proudu na proudových výstupech
- Měřené hodnoty na vstupech
- Spínání či rozpínání relé

Simulují se pouze proudové hodnoty. Pomocí funkce simulace není možné vypočítat totalizovanou hodnotu průtoku nebo srážek.

▶ Před zahájením simulace: povolte v nabídce Nastavení vstupy a výstupy.

| DIAG/Siniulace      |                                  |                                                                                                    |  |
|---------------------|----------------------------------|----------------------------------------------------------------------------------------------------|--|
| Funkce              | Možnosti                         | Info                                                                                                    |  |
| Proudový výstup x:y |                                  | Simulace proudového výstupu<br>Tato nabídka se zobrazí pro každý proudový<br>výstup jednou.                                  |  |
| Simulace            | <b>Výběr</b><br>■ Vyp.<br>■ Zap. | Pokud simulujete hodnotu na proudovém<br>výstupu, je to vyznačeno na displeji pomocí ikony<br>simulace před hodnotou proudu. |  |
|                     | <b>Tovární nastavení</b><br>Vyp. |                                                                                                    |  |
| Proud               | 2,4 až 23,0 mA                   | Nastavte požadovanou simulační hodnotu.                                                                                      |  |
|                     | <b>Tovární nastavení</b><br>4 mA |                                                                                                    |  |

#### DIAG/Simulace

<sup>2)</sup> Není dostupné pro všechny typy senzorů.

| DIAG/Simulace                                        |                                                                   |                                                                                                    |  |
|------------------------------------------------------|-------------------------------------------------------------------|----------------------------------------------------------------------------------------------------|--|
| Funkce                                               | Možnosti                                                          | Info                                                                                                    |  |
| <ul> <li>Alarmové relé</li> <li>Relay x:y</li> </ul> |                                                                   | Simulace stavu relé<br>Tato nabídka se zobrazí pro každé relé jednou.                                                                                                    |  |
| Simulace                                             | Výběr<br>• Vyp.<br>• Zap.<br>Tovární nastavení                    | Pokud simulujete stav relé, je to indikováno na<br>displeji prostřednictvím ikony simulace před<br>ikonou relé.                                                                                                    |  |
|                                                      | Vyp.                                                              |                                                                                                    |  |
| Stav                                                 | Výběr<br>• Nízká<br>• Vysoká<br><b>Tovární nastavení</b><br>Nízká | Nastavte požadovaný stav.<br>Reléové spínače v souladu s vaším nastavením,<br>když zapnete simulaci. Na displeji naměřených<br>hodnot uvidíte <b>Zap.</b> (= <b>Nízká</b> ) nebo <b>Vyp.</b> (=<br><b>Vysoká</b> ) pro simulovaný stav relé. |  |
| ▶ Měř. vstupy                                        |                                                                   | Simulace měřené hodnoty (pouze pro senzory)                                                                                                    |  |
| Kanál : parametr                                     |                                                                   | jednou.                                                                                                    |  |
| Simulace                                             | Výběr<br>Vyp.<br>Zap.<br>Tovární nastavení<br>Vyp.                | Pokud simulujete měřenou hodnotu, je to<br>indikováno na displeji prostřednictvím ikony<br>simulace před měřenou hodnotou.                                                                                                    |  |
| Hlavní hodnota                                       | Závisí na senzoru                                                 | Nastavte požadovanou simulační hodnotu.                                                                                                    |  |
| Sim. teploty                                         | Výběr<br>• Vyp.<br>• Zap.<br>Tovární nastavení<br>Vyp.            | Pokud simulujete měřenou hodnotu teploty, je to<br>indikováno na displeji prostřednictvím ikony<br>simulace před měřenou hodnotou teploty.                                                                                                   |  |
| Teplota                                              | -50.0 až +250.0 °C                                                | Nastavte požadovanou simulační hodnotu                                                                                                    |  |
| reprota                                              | (-58.0 až 482.0 °F)                                               | nasta na posadovanou simularin nounotu.                                                                                                    |  |
|                                                      | <b>Tovární nastavení</b><br>20,0 °C (68.0 °F)                     |                                                                                                    |  |

# 11.13 Zkouška zařízení

| DIAG/Test systému                  |                |                                                                                              |  |
|------------------------------------|----------------|----------------------------------------------------------------------------------------------|--|
| Funkce                             | Možnosti       | Info                                                                                         |  |
| ▶ Analyzátor                       |                |                                                                                              |  |
| ▶ Vzorkovací nádobka               |                | Zobrazí se jedině tehdy, pokud je zajištěna<br>sběrná nádoba.                                |  |
| ⊳ Vyprázd. zásobník vzorku         |                | Sběrná nádoba na vzorky může být<br>prostřednictvím této nabídky automaticky<br>vyprázdněna. |  |
| ⊳ Začátek                          |                |                                                                                              |  |
| > Zastavení                        |                |                                                                                              |  |
| ▶ Příprava vzorku 1(CAT820/CAT860) |                | Závisí na připojeném systému úpravy vzorků                                                   |  |
| ▶ Otápění skříně                   |                | Vyzkouší vyhřívání krytu                                                                     |  |
| Teplota skříně                     | Pouze ke čtení | Zobrazí aktuální teplotu v krytu                                                             |  |
| Režim                              | Pouze ke čtení |                                                                                              |  |
| ⊳Zapnuto na 10 minut               |                | Vyhřívání se zapne na 10 minut.                                                              |  |
| ⊳Vyp.                              |                | Vyhřívání se vypne.                                                                          |  |

| DIAG/Test systému            |                       |                                                                                                    |  |
|------------------------------|-----------------------|----------------------------------------------------------------------------------------------------|--|
| Funkce                       | Možnosti              | Info                                                                                                    |  |
| ▷ Automaticky                |                       | Vyhřívání se automaticky zapíná a vypíná<br>v závislosti na teplotě v krytu.                                                                              |  |
| Otápění hadice filtru        |                       | Vyzkouší vyhřívání hadice (od filtru k čerpadlu)                                                                                                    |  |
| Okolní teplota               | Pouze ke čtení        | Zobrazí aktuální vnější teplotu                                                                                                    |  |
| Režim                        | Pouze ke čtení        |                                                                                                    |  |
| ⊳Zapnuto na 10 m             | iinut                 | Vyhřívání se zapne na 10 minut.                                                                                                    |  |
| ⊳ Vyp.                       |                       | Vyhřívání se vypne.                                                                                                    |  |
| ⊳ Automaticky                |                       | Vyhřívání se automaticky zapíná a vypíná<br>v závislosti na teplotě v krytu.                                                                              |  |
| ▶ Otápění hadice tlako       | vé strany             | Vyzkouší vyhřívání hadice (od čerpadla<br>k analyzátoru)                                                                                                  |  |
| Okolní teplota               | Pouze ke čtení        | Zobrazí aktuální vnější teplotu                                                                                                    |  |
| Režim                        | Pouze ke čtení        |                                                                                                    |  |
| ⊳ Zapnuto na 10 m            | inut                  | Vyhřívání se zapne na 10 minut.                                                                                                    |  |
| ▷ Vyp.                       |                       | Vyhřívání se vypne.                                                                                                    |  |
| ⊳ Automaticky                |                       | Vyhřívání se automaticky zapíná a vypíná<br>v závislosti na teplotě v krytu.                                                                              |  |
| ⊳ Spuštění odběru            |                       | Čerpadlo na vzorky se zapíná v intervalovém<br>režimu v souladu s nastavením v Nabídka/<br>Nastavení/Příprava vzorků                                      |  |
| ⊳ Spuštění čerpání vzoi      | ku, kontinuální režim | Čerpadlo vzorků je zapnuto v trvalém režimu.                                                                                                    |  |
| ⊳ Stop vzorkování            |                       | Čerpadlo vzorků je vypnuto.                                                                                                    |  |
| ▶ Fotometr                   |                       |                                                                                                    |  |
| Faktor čištění               | Pouze ke čtení        |                                                                                                    |  |
| Raw hodnota                  | Pouze ke čtení        |                                                                                                    |  |
| Teplota                      | Pouze ke čtení        |                                                                                                    |  |
| ▶ Ventil zásobníku vzorků    |                       | Tato položka nabídky se dodatečně zobrazí<br>u dvoukanálových zařízení, dvou analyzátorů<br>v kaskádě, nebo pokud je připojena příprava<br>vzorků CAT860. |  |
|                              |                       | Zkontrolujte ventil pro přivod vzorků                                                                                                    |  |
| ⊳ Směr k vzorkové<br>nádobce |                       | Je-li připojena připrava vzorků CAT860, zobrazí<br>se rovněž tato položka nabídky.                                                                        |  |
|                              |                       | Ventil přívodu vzorků se otevře směrem ke<br>sběrné nádobě.                                                                                               |  |
| ⊳ Směr odtok                 |                       | Je-li připojena příprava vzorků CAT860, zobrazí<br>se rovněž tato položka nabídky.                                                                        |  |
|                              |                       | Ventil přívodu vzorků se otevře směrem<br>k výstupu.                                                                                                    |  |
| Směr k odb. nádobce 1        |                       | Tato položka nabídky se zobrazí rovněž<br>u dvoukanálových zařízení.                                                                                      |  |
|                              |                       | Ventil přívodu vzorků se otevře směrem ke<br>sběrné nádobě 1.                                                                                             |  |
| Směr k odb. nádobce 2        |                       | Tato položka nabídky se zobrazí rovněž<br>u dvoukanálových zařízení.                                                                                      |  |
|                              |                       | Ventil přívodu vzorků se otevře směrem ke<br>sběrné nádobě 2.                                                                                             |  |

| DIAG/Test systému     |                                                                                                    |                                                                                                    |
|-----------------------|----------------------------------------------------------------------------------------------------|----------------------------------------------------------------------------------------------------|
| Funkce                | Možnosti                                                                                                    | Info                                                                                                    |
| Směr ku analyzátoru 1 |                                                                                                    | Tato položka nabídky se zobrazí rovněž u dvou<br>kaskádově řazených analyzátorů.<br>Ventil přívodu vzorků se otevře směrem<br>k analyzátoru 1. |
| Směr k analyzátoru 2  |                                                                                                    | Tato položka nabídky se zobrazí rovněž u dvou<br>kaskádově řazených analyzátorů.<br>Ventil přívodu vzorků se otevře směrem<br>k analyzátoru 2. |
| ▶ Napájení            | Pouze ke čtení<br>Digitál. nap. 1: 1,2 V<br>Digitál. nap. 2: 3,3 V<br>Analog. nap.: 12,5 V<br>Nap. senzoru: 24 V<br>Teplota | Podrobný seznam napájení přístroje.<br>Skutečné hodnoty se mohou lišit i bez<br>přítomnosti závady.                                            |

# 11.14 Resetování

| DIAG/Vynulování      |                               |                                                                               |
|----------------------|-------------------------------|-------------------------------------------------------------------------------|
| Funkce               | Možnosti                      | Info                                                                          |
| ⊳ Restart přístroje  | <b>Výběr</b><br>• OK<br>• ESC | Restartovat zachovat všechna nastavení                                        |
| ⊳ Nastavení z výroby | <b>Výběr</b><br>• OK<br>• ESC | Restart do továrního nastavení<br>Nastavení, které nebylo uloženo, se ztratí. |

# 11.15 Informace o provozní době

| DIAG/Informace o chodu         |                |                                                                                                    |  |
|--------------------------------|----------------|----------------------------------------------------------------------------------------------------|--|
| Funkce                         | Možnosti       | Info                                                                                                    |  |
| Provozní hodiny filtračních vl | ožek           |                                                                                                    |  |
| Filtrační vložky               | Pouze ke čtení | Zobrazí období použití ve dnech                                                                                         |  |
| ▶Provozní hodiny fotometru     |                |                                                                                                    |  |
| Fotometr                       | Pouze ke čtení |                                                                                                    |  |
| Zbývající provozní hodiny      |                |                                                                                                    |  |
| ▶ Liquidmanager                |                | Zobrazí zbývající období používání ve dnech, tj.<br>správce kapalin lze k tomuto účelu používat ještě<br>tolik dní.     |  |
| Zbývající provozní<br>hodiny   | Pouze ke čtení |                                                                                                    |  |
| ▶ Dávkovače                    |                | Zobrazí zbývající období používání ve dnech, tj.<br>jednotlivé dávkovače lze za tím účelem používat<br>ještě tolik dní. |  |
| Zbývající provozní<br>hodiny   | Pouze ke čtení |                                                                                                    |  |
|                                | Pouze ke čtení |                                                                                                    |  |

| DIAG/Informace o chodu              |                |                                                                  |
|-------------------------------------|----------------|------------------------------------------------------------------|
| Funkce                              | Možnosti       | Info                                                             |
| ▶ Provozní doba přípravy vzorku 1   |                | U dvoukanálových zařízení se zobrazí rovněž<br>příprava vzorků 2 |
| Přístroj                            | Pouze ke čtení |                                                                  |
| Filtr                               | Pouze ke čtení | Zobrazí období použití ve dnech a hodinách                       |
| Provoz při < -20 °C                 | Pouze ke čtení | Zobrazí období použití ve dnech a hodinách                       |
| Provoz při > 50 °C                  | Pouze ke čtení | Zobrazí období použití ve dnech a hodinách                       |
| <b>Membránová pumpa</b><br>(CAT860) | Pouze ke čtení | Zobrazí období použití ve dnech a hodinách                       |

Nastavte příslušné počítadlo na nulu pomocí volby "Reset".

## 11.16 Historie firmwaru

| Datum   | Funkce Heartbeat jsou<br>dostupné pouze<br>s příslušnou verzí<br>zařízení nebo volitelným<br>přístupovým kódem | Změny firmwaru                                                                                                    | Dokumentace                                                                                                    |
|---------|----------------------------------------------------------------------------------------------------|----------------------------------------------------------------------------------------------------|----------------------------------------------------------------------------------------------------|
| 06/2017 | 01.06.04                                                                                                    | <ul> <li>Rozšíření</li> <li>Nová matematická funkce Vzorec</li> <li>Zlepšení</li> <li>Chemické čištění (CAT860)</li> <li>Kalibrace nulového bodu COD</li> <li>Aktivace ručního režimu v případě, že<br/>je odpadní kanystr plný (COD)</li> <li>Rozšířený text nápovědy</li> </ul> | BA01245C/07//03.16<br>BA01585C/07//02.17<br>BA01240C/07//04.17<br>BA01354C/07//04.17<br>BA01575C/07//03.17<br>BA01586C/07//03.17<br>BA01416C/07//03.17<br>BA01435C/07//03.17<br>BA01593C/07//02.17 |
| 03/2016 | 01.06.00                                                                                                    | Původní software                                                                                                    | BA01245C/07//03.16                                                                                                    |

Tento projekt používá programovací jazyk Lua, který je distribuován podle následující licence:

Copyright © 1994–2013 Lua.org, PUC-Rio.

Tímto se uděluje bezplatné povolení jakékoli osobě, která získá kopii tohoto softwaru a související dokumentační soubory ("software"), k neomezenému nakládání se softwarem, a to včetně práva na použití, kopírování, úpravu, spojování, publikování, distribuování udělování podlicencí anebo prodej kopií softwaru a povolování těchto úkonů osobám, jimž se software dodává, a to za následujících podmínek:

Výše uvedené upozornění o copyrightu a toto oznámení o oprávnění musí být součástí všech kopií nebo podstatných částí softwaru.

TENTO SOFTWARE SE POSKYTUJE "TAK, JAK JE", BEZ JAKÉKOLI ZÁRUKY, AŤ UŽ IMPLICITNÍ, ČI EXPLICITNÍ, A TO MJ. NA ZÁRUKU OBCHODOVATELNOSTI, VHODNOSTI PRO KONKRÉTNÍ ÚČEL A NEPORUŠOVÁNÍ. AUTOŘI ČI DRŽITELÉ AUTORSKÝCH PRÁV NENESOU V ŽÁDNÉM PŘÍPADĚ ODPOVĚDNOST ZA JAKÝKOLI NÁROK, ŠKODY ČI JINOU ODPOVĚDNOST, A TO SMLUVNÍ ANI OBČANSKOPRÁVNÍ, VYPLÝVAJÍCÍ Z NEBO VE SPOJITOSTI SE SOFTWAREM ČI POUŽITÍM NEBO JINÝM NAKLÁDÁNÍM SE SOFTWAREM.

# 12 Údržba

### **A** VAROVÁNÍ

#### Procesní tlak a teplota, znečištění a elektrické napětí

Nebezpečí závažného nebo smrtelného zranění

- Je-li během údržby zapotřebí odmontovat senzor, vyhněte se nebezpečí, jež představuje tlak, teplota a znečištění.
- ▶ Přesvědčte se, že je zařízení před otevřením vypnuto.
- Spínací kontakty mohou být napájeny z oddělených okruhů. Před prací na svorkách vypněte přívod elektrické energie do těchto obvodů.

#### OZNÁMENÍ

#### ESD – elektrostatický výboj

Nebezpečí poškození elektronických součástí

- Přijměte osobní ochranná opatření před ESD, jako například vybití statického náboje do PE před zahájením práce, nebo trvalé uzemnění pomocí zemnicího náramku.
- Pro svou vlastní bezpečnost používejte pouze originální náhradní díly. Při použití originálních dílů jsou funkce, přesnost a spolehlivost zaručeny rovněž po provedení údržbářských prací.

#### **A** UPOZORNĚNÍ

#### Automatický režim během kalibrace nebo údržby

Riziko zranění chemikáliemi nebo kontaminovanými médii

- ▶ Před sejmutím hadic se přesvědčte, že neprobíhá ani se nechystá žádná operace.
- Přepněte zařízení do manuálního režimu.
- Používejte ochranné oblečení, brýle a rukavice nebo proveďte vhodná opatření pro vlastní ochranu.

#### **A** UPOZORNĚNÍ

#### Nedodržení intervalů údržby

Nebezpečí úrazu osob nebo poškození majetku

► Dodržujte doporučené intervaly údržby

## 12.1 Harmonogram údržby

| Interval                                                                   | Údržba                                                                                                    |
|----------------------------------------------------------------------------|----------------------------------------------------------------------------------------------------|
| Po každé<br>výměně činidel, během<br>uvádění do provozu,<br>údržby a oprav | Proveďte kalibraci nulového bodu                                                                                                    |
| Každé 3 měsíce                                                             | (Podle aplikace; podle potřeby) vyčistěte (volitelnou) nádobu pro sběr vzorků                                                                                                    |
| Každého 3,2 měsíce                                                         | Vyměňte standard CY80FE (typicky; s kalibračním intervalem 48 h)                                                                                                    |
| Každého 3,5 měsíce                                                         | Vyměňte činidlo CY80FE (typicky; s měřicím intervalem 10 minut, v závislosti na<br>teplotě a měřicím rozsahu)                                                                                                    |
| Každých 6 měsíců                                                           | <ul><li>Vyčistěte filtrační polštářky</li><li>Vyměňte dávkovače</li></ul>                                                                                                    |
| Každých 12 měsíců                                                          | <ul> <li>(Podle potřeby) vyměňte hadice:</li> <li>neoprénová, černá</li> <li>C-Flex, bílá, vnitř. prům. 1,6 mm</li> <li>Vyměňte filtrační polštářky</li> <li>Vyměňte těsnicí kroužek v krytu nádoby na sběr vzorků</li> </ul> |
| Každé 2 až 3 roky                                                          | (Podle potřeby) vyměňte hadice:<br>• C-Flex, bílá, vnitř. prům. 3,2 mm<br>• C-Flex, bílá, vnitř. prům. 6,4 mm                                                                                                    |

| Interval      | Údržba                                                                                                    |
|---------------|----------------------------------------------------------------------------------------------------|
| Každé 4 roky  | Vyměňte správu kapalin                                                                                                    |
| Podle potřeby | <ul> <li>Čištění pláště</li> <li>Vyčistěte úpravu vzorků CAT8x0 (automatické čištění)</li> <li>Oplachový systém</li> </ul> |

# 12.2 Čištění

### **A** UPOZORNĚNÍ

#### Nebezpečí zranění unikajícími činidly

Vyčistěte systém vždy před výměnou spotřebního materiálu.

## 12.2.1 Čištění pláště

<table-of-contents> Přehled intervalů údržby naleznete zde: → 🖺 134.

▶ Přední část pláště čistěte pouze běžně dostupnými čisticími prostředky.

Přední část pláště je odolná proti působení následujících látek v souladu s normou DIN 42 115:

- Ethanol (na krátkou dobu)
- Zředěné kyseliny (max. 2% HCl)
- Zředěné zásady (max. 3% NaOH)
- Domácí čisticí prostředky na bázi mýdla

#### OZNÁMENÍ

#### Nejsou povoleny čisticí prostředky

Poškození povrchu pláště nebo těsnění pláště

- Pro čištění nikdy nepoužívejte koncentrované anorganické kyseliny nebo zásadité roztoky.
- Nikdy nepoužívejte organické čisticí prostředky jako aceton, benzylalkohol, methanol, methylendichlorid, xylen nebo koncentrovaný glycerinový čisticí prostředek.
- Pro čištění nikdy nepoužívejte vysokotlakou páru.

### 12.2.2 Vyčistěte úpravu vzorků CAT8x0 (automatické čištění)

Přehled intervalů údržby naleznete zde: → 🖺 134.

Liquiline System CAT8x0 pro přípravu vzorků usnadňuje pravidelný proplach filtru a hadic na vzorky.

Vyberte vhodný interval čištění v **Menu/Nastavení/Příprava vzorku/Příprava vzorku 1** viz část "Příprava vzorků").

## 12.2.3 Oplachový systém

Přehled intervalů údržby naleznete zde: → 🖺 134.

Měření, čištění či kalibrace nelze provádět, pokud nejsou přítomny láhve.

#### Vypláchnutí sběrné nádoby vzorkem a jeho vypuštění

1. Otevřete analyzátor.

2. Zastavte přívod vzorku.

3. Stiskněte funkční tlačítko MODE a zvolte Manuální režim.

- Na displeji se zobrazí Aktuální režim Ručně.
   Vyčkejte zastavení všech operací. Běžící operace lze zastavit v Menu/Provoz/ Manuální ovládání.
- 4. Zvolte Menu/Provoz /Údržba/Odstavení/Vzorkovací nádobka/Vyprázd. zásobník vzorku/Začátek
  - Systém je automaticky propláchnut vzorkem a vyprázdněn. Tento proces může trvat cca 4 minuty.

#### Vypláchněte analyzátor vodou

Před vyplachováním analyzátoru spusťte vyplachování a vypuštění sběrné nádoby  $\rightarrow \, \boxminus \, 135.$ 

- 1. Otevřete všechny nádoby s činidly a pečlivě vyjměte hadice. Chcete-li vyměnit dávkovače nebo hadice, otevřete všechny nádoby.
- 2. Osušte konce hadic čistou papírovou utěrkou.
- 3. Umístěte konce hadic do prázdné kádinky.
- 4. Po dokončení operace zvolte Menu/Provoz/Údržba/Odstavení/Proplach vodou.
- 5. Pro vypláchnutí systému ponořte hadice (, RK, , S1, , P) do kádinky obsahující cca 200 ml destilované vody.
- 6. Znovu zvolte **Menu/Provoz /Údržba/Odstavení/Proplach vodou**
- 7. Vyjměte hadice z kádinky a osušte je čistou papírovou utěrkou.

#### 12.2.4 Čištění (volitelné) sběrné nádoby vzorků

Přehled intervalů údržby naleznete zde: → 🗎 134.

#### Vypláchnutí sběrné nádoby vzorkem a jeho vypuštění

- 1. Otevřete analyzátor.
- 2. Zastavte přívod vzorku.
- 3. Stiskněte funkční tlačítko **MODE** a zvolte **Manuální režim**.
  - Na displeji se zobrazí Aktuální režim Ručně.
     Vyčkejte zastavení všech operací. Běžící operace lze zastavit v Menu/Provoz/ Manuální ovládání.
- 4. Zvolte Menu/Provoz /Údržba/Odstavení/Vzorkovací nádobka/Vyprázd. zásobník vzorku/Začátek
  - Systém je automaticky propláchnut vzorkem a vyprázdněn. Tento proces může trvat cca 4 minuty.

#### Čištění sběrné nádoby

Před čištěním sběrné nádoby spusťte její vyplachování a vypuštění → 🖺 136.

- 1. Ze sběrné nádoby vyjměte všechny hadice a kabel systému monitorování hladiny a vyjměte sběrnou nádobu z držáku.
- 2. Sběrný zásobník vzorků otevřete otočením krytu po směru hodinových ručiček.
- 3. Vyčistěte ho pomocí malého kartáčku a dostatečného množství vody.
- 4. Vraťte sběrnou nádobu do držáku a opět správně připojte všechny hadice.
- 5. Spusťte systém přípravy vzorků.
- 6. Stiskněte funkční tlačítko **MODE** a zvolte **Pokračovat v auto režimu**pro zahájení běžného měření.

## 12.3 Výměna činidel Přehled intervalů údržby naleznete zde: → 🗎 134. 1. Otevřete analyzátor. 2. Zastavte přívod vzorku. 3. Stiskněte funkční tlačítko **MODE** a zvolte **Manuální režim**. Na displeji se zobrazí Aktuální režim- Ručně. Vyčkejte zastavení všech operací. Běžící operace lze zastavit v Menu/Provoz/ Manuální ovládání. 4. Vyjměte láhve, které chcete vyměnit, odstraněním hadic na správě tekutin. Pomocí papírové utěrky zachyťte případná uniklá činidla. 5. 6. Zvolte Menu/Provoz /Údržba/Režim změny lahve/Odebrání lahve/Výběr lahve. 7. Vyberte láhve, které chcete odstranit a potvrďte to výběrem **OK**. 8. Zvolte Potvrdit láhve vyjmuty. 9. Vyměňte vyjmuté láhve a nahraďte je čerstvým činidlem Činidla musí být připravena podle pokynů pro míchání činidel. 10. Znovu připojte hadice ke správě kapalin. 11. Zvolte Menu/Provoz /Údržba/Režim změny lahve/Vložení lahve/Výběr lahve. 12. Vyberte láhve, které jste vyměnili, a potvrďte to výběrem **OK**. 13. Zvolte **Potvrdit vložené láhve**. 14. Je-li povoleno sledování hladiny láhve (Menu/Nastavení/Analyzátor/Rozšířené nastavení/Nastavení diagnostiky/Lahve), lze ho vynulovat v Menu/Provoz/ Údržba/ Režim změny lahve/Vložení lahve/Reset hladiny plnění . 15. Po výměně je třeba systém znovu zkalibrovat. Zvolte Menu/Provoz/Manuální ovládání/Stanovit kalibrační faktor. 16. Po provedení kalibrace se vraťte do MODE/Pokračovat v auto režimu nebo MODE/ Spustit automatický režimpro zahájení běžného měření. 12.4 Proveď te kalibraci nulového bodu Přehled intervalů údržby naleznete zde: $\rightarrow$ 🖺 134. -

- 1. Stiskněte funkční tlačítko **MODE** a zvolte **Manuální režim**.
  - Na displeji se zobrazí Aktuální režim Ručně.
     Vyčkejte zastavení všech operací. Běžící operace lze zastavit v Menu/Provoz/ Manuální ovládání.
- 2. Vyjměte láhve obsahující standard S1 tak, že z láhví vytáhnete hadici. Pomocí papírové utěrky zachyťte případná uniklá činidla. Tím se předejde kontaminaci nulového standardu.
- 3. Vyměňte standard za nulový standard.
- 4. Zvolte Menu/Provoz /Údržba/Režim změny lahve/Vložení lahve/Výběr lahve.
- 5. Zvolte **Standardní S1** a potvrďte stisknutím **OK**.
- 6. Zvolte Potvrdit vložené láhve.
- 7. Jděte na Menu/Provoz/Manuální ovládání a zvolte Stanovení nulového bodu.

- 8. Proveďte kalibraci nulového bodu.
  - Při hodnotách > 0,02 mg/l Fe: Opakujte kalibraci, dokud není odchylka mezi posledními dvěma hodnotami pouze minimální (0,02 mg/l Fe).
- 9. Po úspěšném provedení kalibrace budete dotázáni: "Chcete přijmout kalibrační údaje pro nastavení?". Pro potvrzení zvolte **OK**
- 10. Vyjměte nulový standard. Pro připojení standardního kalibračního roztoku použijte buď další hadici, nebo nechte hadici vypustit a dobře ji usušte.
- 11. Připojte ke správě tekutin standardní kalibrační roztok.
- 12. Zvolte Menu/Provoz /Údržba/Režim změny lahve/Vložení lahve/Výběr lahve.
- 13. Zvolte **Standardní S1** a potvrďte stisknutím **OK**.
- 14. Zvolte Potvrdit vložené láhve.

<table-of-contents> Doporučujeme následně provést ruční kalibraci se standardním roztokem

## 12.5 Výměna hadic

Přehled intervalů údržby naleznete zde: → 🖺 134.

Potřebujete následující díly:

| NEOPRÉNOVÁ hadice, vnitřní průměr 1,6 mm      | Součást údržbové sady CAV800 |  |
|-----------------------------------------------|------------------------------|--|
| Hadice C-Flex, vnitřní průměr 3,2 mm          |                              |  |
| Hadicová koncovka                             |                              |  |
| 1 pár rukavic odolných vůči použitým činidlům |                              |  |

- 1. Vypláchněte systém (viz část "Vyplachování systému")
  - V dávkovacím systému nádobě pro sběr vzorků.
- 2. Vyjměte láhve a zásobník na láhve.
- 3. Sejměte kryt nosné desky.
- 4. Vyměňte za hadice stejného průměru a délky. Nové hadice opatřete popiskami.
  - Vypouštěcí hadice D6 musí být vedena za dávkovačem 7
- 5. Upevněte kryt a umístěte držák na láhve zpět do krytu.
- 6. Připojte láhve k příslušným krytům a hadicím.
- 7. Zvolte Menu/Provoz /Údržba/Režim změny lahve/Vložení lahve/Výběr lahve.
- 8. Vyberte všechny láhve a stiskněte **OK**.
- 9. Zvolte Potvrdit vložené láhve
- 10. Stiskněte funkční tlačítko **MODE** a zvolte **Pokračovat v auto režimu** nebo **Spustit automatický režim**.

# 12.5.1 Výměna hadice k čerpadlu (čerpadlo na vzorky a čerpadlo, volitelný ředicí modul)

- 1. Otevřete analyzátor.
- 2. Zastavte přívod vzorku.
- 3. Vypláchněte systém (viz část "Vyplachování systému")
  - └ V nádobě pro sběr vzorků by neměl zůstat žádný zbytek vzorku.
- 4. Vyjměte láhve a zásobník na láhve.

- 5. Stiskněte funkční tlačítko **MODE** a zvolte **Manuální režim**.
  - Na displeji se zobrazí Aktuální režim Ručně.
     Vyčkejte zastavení všech operací. Běžící operace lze zastavit v Menu/Provoz/ Manuální ovládání.
- 6. Otevřete bajonetový uzávěr peristaltického čerpadla.
- 7. Vyměňte hadici a v případě potřeby i hlavu čerpadla.
- 8. Zavřete bajonetový uzávěr peristaltického čerpadla.
- 9. Přesvědčte se, že jsou všechny hadice a přípojky řádně utěsněné.
- **10.** Upevněte kryt a umístěte držák na láhve zpět do krytu.
- 11. Vynulujte počítadlo provozních hodin hadice čerpadla v Menu/Provoz/Údržba/ Výměna hadice pumpy/Reset počítadla provozních hodin.
- 12. Po výměně čerpadla se vraťte zpět na MODE/Pokračovat v auto režimu nebo MODE/Spustit automatický režimpro zahájení běžného měření.

## 12.6 Vyměňte filtrační polštářky

📭 Přehled intervalů údržby naleznete zde: → 🖺 134.

Potřebujete následující díly:

Filtrační polštářky (součást sady pro údržbu CAV800)

- 1. Otevřete a sejměte mřížku ventilátoru na pravé a levé straně pod analyzátorem.
- 2. Vyjměte použité filtrační polštářky a nahraďte je novými ze sady pro údržbu.
- 3. Osaď te mřížky ventilátoru.

4. Zvolte Menu/Provoz/Provozní hodiny filtračních vložek/Vynulování

## 12.7 Výměna dávkovače/ů

Přehled intervalů údržby naleznete zde: → 🗎 134.

Potřebujete následující díly:

| NEOPRÉNOVÁ hadice, vnitřní průměr 1,6 mm                                         | Součást údržbové sady CAV800 |  |
|----------------------------------------------------------------------------------|------------------------------|--|
| <ul><li>10ml dávkovače s adaptérem</li><li>2,5ml dávkovače s adaptérem</li></ul> |                              |  |
| 1 pár rukavic odolných vůči použitým činidlům                                    |                              |  |

- 1. Vypláchněte systém (viz část "Vyplachování systému").
- 2. Vyjměte láhve a zásobník na láhve.

3. Sejměte kryt nosné desky.

- 4. Zvolte Menu/Provoz/Výměna dávkovače/Výběr dávkovače.
- 5. Vyberte dávkovače, které chcete vyměnit.
- 6. Zvolte Natažení dávkovače.
- 7. Otevřete držák dávkovače tím, že k sobě oba háčky připevníte, a vyjměte ho.
- 8. Otočte dávkovačem proti směru hodinových ručiček a vyjměte ho ze správy kapalin.
- 9. Sejměte adaptér a dávkovač z pohonu dávkovače. Za tím účelem uchopte dávkovač za černý blok v jeho spodní části a zatáhněte za kovové očko.

- 10. Zašroubujte do správy kapalin nový dávkovač. Přesvědčte se, že je dávkovač správně připojený.
- 11. Zaklapněte držák dávkovače mezi háčky. Ujistěte se, že je držák správně na svém místě. Ujistěte se, že je vypouštěcí hadice D6 vedena za dávkovačem 7.
- 12. Zajistěte kryt a umístěte držák láhví zpět do krytu.
- 13. Připojte láhve k příslušným krytům a hadicím.
- 14. Zvolte Menu/Provoz/Výměna dávkovače/Výběr dávkovače.
- 15. Vyberte dávkovače, které jste vyměnili, a klepněte na OK.
- 16. Zvolte Reset počítadla provozních hodin.
- 17. Zvolte Menu/Provoz /Údržba/Režim změny lahve/Vložení lahve/Výběr lahve.
- 18. Vyberte všechny láhve a stiskněte OK.
- 19. Zvolte Potvrdit vložené láhve
- 20. Po výměně je třeba systém znovu zkalibrovat. Zvolte **Menu/Provoz/Manuální** ovládání/Stanovit kalibrační faktor.
- Po provedení kalibrace se vraťte do MODE/Pokračovat v auto režimu nebo MODE/ Spustit automatický režim.

### 12.8 Vyměňte správu kapalin

Přehled intervalů údržby naleznete zde: → 🗎 134.

Potřebujete následující díly: CAV800-MMxx + PT pro CA80FE

- 1. Vypláchněte systém (viz část "Vyplachování systému").
- 2. Vyjměte láhve a zásobník na láhve.
- 3. Sejměte kryt nosné desky.
- 4. Zvolte Menu/Provoz/Výměna dávkovače/Výběr dávkovače.
- 5. Zvolte všechny dávkovače.
- 6. Zvolte Natažení dávkovače.
- 7. Odpojte napájení analyzátoru.
- 8. Otevřete držák dávkovače tím, že k sobě oba háčky připevníte, a vyjměte ho.
- 9. Otočte dávkovačem po směru hodinových ručiček a vyjměte ho ze správy kapalin.
- 10. Sejměte adaptér a dávkovač z pohonu dávkovače. Za tím účelem uchopte dávkovač za černý blok v jeho spodní části a zatáhněte za kovové očko.
- 11. Vyšroubujte a vyjměte 4 inbusové šrouby (4 mm) na správě kapalin.
- 12. Odpojte dva zásuvné konektory na správě kapalin z hlavního tištěného spoje.
- 13. Vyšroubujte čtyři šrouby torx na starém krokovém motoru správy kapalin. Vyjměte krokový motor ze staré správy kapalin.
- 14. Osaďte krokový motor na novou správu kapalin.
- 15. Novou správu kapalin namontujte opačným postupem.
- 16. Zašroubujte do správy kapalin nový dávkovač. Přesvědčte se, že je dávkovač správně připojený.
- 17. Zaklapněte držák dávkovače mezi háčky. Ujistěte se, že je držák správně na svém místě. Ujistěte se, že je vypouštěcí hadice D6 vedena za dávkovačem 7.
- 18. Zajistěte kryt a umístěte držák láhví zpět do krytu.

- **19.** Připojte láhve k příslušným krytům a hadicím.
- 20. Zapněte analyzátor.
- 21. Zvolte Menu/Provoz /Údržba/Režim změny lahve/Vložení lahve/Výběr lahve.
- 22. Vyberte všechny láhve a stiskněte **OK**.
- 23. Zvolte Potvrdit vložené láhve
- 24. Po výměně je třeba systém znovu zkalibrovat. Zvolte Menu/Provoz/Manuální ovládání/Stanovit kalibrační faktor.
- 25. Po provedení kalibrace se vraťte do MODE/Pokračovat v auto režimu nebo MODE/ Spustit automatický režim.

## 12.9 Vyřazení z provozu

Pokud nebyl analyzátor v provozu déle než 5 dnů, je třeba ho vyřadit z provozu, aby se tak předešlo případnému poškození zařízení.

Pro vyřazení analyzátoru z provozu postupujte následovně:

- 1. Otevřete analyzátor.
- 2. Zastavte přívod vzorku.
- 3. Stiskněte funkční tlačítko MODE a zvolte Manuální režim.
  - Na displeji se zobrazí Aktuální režim- Ručně.
     Vyčkejte zastavení všech operací. Běžící operace lze zastavit v Menu/Provoz/ Manuální ovládání.
- 4. Zvolte Menu/Provoz /Údržba/Odstavení/Vzorkovací nádobka/Vyprázd. zásobník vzorku/Začátek
  - Systém je automaticky propláchnut vzorkem a vyprázdněn. Tento proces může trvat cca 4 minuty.
- 5. U dvoukanálových zařízení opakujte postup u sběrné nádoby druhého vzorku.
- 6. Otevřete všechny nádoby s činidly a pečlivě vyjměte hadice. Chcete-li vyměnit dávkovače nebo hadice, otevřete všechny nádoby.
- 7. Osušte konce hadic čistou papírovou utěrkou.
- 8. Umístěte konce hadic do prázdné kádinky.
- 9. Po dokončení operace zvolte **Menu/Provoz/Údržba/Odstavení/Propláchnout analyzátor**.
- 10. Pro vypláchnutí systému ponořte všechny hadice (RK, S1, P) do kádinky obsahující cca 200 ml (6.76 fl.oz) destilované vody.
- 11. Znovu zvolte Menu/Provoz /Údržba/Odstavení/Vzorkovací nádobka/Vyprázd. zásobník vzorku/Začátek
  - Systém je automaticky propláchnut vzorkem a vyprázdněn. Tento proces může trvat cca 4 minuty.
- 12. Vyjměte hadice z kádinky a osušte je čistou papírovou utěrkou.
- 13. Zvolte **Menu/Provoz/Údržba/Odstavení/Propláchnout analyzátor**pro profouknutí hadic vzduchem.
- 14. Nyní je možno analyzátor odpojit od přívodu elektřiny.

#### Opravy 13

#### 13.1 Náhradní díly

Pokud máte jakékoli dotazy na náhradní díly, kontaktujte servisní oddělení společnosti Endress+Hauser. H

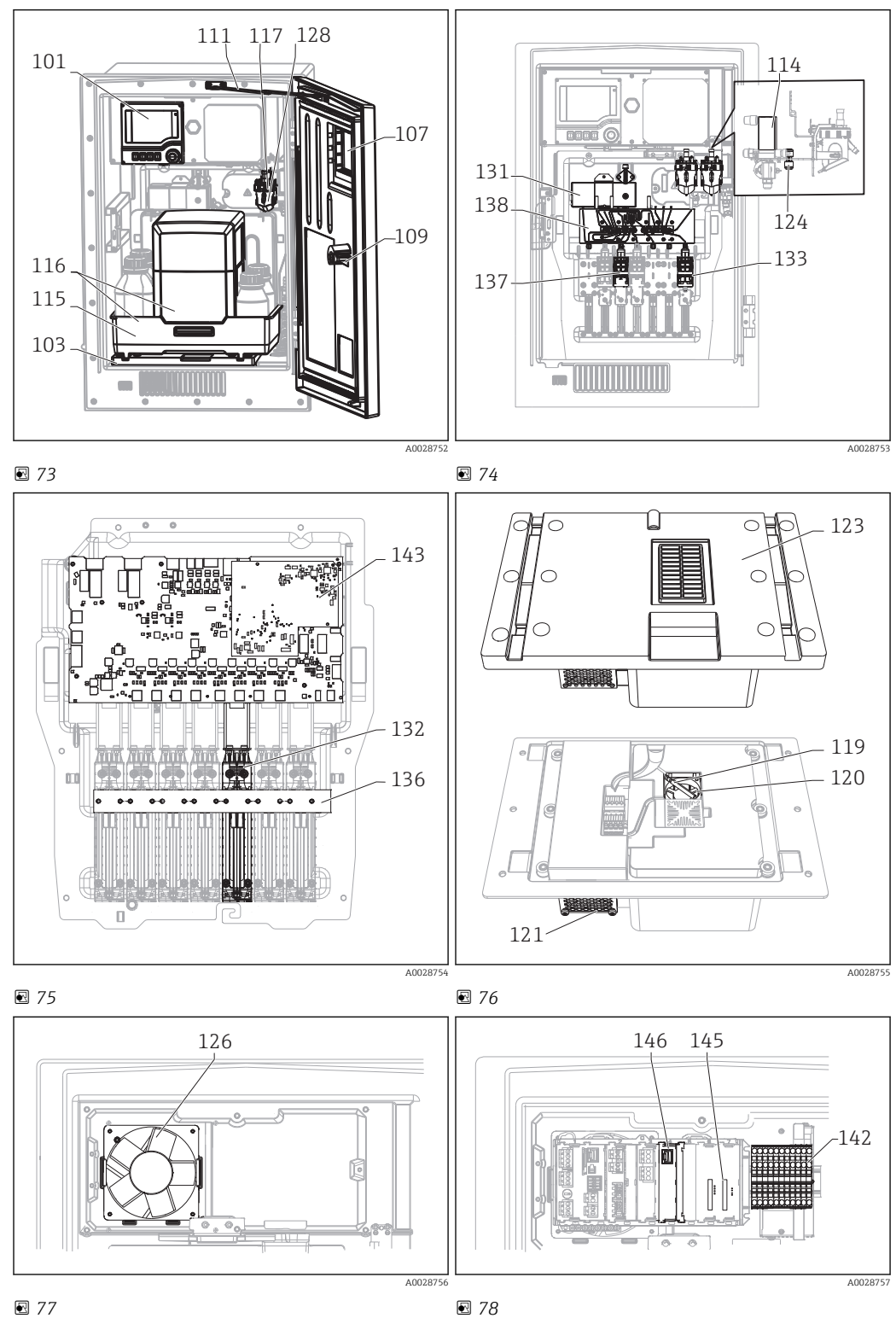

**1**77

Endress+Hauser

| Č. položky | Popis a obsah                                                                               | Objednací číslo<br>Souprava náhradních dílů |
|------------|---------------------------------------------------------------------------------------------|---------------------------------------------|
| 101        | Sada CA8x: řídicí jednotka s displejem<br>Pokyny k sadě, díly krytu CA8x                    | 71218395                                    |
| 102        | Sada CA8x/CAT860: nástěnný držák<br>Pokyny k sadě, díly krytu CA8x                          | 71218400                                    |
| 103        | Sada CA8x/CAT860: základna krytu<br>Pokyny k sadě, díly krytu CA8x                          | 71218402                                    |
| 105        | Kit CA8x: detekce kapalin (1 ks.)<br>Pokyny k sadě, sběrná nádoba CA80                      | 71218403                                    |
| 107        | Kit CA8x: dveře s okénkem<br>Pokyny k sadě, díly krytu CA8x                                 | 71218409                                    |
| 108        | Sada CA8x: digitální senzor do portu M12<br>Pokyny k sadě, elektronické díly CA8x           | 71218419                                    |
| 109        | Sada CA8x/CAT860: uzavírací válec<br>Pokyny k sadě, díly krytu CA8x                         | 71218425                                    |
| 111        | Sada CA8x/CAT860: zarážka dveří<br>Pokyny k sadě, díly krytu CA8x                           | 71218429                                    |
| 113        | Sada CA8x: vypouštěcí potrubí<br>Pokyny k sadě, díly krytu CA8x                             | 71218431                                    |
| 114        | Sada CA8x: ventil<br>Pokyny k sadě, sběrná nádoba CA80                                      | 71218433                                    |
| 115        | Sada CA8x: držák na láhve, bez chlazení<br>Pokyny k sadě, díly krytu CA8x                   | 71218434                                    |
| 117        | Sada CA8x: sběrná nádoba, sada<br>Pokyny k sadě, sběrná nádoba CA80                         | 71218472                                    |
| 118        | Sada CA8x: stojan analyzátoru                                                               | 71218473                                    |
| 122        | Sada CA8x: hadicová koncovka, rovná, 4 mm<br>Pokyny k sadě: hadicová přípojka CA8x/CAT8xx   | 71229910                                    |
| 124        | Sada CA8x: přípojka pro dvě hadice (10 ks)<br>Pokyny k sadě: hadicová přípojka CA8x/CAT8xx  | 71218484                                    |
| 126        | Sada CA8x: ventilátor krytu, kompletní<br>Pokyny k sadě, elektronické díly CA8x             | 71218486                                    |
| 127        | Sada CA8x: kryt nosné desky<br>Pokyny k sadě, procesní konstrukce CA8x                      | 71218487                                    |
| 128        | Sada CA8x: sběrná nádoba, kádinka (10 ks)<br>Pokyny k sadě, sběrná nádoba CA80              | 71229918                                    |
| 131        | Sada CA8x: modul fotometrického článku<br>(5 mm)<br>Pokyny k sadě, procesní konstrukce CA8x | 71218488                                    |
| 132        | Sada CA8x: lineární pohon (1 ks)<br>Pokyny k sadě, procesní konstrukce CA8x                 | 71218490                                    |
| 133        | Sada CA8x: držák dávkovače 10 ml (10 ks)<br>Pokyny k sadě, procesní konstrukce CA8x         | 71222105                                    |
| 134        | Sada CA8x: dávkovače 10 ml (20 ks)<br>Pokyny k sadě, procesní konstrukce CA8x               | 71222106                                    |
| 135        | Sada CA8x: dávkovač 2,5 ml (20 ks)<br>Pokyny k sadě, procesní konstrukce CA8x               | 71222107                                    |
| 136        | Sada CA8x: světelná překážka, lineární pohony<br>Pokyny k sadě, procesní konstrukce CA8x    | 71218491                                    |
| 137        | Sada CA8x: držák dávkovače 2,5 ml (10 ks)<br>Pokyny k sadě, procesní konstrukce CA8x        | 71222108                                    |
| 138        | Sada CA8x: správa kapalin, kompletní (1 ks)<br>Pokyny k sadě, procesní konstrukce CA8x      | 71218492                                    |

| Č. položky | Popis a obsah                                                                                              | Objednací číslo<br>Souprava náhradních dílů |
|------------|----------------------------------------------------------------------------------------------------|---------------------------------------------|
| 140        | Sada CA8x: 10× Y přípojka 6,4 × 6,4 × 6,4<br>Pokyny k sadě: hadicová přípojka CA8x/CAT8xx                  | 71229919                                    |
| 141        | Sada CA8x: 10× Y přípojka 3,2 × 3,2 × 3,2<br>Pokyny k sadě: hadicová přípojka CA8x/CAT8xx                  | 71229920                                    |
| 142        | Sada CA8x: napájecí jednotka 100–240 V AC<br>Pokyny k sadě, elektronické díly CA8x                         | 71218503                                    |
| 143        | Sada CA8x: FXAB1 řídicí modul<br>Pokyny k sadě, elektronické díly CA8x                                     | 71218504                                    |
| 144        | Sada CA8x: měnič DC/DC 24 V<br>Pokyny k sadě, elektronické díly CA8x                                       | 71218505                                    |
| 145        | Sada CA8x: základní deska CM44<br>Pokyny k sadě, elektronické díly CA8x                                    | 71239304                                    |
| 146        | Sada CA8x: modul rozhraní CM44<br>Pokyny k sadě, elektronické díly CA8x                                    | 71218507                                    |
| 149        | Sada CA8x: 10× hadicová přípojka PP 1,6 mm<br>vnitř. prům.<br>Pokyny k sadě: hadicová přípojka CA8x/CAT8xx | 71239300                                    |
| 150        | Sada CA8x: 10× hadicová přípojka PP 3,2 mm<br>vnitř. prům.<br>Pokyny k sadě: hadicová přípojka CA8x/CAT8xx | 71239302                                    |
| 151        | Sada CA8x: základní modul Base-E<br>Pokyny k sadě, elektronické díly CA8x                                  | 71239305                                    |

| Č. položky        | Popis a obsah                                                      | Objednací číslo<br>Souprava náhradních dílů |
|-------------------|--------------------------------------------------------------------|---------------------------------------------|
| Bez<br>vyobrazení | hadice, C-Flex, vnitř. průměr 3,2 mm, dodává se<br>po metrech      | 51504114                                    |
| Bez<br>vyobrazení | hadice, C-Flex, vnitř. průměr 6,4 mm, dodává se<br>po metrech      | 51504115                                    |
| Bez<br>vyobrazení | Hadice NEOPRÉNOVÁ A, vnitř. průměr 1,6 mm,<br>dodává se po metrech | 51504116                                    |
| Bez<br>vyobrazení | Bezpečnostní nádoba, černá 1 l                                     | 51505802                                    |
| Bez<br>vyobrazení | Bezpečnostní nádoba, bezbarvá 1 l                                  | 51505808                                    |
| Bez<br>vyobrazení | Sada: záložní baterie pro základní desku                           | 71104102                                    |
| Bez<br>vyobrazení | Sada: 1× sada terminálu                                            | 71107452                                    |
| Bez<br>vyobrazení | Sada: 1× sada terminálu, modul AOR                                 | 71107453                                    |
| Bez<br>vyobrazení | Sada: 1× sada terminálu, modul 4R                                  | 71155581                                    |
| Bez<br>vyobrazení | Sada: 1× sada terminálu, modul 4AO                                 | 71155582                                    |
| Bez<br>vyobrazení | Sada: 1× sada terminálu, modul 2× AI 485                           | 71155583                                    |
| Bez<br>vyobrazení | Sada: 1× sada terminálu, modul DIO                                 | 71219784                                    |
| Bez<br>vyobrazení | Sada: kabel displeje                                               | 71101762                                    |
| Č. položky        | Popis a obsah                        | Objednací číslo<br>Souprava náhradních dílů |
|-------------------|--------------------------------------|---------------------------------------------|
| Bez<br>vyobrazení | Sada, rozšíření modulu opěrné desky  | 71141366                                    |
| Bez<br>vyobrazení | Sada CA8x: správa kapalin bez motoru | 71299073                                    |
| Bez<br>vyobrazení | Sada: Modul ETH                      | 71272410                                    |

### 13.2 Zpětné odeslání

Je-li třeba provést opravu či tovární kalibraci, nebo pokud byl objednán či dodán špatný produkt, musí být produkt odeslán zpět. Jako společnost s osvědčením ISO a také s ohledem na právní předpisy musí společnost Endress+Hauser dodržovat určité postupy při manipulaci s vrácenými produkty, které byly v kontaktu s médiem.

Aby bylo zaručeno rychlé, bezpečné a profesionální vrácení zařízení, přečtěte si postupy a podmínky vrácení na www.endress.com/support/return-material.

### 13.3 Likvidace

Zařízení obsahuje elektronické součásti, a musí být proto zlikvidováno v souladu s předpisy o likvidaci elektronického odpadu.

Dodržujte místní předpisy.

🚪 Baterie vždy likvidujte v souladu s místními předpisy o likvidaci baterií.

### **A** UPOZORNĚNÍ

#### Nebezpečí zranění při nesprávné likvidaci činidel a odpadu z nich

- Při likvidaci dodržujte bezpečnostní pokyny uvedené na datových listech použitých chemikálií.
- Dodržujte místní předpisy v oblasti likvidace odpadů.

### 14 Příslušenství

Níže je uvedeno nejdůležitější příslušenství, které je k dispozici k okamžiku vydání této dokumentace. V případě, že zde není nějaké příslušenství uvedeno, obraťte se na servisní nebo prodejní oddělení.

### 14.1 Úprava vzorků

Liquiline System CAT810

- Odběr vzorků z tlakového potrubí + mikrofiltrace
- Objednávka podle struktury produktu
   (--> On-line konfigurátor, www.endress.com/cat810)
- Technické informace TI01138C/07/EN

Liquiline SystemCAT820

- Odběr vzorků + membránová filtrace
- Objednávka podle struktury produktu
   (--> On-line konfigurátor, www.endress.com/cat820)
- Technické informace TI01131C/07/EN

Liquiline System CAT860

- Odběr vzorků z tlakového potrubí + membránová filtrace
- Objednávka podle struktury produktu
- (--> On-line konfigurátor, www.endress.com/cat860)
- Technické informace TI01137C/07/EN

Systém Liquiline System CAT860 lze používat výhradně s jednokanálovým zařízením Liquiline System CA80.

### 14.2 Spotřební materiál pro CA80FE

### 14.2.1 Sada činidel CY80FE

### OZNÁMENÍ

### Činidla mohou být škodlivá pro životní prostředí

 Věnujte zvláštní pozornost informacím v bezpečnostních listech týkajícím se likvidace činidel.

Připravené činidlo, 1 l (33.81 fl.oz.) Obj. č. CY80FE-MM+SF

### 14.2.2 Standardní roztok CY80FE

#### 1 l (34 fl.oz.) Standardní roztok s různými koncentracemi železa.

- 0 mg/l (ppm) Fe; obj. č. CY80FE-MM+TG
- 0,1 mg/l (ppm) Fe; obj. č. CY80FE-MM+TH
- 0,5 mg/l (ppm) Fe; obj. č. CY80FE-MM+TK
- 2,0 mg/l (ppm) Fe; obj. č. CY80FE-MM+TM
- 4,0 mg/l (ppm) Fe; obj. č. CY80FE-MM+TO

### 14.3 Souprava pro údržbu CAV800

Objednávka podle struktury produktu

#### Standardní

- Dávkovače, 2× 2,5 ml a 4× 10 ml, včetně osazeného adaptéru
- Hadice
- Silikonové mazivo, středně viskózní, tuba 2 g

- Záslepka
- Těsnicí zátky
- Filtrační polštářky

#### Volitelné

- Vstupní a výstupní hadice
- Správa kapalin bez motoru
- Sběrná nádoba, kádinka (2 ks)

# 14.4 Čisticí přípravek CY820 (pro hadice systému přípravy vzorků a nádoby na sběr vzorků)

Čisticí koncentráty pro čištění hadic systému úpravy vzorků a sběrné nádoby vzorků

- Základní čisticí prostředek, koncentrát 1 l (33.81 fl.oz.), obj. č. CY820-1+TA
- Kyselý čisticí prostředek, koncentrát 1 l (33.81 fl.oz.), obj. č. CY820-1+T1
- Oxidační čisticí prostředek, koncentrát 1 l (33.81 fl.oz.), obj. č. CY820-1+UA

### 14.5 Aktualizační sady CAZ800

Sada pro aktualizaci s nádobou pro sběr vzorků

- Nádoba pro sběr vzorků se sledováním hladiny, osazená na upevňovací svorce
- Hadice, připojovací adaptéry
- Aktivační kód
- Obj. č. CAZ800-MMA1

Sada pro aktualizaci z jednokanálového na dvoukanálové zařízení

- Ventil pro přepínání toku vzorků
- Dvě nádoby pro sběr vzorků se sledováním hladiny, osazené na upevňovací svorce
- Hadice, připojovací adaptéry
- Aktivační kód
- Obj. č. CAZ800-MMA2

Aktualizační sada pro druhý analyzátor směrem po proudu

- Ventil pro přepínání toku vzorků
- Hadice, připojovací adaptéry
- Aktivační kód
- Obj. č. CAZ800-MMM1

### 14.6 Senzory

### 14.6.1 pH skleněné elektrody

#### **Orbisint CPS11D**

- pH elektrody pro procesní technologie
- Volitelná verze SIL pro připojení vysílače SIL
- S PTFE membránou odpuzující nečistoty
- Konfigurátor produktů na stránce produktu: www.endress.com/cps11d

Technické informace TI00028C

#### Memosens CPS31D

- pH elektroda s gelovým referenčním systémem a keramickou membránou
- Konfigurátor produktů na stránce produktu: www.endress.com/cps31d

Technické informace TI00030C

#### Ceramax CPS341D

- pH elektroda s pH citlivým smaltem
- Vyhovuje nejvyšším nárokům v oblasti přesnosti měření, tlaku, sterility a odolnosti
- Konfigurátor produktů na stránce produktu: www.endress.com/cps341d

Technické informace TI00468C

#### Ceragel CPS71D

- pH elektroda s referenčním systémem včetně iontové pasti
- Konfigurátor produktů na stránce produktu: www.endress.com/cps71d

Technické informace TI00245C

#### Orbipore CPS91D

- pH elektroda s otevřenou aperturou pro média s vysokým obsahem částic
- Konfigurátor produktů na stránce produktu: www.endress.com/cps91d

Technické informace TI00375C

### Orbipac CPF81D

- Kompaktní čidlo pH pro ponornou instalaci
- Do vody a odpadní vody v průmyslových provozech
- Konfigurátor produktů na stránce produktu: www.endress.com/cpf81d

Technické informace TI00191C

### 14.6.2 Elektrody ORP

#### **Orbisint CPS12D**

- Senzor ORP pro procesní technologii
- Konfigurátor produktů na stránce produktu: www.endress.com/cps12d

Technické informace TI00367C

#### Ceraliquid CPS42D

- Elektroda ORP s keramickou spojkou a kapalným elektrolytem KCI
- Konfigurátor produktů na stránce produktu: www.endress.com/cps42d

Technické informace TI00373C

#### Ceragel CPS72D

- Elektroda ORP s referenčním systémem včetně iontové pasti
- Konfigurátor produktů na stránce produktu: www.endress.com/cps72d

Technické informace TI00374C

#### Orbipac CPF82D

- Kompaktní čidlo ORP pro ponornou instalaci do procesní a odpadní vody
- Konfigurátor produktů na stránce produktu: www.endress.com/cpf82d

Technické informace TI00191C

#### **Orbipore CPS92D**

- Elektroda ORP s otevřenou aperturou pro média s vysokým obsahem částic
- Konfigurátor produktů na stránce produktu: www.endress.com/cps92d

Technické informace TI00435C

### 14.6.3 Induktivní senzory vodivosti

#### Indumax CLS50D

- Vysoce trvanlivý indukční senzor vodivosti
- Pro použité ve standardním a nebezpečném prostředí
- S technologií Memosens
- Konfigurátor produktů na stránce produktu: www.endress.com/cls50d

👔 Technické informace TI00182C

### 14.6.4 Konduktivní senzory vodivosti

#### Condumax CLS21D

- Senzor se dvěma elektrodami ve verzi se zásuvnou hlavou
- Konfigurátor produktů na stránce produktu: www.endress.com/CLS21d

Technické informace TI00085C

### 14.6.5 Kyslíková čidla

#### Oxymax COS51D

- Amperometrický senzor rozpuštěného kyslíku
- S technologií Memosens
- Konfigurátor produktů na stránce produktu: www.endress.com/cos51d

Technické informace TI00413C

#### Oxymax COS61D

- Optické čidlo kyslíku pro měření pitné vody a průmyslové vody
- Princip měření: zhášení
- S technologií Memosens
- Konfigurátor produktů na stránce produktu: www.endress.com/cos61d

Technické informace TI00387C

#### Memosens COS81D

- Sterilizovatelný optický senzor k měření rozpuštěného kyslíku
- S technologií Memosens
- Konfigurátor produktů na stránce produktu: www.endress.com/cos81d

Technické informace TI01201C

### 14.6.6 Senzory chlóru

#### CCS142D

- Amperometrický senzor pokrytý membránou pro měření volného chlóru
- Měřicí rozsah 0,01 až 20 mg/l
- S technologií Memosens
- Konfigurátor produktů na stránce produktu: www.endress.com/ccs142d

Technické informace TI00419C

### 14.6.7 Iontově selektivní senzory

#### ISEmax CAS40D

- Iontově selektivní senzory
- Konfigurátor produktů na stránce produktu: www.endress.com/cas40d
- Technické informace TI00491C

### 14.6.8 Senzory zákalu

### Turbimax CUS51D

- Pro nefelometrická měření turbidity a pevných částic v odpadní vodě
- Metoda čtyřpaprskového rozptýleného světla
- S technologií Memosens
- Konfigurátor produktů na stránce produktu: www.endress.com/cus51d

Technické informace TI00461C

### Turbimax CUS52D

- Hygienický senzor Memosens pro měření turbidity v pitné vodě, procesní vodě a rozvodech
- S technologií Memosens
- Konfigurátor produktů na stránce produktu: www.endress.com/cus52d

Technické informace TI01136C

### 14.6.9 Senzory SAC a dusičnanů

### Viomax CAS51D

- Měření SAC a dusičnanů v pitné a odpadní vodě
- S technologií Memosens
- Konfigurátor produktů na stránce produktu: www.endress.com/cas51d

Technické informace TI00459C

### 14.6.10 Měření rozhraní

### Turbimax CUS71D

- Ponorný senzor pro měření rozhraní
- Senzor s ultrazvukovým rozhraním
- Konfigurátor produktů na stránce produktu: www.endress.com/cus71d

Technické informace TI00490C

### 14.7 Doplňující funkce

|          | Komunikace; software                                                   |  |
|----------|------------------------------------------------------------------------|--|
| 51516983 | Commubox FXA291 (hardware)                                             |  |
| 71127100 | SD karta s firmwarem Liquiline 1 GB, průmyslový flashdisk              |  |
|          | Při objednávání aktivačního kódu vždy uvádějte sériové číslo zařízení. |  |
| 71135636 | Aktivační kód pro Modbus RS485                                         |  |
| 71135637 | Aktivační kód pro Modbus TCP                                           |  |
| 71219871 | Aktivační kód pro EtherNet/IP                                          |  |
| 71279813 | Aktivační kód pro Modbus TCP pro modul ETH                             |  |
| 71279830 | Aktivační kód pro EtherNet/IP pro modul ETH                            |  |
| 71211288 | Aktivační kód pro dopřednou regulaci                                   |  |
| 71249548 | Kit CA80: aktivační kód pro 1. digitální vstup senzoru                 |  |
| 71249555 | Kit CA80: aktivační kód pro 2. digitální vstup senzoru                 |  |

|          | Modernizační sady                                                                                                    |
|----------|----------------------------------------------------------------------------------------------------|
| 71136999 | Sada CSF48/CA80: modernizační servisní rozhraní (konektor s přírubou CDI, převlečná matka)                                                                                                    |
| 71218507 | Sada CA80: modul rozhraní CM44                                                                                                    |
| 71111053 | Sada CM442/CM444/CM448/CSF48/CA80: rozšiřovací modul AOR; 2× relé, analogový výstup 2× 0/4 na 20 mA                                                                                                    |
| 71125375 | Sada CM442/CM444/CM448/CSF48/CA80: rozšiřovací modul 2R; 2× relé                                                                                                    |
| 71125376 | Kit CM442/CM444/CM448/CSF48/CA80: rozšiřovací modul 4R; 4× relé                                                                                                    |
| 71135632 | Sada CM442/CM444/CM448/CSF48/CA80: rozšiřovací modul 20R; analogový výstup 2× 0/4 na 20 mA                                                                                                    |
| 71135633 | Sada CM442/CM444/CM448/CSF48/CA80: rozšiřovací modul 4A0; analogový výstup 4× 0/4 na 20 mA                                                                                                    |
| 71135631 | Sada CM444/CM448/CSF48/CA80: rozšiřovací modul 2DS; 2× digitální senzor, Memosens                                                                                                    |
| 71135634 | Sada CM442/CM444/CM448/CSF48/CA80: rozšiřovací modul 485; ethernetová konfigurace;<br>lze rozšířit na PROFIBUS DP nebo Modbus RS485 nebo Modbus TCP či EtherNet/IP. To vyžaduje<br>doplňkový aktivační kód, který lze objednat zvlášť (viz sada CM444/CM448/CSF48/CA80:<br>rozšiřující modul DIO; 2× binární vstup; 2× binární výstup; pomocný zdroj napájení pro<br>komunikaci přes binární výstup; software). |
| 71135638 | Sada CM444/CM448/CSF48/CA80: rozšiřující modul DIO; 2× binární vstup; 2× binární výstup; pomocný zdroj napájení pro komunikaci přes binární výstup                                                                                                    |
| 71135639 | Sada CM442/CM444/CM448/CSF48/CA80: rozšiřovací modul 2AI; analogový vstup 2× 0/4 na 20 mA                                                                                                    |
| 71140889 | Aktualizační sada CM442/CM444/CM448/CSF48/CA80; rozšiřující modul 485; Modbus RS485<br>(+ webový server)                                                                                                    |
| 71140890 | Aktualizační sada CM442/CM444/CM448/CSF48/CA80; rozšiřující modul 485; Modbus TCP (+ webový server)                                                                                                    |
| 71219868 | Aktualizační sada CM442/CM444/CM448/CSF48/CA80; rozšiřující modul 485; EtherNet/IP (+ webový server)                                                                                                    |
| 71279809 | Aktualizační sada CM442/CM444/CM448/CSF48/CA80; rozšiřující modul ETH + Modbus TCP                                                                                                    |
| 71279812 | Aktualizační sada CM442/CM444/CM448/CSF48/CA80; rozšiřující modul ETH + EtherNet/IP                                                                                                    |
| 71141366 | Sada CM442/CM444/CM448/CSF48/CA80: rozšíření základní desky                                                                                                    |

### 14.8 Měřicí kabel

#### Datový kabel CYK10 Memosens

- Pro digitální senzory s technologií Memosens
- Konfigurátor produktů na stránce produktu: www.endress.com/cyk10

Technické informace TIO0118C

### Datový kabel Memosens CYK11

- Prodlužovací kabel pro digitální senzory s protokolem Memosens
- Konfigurátor produktů na stránce produktu: www.endress.com/cyk11

Technické informace TI00118C

#### Měřicí kabel CYK81

- Kabel bez koncovek k prodloužení kabelů senzorů (např. Memosens, CUS31/CUS41)
- 2× 2 žíly, kroucené se stíněním a PVC obalem (2× 2 × 0,5 mm<sup>2</sup> + stínění)
- Prodej po metrech, obj. č.: 51502543

### 14.9 Software

### Memobase Plus CYZ71D

- PC software na podporu laboratorní kalibrace
- Vizualizace a dokumentace správy senzoru
- Kalibrace senzoru se ukládají do databáze
- Objednávka podle struktury produktu, www.endress.com/cyz71d

Technické informace TI00502C

#### Software pro správu terénních dat MS20

- PC software pro centralizovanou správu dat
- Vizualizace sady měření a zapisovaných událostí
- SQL databáze pro bezpečné uložení dat

### 14.10 Další příslušenství

### 14.10.1 SD karta

- Průmyslový flash disk, 1 GB
- Hmotnost: 2 g
- Obj. č. 71110815

### 14.10.2 Kabelová spojka se suchým zipem

- 4 ks, pro kabely k senzoru
- Obj. č. 71092051

# 15 Technické údaje

# 15.1 Vstup

| Měřené hodnoty            | Fe [µg/l, mg/l, ppb, ppm]                                                                                                    |  |  |
|---------------------------|----------------------------------------------------------------------------------------------------|--|--|
| Rozsah měření             |                                                                                                    |  |  |
|                           | CA80FE-AAM2: 0,05 az 2,5 mg/l (ppm) Fe                                                                                                    |  |  |
|                           | CA80FE-AAM3: 0,1 až 5 mg/l (ppm) Fe                                                                                                    |  |  |
| Typy vstupů               | <ul> <li>1 nebo 2 měřicí kanály (hlavní parametr analyzátoru)</li> <li>1 až 4 binární vstupy pro senzory s protokolem Memosens (volitelně)</li> <li>Analogové proudové vstupy (volitelně)</li> </ul> |  |  |
| Vstupní signál            | Podle provedení<br>2× 0/4 až 20 mA (volitelně), pasivní, potenciálně izolované                                                                                                    |  |  |
| Proudový vstup, pasivní   | Rozsah<br>> 0 až 20 mA                                                                                                    |  |  |
|                           | <b>Charakteristika signálu</b><br>Lineární                                                                                                    |  |  |
|                           | <b>Vnitřní odpor</b><br>Nelineární                                                                                                    |  |  |
|                           | <b>Zkušební napětí</b><br>500 V                                                                                                    |  |  |
| Specifikace hadice        | <ul> <li>Odstup: max. 1,0 m (3,3')</li> </ul>                                                                                                    |  |  |
| (samonasávaci analyzátor) | <ul> <li>Výška: max. 0,5 m (1,6')</li> <li>Identifikace hadice: 1,6 mm (1/16 inch)</li> </ul>                                                                                                    |  |  |
| Specifikace kabelu (pro   | Typ kabelu<br>Dataví kabal Momercene CVK10 nebe povný kabal k cenzenu, koždý s kabalovými                                                                                                    |  |  |
| s technologií Memosens)   | objímkami nebo konektorem M12 s kulatými piny (volitelný)                                                                                                    |  |  |
|                           | <b>Délka kabelu</b><br>Max. 100 m (330 ft)                                                                                                    |  |  |

|                     | Modbus RS485                                                                                                    |                                                                |  |
|---------------------|----------------------------------------------------------------------------------------------------|----------------------------------------------------------------|--|
|                     | Kódování signálu                                                                                                    | EIA/TIA-485                                                    |  |
|                     | Datová přenosová rychlost                                                                                                    | 2 400, 4 800, 9 600, 19 200, 38 400, 57 600 a 115 200<br>baudů |  |
|                     | Galvanické oddělení                                                                                                    | Ano                                                            |  |
|                     | Zakončení sběrnice                                                                                                    | Vnitřní posuvný přepínač s LED indikací                        |  |
|                     |                                                                                                    |                                                                |  |
|                     | Ethernet a Modbus TCP                                                                                                    |                                                                |  |
|                     | Kódování signálu                                                                                                    | IEEE 802.3 (Ethernet)                                          |  |
|                     | Datová přenosová rychlost                                                                                                    | 10/100 MBd                                                     |  |
|                     | Galvanické oddělení                                                                                                    | Ano                                                            |  |
|                     | Připojení                                                                                                    | RJ45, volitelně M12                                            |  |
|                     | IP adresa                                                                                                    | DHCP nebo nastavení přes nabídku                               |  |
|                     |                                                                                                    | ·                                                              |  |
|                     | EtherNet/IP                                                                                                    |                                                                |  |
|                     | Kódování signálu                                                                                                    | IEEE 802.3 (Ethernet)                                          |  |
|                     | Datová přenosová rychlost                                                                                                    | 10/100 MBd                                                     |  |
|                     | Galvanické oddělení                                                                                                    | Ano                                                            |  |
|                     | Připojení                                                                                                    | RJ45, volitelně M12 (D-encoded)                                |  |
|                     | IP adresa                                                                                                    | DHCP (výchozí) nebo nastavení přes nabídku                     |  |
|                     |                                                                                                    |                                                                |  |
| gnál hlášení alarmu | <ul> <li>Nastavitelný, podle doporučení NAMUR NE 43</li> <li>V měřicím rozsahu 0 až 20 mA :<br/>Chybový proud mezi 0 a 23 mA</li> <li>V měřicím rozsahu 4 až 20 mA:<br/>Chybový proud mezi 2,4 a 23 mA</li> <li>Tovární nastavení chybového proudu pro oba měřicí rozsahy:<br/>21,5 mA</li> </ul> |                                                                |  |
| tížení              | Max. 500 Ω                                                                                                    |                                                                |  |
| οιτάρί ρέορος       | Lingární                                                                                                    |                                                                |  |

#### Výstup 15.2

### Výstupní signál

- Podle provedení:

  - 2× 0/4 až 20 mA, aktivní, potenciálně izolované (standardní verze)
    4× 0/4 až 20 mA, aktivní, potenciálně izolované (verze s "2 dodatečnými výstupy")

# 15.3 Proudové výstupy, aktivní

| Rozsah                              | 0 až 23 mA                                                                                                    |              |                      |  |  |
|-------------------------------------|----------------------------------------------------------------------------------------------------|--------------|----------------------|--|--|
| <br>Charakteristika signálu         | Lineární                                                                                                    |              |                      |  |  |
| Specifikace elektrických<br>veličin | <b>Výstupní napětí</b><br>Max. 24 V                                                                                                    |              |                      |  |  |
|                                     | <b>Zkušební napětí</b><br>500 V                                                                                                    |              |                      |  |  |
| Specifikace kabelu                  | <b>Typ kabelu</b><br>Doporučeno: stíněný kabel                                                                                                    |              |                      |  |  |
|                                     | <b>Specifikace kabelu</b><br>Max. 2,5 mm <sup>2</sup> (14 AWG)                                                                                                    |              |                      |  |  |
|                                     | 15.4 Reléové výstu                                                                                                    | ару          |                      |  |  |
| Specifikace elektrických<br>veličin | <b>Typy relé</b> <ul> <li>1 jednopinový přepínací kontakt (alarmové relé)</li> <li>2 nebo 4 jednopinové přepínací kontakty (volitelně s rozšiřujícími moduly)</li> </ul> |              |                      |  |  |
|                                     | Maximální zátěž<br>• Poplachové relé: 0,5 A<br>• Všechna ostatní relé: 2,0 A                                                                                             |              |                      |  |  |
|                                     | <b>Spínací kapacita relé</b><br>Základní modul (Poplachové relé)                                                                                                    |              |                      |  |  |
|                                     | Spínací napětí                                                                                                    | Zátěž (max.) | Spínací cykly (min.) |  |  |
|                                     | 230 V AC, cos Φ = 0,8 až 1                                                                                                    | 0,1 A        | 700 000              |  |  |
|                                     |                                                                                                    | 0,5 A        | 450 000              |  |  |
|                                     | 115 V AC, cos Φ = 0,8 až 1                                                                                                    | 0,1 A        | 1 000 000            |  |  |
|                                     |                                                                                                    | 0,5 A        | 650 000              |  |  |
|                                     | 24 V DC, L/R = 0 až 1 ms                                                                                                    | 0,1 A        | 500 000              |  |  |
|                                     |                                                                                                    | 0,5 A        | 350 000              |  |  |

| Spínací napětí                            | Zátěž (max.) | Spínací cykly (min.) |
|-------------------------------------------|--------------|----------------------|
| 230 V AC, $\cos \Phi = 0.8 \text{ až } 1$ | 0,1 A        | 700 000              |
|                                           | 0,5 A        | 450 000              |
|                                           | 2 A          | 120 000              |
| 115 V AC, cos Φ = 0,8 až 1                | 0,1 A        | 1 000 000            |
|                                           | 0,5 A        | 650 000              |
|                                           | 2 A          | 170 000              |
| 24 V DC, L/R = 0 až 1 ms                  | 0,1 A        | 500 000              |
|                                           | 0,5 A        | 350 000              |
|                                           | 2 A          | 150 000              |

Rozšiřující modul

Minimální zatížení (typicky)

- Min. 100 mA při 5 V DC
- Min. 1 mA při 24 V DC
- Min. 5 mA při 24 V AC
- Min. 1 mA při 230 V AC

### 15.5 Údaje specifické pro daný protokol

| Modbus RS485 | Protokol                                | RTU/ASCII                                                                                                |
|--------------|-----------------------------------------|----------------------------------------------------------------------------------------------------|
|              | Kódy funkcí                             | 03, 04, 06, 08, 16, 23                                                                                   |
|              | Pro kódy funkcí je podporováno vysílání | 06, 16, 23                                                                                               |
|              | Výstupní údaje                          | 16 měřených hodnot (hodnota, jednotka, stav), 8 digitálních hodnot (hodnota, stav)                       |
|              | Vstupní údaje                           | 4 nastavené body (hodnota, jednotka, stav), 8 digitálních hodnot (hodnota, stav), diagnostické informace |
|              | Podporované funkce                      | Adresu lze konfigurovat pomocí přepínače nebo softwaru                                                   |

### Modbus TCP

| Port TCP                                | 502                                                                                                    |
|-----------------------------------------|----------------------------------------------------------------------------------------------------|
| Připojení TCP                           | 3                                                                                                    |
| Protokol                                | TCP                                                                                                    |
| Kódy funkcí                             | 03, 04, 06, 08, 16, 23                                                                                   |
| Pro kódy funkcí je podporováno vysílání | 06, 16, 23                                                                                               |
| Výstupní údaje                          | 16 měřených hodnot (hodnota, jednotka, stav), 8 digitálních<br>hodnot (hodnota, stav)                    |
| Vstupní údaje                           | 4 nastavené body (hodnota, jednotka, stav), 8 digitálních hodnot (hodnota, stav), diagnostické informace |
| Podporované funkce                      | Adresu lze konfigurovat pomocí DHCP nebo softwaru                                                        |

### Webový server

Webový server umožňuje úplný přístup ke konfiguraci zařízení, naměřeným hodnotám, diagnostickým zprávám, záznamníkům a servisním datům prostřednictvím standardního routeru sítě WiFi/WLAN/LAN/GSM nebo 3G s uživatelsky definovanou IP adresou.

| Port TCP           | 80                                                                                                    |
|--------------------|----------------------------------------------------------------------------------------------------|
| Podporované funkce | <ul> <li>Nastavení dálkově ovládaného zařízení(1 sezení)</li> <li>Uložení/obnovení nastavení zařízení (přes SD kartu)</li> <li>Export záznamníků (formáty souborů: CSV, FDM)</li> <li>Webový server přístupný přes DTM nebo Internet Explorer</li> <li>Přihlášení</li> <li>Webový server lze vypnout</li> </ul> |

### EtherNet/IP

| Log                 | EtherNet/IP               |                                                                                                    |  |
|---------------------|---------------------------|----------------------------------------------------------------------------------------------------|--|
| Certifikace ODVA    | Ano                       |                                                                                                    |  |
| Profil zařízení     | Obecné zařízení (typ pr   | roduktu: 0x2B)                                                                                         |  |
| IČ výrobce          | 0x049E <sub>h</sub>       |                                                                                                    |  |
| ID typu zařízení    | 0x109F                    |                                                                                                    |  |
| Polarita            | Auto-MIDI-X               |                                                                                                    |  |
| Připojení           | CIP                       | 12                                                                                                    |  |
|                     | I/O                       | 6                                                                                                    |  |
|                     | Explicitní komunikace     | 6                                                                                                    |  |
|                     | Multicast                 | 3 spotřebitelé                                                                                         |  |
| Minimální RPI       | 100 ms (výchozí)          |                                                                                                    |  |
| Maximální RPI       | 10 000 ms                 |                                                                                                    |  |
| Systémová integrace | EtherNet/IP               | EDS                                                                                                    |  |
|                     | Rockwell                  | Add-on-Profile Level 3, tovární kryt<br>Talk SE                                                        |  |
| IO data             | Vstup (T $\rightarrow$ 0) | Stav zařízení a diagnostická hlášení<br>s nejvyšší prioritou                                           |  |
|                     |                           | Naměřené hodnoty:<br>• 16 AI (analogový vstup) + stav +<br>jednotka<br>• 8 DI (diskrétní vstup) + stav |  |
|                     | Výstup (O → T)            | Akční hodnoty:<br>• 4 A0 (analogový vstup) + stav +<br>jednotka<br>• 8 DO (diskrétní vstup) + stav     |  |

| Napájecí napětí    | Analyzátor je vybaven napájecím kabelem a bezpečnostním konektorem s kabelem o délce 4,3 m (14.1 ft).                                                                                                    |                             |  |  |
|--------------------|----------------------------------------------------------------------------------------------------|-----------------------------|--|--|
|                    | <ul> <li>Analyzátory s objednacími čísly CA80xx-CA (CSA C/US General Purpose) jsou vybaveny napájecími kabely odpovídajícími severoamerickým normám.</li> <li>100 až 120 V AC / 200 až 240 V AC nebo 24 V DC</li> <li>50 nebo 60 Hz</li> </ul>                                                                                                    |                             |  |  |
|                    |                                                                                                    |                             |  |  |
|                    | <ul> <li>OZNÁMENÍ</li> <li>Zařízení nemá síťový vypínač</li> <li>V blízkosti zařízení musíte zajistit instalaci chráněného jističe.</li> <li>Musí se jednat o vypínač nebo o jistič a je nutné ho označit jako jistič pro toto zařízení.</li> <li>Napájecí napětí pro verze s napájením 24 V musí být v napájecím bodě izolováno od nebezpečných kabelů pod napětím pomocí dvojité nebo zesílené izolace.</li> </ul> |                             |  |  |
| Připojení Fieldbus | Napájecí napětí: nevztahuje se                                                                                                    |                             |  |  |
| Odebíraný příkon   | 130 VA + 660 VA na každý ohřívač hadice, max. 1 450 VA                                                                                                    |                             |  |  |
| Pojistka           | 5 × 20 mm 10 A / 250 V trubičková pojistka pro vyhřívací systém hadic                                                                                                    |                             |  |  |
| Kabelové průchodky | <ul> <li>4× otvor pro M16, G3/8, NPT3/8", připojení Memosens</li> <li>4× otvor pro M20, G1/2, NPT1/2"</li> </ul>                                                                                                    |                             |  |  |
| Hadicové vstupy    | 4× vstupy pro M32 umožňující přívod a odvod vzorků                                                                                                    |                             |  |  |
| Specifikace kabelu | Kabelová průchodka                                                                                                    | Povolené průměry kabelu     |  |  |
|                    | M16 × 1,5 mm                                                                                                    | 4 až 8 mm (0.16" až 0.32")  |  |  |
|                    | M12×1,5 mm                                                                                                    | 2 až 5 mm (0.08" až 0.20")  |  |  |
|                    | M20 × 1,5 mm                                                                                                    | 6 až 12 mm (0.24" až 0.48") |  |  |
|                    | NPT 3/8"                                                                                                    | 4 až 8 mm (0.16" až 0.32")  |  |  |
|                    | G 3/8                                                                                                    | 4 až 8 mm (0.16" až 0.32")  |  |  |
|                    | NPT 1/2"                                                                                                    | 6 až 12 mm (0.24" až 0.48") |  |  |
|                    | G 1/2                                                                                                    | 7 až 12 mm (0.28" až 0.48") |  |  |

# 15.6 Napájení

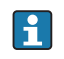

Kabelové průchodky namontované již v továrně jsou utaženy krouticím momentem 2 Nm.

| Připojování volitelných | OZNÁMENÍ                                                                              |
|-------------------------|---------------------------------------------------------------------------------------|
| modulů                  | Nedovolené kombinace hardwaru (vinou konfliktů v napájení)                            |
|                         | Nesprávné měření nebo celkové selhání měřicího bodu v důsledku nahromadění tepla nebo |
|                         |                                                                                       |

přetížení
 Najděte plánované rozšíření výsledků svého řídicího systému v povolené hardwarové kombinaci (konfigurátor na adrese www.endress.com/CA80FE).

- Nezapomeňte, že součet všech proudových vstupů a výstupů nesmí překročit 8.
- Nepoužívejte více než dva moduly "DIO". Větší počet modulů "DIO" není povolen.
- S dotazy se prosím obraťte na místní na obchodní zastoupení Endress+Hauser.

#### Přehled dostupných modulů

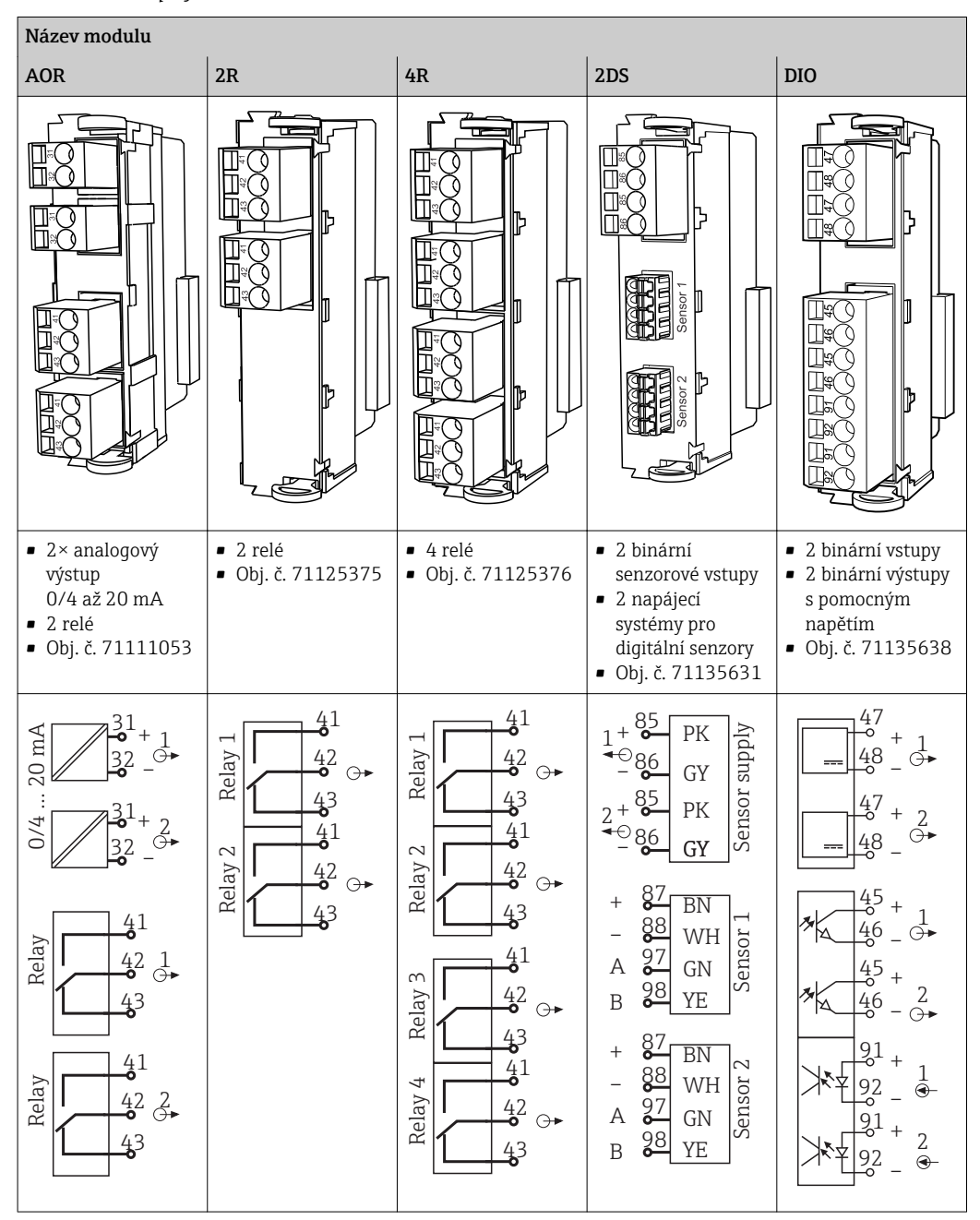

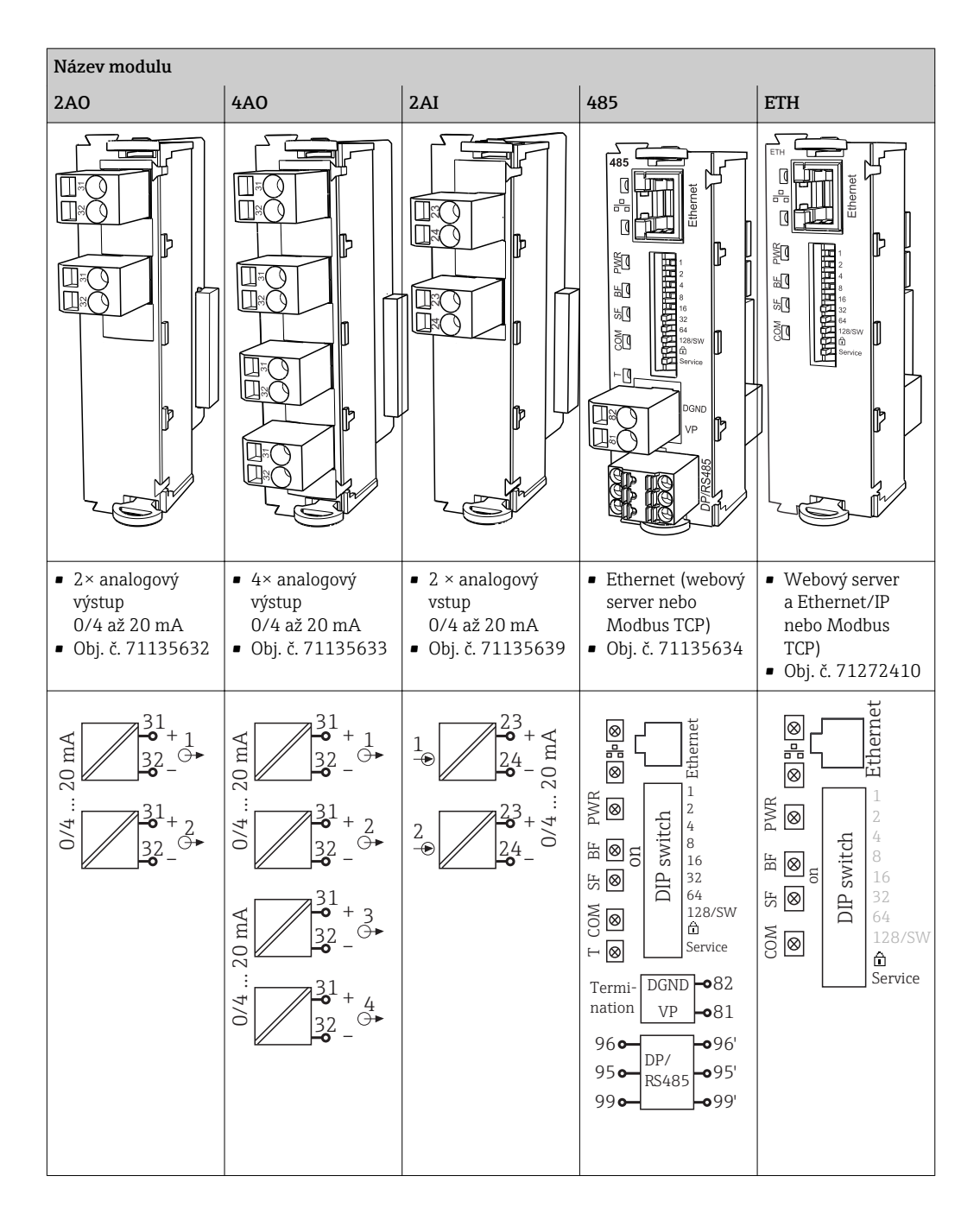

### PROFIBUS DP (modul 485)

Kontakty 95, 96 a 99 jsou v konektoru přemostěné. Díky tomu není komunikace PROFIBUS při odpojení konektoru přerušena.

### Připojení senzoru (volitelně)

Senzory s protokolem Memosens

| Typy senzorů                                                     | Kabel senzoru                                                                | Senzory                                                                                                    |
|------------------------------------------------------------------|------------------------------------------------------------------------------|----------------------------------------------------------------------------------------------------|
| Digitální senzory <b>bez</b><br>přídavného vnitřního<br>napájení | S bajonetovým<br>připojením<br>a induktivním<br>přenosem signálu<br>Memosens | <ul> <li>Senzory pH</li> <li>Senzory ORP</li> <li>Kombinované senzory</li> <li>Kyslíkové senzory (ampérometrické a optické)</li> <li>Konduktivní senzory vodivosti</li> <li>Senzory chlóru (dezinfekce)</li> </ul>                                                            |
|                                                                  | Pevný kabel                                                                  | Induktivní senzory vodivosti                                                                                                    |
| Digitální senzory<br>s přídavným vnitřním<br>napájením           | Pevný kabel                                                                  | <ul> <li>Senzory zákalu</li> <li>Senzory pro měření rozhraní</li> <li>Senzory pro měření spektrálního absorpčního<br/>koeficientu (SAK)</li> <li>Senzory pro měření koncentrace dusičnanů</li> <li>Optické kyslíkové senzory</li> <li>Iontově selektivní elektrody</li> </ul> |

| Chyba měření <sup>3)</sup>        | CA80FE-AAM2:<br>CA80FE-AAM3:                                                                    | 0,05 až 2,5 mg/l (ppm) Fe<br>0,1 až 5 mg/l (ppm) Fe                                  | ±0,04 mg/l (ppm)<br>±0,1 mg/l (ppm) |  |  |
|-----------------------------------|-------------------------------------------------------------------------------------------------|--------------------------------------------------------------------------------------|-------------------------------------|--|--|
| Chyba měření pro vstup<br>senzorů | → Dokumentace p                                                                                 | řipojeného senzoru                                                                   |                                     |  |  |
| Chyba měření proudových           | Typické chyby mě                                                                                | ření:                                                                                |                                     |  |  |
| vstupů a výstupů                  | < 20 µA (pro hodi                                                                               | < 20 µA (pro hodnoty proudu < 4 mA)                                                  |                                     |  |  |
|                                   | < 50 μA (pro hodnoty proudu 4 až 20 mA)                                                         |                                                                                      |                                     |  |  |
|                                   | Strmost při 25 °C (77 °F) v každém případě                                                      |                                                                                      |                                     |  |  |
|                                   | Dodatečná chyba 1<br>< 1,5 µA/K                                                                 | měření v závislosti na teplotě:                                                      |                                     |  |  |
| Opakovatelnost <sup>4)</sup>      | <ul> <li>&lt; 0,25 mg/l (pp)</li> <li>0,25 až 0,50 mg/l</li> <li>&gt; 0,50 mg/l (pp)</li> </ul> | m): ±0,02 mg/l (ppm) Fe<br>g/l (ppm): ±0,03 mg/l (ppm) Fe<br>m): ±0,06 mg/l (ppm) Fe |                                     |  |  |
| Opakovatelnost vstupů<br>senzorů  | → Dokumentace p                                                                                 | řipojeného senzoru                                                                   |                                     |  |  |
| Interval měření                   | Průběžné (cca 5 m                                                                               | in), nastavitelné 10 min až 24 h                                                     |                                     |  |  |
| Požadavky na vzorky               | 22 ml / měření                                                                                  |                                                                                      |                                     |  |  |
| Požadavky na činidla              | <ul> <li>Cca 65 µl na mě</li> <li>280 ml činidla n</li> <li>10 minut</li> </ul>                 | ření<br>a měsíc, činidlo vydrží cca 3,5 měsíc                                        | e za předpokladu intervalu měření   |  |  |
| <br>Standardní požadavky          | za předpokladu ka                                                                               | libračního intervalu 48 h cca 310 m                                                  | l (10.48 fl.oz) na měsíc            |  |  |
| Kalibrační interval               | 1 h až 90 dnů, v závislosti na aplikaci a podmínkách prostředí                                  |                                                                                      |                                     |  |  |
| Interval údržby                   | Každých 3 až 6 mé                                                                               | ésíců, v závislosti na aplikaci                                                      |                                     |  |  |
| Náročnost údržby                  | <ul> <li>Týdně: vizuální 1</li> <li>Čtvrtletně: 1 hod</li> </ul>                                | kontrola<br>dina                                                                     |                                     |  |  |

## 15.7 Výkonnostní charakteristiky

Podle ISO 15839 se standardními řešeními . Chyby měření zahrnují nejistoty analyzátoru. Nezahrnují nejistoty vyplývající z referenčních standardních roztoků.

<sup>4)</sup> Podle ISO 15839 se standardními roztoky . Chyby měření zahrnují nejistoty analyzátoru. Nezahrnují nejistoty vyplývající z referenčních standardních roztoků.

| Rozsah okolní teploty                               | +5 až +40 °C (41 až 104 °F)                                                                                                    |
|-----------------------------------------------------|----------------------------------------------------------------------------------------------------|
| Teplota skladování                                  | −20 až +60 °C (−4 až 140 °F)                                                                                                    |
| Relativní vlhkost vzduchu                           | 10 až 95 %, bez kondenzace                                                                                                    |
| Stupeň ochrany                                      | IP 55 (skříň, stojan analyzátoru), TYPE 3R (skříň, stojan analyzátoru)                                                          |
| Pravidla pro<br>elektromagnetickou<br>kompatibilitu | Rušivé emise a odolnost vůči rušení v souladu s EN 61326-1: 2013, třída A pro průmyslové<br>použití                             |
| Elektrická bezpečnost                               | Dle EN/IEC 61010-1:2010, zařízení třídy I<br>Nízké napětí: přepětí kategorie II<br>Pro instalace do 2 000 m (6 500 ft) přes MSL |
| <br>Stupeň znečištění                               | Výrobek je vhodný pro stupeň znečištění 2.                                                                                      |
|                                                     | 15.9 Proces                                                                                                    |
| Teplota vzorku                                      | 4 až 40 °C (39 až 104 °F)                                                                                                    |
| Hustota vzorku                                      | Nízký obsah pevných částic (turbidita < 50 NTU), vodnatý, homogenizovaný                                                        |
| Studium vzorku                                      | Bez přetlaku                                                                                                    |

### 15.8 Prostředí

# 15.10 Mechanická konstrukce

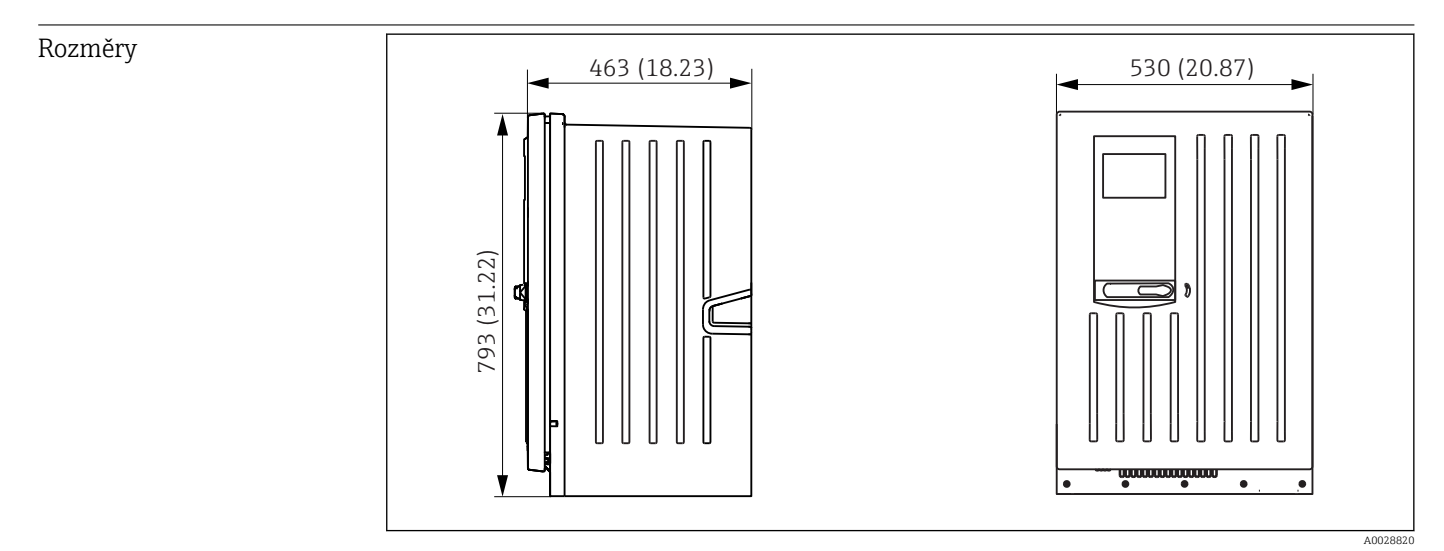

🖻 79 Liquiline System CA80 uzavřená verze, rozměry v mm (inch)

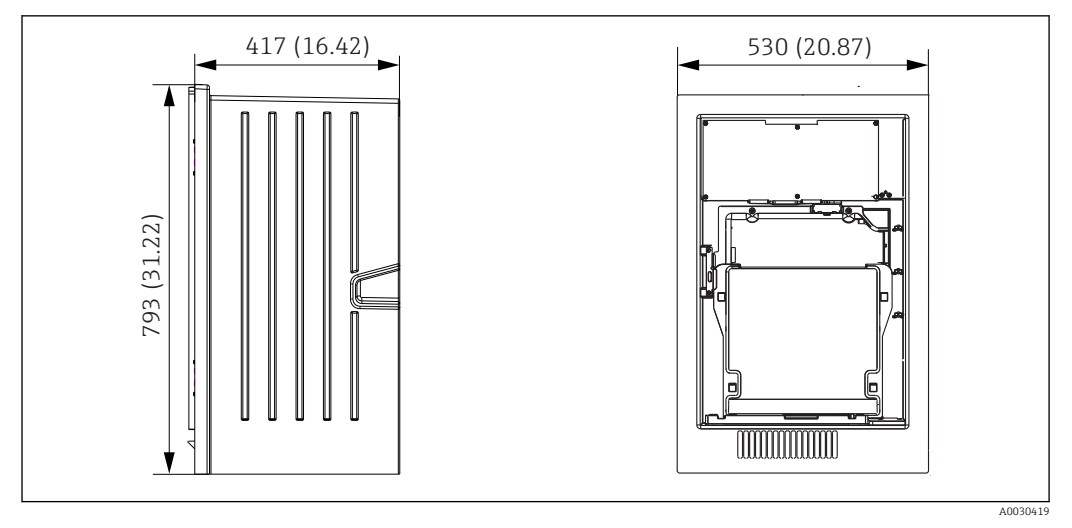

🗷 80 Liquiline System CA80 otevřená verze, rozměry v mm (inch)

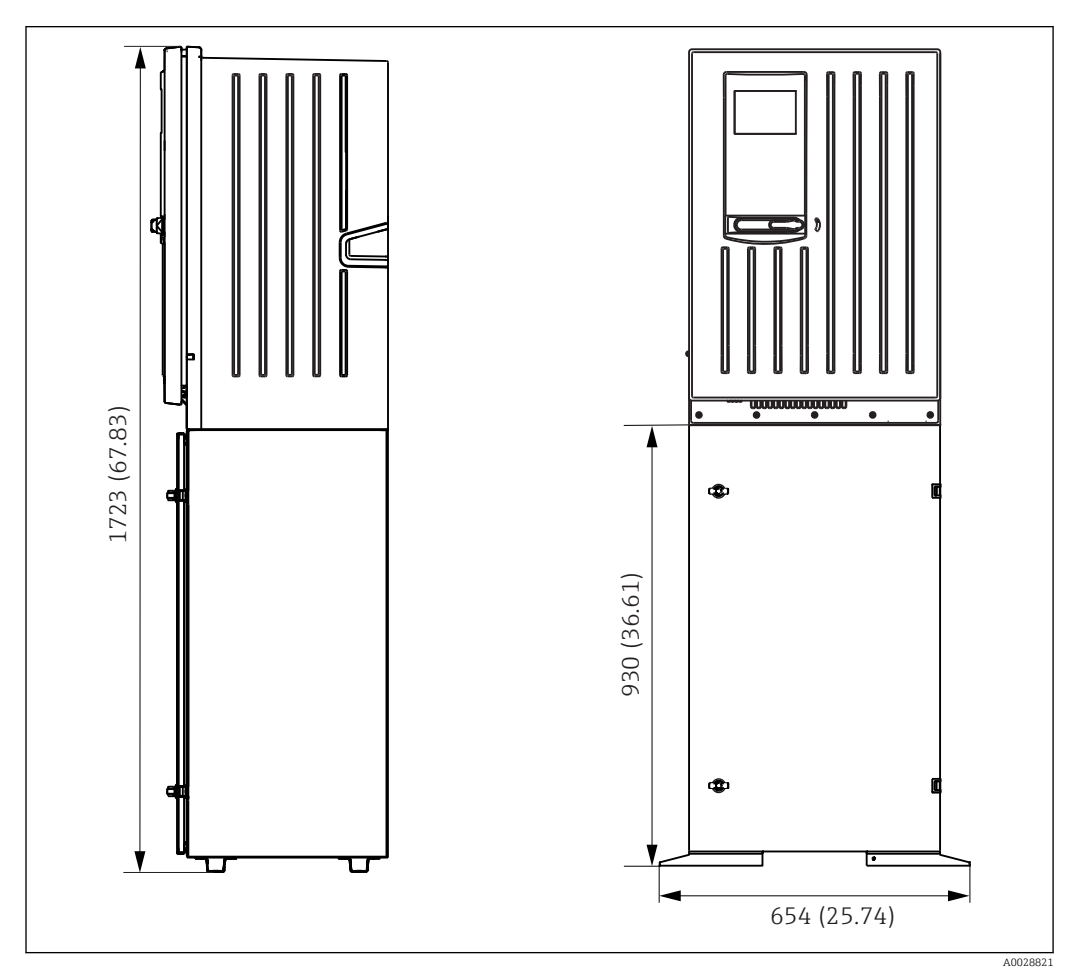

🖻 81 Liquiline System CA80 se základnou, rozměry v mm (inch)

Hmotnost

**Objednaná verze** Skříňová verze Otevřená instalace Stativ analyzátoru Hmotnost 39,5 kg (87.1 lbs) 31,5 kg (69.45 lbs) 72,5 kg (159.8 lbs) Materiály

| Díly, které nejsou v kontaktu<br>s médiem      |                                 |  |
|------------------------------------------------|---------------------------------|--|
| Skříňová verze, vnější kryt                    | Plast ASA + DC                  |  |
| Otevřená instalace, vnější kryt                | Plast ASA + PC                  |  |
| Skříňová verze, obložení vnitřní strany        |                                 |  |
| Otevřená instalace, obložení vnitřní<br>strany | Plast PP                        |  |
| Okno                                           | Bezpečnostní sklo, povlakované  |  |
| Nádoba na činidlo                              | Plast PP                        |  |
| Izolace                                        | Plast EPP (extrudovaný PP)      |  |
| Základna, stojan analyzátoru                   | Práškově lakovaný ocelový plech |  |

| Díly, které jsou v kontaktu s médiem                                                             |                                                                                                    |
|--------------------------------------------------------------------------------------------------|----------------------------------------------------------------------------------------------------|
| Dávkovače                                                                                        | Plast PP a elastomer TPE                                                                           |
| Správa kapalin                                                                                   | Plast PP a elastomer FKM                                                                           |
| Hadice                                                                                           | C-Flex, NORPRENE                                                                                   |
| Optické okno                                                                                     | Sklo                                                                                               |
| Vstřikované těsnění                                                                              | Elastomer FFKM                                                                                     |
| Vypouštěcí potrubí                                                                               | Plast PP                                                                                           |
| Sběrná nádoba vzorků (volitelná)<br>• Kádinka<br>• Kryt<br>• Piny detektoru hladiny<br>• Těsnění | <ul> <li>Plast PMMA</li> <li>Plast PP</li> <li>Nerezová ocel 1.4404 (V4A)</li> <li>EPDM</li> </ul> |
| Ventil (volitelný)                                                                               | PVDF                                                                                               |

# Rejstřík

### A

| Aktivační kód         | 61 |
|-----------------------|----|
| Aktualizace firmwaru  | 60 |
| Architektura vybavení | 14 |
|                       |    |

### В

| Bezpečnost            |
|-----------------------|
| Bezpečnost práce      |
| IT                    |
| Provoz                |
| Výrobek               |
| Bezpečnost práce      |
| Bezpečnost provozu    |
| Bezpečnost výrobku    |
| Bezpečnostní pokyny 7 |
| Bezplynná vodivost    |

# Č

| 9                   |   |
|---------------------|---|
| Čas                 | 0 |
| Čisticí cyklus      | 3 |
| Čisticí jednotka 32 | 3 |
| Čisticí programy    |   |
| Chemoclean          | 1 |
| Chemoclean Plus     | 2 |
| Manuální čištění    | 3 |
| Standardní čištění  | 1 |

### D

| Datum                                                  |
|--------------------------------------------------------|
| Diagnostické zprávy                                    |
| Fieldbus                                               |
| Klasifikace                                            |
| Lokální displej                                        |
| Odesílání prostřednictvím relé                         |
| pro konkrétní senzory                                  |
| Přizpůsobení                                           |
| Typické pro konkrétní zařízení                         |
| Webový prohlížeč                                       |
| Diagnostické zprávy pro konkrétní senzory 121          |
| Diagnostické zprávy typické pro konkrétní zařízení 114 |
| Dokumentace                                            |
| Doplňkové funkce                                       |
| Čisticí programy                                       |
| Koncové stykače                                        |
| Matematické funkce                                     |
| Řídicí jednotka                                        |
| Duální vodivost                                        |
| Ε                                                      |

| Elektrická bezpečnost   | 163  |
|-------------------------|------|
| EtherNet/IP 40, 59, 88, | 157  |
| Export nastavení        | . 61 |

### F

| 1         |     |
|-----------|-----|
| Fieldbus  |     |
| Připojení | 33  |
| Zakončení | \$6 |
|           |     |

| Funkce čištění                                                                                                    |
|----------------------------------------------------------------------------------------------------|
| HHadicové vstupy158Historie firmwaru133Hmotnost164Hodnota rH105                                                                                |
| CH<br>Chemoclean                                                                                                    |
| I<br>Informace o chodu                                                                                                    |
| Kontrola    22      Instalační podmínky    18                                                                                                  |
| <b>J</b><br>Jazyk obsluhy                                                                                                    |
| <b>K</b><br>Kabelové průchodky                                                                                                    |
| Akce44Číselné hodnoty43Jazyk obsluhy49Libovolný text44Seznam možných voleb43Tabulky45Konstrukce přístroje10                                    |
| Kontrola22Instalace                                                                                                    |
| L<br>Laplaceova reprezentace                                                                                                    |
| MManipulovaná proměnná84Matematické funkce103Bezplynná vodivost105Duální vodivost106Hodnota rH105Redundance104Rozdíl104Vypočtená hodnota pH107 |

 Vzorec
 107

 Materiály
 165

 Měřené hodnoty
 153

| Modbus          | 87 |
|-----------------|----|
| Modbus RS485    | 56 |
| Modbus TCP      | 56 |
| Montáž na stěnu | 20 |
| Montáž základny | 21 |

### N

| 1                              |
|--------------------------------|
| Náhradní díly                  |
| Nahrávání nastavení 60         |
| Napájecí napětí                |
| Napájení                       |
| Hadicové vstupy                |
| Kabelové průchodky             |
| Napájecí napětí                |
| Odebíraný příkon               |
| Pojistka                       |
| Připojení analyzátoru          |
| Připojení digitální komunikace |
| Připojení senzorů              |
| Připojování volitelných modulů |
| Specifikace kabelu 158         |
| Nastavení                      |
| Binární vstupy                 |
| Binární výstupy                |
| Diagnostika                    |
| EtherNet/IP                    |
| Hardware                       |
| Modbus                         |
| Pokročilé                      |
| PROFIBUS DP                    |
| Všeobecně                      |
| Webový server                  |
| Nastavení (setup)              |
| Základní                       |
| Nastavení hardwaru             |
| Nastavení pozastavení          |
| Nejmodernější technologie      |
| 5 5                            |

### 0

| Odebíraný příkon | 158 |
|------------------|-----|
| Opravy           | 142 |

### P

| Proměnné PROFIBUS                |
|----------------------------------|
| Proměnné zařízení                |
| Proudové vstupy                  |
| Proudové výstupy                 |
| Aktivní                          |
| Proudový vstup                   |
| Pasivní                          |
| Provedení                        |
| Zařízení                         |
| Provoz                           |
| Konfigurace                      |
| Všeobecná nastavení              |
| Připojení                        |
| Analyzátor                       |
| Fieldbus                         |
| Hadicové vstupy                  |
| Kabelové průchodky               |
| Kontrola                         |
| Napájecí napětí                  |
| Senzory                          |
| Volitelný modul                  |
| Webový server                    |
| Přiřazení kontaktů               |
| Přiřazení portů                  |
| Přiřazení slotů                  |
| Přiřazení portů                  |
| Přiřazení slotů                  |
| Přizpůsobení diagnostické reakce |

### R

| Regulace chloru s dopřednou regulací |
|--------------------------------------|
| Relativní vlhkost vzduchu 163        |
| Relé                                 |
| Rozměry                              |
| Rozsah dodávky                       |
| Rozsah měření                        |
| Rozsah okolní teploty 163            |

### Ř

| Řídicí jednotka          | <br> |
|--------------------------|------|
| radio jedno cita i i i i | <br> |

### S

| Senzor                                       |
|----------------------------------------------|
| Připojení                                    |
| Servisní rozhraní                            |
| Seznam diagnostiky                           |
| Schéma terminálu                             |
| Simulace                                     |
| Specifikace hadice                           |
| Specifikace kabelu                           |
| volitelné senzory s technologií Memosens 153 |
| Správa dat                                   |
| Standardní čištění                           |
| Struktura řídicí jednotky                    |
| Stupeň ochrany                               |
| Stupeň znečištění                            |
| Systém měření                                |
| Systémová integrace                          |
| Fieldbus                                     |
|                                              |

| Servisní rozhraní   | 39 |
|---------------------|----|
| Webový server       | 38 |
| Systémové informace | 27 |

### Т

| Technické údaje                    |      |
|------------------------------------|------|
| Mechanická konstrukce              | 163  |
| Proces                             | 163  |
| Prostředí                          | 163  |
| Reléové výstupy                    | 155  |
| Údaje specifické pro daný protokol | 156  |
| Vstup                              | 153  |
| Výstup                             | 154  |
| Technický personál                 | 7    |
| Teplota skladování                 | 163  |
| Test systému                       | 130  |
| Typový štítek                      | . 16 |
| Typy čištění                       | 101  |
| Typy vstupů                        | 153  |
|                                    |      |

### U

| •                                  |      |
|------------------------------------|------|
| Údaje specifické pro daný protokol | 156  |
| Údržba                             | 134  |
| Ukládání nastavení                 | 60   |
| Určený způsob použití              | . 7  |
| Uvedení do provozu                 | . 46 |
| Spouštění                          | . 49 |

### v

| Vstup                            |
|----------------------------------|
| Měřené hodnoty                   |
| Vstupní signál                   |
| Vstupy                           |
| Binární                          |
| Proudové vstupy                  |
| Vyhledávání a odstraňování závad |
| Diagnostické informace           |
| Všeobecné závady                 |
| Vynulování                       |
| Vypočtená hodnota pH             |
| Výstrahy                         |
| Výstup                           |
| Reléové výstupy                  |
| Výstupní signál                  |
| Výstupy                          |
| Binární                          |
| EtherNet/IP                      |
| Modbus                           |
| PROFIBUS DP                      |
| Proudové výstupy                 |
| Relé                             |
| Vzorec                           |
| W                                |
| Webowý server 58 157             |
|                                  |
| Z                                |
| Zajištění stupně ochrany         |
| Základní nastavení               |

| Zakončení sběrnice 36 |
|-----------------------|
| Zapnutí               |
| Záznamník událostí    |
| Záznamníky            |
| Změna hesla           |
| Zpětné odeslání       |

www.addresses.endress.com

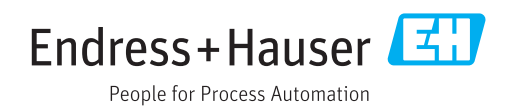